# Программа двумерной обработки и интерпретации данных сейсмотомографии (наземный, скважинный и акваторный варианты).

Модули: КМПВ-слоистая среда, MASW-ReMi, инверсия амплитуд, анизотропия.

# ZONDST2D

# Руководство пользователя

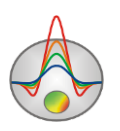

Zond geophysical software

| Назначение и возможности программы                      | 4  |
|---------------------------------------------------------|----|
| Скорость упругих волн                                   | 7  |
| Установка и удаление программы                          | 12 |
| Требования к системе                                    | 12 |
| Единицы измерения                                       | 13 |
| Модуль обработки сейсмограмм – Trace editor             | 13 |
| Начало работы с модулем                                 | 14 |
| Панель инструментов окна пикирования сейсмограмм        | 15 |
| Меню функций окна пикирования сейсмограмм               | 18 |
| Диалог общих настроек чтения файла SEG-Y                | 24 |
| Диалог автоматического сбора амплитуд первых вступлений | 25 |
| Диалог настройки типа наблюдений                        | 26 |
| Настройки визуализации и масштабирования сейсмограммы   | 27 |
| Диалог настройки масштабов сейсмограммы                 | 28 |
| Диалог графических настроек сейсмотрасс                 | 30 |
| Ввод геометрии наблюдений                               | 32 |
| Режимы просмотра сейсмограммы                           | 33 |
| Основные опции модуля пикирования сейсмограмм           | 35 |
| Опции многовкладочной секции                            | 36 |
| Операции с сейсмограммами                               | 41 |
| Пикировка первых вступлений                             | 43 |
| Диалог фильтрации данных                                | 46 |
| Модуль MASW/ReMi                                        | 48 |
| Главное меню окна                                       | 52 |
| Режим интерпретации данных                              | 56 |
| Главное меню окна                                       | 58 |
| Диалог настройки параметров интерпретации               | 60 |
| Модуль инверсии полевых данных                          | 63 |
| Панель инструментов главного окна программы             | 63 |
| Меню функций главного окна программы                    | 64 |
| "Горячие" клавиши                                       | 80 |
| Панель статуса                                          | 81 |
| Создание и открытие файла данных для инверсии           | 81 |
| Формат основного файла данных ST                        | 82 |
| Создание синтетической системы наблюдений               | 86 |
| Диалог настройки стартовой модели                       | 88 |

## Оглавление

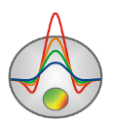

| Ввод и редактирование топографической информации               | 91  |
|----------------------------------------------------------------|-----|
| Способы визуализации данных                                    | 94  |
| План графиков                                                  | 94  |
| Дополнительные возможности визуализации данных измерений       | 96  |
| Редактор измерений (Data editor)                               | 98  |
| Режимы визуализации сеточной модели                            | 101 |
| Моделирование                                                  | 104 |
| Редактор сеточной модели                                       | 104 |
| Работа с моделью                                               | 106 |
| Диалог настройки параметров ячейки                             | 108 |
| Полигональное моделирование                                    | 110 |
| Инверсия полевых данных                                        | 115 |
| Диалог настройки параметров инверсии                           | 115 |
| Режим моделирования и инверсии анизотропии скоростей           | 125 |
| Режим Attenuation tomography                                   | 126 |
| Режим Layered inversion                                        | 128 |
| Априорная информация                                           | 134 |
| Создание скважинных данных                                     | 141 |
| Представление результатов                                      | 146 |
| Работа с несколькими моделями в одном проекте                  | 146 |
| Окно построения геолого-геофизической модели                   | 148 |
| Объемная визуализация моделей по нескольким профилям           | 152 |
| Диалог Summary plot                                            | 157 |
| Сохранение результатов интерпретации                           | 159 |
| Дополнительные возможности программы                           | 160 |
| Диалог Model smooth/raster                                     | 160 |
| Работа с гравимагнитными данными                               | 162 |
| Настройка графических параметров                               | 165 |
| Диалог настройки экспортируемого изображения                   | 165 |
| Диалог настройки параметров контурного разреза и псевдоразреза | 166 |
| Диалог настройки палитры                                       | 168 |
| Редактор набора графиков                                       | 169 |
| Редактор графика                                               | 169 |
| Редактор осей                                                  | 171 |
| Диалог настройки параметров отображения модели                 | 175 |
| Диалог предварительного просмотра печати (Print preview)       | 176 |
| Дополнительные материалы:                                      | 178 |
|                                                                |     |

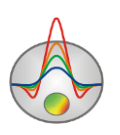

## Назначение и возможности программы

Программа ZondST2D предназначена для двумерной обработки и интерпретации данных сейсмической томографии на преломленных волнах и КМПВ в наземном, скважинном, межскважинном и акваторном вариантах. Кроме этого в программе реализованы следующие модули: 1. MASW — обработка и интерпретация данных поверхностных волн, 2. КМПВ — произвольная слоистая среда, 3. инверсия амплитуд, 4 — анизотропия сейсмических скоростей, 5 — сейсмическая томография на временах прихода отраженных волн.

ZondST2D представляет готовое решение для сейсмической томографии и решает широкий спектр задач от математического моделирования и анализа чувствительности, до обработки и интерпретации полевых данных. Удобный интерфейс и широкие возможности представления данных позволяют максимально эффективно решить поставленную геологическую задачу.

Программа разбита на два основных модуля и несколько дополнительных. Первый предназначен для пикирования первых вступлений (корреляции) на сейсмограммах. Второй используется для решения прямой и обратной задачи сейсмотомографии.

Для обработки сейсмограмм разработан специальный интерфейс, призванный максимально упростить и автоматизировать процесс пикирования первых вступлений. Основой упор сделан на разнообразие способов визуализации и доступность часто используемых функций. В данном модуле пользователь может одновременно пикировать несколько типов волн Vs, Vp рефрагированных и до 3-х отраженных. Обработка материалов оптимизирована для совместного использования продольных и поперечных преломленных волн.

При решении прямой задачи трассировки лучей используется специальный алгоритм теории графов (*Shortest path's method*). Этот метод позволяет рассчитать кратчайший путь, по которому проходит рефрагированная волна. Комбинация траекторий лучей минимального пробега от источника и приемника к отражателю позволяет построить путь отраженной волны для каждой границы. В качестве точки отражения выбирается участок границы с минимальным суммарным временем пробега от источника и приемника.

Данный алгоритм характеризуется высокой скоростью расчетов и контролируемой точностью.

Прямая задача, то есть алгоритм трассировки луча реализован в трех вариантах:

1. Лучевое приближение. Постоянная скорость внутри ячейки.

2. Лучевое приближение. Линейное измерение скорости внутри ячейки. Скорости задаются в узлах.

3. Моделирование лучевого канала переменного радиуса. Линейное измерение скорости внутри ячейки. Скорости задаются в узлах.

Модуль сейсмотомографии позволяет получать скоростные разрезы, как по продольным, так и по поверхностным волнам, что необходимо при сейсмическом районировании. Источники и приемники могут быть расположены на поверхности земли, в скважинах, на дне или на поверхности водоема. Возможно использование модуля для интерпретации данных вертикального сейсмического профилирования (ВСП). Наряду со скоростными разрезами реализован алгоритм восстановления распределения анизотропии В простейший скоростей. программе используется вариант коэффициента анизотропии сейсмических скоростей – отношение Vx к Vz. Учет анизотропии очень важен, особенно при интерпретации межскважинных измерений.

Модуль "Произвольно слоистая среда" предназначен для получения произвольно – слоистых разрезов по данным метода преломленных волн или отраженных волн. Скоростной разрез задается набором слоев с произвольной геометрией границ и произвольным распределением скорости вдоль профиля в каждом слое. Сложность геометрии границ контролируется количеством узлов. Любая граница может быть отражающей и преломляющей, либо только преломляющей. К преимуществам данного варианта модели следует отнести возможность совместной интерпретации Р и S волн в рамках одной геометрии границ. Также его удобно использовать при разреженной системе наблюдений (КМПВ). В программе реализовано точное решение для произвольнослоистой среды. Это означает, что в отличие от метода t0, где волна всегда "бежит" по преломляющей границе, луч распространяется по принципу Ферма, который правильно описывает физику процесса. Модуль позволяет моделировать времена прихода преломленных и отраженных волн, а также решать обратную задачу наблюденных времен совместно и по отдельности.

Набирающий популярность в инженерной сейсморазведке метод MASW/ReMi, основанный на анализе распространения поверхностных волн, реализован в одноименном модуле. В результате обработки полевых данных могут быть получены вертикальные профили поперечных скоростей. Методика полевых наблюдений MASW практически не отличается от стандартных, то есть не требует дополнительных измерений. Поэтому скоростные разрезы Vs могут быть получены непосредственно из данных МПВ или МОВ.

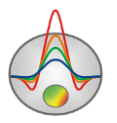

В программе реализован полный цикл обработки данных от получения дисперсионных кривых до построения скоростных разрезов, поддерживается мультимодальный режим.

Модуль "Инверсия амплитуд" реализует алгоритм "Attenuation tomography" и позволяет получить разрез параметра затухания Q в среде из значений амплитуд первых вступлений. Задача решается на базе предварительно полученного скоростного разреза. Значения амплитуд первых вступлений пикируются параллельно с временами.

ZondST2D использует простой и понятный формат данных, позволяющий легко совмещать различные системы наблюдений, включающий различные варианты задания рельефа и другой вспомогательной информации. Также поддерживаются общеизвестные форматы данных.

Важным этапом, предваряющим полевые измерения, является математическое моделирование скоростного строения участка работ. Моделирование дает возможность оценить разрешающую способность и осуществить выбор оптимальных параметров установки для решения поставленной геологической задачи. Реализовано два варианта моделирования данных сейсмотомографии — в сеточном или полигональном режиме.

Так как основной задачей программы является восстановление параметров скоростного разреза – в **ZondST2D** реализовано несколько вариантов решения обратной задачи, важнейшими из которых являются: сглаживающая инверсия – для получения гладкого, блочная для получения блокового и фокусирующая–для получения кусочно-гладкого распределения скоростных параметров с глубиной.

При разработке программы особое внимание уделено учету априорной информации. Ввиду эквивалентности обратных геофизических задач, качество получаемых результатов напрямую зависит от количества используемых априорных данных. В ZondST2D имеется возможность назначения весов измерениям, закрепления и задания пределов изменения свойств отдельных ячеек, использования априорной модели, как опорной при инверсии. Кроме этого в программе реализованы робастные схемы оценки шумовой составляющей. Также имеется возможность импортировать и отображать результаты измерений другими методами и скважинные данные, что способствует более комплексному подходу к интерпретации данных. Программа позволяет проводить совместную инверсию с данными других геофизических методов, что позволяет эффективно комплексировать данные методы со скоростным разрезом на основе единого каркаса, границ или минимизации операторасross-gradient.

Для решения обратной задачи (инверсии) используется метод Ньютона с регуляризацией. Регуляризация повышает устойчивость решения и позволяет получить более гладкое распределение скорости в среде.

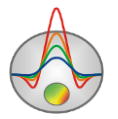

$$(A^{T}W^{T}WA + \mu C^{T}RC)\Delta m = A^{T}W^{T}\Delta f - \mu C^{T}RCm,$$

где A – матрица частных производных измеренных значений по параметрам разреза (Якобиан), C – сглаживающий оператор, W – матрица относительных погрешностей измерений, m – вектор параметров разреза,  $\mu$  - регуляризирующий параметр,  $\Delta f$  – вектор невязок между наблюденными и рассчитанными значениями, R – фокусирующий оператор.

При разработке обратной задачи особое внимание уделено учету априорной информации (веса отдельных измерений, диапазоны изменения параметров).

ZondST2D обладает мощной системой визуализации профильных данных, редактором измерений и системой анализа чувствительности и разрешающей способности метода.

В редакторе измерений пользователь может просмотреть параметры установки измерений, задать веса (значимость) отдельных измерений и подкорректировать значения измеренных характеристик. Имеется возможность назначить веса измерений в соответствии с разносом или зафиксировать те ячейки модели, изменение параметров которых практически не влияет на результаты измерений.

В системе анализа разрешающей способности пользователь изучает функцию чувствительности модели – т.е. степень влияния той или иной ячейки модели на результаты измерений.

$$S = diag(A^T A)$$
.

Исследование чувствительности позволяет сделать оптимальный выбор системы наблюдений для решения поставленной геологической задачи.

**ZondST2D** использует простой и понятный формат файла данных, позволяющий сочетать различные системы наблюдений на одном профиле. Программа позволяет импортировать и отображать результаты измерений другими методами, что способствует, более комплексному подходу к интерпретации данных.

Программа **ZondST2D** представляет удобный аппарат для автоматической и интерактивной интерпретации данных сейсмотомографии, и может быть использована на IBM PC-совместимых персональных компьютерах с операционной системой Windows.

#### Скорость упругих волн

Согласно теории упругости, скорости сейсмических волн  $v_p$  и  $v_s$  зависят от плотности среды  $\rho$  и ее модулей упругости *E* и  $\sigma$ .

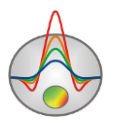

$$v_p = \sqrt{\frac{E}{\rho} \frac{1-\sigma}{(1+\sigma)(1-2\sigma)}}$$
$$v_s = \sqrt{\frac{E}{\rho} \frac{1}{2(1+\sigma)}}$$

В горных породах эти параметры определяются множеством разнородных факторов – литологическим и гранулометрическим составом, пустотностью (пористостью, кавернозностью, трещиноватостью), флюидонасыщенностью, внутрипластовым давлением, воздействиями метаморфизма и тектоники, глубиной залегания, возрастом, температурой и пр.

Влияние плотности на изменения сейсмических скоростей в целом невелико, поскольку в большинстве горных пород диапазон вариации плотности ограничен пределами от 1.4 до  $3.2 \text{ г/см}^3$ . Минимальные относительные изменения  $\rho$  характерны для изверженных пород, а максимальные – для осадочных, но и они не превышают 20-30%. Из структуры вышеупомянутых формул следует обратная зависимость скорости от плотности: если плотность относительно увеличивается (уменьшается) на  $\varepsilon$ %, а значения упругих модулей остаются неизменными, то скорость относительно уменьшается (увеличивается) на  $\varepsilon/2\%$ .

По экспериментальным данным, для большинства горных пород характерна положительная корреляция между их плотностью и сейсмическими скоростями  $v_p$  и  $v_s$ , т.е. более плотные породы обычно являются и более высокоскоростными. Такая ситуация как будто противоречит рассматриваемым формулам, однако это несогласие – только кажущееся. Дело в том, что с увеличением плотности породы  $\rho$ , как правило, еще быстрее возрастает ее модуль Юнга *E*, в результате чего происходит увеличение скоростей  $v_p$  и  $v_s$ . Модуль Юнга *E* в различных горных породах изменяется на несколько порядков - от уровня около 10<sup>2</sup> МПа в слабых осадочных образованиях до уровня порядка 10<sup>5</sup> МПа (10<sup>6</sup> кг/см<sup>2</sup>) в крепких изверженных породах. За счет этого фактора величины сейсмических скоростей могут различаться в десятки раз.

Коэффициент Пуассона  $\sigma$  теоретически изменяется в диапазоне 0-0.5. К левому пределу приближаются упругие свойства жестких кристаллических пород, к правому - мягких пластичных отложений. В жидких несжимаемых средах, где отсутствуют деформации сдвига,  $\sigma = 0.5$ . В большинстве горных пород коэффициент Пуассона имеет значения от 0.15 до 0.35, т. е. варьирует относительно среднего значения 0.25 в пределах всего ±0.1. Однако в формулы, определяющие  $v_p$  и  $v_s$ , величина  $\sigma$  входит таким образом, что даже небольшие ее вариации сильно сказываются на значениях скоростей.

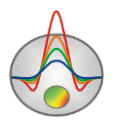

Воздействие на упругие свойства горных пород множества характерных факторов приводит к тому, что не существует однозначной связи между геологическим определением породы и ее скоростной характеристикой: совершенно разные породы могут иметь одинаковые значения скоростей, а породы одного названия могут существенно отличаться по своим скоростям. Поэтому для различных горных пород или их комплексов можно указать только пределы вероятных значений скоростей.

Скорость продольных волн в рыхлых породах самой верхней выветренной части разреза обычно не превышает 1 км/с. В коренных терригенных отложениях она редко превышает 4 км/с, а в карбонатных и гидрохимических породах может увеличиваться до 6 км/с. В изверженных и метаморфических породах  $v_p$  достигает 6.5-7 км/с, в целом возрастая с увеличением их основности и степени метаморфизма. У подошвы земной коры (границы Мохоровичича) величина  $v_p$ , судя по оценкам скоростей преломленной волны, достигает 8 км/с. Правда, вещественный состав пород на этой глубине достоверно не известен.

Скорости поперечных волн в целом изменяются согласно со скоростями продольных волн. Теоретически отношение  $\gamma = \frac{v_s}{v_p}$  может находиться в пределах от 0 (флюиды) до  $1/\sqrt{2} = 0.7$  (в случае  $\sigma = 0$ ). В большинстве консолидированных пород величина  $\gamma$ составляет 0.4-0.6, что соответствует для  $\sigma$  диапазону значений 0.4-0.2. Однако в очень рыхлых песчано-глинистых образованиях величина  $\gamma$  может составлять 0.2-0.3 и даже меньше. В целом закономерности распределения  $v_s$ , изучены хуже, чем  $v_p$ .

Породы одного литологического состава могут заметно отличаться по сейсмическим скоростям из-за своей внутренней структуры, обусловленной условиями формирования. Это хорошо заметно на терригенных породах, образовавшихся В разной гидродинамической обстановке: отложения, возникшие в низкоэнергетической обстановке шельфов и гранулометрически более однородные, обычно имеют скорости меньшие, чем отложения, накопленные В высокоэнергетической прибрежной обстановке И гранулометрически менее отсортированные. Относительно низкоскоростными оказываются органогенные карбонаты, по сравнению с хемогенными.

Очень существенным фактором для величин сейсмических скоростей является степень пустотности горных пород, прежде всего – их пористости. При прочих равных условиях, с увеличением пористости породы сейсмические скорости в ней уменьшаются. Эта зависимость наиболее выражена в терригенных отложениях, у которых величина пористости может достигать 30-40%. Такие породы, особенно пески и песчаники, рассматривают как гетерогенные среды, состоящие из твердого скелета (зерен) и пор,

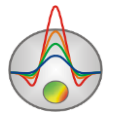

заполненных флюидом (жидкостью, газом и их смесью). Для подобной модели скорость  $v_p$ , оценивается приближенным эмпирическим соотношением, известным как уравнение среднего времени:

$$\frac{1}{v_p} = \frac{k_{\pi}}{v_{\Phi}} + \frac{1 - k_{\pi}}{v_{\tau}}$$

где  $k_{n-}$  коэффициент пористости,  $v_{\tau}$  и  $v_{\phi}$  – скорости продольных волн в твердом скелете и флюиде соответственно.

Зависимость  $v_p(k_n)$  имеет экспоненциальный характер. Наличие во влагонасыщенных породах воздуха (газа) приводит, вследствие его большой сжимаемости, к уменьшению общей упругости породы и уменьшению скорости в ней. При полном насыщении пор водой происходит резкое уменьшение сжимаемости породы и скачкообразное увеличение скорости  $v_p$ . На скорости поперечных волн  $v_s$ , степень водонасыщенности практически не сказывается. Этот эффект используют для определения сейсморазведкой уровня фунтовых вод (УГВ) в рыхлых отложениях.

Замерзание воды, находящейся в порах, кавернах, трещинах, вызывает резкое возрастание сейсмических скоростей в породе, поскольку скорость  $v_p$ , во льду почти в 2.5 раза выше, чем в воде. В зависимости от пористости, относительного содержания замерзшей и незамерзшей воды, ее минерализации и температуры скорость продольных волн может возрастать на 1-2 км/с. Это существенно изменяет скоростные характеристики верхней части разреза в зонах распространения мерзлых пород: здесь наблюдается так называемая инверсия скоростей, когда от поверхности на некотором интервале глубин скорости уменьшаются по мере перехода от мерзлых к талым отложениям.

Для осадочных пород характерно более или менее существенное увеличение скорости с глубиной их залегания из-за роста горного давления. Это обусловлено, с одной стороны, уменьшением пористости, что согласно (5) увеличивает  $v_p$ , поскольку  $v_{\tau} > v_{\phi}$ . С другой стороны, скорость  $v_{\tau}$  зависит от площади соприкосновения соседних зерен породы, которая возрастает с увеличением давления, что приводит к увеличению модуля Юнга и, соответственно, скоростей  $v_{\tau}$  и  $v_p$ . Возрастание скоростей с глубиной наиболее выражено у терригенных пород, отличающихся высокой начальной пористостью. В менее пористых карбонатных отложениях это свойство проявляется значительно слабее, а у хемогенных пород оно практически не заметно.

При одинаковом вещественном составе и равной глубине залегания более древние породы отличаются более высокими скоростями. Такой эффект объясняется длительностью воздействия процессов диагенеза, метаморфизма и тектонических

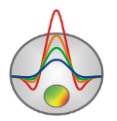

напряжений, которые делают породы более жесткими и упругими. Зависимость эта довольно слабая: скорость возрастает приблизительно как корень шестой степени из абсолютного возраста отложений.

В пористых отложениях на значительных глубинах скорость зависит от соотношения внешнего геостатического давления со стороны вышележащей толщи и внутрипластового давления флюида, заполняющего поры. Первое, уменьшая пористость, повышает скорость. Второе, создавая распор зерен породы, препятствует сокращению пористости и снижает скорость. Эффективное давление, определяющее величину скорости, практически равно разности внешнего и внутреннего давлений. В некоторых случаях отток флюида из отложений действием песчанистых под геостатического давления затруднен действием вмещающей глинистой По экранирующим породы. этой причине внутрипластовое давление оказывается выше, чем нормальное гидростатическое давление на данной глубине, а скорость  $v_p$  в пласте – ниже нормального уровня.

Зоны тектонических нарушений характеризуются значительным уменьшением сейсмических скоростей, которое может составлять до 30-40% и более, в зависимости от степени дезинтеграции пород. Обычно этот эффект сильнее выражен для поперечных волн, поэтому отношение скоростей  $\gamma = \frac{v_s}{v_p}$  в зонах тектонического нарушения, разуплотнения и трещиноватости горных пород имеет пониженное значение.

При неизменном литологическом составе пласта осадочной породы в нем могут наблюдаться латеральные (боковые) изменения скорости, связанные с пликативными структурными формами. Чаще отмечается уменьшение скорости к сводовым частям поднятий, где сильнее развита трещиноватость пород. Но может иметь место и ложный эффект, вызванный повышенным динамометаморфизмом в сводовых частях складок.

Экспериментальные данные свидетельствуют о том, что вариации сейсмических скоростей могут отображать изменения напряженного состояния массивов горных пород. В частности, уменьшение скоростей и проявление их анизотропии могут быть приурочены к зонам разуплотнения и трещиноватости пород тектонического происхождения.

Другим важным свойством, которое нередко обнаруживается в массивах горных пород, является анизотропия их упругих свойств, приводящая к зависимости величин сейсмических скоростей от направления. Такой эффект возникает как за счет тонкослоистой структуры отложений, так и вследствие развития пространственно ориентированной трещиноватости горных пород. Согласно экспериментальным данным, среди литологически однородных толщ наибольшей анизотропией характеризуются глинистые отложения, которые отличаются упорядоченной чешуйчатой текстурой. В них

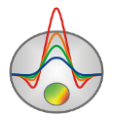

для продольных волн  $k_p$  достигает значений 1.2-1.5 и более. В песчаниках  $k_p$  редко превышает уровень 1.1-1.2. Карбонатные отложения имеют слабую анизотропию скоростей. Для поперечных волн анизотропия обычно выше, чем для продольных волн в тех же разрезах.

Другой причиной анизотропии сейсмических скоростей является интенсивная трещиноватость горных пород, нарушающая сплошность их минерального скелета. При наличии системы трещин определенного направления скорость волн вдоль него максимальна, а поперек – минимальна. Определяемый коэффициент анизотропии зависит от формы и относительных размеров трещин по сравнению с преобладающей длиной волны, а также от упругих свойств заполнителя трещин [Боганик Г.Н., Гурвич И.И. Сейсморазведка. 2006].

## Установка и удаление программы

Программа **ZondST2D** поставляется через интернет. В комплект поставки входит настоящее Руководство. Последние обновления программы можно загрузить на сайте: <u>www.zond-geo.com</u>.

Для установки программы перепишите программу в выбранную директорию. Для установки обновления, просто запишите новую версию программы поверх старой.

Перед первым запуском программы необходимо установить драйвер защитного ключа SenseLock. Для этого откройте папку SenseLock (драйвер можно загрузить с компактдиска, или на сайте) и запустите файл InstWiz3.exe. После установки драйвера вставьте ключ. Если все в порядке в нижней системной панели появится сообщение, что ключ обнаружен.

Для удаления программы сотрите рабочий каталог программы.

# Требования к системе

Программа **ZondST2D** может быть установлена на компьютере с операционной системой Windows XP и выше. Рекомендуемые параметры системы: процессор P IV-2 ГГц, 1 Гб памяти, разрешение экрана 1024 х 768, цветовой режим -True color. (Не следует изменять разрешение экрана в режиме работы с данными).

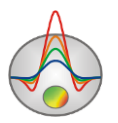

Так как программа на данный момент использует ресурсы системного реестра, в системах выше Windows XP, ее следует запускать от имени администратора (правой кнопкой мыши на значок программы – запустить от имени администратора).

# Единицы измерения

Геометрические единицы (координаты источников и приемников, топография) – метры.

Единицы времен первых вступлений – миллисекунды.

Единицы скорости сейсмических волн – километры в секунду.

# Модуль обработки сейсмограмм – Trace editor

Основной задачей обработки полевых данных является получение годографов времен (или амплитуд) прихода вступлений целевой волны. Для начала процесса обработки полевых материалов необходимо иметь файл или файлы полевых наблюдений формата SEG-Y(SEG2). Процесс пикирования полевых сейсмограмм производится в специальном модуле (рис.1), который вызывается пунктом **Trace editor** главного меню программы или

кнопкой на панели инструментов . После вызова данного модуля необходимо загрузить в него полевые сейсмограммы, назначить геометрию и приступить к процессу пикирования.

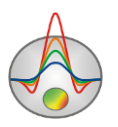

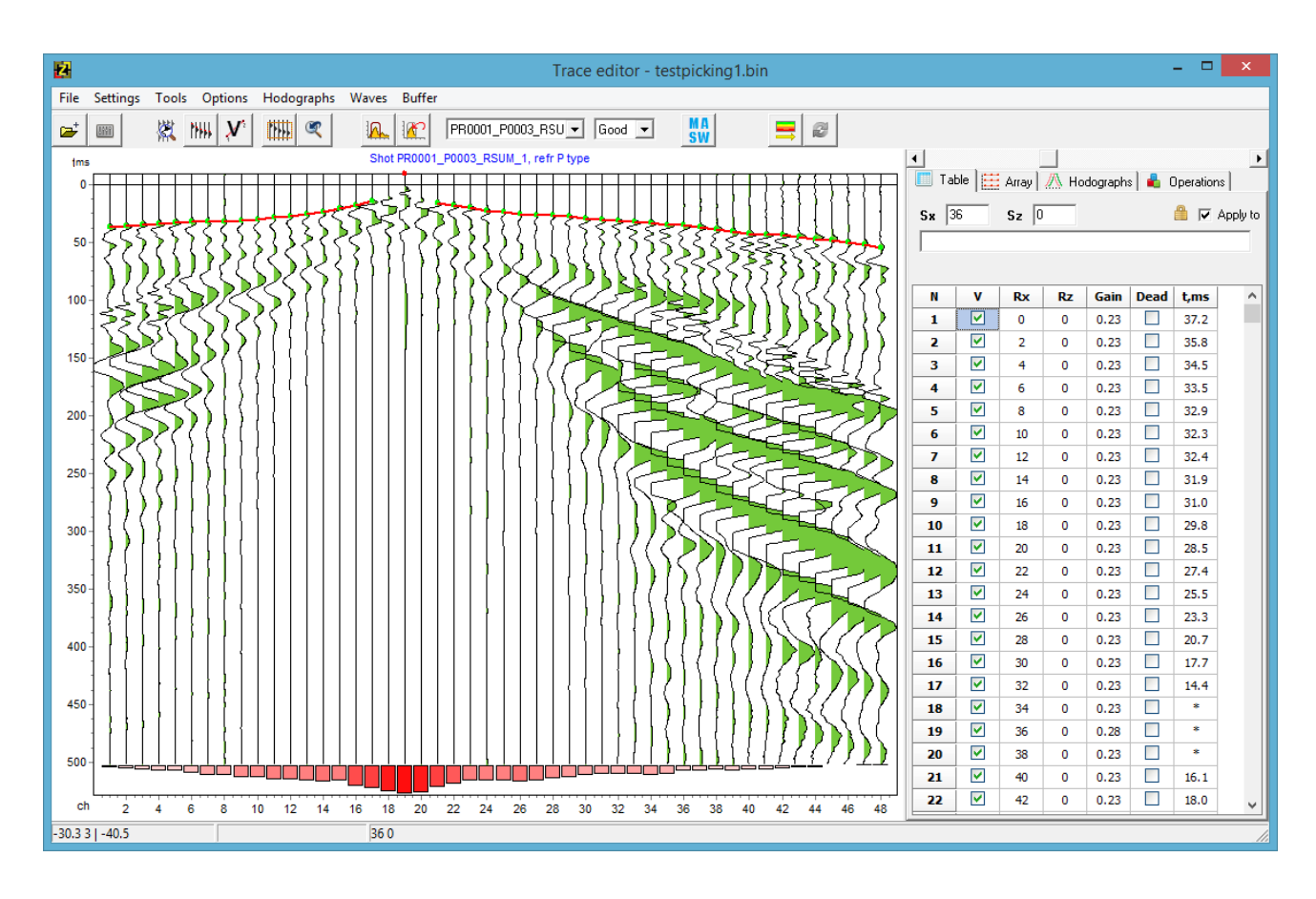

Рис. 1 Рабочее окно модуля пикирования сейсмограмм Trace editor

Окно разбито на две части: граф отображения сейсмотрасс (слева), многовкладочная секция для настройки и отображения параметров системы наблюдений (справа).

### Начало работы с модулем

Работа начинается с открытия файла или нескольких файлов SEG-Y(SEG2) или файла проекта. Сразу после загрузки файла появляется диалог Show parameters for every file. Если нажать Yes, то появится окно, в котором пользователю предлагается выбрать нужные сейсмотрассы и задать координаты источников и приемников, если это необходимо (координаты приемников и источников можно задать позднее) (рис. 2).

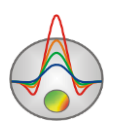

| Traces | sample.s                                                                                                    | gy   |    |      |    |    | × |
|--------|----------------------------------------------------------------------------------------------------|------|----|------|----|----|---|
| tr     | used                                                                                                    | shot | tx | rx   | tz | rz |   |
| 1      |                                                                                                    | 1    | 0  | 40   | 0  | 0  |   |
| 2      | <b></b>                                                                                                    | 1    | 0  | 45   | 0  | 0  |   |
| 3      | <b>~</b>                                                                                                    | 1    | 0  | 50   | 0  | 0  |   |
| 4      | <b></b>                                                                                                    | 1    | 0  | 55   | 0  | 0  |   |
| 5      | <b>~</b>                                                                                                    | 1    | 0  | 60   | 0  | 0  |   |
| 6      | <ul> <li>Image: A start of the start of the start of</li></ul> | 1    | 0  | 65   | 0  | 0  |   |
| 7      | <b>~</b>                                                                                                    | 1    | 0  | 70   | 0  | 0  |   |
| 8      | <ul> <li>Image: A start of the start of the start of</li></ul> | 1    | 0  | 75   | 0  | 0  |   |
| 9      | <ul> <li>Image: A start of the start of the start of</li></ul> | 1    | 0  | 80   | 0  | 0  |   |
| 10     | <ul> <li>Image: A start of the start of the start of</li></ul> | 1    | 0  | 85   | 0  | 0  |   |
| 11     | <ul> <li>Image: A start of the start of the start of</li></ul> | 1    | 0  | 90   | 0  | 0  |   |
| 12     | <b>~</b>                                                                                                    | 1    | 0  | 95   | 0  | 0  |   |
| 13     | <ul> <li>Image: A start of the start of the start of</li></ul> | 1    | 0  | 100  | 0  | 0  |   |
| 14     | <b>~</b>                                                                                                    | 1    | 0  | 105  | 0  | 0  |   |
| 15     | <b>~</b>                                                                                                    | 1    | 0  | 110  | 0  | 0  |   |
| 16     | <ul> <li>Image: A start of the start of the start of</li></ul> | 1    | 0  | 115  | 0  | 0  |   |
| 17     | <ul> <li>Image: A start of the start of the start of</li></ul> | 1    | 0  | 120  | 0  | 0  |   |
| 18     | <b></b>                                                                                                    | 1    | 0  | 125  | 0  | 0  |   |
| 19     | <b>V</b>                                                                                                    | 1    | 0  | 130  | 0  | 0  |   |
| 20     |                                                                                                    | 1    | 0  | 135  | 0  | 0  |   |
| 21     | <b>~</b>                                                                                                    | 1    | 0  | 140  | 0  | 0  |   |
|        |                                                                                                    |      |    | 1.45 |    | •  |   |

Рис. 2 Окно выбора сейсмотрасс и установки координат

Перед загрузкой SEG-Y файлов необходимо убедиться в правильности настроек чтения файла файла (более подробно описано в разделе <u>Диалог общих настроек чтения файла</u>.

## Панель инструментов окна пикирования сейсмограмм

Панель инструментов служит для быстрого вызова наиболее часто используемых в модуле функций. Она содержит следующие функциональные кнопки (слева - направо):

| . +    | Открыть файл или набор файлов полевых данных формата SEG-Y     |
|--------|----------------------------------------------------------------|
|        | (SEG2) или рабочий проект BIN.                                 |
|        | Вызвать дополнительное подменю быстрого доступа к различным    |
| (8606) | настройкам.                                                    |
|        | Включить режим увеличения/выделения участка сейсмограммы.      |
| +52+   | Выделение осуществляется резиновым прямоугольником с помощью   |
| 1994   | мыши. После активации данного режима появляются две следующие  |
|        | кнопки.                                                        |
|        | Установить рабочее окно данных. Размеры окна задаются в режиме |
|        | 🧱. Рабочее окно используется при фильтрации и                  |
|        | автомасштабировании сейсмотрасс.                               |

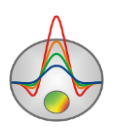

| S.   | Перейти к предыдущему участку выделения сейсмограммы.                  |
|------|------------------------------------------------------------------------|
|      | Включить режим пикирования первых вступлений. Выбор первых             |
|      | вступлений осуществляется левой кнопкой мыши. Нажатие правой           |
| NULL | кнопки мыши удаляет выбранное значение на годографе.                   |
| [[]] | Трассирование производится в обычном или полуавтоматическом            |
|      | режимах. После активации данного режима появляются две                 |
|      | следующие кнопки.                                                      |
| 4444 | Включает режим Multipicking. Трассировка при этом производится         |
|      | автоматически, от первой до второй нажатой на сейсмограмме точке.      |
|      | Путь трассировки отображается в виде линии, соединяющей первую         |
|      | нажатую точку и текущее положение курсора. Если выбран один из         |
|      | режимов multipicking, то вместо линии отображается полоса, в           |
|      | которой производится поиск и предварительные значения времен (в        |
|      | виде кружков). Ширина полосы поиска регулируется колесом мыши          |
|      | (с нажатой кнопкой CTRL).                                              |
|      | Опция Autopicking. Включает процедуру автоматического                  |
|      | уточнения положений времен первых вступлений по одному из              |
|      | заданных критериев. В режиме Multipicking, процедура применяется       |
|      | ко всем временам (попадающим в полосу) на заданном участке,            |
|      | иначе поиск производится в пределах выбранной трассы (окна             |
|      | выбора). Для Autopicking важно правильно выбрать ширину полосы         |
|      | (или окна) в которой производится поиск решения по заданному           |
|      | критерию (регулируется колесом мыши с нажатой кнопкой ctrl).           |
|      | Критерий выбора задается во всплывающем меню, которое можно            |
| *    | вызвать нажатием правой кнопки. Доступные критерии:                    |
|      | To null: поиск перехода нулевых или близких к нулевому значений в      |
|      | окне/полосе выбора и установка туда первых вступлений (пикировка       |
|      | по фазе).                                                              |
|      | <i>To extremum:</i> поиск максимального по модулю значения в           |
|      | окне/полосе выбора и установка туда первых вступлений.                 |
|      | То тахітит: поиск максимального значения в окне/полосе выбора и        |
|      | установка туда первых вступлений.                                      |
|      | <i>To minimum</i> : поиск минимального значения в окне/полосе выбора и |
|      | установка туда первых вступлений.                                      |

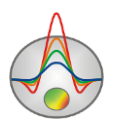

|                | To best correlated point: поиск областей наилучшей корреляции с    |
|----------------|--------------------------------------------------------------------|
|                | соседними трассами и установка туда первых вступлений.             |
|                | Move to reciprocity point: если для задаваемого значения имеется   |
|                | назначенное взаимное, их времена будут осредняться.                |
|                |                                                                    |
|                | Включить режим определения скорости между двумя точками. Для       |
|                | определения скорости, на выбранном участке сейсмограммы,           |
|                | необходимо выбрать положение первой точки. Далее, не отпуская      |
|                | кнопку, мыши перемещать курсор в нужную позицию. Значение          |
|                | скорости будет отображаться в панели статуса окна (вторая секция). |
|                | Перед определением скорости убедитесь, что координаты              |
| M <sup>2</sup> | приемников заланы правильно                                        |
| ~*             | В режиме пикировки отраженных волн для определения скорости        |
|                | следует нажать клавищу V Сразу после этого появится гипербола      |
|                | провеленная через текущее положение курсора Параметры              |
|                | проведенния перез текущее положение куреори. Пириметри             |
|                |                                                                    |
|                | статуса. нажатие правои кнопки мыши в этом режиме, строит          |
|                | Тодограф, соответствующий текущим параметрам типероолы.            |
|                | Вызвать диалог фильтрации данных ( <u>подробнее</u> ).             |
| 100            | Отменить результаты фильтрации или вернуться к исходным            |
| 1 <u>0</u>     | данным.                                                            |
|                | Выбрать активную сейсмограмму из списка. В списке находятся все    |
| sakani3 💌      | сейсмограммы проекта.                                              |
|                | Задать оценку качества пикировки для данной сейсмограммы. Эта      |
| Good 💌         | оценка будет использована при инверсии.                            |
| MA             | Запустить модуль мультикомпонентного анализа поверхностных         |
| 3W             | волн (подробнее). Предварительно следует ввести координаты всех    |
|                | источников и приемников.                                           |
|                | Создать систему наблюдений и модель и перейти в окно               |
| <b>_</b>       | моделирования и инверсии данных.                                   |
|                | Обновить пикировки для текущего проекта и перейти в окно           |
| 2              | моделирования и инверсии данных. При обновлении пикировок не       |
| PEP            | слелует изменять геометрию системы измерений                       |
|                |                                                                    |

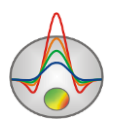

Подраздел общих настроек содержит следующие опции:

| <b>*</b> | Настроить параметры чтения файла (подробнее).                   |
|----------|-----------------------------------------------------------------|
| 蔷        | Вызвать диалог графических настроек сейсмотрасс и годографов    |
|          | ( <u>подробнее</u> ).                                           |
|          | Вызвать диалог настройки масштабов и muting'a сейсмограммы      |
|          | (подробнее).                                                    |
| 类        | Вызвать диалог настройки графических параметров подложки        |
|          | (подробнее).                                                    |
|          | Включить режим выделения активной трассы с помощью мыши.        |
| *        | Активная трасса подсвечивается другим цветом и рисуется         |
| 5        | последней. Не следует использовать данный режим во время        |
|          | пикирования, т.к. он замедляет работу программы.                |
| 274      | Показать подложку, изображающую сейсмограмму в                  |
| ~        | интерполяционном виде.                                          |
|          | Развернуть сейсмотрассы на девяносто градусов. В зависимости от |
| 1444     | типа данных удобно использовать вертикальную или                |
|          | горизонтальную ориентацию сейсмограммы.                         |
|          | Показать профиль мощности сейсмотрасс. Мощность характеризуют   |
|          | энергию сейсмотрассы, которая изменяется в зависимости от       |
|          | удаления от источника.                                          |

# Меню функций окна пикирования сейсмограмм

Ниже перечислены названия пунктов меню и их назначение:

| File | Open SEG-Y/Project | Открыть файл(ы) полевых данных формата SEG-Y(SEG2) или рабочий проект.                                         |
|------|--------------------|----------------------------------------------------------------------------------------------------|
| File | Add to project     | Добавить данные в рабочий проект. Опция служит для объединения данных полученных в разное время в один проект. |
| File | Save project       | Сохранить данные, результаты обработки, корреляции волн и различные настройки в рабочий проект BIN.            |
| File | Close project      | Закрыть все сейсмограммы рабочего проекта.                                                                     |
| File | Print preview      | Вызвать диалог печати сейсмограммы.                                                                            |

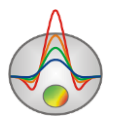

|          |                     | Подключить к проекту файл содержащий информацию о    |
|----------|---------------------|------------------------------------------------------|
| File     | Import topography   | топографии измерений. Для описания топографии        |
|          |                     | используется двухколоночный тексторый файл.          |
|          |                     | Запустить модуль MASW для данных текущего проекта    |
| File     | Run MASW module     | (подробнее).                                         |
|          |                     | Запустить молуль MASW для данных текущего проекта.   |
|          | Run MASW for        | Используется при необхолимости суммирования          |
| File     | groups              | сигналов от нескольких источников для одного         |
|          | groups              | положения косы Позволяет улучшить качество спектра   |
|          |                     | Пианог настройки нараметров системи наблоления       |
|          |                     | Диалог настроики параметров системы наолюдения.      |
| Settings | Survey type         | Очень важно задать тип свемки непосредственно перед  |
|          |                     | процессом пикировки, особенно, если работа ведется с |
|          |                     | межскважинными данными.                              |
|          |                     | Развернуть сейсмотрассы на девяносто градусов. В     |
| Settings | Change orientation  | зависимости от типа данных удобно использовать       |
| Settings | Change orientation  | вертикальную или горизонтальную ориентацию           |
|          |                     | сейсмограммы. Дублирует опцию                        |
|          | Show background     | Показать подложку, изображающую сейсмограмму в       |
| Settings |                     | интерполяционном виде. Дублирует опцию 🖾             |
|          | Background settings | Вызвать диалог графических настроек интерполяционной |
| Settings |                     | *                                                    |
|          |                     | подложки. Дублирует опцию 🖴                          |
| Settings | Plot's color        | Вызвать диалог настройки заливки заднего фона        |
|          |                     | сейсмограммы.                                        |
| Sattinga | Trace/hodograph     | Вызвать диалог графических настроек сейсмотрасс и    |
| Settings | settings            | годографов. Дублирует опцию 虌                        |
|          | Scale/muting        | Вызвать диалог настройки масштабов и muting'a        |
| Settings | settings            |                                                      |
| Settings | A mulitudas collect | сейсмограммы. Дублирует опцию                        |
|          | Ampitudes collect   | Вызвать диалог настройки параметров сбора амплитуд.  |
|          | settings            |                                                      |
| Settings | working             |                                                      |
|          | area/Display        | Показывать область рабочего окна в виде рамки.       |
|          | rectangle           |                                                      |

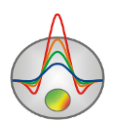

|          |                                  | VOTABLARIER PRÉABA AVELA DALLE V DALLARIE ALLA ALLA ALLA ALLA ALLA ALLA ALLA AL                                                                                                    |
|----------|----------------------------------|----------------------------------------------------------------------------------------------------|
| Settings | Working area/Set<br>working area | в режиме Рабочее окно данных. Газмеры окна задаются<br>в режиме Рабочее окно используется при<br>автомасштабировании сейсмотрасс. Если во вкладке<br><b>Table</b> многовкладочной секции включена опция Apply for<br>next shots, рабочее окно назначается для всех<br>последующих сейсмограмм проекта. |
| Settings | Working area/Select              | Выбрать всю сейсмограмму, как рабочее окно.                                                                                                    |
| Settings | Units                            | Указывает, в каких единицах отображать сейсмограмму: ось расстояния: номер канала, координата, удаление от источника; ось измерений: миллисекунды или отсчеты.                                                                                                    |
| Settings | Set sample time                  | Установить шаг дискретизации оси измерений, мс. Если не задан или неправильно задан в файле.                                                                                                    |
| Tools    | Filtering                        | Вызвать диалог фильтрации данных (подробнее).                                                                                                    |
| Tools    | Undo filtering                   | Вернуться к первоначальным данным (до обработки).                                                                                                    |
| Tools    | Picking mode                     | Включить режим пикирования первых вступлений.<br>Выбор первых вступлений осуществляется левой<br>кнопкой мыши. Нажатие правой кнопки мыши убирает<br>выбранное значение на годографе. Дублирует кнопку                                                                                                 |
| Tools    | Zoom mode                        | Включить режим увеличения/выделения участка сейсмограммы. Выделение осуществляется резиновым прямоугольником с помощью мыши. Далее можно включить режим автомасштабирования для выбранного окна. Дублирует кнопку                                                                                      |
| Tools    | Display cross                    | Показывать перекрещивающиеся линии, следующие за курсором. Служит для более точного позиционирования.                                                                                                    |
| Tools    | Edit source pos                  | Вызвать диалог задания координат источников (подробнее).                                                                                                    |
| Tools    | Set survey lines                 | Если линия профиля имеет сложную геометрию или источники вынесены за профиль, позволяет получить                                                                                                    |

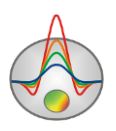

|         |                     | проекции на заданную пользователем линию, в качестве                                               |
|---------|---------------------|----------------------------------------------------------------------------------------------------|
|         |                     | координат источников и приемников.                                                                 |
| Options | Delete current shot | Удалить текущую сейсмограмму из проекта.                                                           |
| Options | Delete empty shots  | Удалить из проекта все сейсмограммы, для которых не было проведено пикирование (например неудачные |
|         |                     | повторы или сильно зашумленные данные).                                                            |
|         |                     | Удалить «мертвые» трассы. Обычно эти трассы                                                        |
| Options | Delete dead traces  | соответствуют неисправным или не подключенным сейсмоприемникам. «Мертвые» трассы выбираются в      |
|         |                     | таблице.                                                                                           |
| Options | Sort shots by       | Отсортировать сейсмограммы по именам файлов                                                        |
| options | filename            |                                                                                                    |
| Options | Sort shots by       | Отсортировать сейсмограммы по положениям источника.                                                |
|         | position            |                                                                                                    |
| Options | Sort all trace      | Отсортировать сейсмограммы для всех трасс.                                                         |
| Options | Sort all trace      | Отсортировать трассы сейсмограммы по координатам                                                   |
|         |                     | приемников.                                                                                        |
|         |                     | Прибавить к текущей сейсмограмме, сейсмотрассы                                                     |
|         | Combine shots       | других сейсмограмм с такой же координатой источника.                                               |
|         |                     | Удобно при использовании коротких кос. В этом случае,                                              |
| Options |                     | как правило, коса перемещается по профилю, при                                                     |
|         |                     | неизменном положении источника. Опция позволяет                                                    |
|         |                     | получить длинную запись от одного источника для                                                    |
|         |                     | нескольких положений кос. Перед использованием,                                                    |
|         |                     | следует проверить правильность координат.                                                          |
|         |                     | Применить AGC (Automatic Gain Control) –                                                           |
| Options | Apply AGC           | Автоматическую регулировку усилениям (АРУ).                                                        |
|         |                     | Выполняет нормирование записи по средней величине ее                                               |
|         |                     | уровня на некотором временном интервале регистрации                                                |
|         |                     | (окне). Размер окна задается в отсчетах и выбирается                                               |
|         |                     | экспериментальным путем.                                                                           |
| Options | Kemove aver in      | удалить среднее значение в заданном окне. Позволяет                                                |
|         | window              | выделить более высокочастотные сигналы. Размер окна                                                |

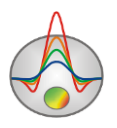

|            |                      | задается в отсчетах и выбирается экспериментальным    |
|------------|----------------------|-------------------------------------------------------|
|            |                      | путем.                                                |
|            |                      | Сбор амплитуд первых вступлений там, где проведена    |
|            |                      | пикировка времен для данной сейсмограммы. Опция       |
| Ontions    | Collect amplitudes   | позволяет осуществлять сбор амплитуд не в точке       |
| Options    | conect amplitudes    | пикировки, т.к. она может быть нулем, а в некотором   |
|            | Shot                 | окне вокруг нее. Размер окна (устанавливается в       |
|            |                      | отсчетах) и способ сбора выбирается в меню File       |
|            |                      | settings/Amplitudes collect settings.                 |
| Options    | Collect amplitudes   | Сбор амплитуд первых вступлений там, где проведена    |
|            | all                  | пикировка времен для всех сейсмограмм.                |
| Options    | Undo action          | Отменить последнее действие режима пикировки.         |
| Hodographs | Delete current       | Удалить текущий годограф.                             |
|            |                      | Автоматическая корректировка текущего годографа       |
| Hadaaranha | A uto como et europt | (выполняется корреляция уже отпикированных            |
| Hodographs | Autocorrect current  | вступлений, исходя из характера пиков вблизи, которых |
|            |                      | они находятся)                                        |
|            | Project current      | Режим автоматической пикировки, основанный на         |
|            |                      | использовании соседних годографов, которые будут      |
| Hodographs |                      | спроецированы на текущую сейсмограмму. Построенный    |
|            |                      | таким образом годограф, может быть использован как    |
|            |                      | начальное приближение для последующей пикировки.      |
|            |                      | Режим автоматической пикировки, основанный на         |
|            | Project empty times  | использовании соседних годографов, которые будут      |
| Hodographs |                      | спроецированы на текущую сейсмограмму. Построение     |
| modographs |                      | производится только для тех трасс, где первые         |
|            |                      | вступления отсутствуют (например данные сильно        |
|            |                      | зашумлены).                                           |
| Hodographs | Copy current         | Скопировать активный годограф в буфер обмена.         |
| Hodographs | Dasta to current     | Скопировать первый вступления из буфера обмена в      |
| modographs | raste to current     | текущий годограф.                                     |
| Hodographs | Load picks           | Загрузить результаты пикировки из файла в одном из    |
|            |                      | форматов.                                             |
| Hodographs | Save picks           | Сохранить текущие результаты пикировки в файл.        |

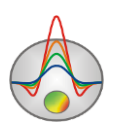

|                                        |                     | Возможны следующие типы файлов: Laccolite god file –   |  |  |
|----------------------------------------|---------------------|--------------------------------------------------------|--|--|
|                                        |                     | сохранить текущий годограф в файл *.god, Laccolite     |  |  |
|                                        |                     | directory – сохранить годографы для всех сейсмограмм в |  |  |
|                                        |                     | указанную директорию в формате *.god, SRT file –       |  |  |
|                                        |                     | сохранить файл формата *.SRT                           |  |  |
|                                        |                     | Сгладить все годографы (для сглаживания используется   |  |  |
| Hodographs                             | Smooth all          | специальный алгоритм, учитывающий принцип              |  |  |
|                                        |                     | взаимности)                                            |  |  |
|                                        |                     | Сгладить текущий годограф (для сглаживания             |  |  |
| Hodographs                             | Smooth current      | используется специальный алгоритм, учитывающий         |  |  |
|                                        |                     | принцип взаимности)                                    |  |  |
|                                        | Correct start times | Корректировка моментов начала записи сейсмограмм       |  |  |
| Hodographs                             | (reciprocity)       | основанная на взаимных временах текущей пикировки.     |  |  |
| TT 1 1                                 | Average reciprocity |                                                        |  |  |
| Hodographs                             | data                | Осреднить взаимные времена, если таковые имеются.      |  |  |
|                                        | Compatistant times  | Корректировка моментов начала записи сейсмограмм       |  |  |
| Hodographs                             | (calculated)        | основанная на теоретических временах полученных в 2D   |  |  |
|                                        |                     | инверсии.                                              |  |  |
| Hodographs                             | Calc reciprocity    | Показать среднюю ошибку корреляции данных,             |  |  |
| riodographs                            | error               | рассчитанную на основе принципа взаимности.            |  |  |
|                                        |                     | Если опция включена, то точкой записи, при             |  |  |
|                                        |                     | отображении годографов, считается – среднее между      |  |  |
| Hodographs                             | Xpos=(S+R)/2        | положением источника и приемника, иначе – положение    |  |  |
|                                        |                     | приемника. Данная опция применяется к годографам       |  |  |
|                                        |                     | вкладки Hodographs.                                    |  |  |
| Waves                                  | P- refracted        | Установить тип пикируемых волн – Р-преломленные        |  |  |
| Waves                                  | S-refracted         | Установить тип пикируемых волн – S- преломленные       |  |  |
| Wayas                                  | Reflected-1         | Установить тип пикируемых волн – отраженные, первая    |  |  |
| waves                                  |                     | граница                                                |  |  |
| Waves                                  | Reflected-2         | Установить тип пикируемых волн – отраженные, вторая    |  |  |
| waves                                  |                     | граница                                                |  |  |
| Waves                                  | Reflected-3         | Установить тип пикируемых волн – отраженные, третья    |  |  |
| ,, ,, ,, ,, ,, ,, ,, ,, ,, ,, ,, ,, ,, |                     | граница                                                |  |  |
| Waves                                  | Exchange P&S        | Поменять тип волн при пикировке. Опция используется в  |  |  |

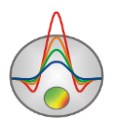

|        |                    | случае, если при пикировке был установлен неверный тип волны. |  |  |  |
|--------|--------------------|---------------------------------------------------------------|--|--|--|
| Warrag | Demons active data |                                                               |  |  |  |
| waves  | Remove active data | у далить все годографы для текущего типа волны                |  |  |  |
|        |                    | Сохранить текущие результаты пикирования в буфер              |  |  |  |
|        | Picks1             | обмена (или загрузить из него). Возможно хранить до 5         |  |  |  |
|        |                    | вариантов пикировок. Сохраненные варианты можно               |  |  |  |
| Buffer |                    | загрузить, нажав на них повторно. После повторного            |  |  |  |
|        |                    | нажатия появляется окно Working with buffer,                  |  |  |  |
|        |                    | содержащее две кнопки: From buffer – загрузить                |  |  |  |
|        |                    | сохраненные годографы вместо текущих, To buffer –             |  |  |  |
|        |                    | сохранить текущие годографы в буфер обмена.                   |  |  |  |

## Диалог общих настроек чтения файла SEG-Y

Вызвать диалог общих настроек чтения файла формата SEG-Y можно при помощи опции

Вкладка **SEG-Y** содержит опции управляющие чтением полевых данных (Рис.3). Как известно данный формат является базовым стандартном для сейсморазведочных данных. Некоторые станции могут отходить от стандартной формы записи, и в этих случаях, для корректной загрузки данных, необходимо выбрать параметры записи.

Перед созданием нового проекта из файлов SEG-Y надо быть уверенным, что настройки данной вкладки соответствуют используемым файлам (в большинстве случаев это так).

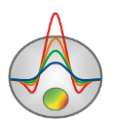

| File settings                                                       | x |  |  |
|---------------------------------------------------------------------|---|--|--|
| SEG-Y                                                               |   |  |  |
| Automatic                                                           |   |  |  |
| Forward byte order                                                  |   |  |  |
| ✓ 4 byte float ✓                                                    |   |  |  |
| Samples number 2048                                                 |   |  |  |
| 🗖 Samples step, us 🛛 250 🗲                                          |   |  |  |
| set IBM format                                                      |   |  |  |
| <ul> <li>One file-One seismogram</li> <li>Geodevice data</li> </ul> |   |  |  |

Рис. 3 Диалоговое окно File settings, вкладка SEG-Y

Опция Automatic включает режим автоматического определения формата. Если данная опция отключена - становятся доступными следующие настройки.

Опция *Forward byte order* - устанавливает порядок чтения байтов. Всплывающий список предназначен для выбора типа данных.

Опция Samples number – устанавливает количество отсчетов в сейсмотрассе. Опция Samples interval – устанавливает интервал дискретизации сейсмотрассы (в миллисекундах).

Опция Set IBM format – устанавливает формат числа PC/UNIX.

При настройке чтения, главным образом используются опции Set IBM format и Forward byte order.

Опция One file-One seismogram – устанавливает, что каждый загружаемый файл, является отдельной сейсмограммой.

#### Диалог автоматического сбора амплитуд первых вступлений

Вызвать диалог общих настроек сбора амплитуд можно при помощи опции Settings/ Amplitudes collect settings главного меню окна.

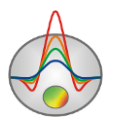

|            | Collect se | ettings | × |
|------------|------------|---------|---|
| Attenuatio | on         |         |   |
| Amplitud   | es picking |         |   |
| Style      | After t0   |         | • |
| Window     |            | 50      | • |
|            |            |         |   |
|            |            |         |   |
|            |            |         |   |
|            |            |         |   |
|            |            |         |   |
|            |            |         |   |

#### Рис. 4 Диалог общих настроек сбора амплитуд Amplitudes collect settings

Опция *Style* задает способ сбора амплитуды: около (вокруг) t0 или после t0(если пикировка производилась по фазе). В окне *Window* необходимо установить размер окна в отсчетах, в котором производится поиск максимальной амплитуды. Длина окна обычно выбирается в соответствии с частотой полезной волны.

## Диалог настройки типа наблюдений

Диалог доступен в главном меню модуля пикирования сейсмограмм Settings/Survey type. Очень важно задать тип съемки перед началом корреляции.

| Survey settings                                                                                                    |                                                                                                    |  |  |  |
|----------------------------------------------------------------------------------------------------|----------------------------------------------------------------------------------------------------|--|--|--|
| Survey<br>Cross-borehole/land-borehole<br>Cross-borehole/land-borehole<br>Underwater&Land<br>Underwater&water surface<br>Land line with Y<br>Land XY (3D) | Topography (horizontal position)<br>© Distance (cable position)<br>© Horizontal projections<br>Set positive values for topography<br>elevation points. Negative for depth<br>of buried S/R. |  |  |  |
|                                                                                                    |                                                                                                    |  |  |  |

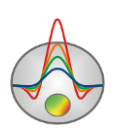

#### Рис. 5 Диалоговое окно Survey settings

Диалоговое окно *Survey settings* разбито на две области. В левой части находится область *Survey*, в которой задается тип наблюдений:

Land only – система наблюдений земля-земля, в этом случае во вкладке Table многовкладочной секции в колонке Rz будут содержаться данные топографии. Для этого типа возможно задавать погруженные источники (отрицательное значение в Sz).

Cross-borehole/land-borehole – система наблюдения межскважинного просвечивания/вертикального сейсмического профилирования (земля-скважина). В этом случае во вкладке Table многовкладочной секции в колонке Rz будут содержаться значения глубин (Sz/Rz=0 – означает расположение источников/приемников на поверхности).

Underwater & Land – комбинированная система наблюдений, включающая подводные и наземные измерения.

Underwater & water surface – комбинированная система наблюдений, включающая измерения на поверхности воды и на дне.

*Land line with Y* – 2D съемка по криволинейному профиля или выносными источниками. В этом режиме доступно редактирование Y координат. Считается, что профиль (и модель) идут вдоль оси X, а ось Y проходит перпендикулярно линии профиля.

*Land XY 3D* – используется, когда для 2D интерпретации используется часть площадной съемки. В этом режиме доступно редактирование Y координат. Считается, что профиль (и модель) идут вдоль оси X, а ось Y проходит перпендикулярно линии профиля.

В правой части находится область *Topography (horizontal position)*, где определяется тип горизонтальной координаты:

*Distance (cable position)* – используется расстояние по кабелю, обычно этот способ используется только для стандартной, наземной съемки, когда имеется топографическая привязка приемников, а координаты приемниках заданы в дистанциях вдоль косы.

Horizontal projection – горизонтальная проекция, используется в остальных случаях

#### Настройки визуализации и масштабирования сейсмограммы

Для удобства работы обработчика в модуле пикирования предусмотрены различные возможности масштабирования и визуализации сейсмограммы.

Увеличение отдельного участка или его перемещение осуществляется в режиме выделения/увеличения (инструмент – "резиновый прямоугольник"). Для выделения Zond geophysical software 27

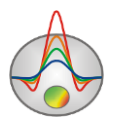

участка, который необходимо увеличить, курсор мыши перемещается вниз и вправо, с нажатой левой кнопкой (Рис. 6 А).

Опции подраздела Working area позволяют подобрать оптимальные масштабы для выбранной области.

Перейти к предыдущему участку выделения сейсмограммы можно с помощью опции . Для возврата к первоначальному масштабу, производятся те же действия, но мышь движется вверх и влево (Рис. 6В).

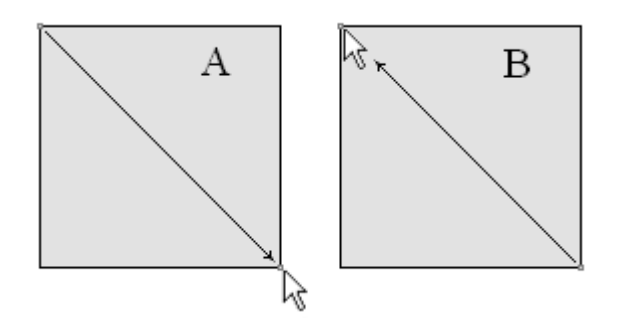

#### Рис. 6 Направление движения мыши при изменении масштаба

#### Диалог настройки масштабов сейсмограммы

Вызвать диалог настройки масштабов сейсмограммы можно с помощью опций Settings/Scale settings или .

Диалог Scaling options содержит две вкладки.

Вкладка Scales содержит опции, определяющие масштабы графиков сейсмотрасс и всего изображения (рис. 7).

Область **Traces scaling type** устанавливает тип нормировки графиков сейсмотрасс. Значение *Common maximum* - масштабирует графики по общему максимуму сейсмограммы.

Значение Trace maximum - масштабирует каждый график по собственному максимуму.

Опция Apply to original data – указывает программе, что масштабирование графиков будет производиться применительно к значениям исходных (нефильтрованных) данных.

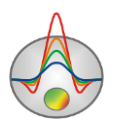

| Scaling                | options 🛛 💌         |
|------------------------|---------------------|
| Scales Muting          |                     |
| Traces scaling type    | Traces clipping     |
| C Common maximum       | Minimum -1          |
| Trace maximum          | Maximum 1           |
| Apply to original data |                     |
| Plot scaling           | Automatic           |
| Pixels per trace 20 🚖  | Pixels per sample 5 |
|                        |                     |

Рис. 7 Диалоговое окно Scaling options, вкладка Scales

Область **Traces clipping** устанавливает предельные значения максимумов и минимумов графиков, по достижении которых графики обрезаются.

Значения *Maximum* и *Minimum* задаются исходя из того, что расстояние между соседними трассами равно единице.

Опция Automatic в области Plot scaling – устанавливает масштаб изображения графа. Если опция включена, то масштаб выбирается автоматически исходя из размера окна. Если опция отключена – масштабы изображения задаются опциями Pixel for trace (количество пикселов на одну трассу) и Pixel for sample (количество пикселов на один отсчет).

Вкладка **Muting** содержит опции, определяющие граничные значения скоростей (рис. 8). В поле *Velocities* необходимо установить граничные значения скоростей. Опция *Muting* отображает границы заданных граничных скоростей. Если выбрана опция *Draw muted data,* то данные, находящиеся вне пределах заданных скоростных границ, отображаться не будут. Поле *Delay, ms* устанавливает значение отметки момента (положительное число в мс или отсчетах) для всех сейсмотрасс. Ось времен/отсчетов смещается таким образом, чтобы отметке момента соответствовал ноль оси. При этом возможно появление отрицательных значений на оси.

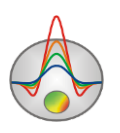

| Scaling options                        |                                                                         |  |  |
|----------------------------------------|-------------------------------------------------------------------------|--|--|
| Scales Muting                          |                                                                         |  |  |
| Velocities<br>Minimum 0.1<br>Maximum 5 | <ul> <li>Muting</li> <li>✓ Draw muted data</li> <li>Delay,ms</li> </ul> |  |  |
|                                        |                                                                         |  |  |

Рис. 8 Диалоговое окно Scaling options, вкладка Muting

#### Диалог графических настроек сейсмотрасс

Вызвать диалог графических настроек сейсмотрасс и годографов можно с помощью опций Settings/Trace/hodographs settings или 🐔.

Вкладка **Trace** содержит опции, отвечающие за внешний вид графиков сейсмотрасс. Две основные области **Primary** и **Additional** отвечают за настройки основной и дополнительной (отображающейся поверх основной в режиме *Multi*) сейсмограммы соответственно.

Области Negative и Positive включают цветовые настройки минимумов и максимумов графиков (*Fill color* – цвет заливки, *Transparent* – без заливки).

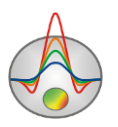

| Graphics settings                 |                                                           |  |  |
|-----------------------------------|-----------------------------------------------------------|--|--|
| Trace Hodograph                   |                                                           |  |  |
| Primary<br>Negative<br>Fill color | Positive<br>Fill color                                    |  |  |
| Line color Active line color      |                                                           |  |  |
| Additional                        |                                                           |  |  |
| Negative       Fill color         | Positive<br>Fill color                                    |  |  |
| Line color                        | <ul> <li>✓ Transparent</li> <li>✓ Display line</li> </ul> |  |  |
|                                   |                                                           |  |  |

Рис. 9 Диалоговое окно Graphics settings, Вкладка Trace

Опция *Line color* устанавливает цвет линии графиков. Опция *Active line color* устанавливает цвет линии активного графика. Опция *Display line* - указывает, нужно ли рисовать линии графиков.

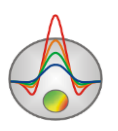

| Graphics settings  |  |  |  |
|--------------------|--|--|--|
| Trace Hodograph    |  |  |  |
| Current            |  |  |  |
| Previous           |  |  |  |
| □ Next             |  |  |  |
| Reciprocity        |  |  |  |
| Calculated         |  |  |  |
| Centered Prev&Next |  |  |  |
| Colors             |  |  |  |
|                    |  |  |  |

Рис. 10 Диалоговое окно Graphics settings, Вкладка Hodograph

Вкладка **Hodograph** содержит цветовые настройки годографов отображающихся на сейсмограммах в ходе пикирования. Опции *Current, Previous, Next, Reciprocity, Calculated* устанавливают цвета для текущего, предыдущего, следующего, взаимного и рассчитанного годографов. Если опция включена – данный годограф будет отображаться (если он есть). Centered *Prev&Next* - проецирует соседние годографы с учетом удалений от источника.

Кнопка *Colors* вызывает диалог настройки редактора набора графиков годографов вкладки Hodographs, правой секции рабочего окна.

#### Ввод геометрии наблюдений

В случае если геометрия наблюдений не введена при записи SEG-Y(SEG2) файлов, ввести эти данные можно с помощью опций программы. В разделе <u>Опции</u> <u>многовкладочной секции</u> также описаны функции, позволяющие быстро задавать геометрию наблюдений. В связи с тем, что для одного положения источника, могут быть повторные измерения, удобно вначале ввести координаты источников, затем отсортировать

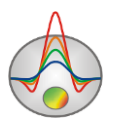

сейсмотрассы по положению источников. Это позволит оценить данные и удалить, в случае необходимости, ненужные записи.

Диалог Set source positions, вызываемый с помощью опции Tools/Edit source pos позволяет быстро ввести координаты источников для списка файлов(сейсмограмм) (Рис. 11).

В верхней строке этого диалога в полях dx и dz указывается приращение координаты по X и Z (Y). Кнопка присваивает координату следующему файлу по X равный Sx+dx и по Z – Sz+dz. Для быстрого заполнения колонок Sx и Sz на накоплениях при одном и том же положении источника необходимо поставить курсор на Sx последнего файла, и зажатой кнопкой [SHIFT] кликнуть на Sx первого файла, относящегося к текущему положению источника.

| Set source positions |    |    |  |
|----------------------|----|----|--|
| dx 0 dz 0            |    | +  |  |
| Filename             | Sx | Sz |  |
| PR0001_P0006_RSUM_1  | 0  | 0  |  |
| PR0001_P0005_RSUM_1  | 10 | 0  |  |
| PR0001_P0004_RSUM_1  | 22 | 0  |  |
| PR0001_P0003_RSUM_1  | 36 | 0  |  |
| PR0001_P0002_RSUM_1  | 48 | 0  |  |
| PR0001_P0009_RSUM_1  | 58 | 0  |  |
| PR0001_P0010_RSUM_1  | 70 | 0  |  |
| PR0001_P0011_RSUM_1  | 82 | 0  |  |
| PR0001_P0012_RSUM_1  | 94 | 0  |  |
|                      |    |    |  |
|                      |    |    |  |
|                      |    |    |  |
|                      |    |    |  |
|                      |    |    |  |

#### Рис. 11 Диалоговое окно Set source positions

Координаты источников и приемников можно вводить также в столбцах Rx, Rz(Ry) и Sx, Sz(Ry) во вкладке **Table** многовкладочной секции. При включенной опции Apply to next shots координаты приемников будут скопированы во все следующие сейсмограммы.

## Режимы просмотра сейсмограммы

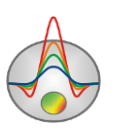

В зависимости от типа данных удобно использовать вертикальную или горизонтальную ориентацию сейсмограммы. Опция **Settings/Change orientation** позволяет повернуть сейсмограмму на 90° (рис. 12).

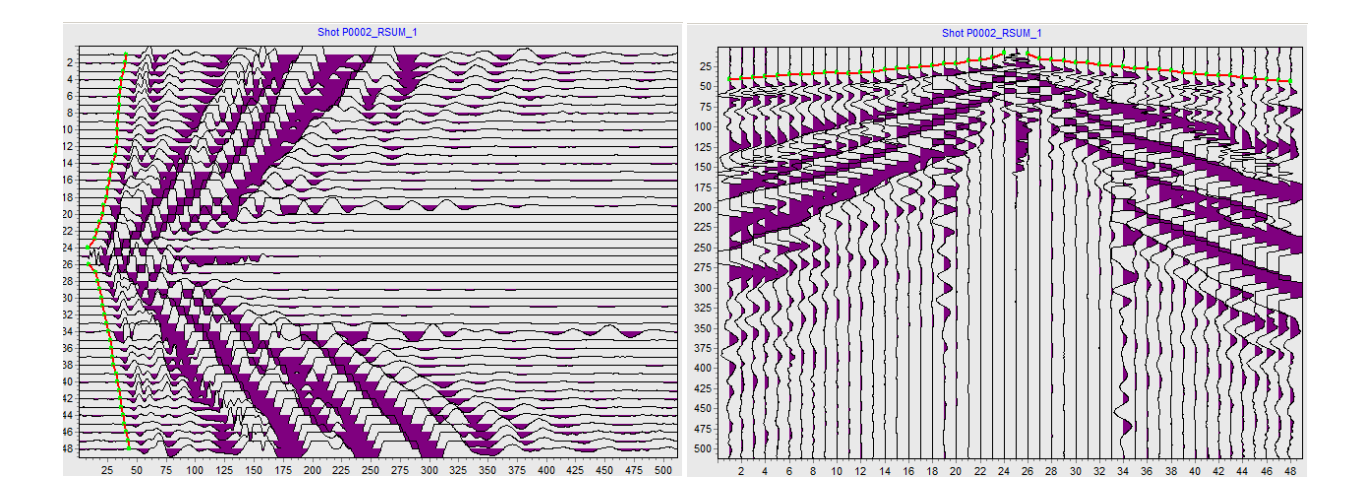

Рис. 12 Горизонтальная и вертикальная ориентация сейсмограммы

Показать подложку, изображающую сейсмограмму в интерполяционном виде, возможно, воспользовавшись , а затем нажав кнопку , или функцией меню Settings/Show background (рис.13). Цветовую палитру можно настроить, вызвав диалог Color palette с помощью функции меню Settings/Background settings (рис.14). (кнопка

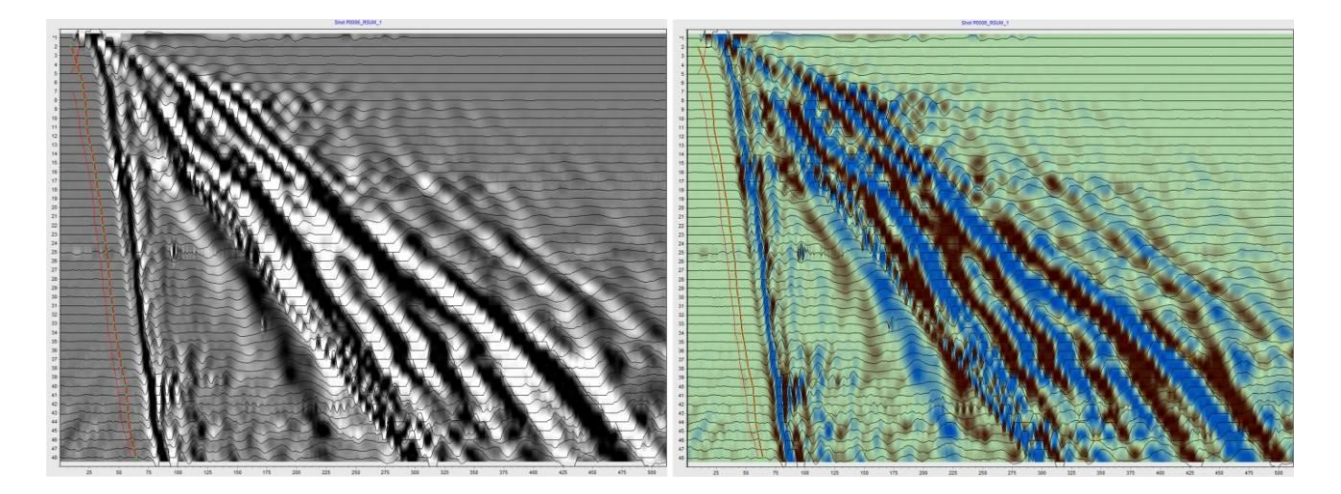

Рис. 13 Варианты отображения сейсмограммы в интерполяционном виде.

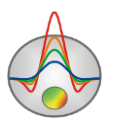

| 🔀 Color palette               | × |
|-------------------------------|---|
| Single Range Palette          |   |
| Start                         |   |
| Middle                        |   |
| <u>E</u> nd                   |   |
| S <u>w</u> ap <u>G</u> allery |   |
| S <u>w</u> ap <u>G</u> allery |   |

Рис. 14 Диалог Color palette

#### Основные опции модуля пикирования сейсмограмм

Сейсмограммы можно отсортировать:

по именам файлов - Options/Sort shots by filename;

по положениям источника - Options/Sort shots by position;

*Изменение коэффициента усиления* отдельной сейсмотрассы производится колесом мыши при наведении на нее курсора или во вкладке **Table** многовкладочной секции (более подробно в разделе <u>Опции многовкладочной секци</u>).

*Разбраковка и суммирование* сейсмограмм осуществляется при работе с вкладкой **Operations** многовкладочной секции (более подробно в разделе <u>Опции многовкладочной</u> <u>секции</u>).

Корректировать значение отметки момента возможно во вкладке Hodographs

мультивкладочной секции с помощью поля значение отметки момента (положительное число в мс или отсчетах) для текущей или всех сейсмограмм (при нажатии на кнопку с флажком). Ось времен/отсчетов смещается таким образом, чтобы отметке момента соответствовал ноль оси. При этом возможно появление отрицательных значений на оси.

*Выбор первых вступлений* осуществляется в режиме **Picking mode** *торых* левой кнопкой мыши. Нажатие правой кнопки мыши отключает выбранное значение на годографе. Наблюденный годограф по умолчанию отображается красным цветом, рассчитанный (если

вернуться к процессу редактирования годографов после инверсии **Trace editor** () – синим.

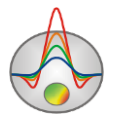

Программа позволяет отображать взаимные времена первых вступлений (в виде кружков) во время пикирования сейсмограмм. Для этого должна быть включена опция reciprocity в настройках годографов.

Переход на взаимные трассы сейсмограммы выполняется нажатием комбинации [CTRL]+[ALT]+щелчок левой кнопки мыши на нужную трассу.

Отмена действия (пикировка, ввод координат) осуществляется сочетанием клавиш [CTRL]+[Z].

Создание системы наблюдений и переход в модуль инверсии данных осуществляется с

помощью кнопки 📑 на панели задач.

#### Опции многовкладочной секции

Многовкладочная секция для настройки и отображения параметров системы наблюдений содержит следующие разделы:

Вкладка **Ш Table** содержит таблицу с координатами приемников, коэффициентами усилений и прочими настройками трасс активной сейсмограммы (Puc.15).

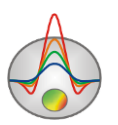
| N  | v                                                                                                    | Rx  | Rz | Gain | Dead | t,ms |
|----|----------------------------------------------------------------------------------------------------|-----|----|------|------|------|
| 1  |                                                                                                    | 40  | 0  | 1    |      | *    |
| 2  |                                                                                                    | 45  | 0  | 1    |      | *    |
| 3  |                                                                                                    | 50  | 0  | 1    |      | *    |
| 4  |                                                                                                    | 55  | 0  | 1    |      | *    |
| 5  |                                                                                                    | 60  | 0  | 1    |      | *    |
| 6  |                                                                                                    | 65  | 0  | 1    |      | *    |
| 7  |                                                                                                    | 70  | 0  | 1    |      | *    |
| 8  |                                                                                                    | 75  | 0  | 1    |      | *    |
| 9  |                                                                                                    | 80  | 0  | 1    |      | *    |
| 10 |                                                                                                    | 85  | 0  | 1    |      | *    |
| 1  | <ul> <li>Image: A start of the start of the start of</li></ul> | 90  | 0  | 1    |      | *    |
| 12 |                                                                                                    | 95  | 0  | 1    |      | *    |
| 13 |                                                                                                    | 100 | 0  | 1    |      | *    |
| 14 |                                                                                                    | 105 | 0  | 1    |      | *    |
| 15 |                                                                                                    | 110 | 0  | 1    |      | *    |
| 16 |                                                                                                    | 115 | 0  | 1    |      | *    |
| 17 |                                                                                                    | 120 | 0  | 1    |      | *    |
| 18 |                                                                                                    | 125 | 0  | 1    |      | *    |
| 19 |                                                                                                    | 130 | 0  | 1    |      | *    |
| 20 |                                                                                                    | 135 | 0  | 1    |      | *    |
| 21 |                                                                                                    | 140 | 0  | 1    |      | *    |
| 22 |                                                                                                    | 145 | 0  | 1    |      | *    |
| 23 |                                                                                                    | 150 | 0  | 1    |      | *    |
|    |                                                                                                    | 100 | ~  |      |      |      |

Рис. 15 Вкладка Table

Опции *Sx* и *Sz*(*Sy*) устанавливают горизонтальную и вертикальную координату источника для активной сейсмограммы.

Эти же координаты задаются с помощью диалога **Set source positions** (более подробно описано в разделе **Ввод геометрии наблюдений**) или в соответствующих полях ввода.

Нажатие правой кнопки мыши позволяет задать приращение координат для всех последующих сейсмограмм.

Поле ввода ниже предназначено для ввода комментариев к текущей сейсмограмме.

Опция Apply to next shots предназначена для включения режима общего (сквозного) редактирования параметров трасс для всех сейсмограмм. Общими параметрами являются координаты приемников, коэффициенты усиления, индикатор неработоспособности канала.

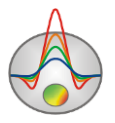

Столбец таблицы V – включить/отключить сейсмотрассу. Нажатие левой кнопки на заголовке столбца включает, правой отключает все трассы.

Столбец таблицы *Rx(Ry)* – устанавливает горизонтальную координату сейсмоприемника. При нажатии правой кнопки мыши на ячейке таблицы можно задать приращение координаты для всех последующих ячеек.

Столбец таблицы *Rz* – устанавливает вертикальную координату сейсмоприемника (в случае скважинных наблюдений – глубину). При нажатии правой кнопки мыши на ячейке таблицы можно задать приращение координаты для всех последующих ячеек.

Столбец таблицы *Gain* – устанавливает коэффициент усиления сейсмотрассы. При неправильной полярности записи следует вводить коэффициент усиления со знаком минус. Нажатие левой кнопки на заголовке столбца увеличивает, правой уменьшает (по модулю) все коэффициент усиления сейсмограммы. При нажатии правой кнопки мыши на ячейке таблицы можно задать значение усиления для всех последующих ячеек. В режиме *Apply to next shots* усиления устанавливаются для всех последующих сейсмограмм.

Столбец таблицы *Dead* – индикатор неисправности канала. Данная сейсмотрасса пикироваться не будет.

Столбец таблицы *t,ms* – устанавливает значение времени первого вступления трассы (в миллисекундах или отсчетах).

Вкладка Array содержит граф со схемой наблюдений (рис.16).

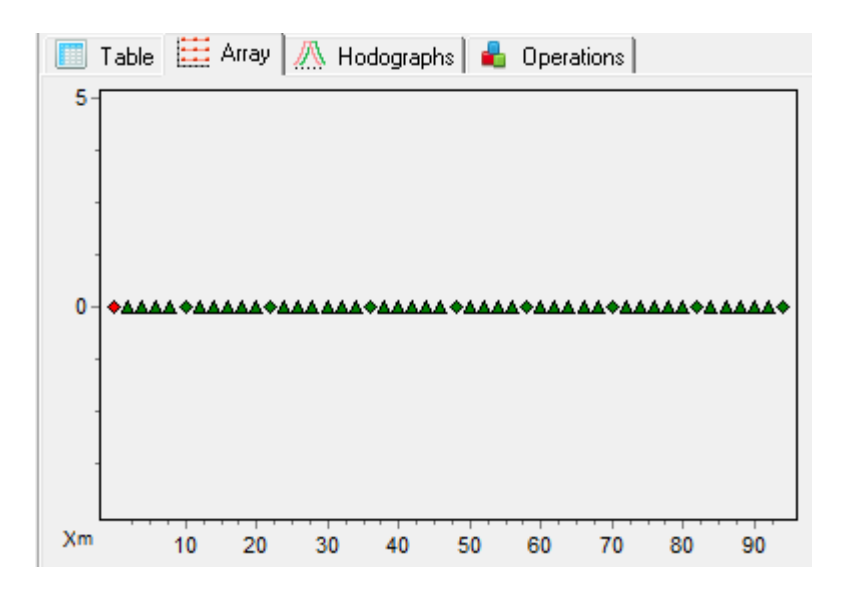

Рис. 16 Вкладка Аггау

Текущий пункт возбуждения активной сейсмограммы отображается красным цветом. Для правильного отображения схемы наблюдений следует ввести координаты приемников

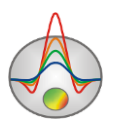

и источников. Сочетание клавиш [CTRL]+щелчок левой кнопки мыши на положении ПВ позволяет осуществить переход к соответствующей сейсмограмме.

Вкладка **Моdographs** предназначена для отображения и редактирования годографов всех сейсмограмм. В процессе пикирования в данной вкладке появляются графики годографов. При нажатии на график выбирается соответствующая ему сейсмограмма (Puc.17).

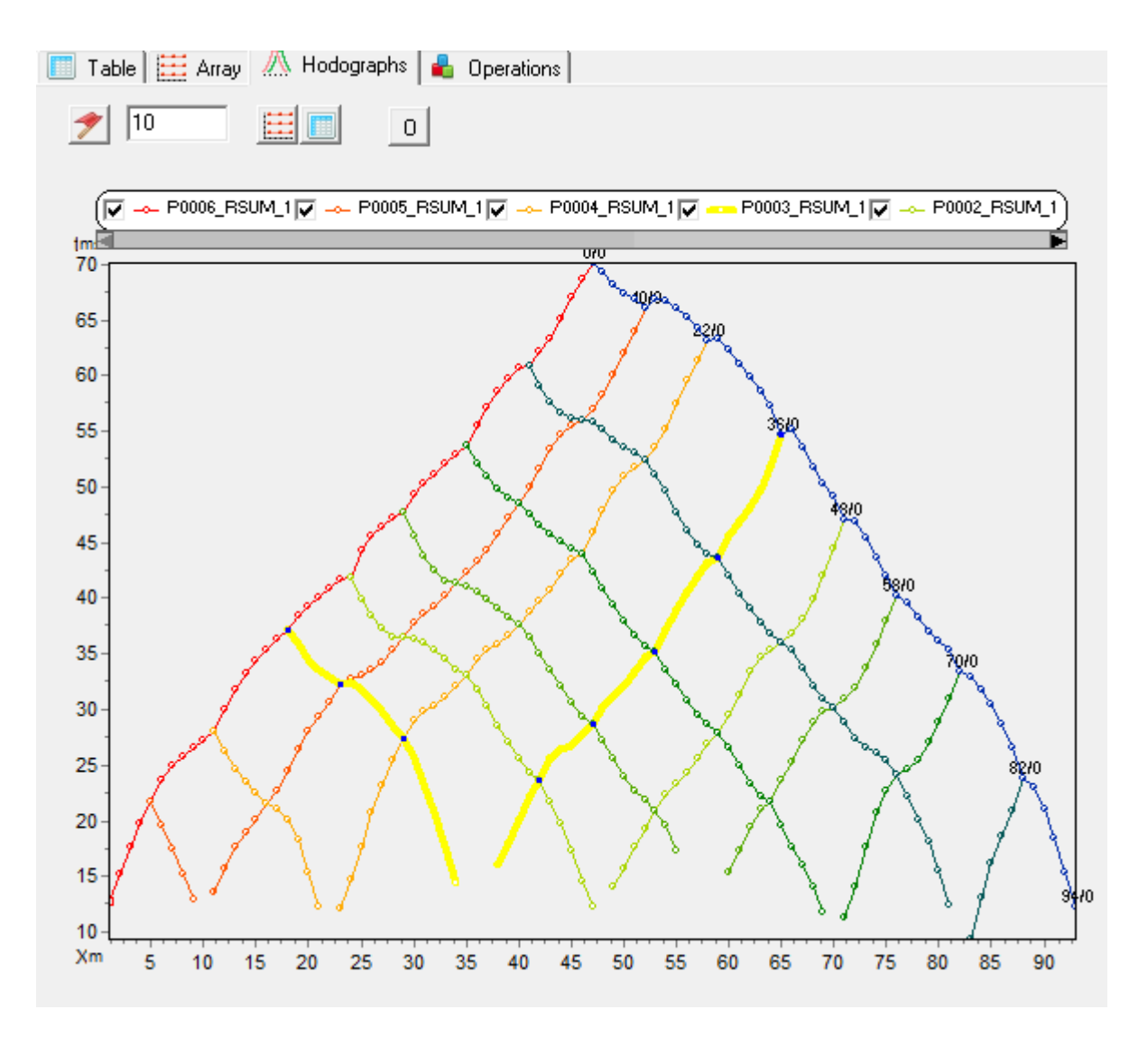

Рис. 17 Вкладка Hodographs

Редактирование измеренных значений производится путем перетаскивания точки графика с нажатой левой кнопкой мыши. Весь годограф перемещается с нажатой [SHIFT], с нажатой [CTRL] производится выбор отметки момента.

Для того чтобы показать только один график следует нажать левой кнопкой мыши на легенде с нажатой клавишей [SHIFT]. При повторном нажатии производится обратная операция. Для прокрутки графиков используется колесо мыши. Для этого необходимо

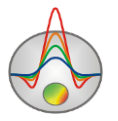

выделить несколько соседних графиков (на легенде) и крутить колесо мыши, поместив курсор на легенду. Индексы активных графиков будут меняться.

Кнопки и и позволяют отобразить в отдельных окнах вкладки **Table** и **Array**, что значительно облегчает работу с данными, позволяя видеть полную информацию об обрабатываемой сейсмограмме.

Кнопка Вызывает всплывающее меню выбора типа отображаемых годографов. Можно выбрать время прихода волн, кажущиеся скорости или амплитуды.

Вкладка **Ф Operations** предназначена для совместного отображения двух сейсмограмм (рис.18). Это бывает полезно при сравнении, суммировании, вычитании сейсмограмм или анализе взаимных сейсмотрасс. Вторая сейсмограмма отображается линией без заливки и отображается в соответствии с масштабом первой. При отображении двух сейсмограмм одновременно, предварительно следует задать координаты приемников и источников.

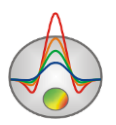

| ▲<br>Tat | ole 🧮 Array 🥂 Hodographs 📥 Operations                                                                                                    |
|----------|----------------------------------------------------------------------------------------------------|
| Туре     |                                                                                                    |
| Shot     | PR0001_P0006_RSUM_1         PR0001_P0004_RSUM_1         PR0001_P0003_RSUM_1         PR0001_P0002_RSUM_1         PR0001_P0010_RSUM_1         PR0001_P0010_RSUM_1         PR0001_P0012_RSUM_1         PR0001_P0012_RSUM_1                                                                                                    |
|          | Image: Construction     Image: Construction     Image: Construction |

Рис. 18 Вкладка Operations

Опция *Туре* задает тип отображения двух сейсмограмм. Значению *One* – отображать одну сейсмограмму. *Source* - в качестве второй сейсмограммы используется одна из сейсмограмм соответствующих текущему положению источника (повторы, накопления). Все сейсмограммы для активного источника отображаются в поле списка ниже, в котором их можно выбрать. *All* - в качестве второй сейсмограммы используется любая сейсмограмма проекта. Все сейсмограммы проекта отображаются в поле списка ниже, в котором их можно выбрать. *Reciprocity* – отобразить взаимную сейсмограмму (ввод координат источников и приемников обязателен).

#### Операции с сейсмограммами

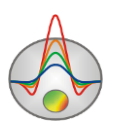

Как правило, результатом сейсморазведочных работ является набор файлов формата *Seg-Y* или *Seg2*. Эти файлы представляют "сырые" данные, которые необходимо предварительно подготовить. После загрузки данных в проект необходимо ввести геометрию системы наблюдений для каждой сейсмограммы (если геометрия не заведена в файлах). Это просто сделать непосредственно в таблице окна пикировки (для косы) и воспользовавшись опцией *Edit source pos* (для пунктов возбуждения) (подраздел меню Tools главного меню программы).

Обычно, на одном пункте возбуждения получают несколько сейсмограмм (повторы, накопления, левые и правые удары). Но для интерпретации необходима только одна, которую получают либо в результате суммирования остальных, либо выбирают лучшую из полученных на данной пункте. При работе с S – волнами по методике левых и правых ударов необходимо из одной сейсмограммы вычесть другую. Для решения всех этих задач используется вкладка **Operations**. Она позволяет совместно визуализировать 2 сейсмограммы и выполнять операции с ними.

Для операций с сейсмограммами, полученными на одном пункте возбуждения, используется опция Source. В этом режиме поверх активной сейсмограммы строится еще одна, выбранная из списка Shot. Операция (суммирования/вычитания) всегда проводится над текущей и выбранной из списка. То есть для того чтобы произвести операцию суммирования необходимо выделить сейсмограмму в списке, установить смещение в 19 если необходимо и нажать кнопку 4 F опнии вычитания одной сейсмограммы из другой, например при методике левых и правых Data 💌 предназначена для предварительно просмотра (до выполнения ударов. Опция действия) результатов суммирования(Sum) и вычитания(Sub). В этом случае вместо исходных данных выбранной сейсмограммы будет показан результат операции для заданного смещения. Для удаления ненужных сейсмограмм используется кнопка После выполнения всех необходимых операций на пункте возбуждения можно удалить все сейсмограммы, кроме активной.

Кнопка используется для расчета коэффициентов корреляции между активной сейсмограммой и сейсмограммами списка. Это существенно упрощает выбор сейсмограмм, которые будут суммироваться. Коэффициент корреляции отображается справа от названия сейсмограммы в списке.

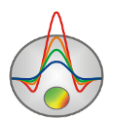

Опция <sup>21</sup> устанавливает смещение (в отсчетах) сейсмограммы из списка относительно активной, которое будет использовано при выполнении операции. При изменении данного параметра, вторая сейсмограмма будет смещаться графически.

Режим *Reciprocity* позволяет отображать поверх активной, сейсмограмму, построенную по взаимным трассам. Это позволяет оценивать качество полевых материалов, выявить ошибки в определении отметок начала записи, а также контролировать правильность пикировки.

#### Пикировка первых вступлений

Пикировка времен первых вступлений в программе **ZondST2D** производится в интерактивном и полуавтоматическом режимах. Ввиду того, что полностью автоматизировать пикировку первых вступлений для реальных полевых материалов инженерной сейсморазведки невозможно, в программе реализован аппарат управления, позволяющий максимально упростить и ускорить данный процесс.

Перед началом выделения первых вступлений следует перейти в режим пикировки,

нажав кнопку . Далее производиться выбор значений прямо на сейсмограмме. Для добавления/корректировки значения используется левая кнопка мыши. Для задания последовательности точек используется режим *multipicking* (щелчком мыши задается начальная и затем конечная точка трассировки, значения, между которыми определяются по определенному, выбранному пользователем алгоритму). Для удаления точки годографа используется правая кнопка мыши.

В зависимости от предпочтения обработчика, программа предоставляет выбор способа коррекции положений времен первых вступлений: по фронту, максимумам, минимумам и максимуму корреляции. Режим автоматической пикировки лучше использовать только для данных с хорошим качеством. Для включения режима коррекции первых вступлений используется кнопка . При нажатии правой кнопки мыши появляется всплывающее меню выбора способа коррекции. Доступны следующие варианты: *to null* – привязка к нулю, *to extremum* – привязка к любому экстремуму, *to minimum* – привязка к точке минимума, *to maximum* – привязка к точке максимума, *Correlate* – корректирует положение первых вступлений таким образом, чтобы точки на соседних трассах коррелировали друг с другом, *Move to reciprocity point* – используется значений взаимных точек.

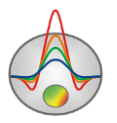

При автоматической коррекции важным параметром является радиус или ширина полосы поиска. Область поиска отображается кругом вокруг курсора (при пикировке отдельной точки) или полосой – при пикировке группы значений. Ширина/радиус области поиска регулируется колесом мыши с нажатой клавишей [CTRL]. При полуавтоматической пикировке выбор первых вступлений производиться в области поиска. В режиме максимума корреляции программа определяет также точки на соседних трассах исходя из этого критерия и до потери корреляции. При пикировке группы значений, в полосе поиска кружками будут отображаться предварительные точки, где будут находиться значения первых вступлений.

Дополнительная функция главного меню окна **Hodographs/Autocorrect current** предназначена для автоматической корректировки времен первых вступлений на основе корреляции соседних трасс для уже пропикированного годографа.

При пикировке годографов следует обращать внимание на взаимные значения времен (отдельные кружки на сейсмограмме). Они служат своеобразным критерием правильности пикировки (или правильности выбранной отметки момента). Для плотных систем наблюдений (с большим количеством пунктов взрыва в положениях приемников) контроль по взаимным точкам может достигать 50-60 процентов. Это позволяет с одной стороны контролировать правильность пикировки, с другой - автоматически корректировать ошибки в определении отметок начала записи (опция *Correct Start times*). Если между взаимными точками большая невязка – следует выяснить причину, с чем она связана. Таким образом, процесс пикировки выглядит следующим образом:

- Пикируем индивидуальные сейсмограммы интерактивно или автоматически (в зависимости от качества данных).
- 2. Корректируем значения исходя из анализа взаимных времен всей группы годографов. Контролируем ошибку пикировки опцией *Reciprocity error*.
- 3. Корректируем отметки начала записи автоматически для всех сейсмограмм (опция *Correct Start times*) или вручную для каждой.
- 4. Осредняем взаимные времена.
- 5. Сглаживаем годографы если необходимо.

Для пикировки первых вступлений отраженных волн следует сначала выбрать тип волны, в главном меню окна. Обычно, на инженерных данных, в лучшем случае видно только одну отраженную волну. Поэтому, в меню, лучше выбрать пункт reflected 1. Отраженные волны имеют годограф в форме гиперболы.

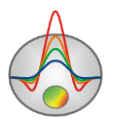

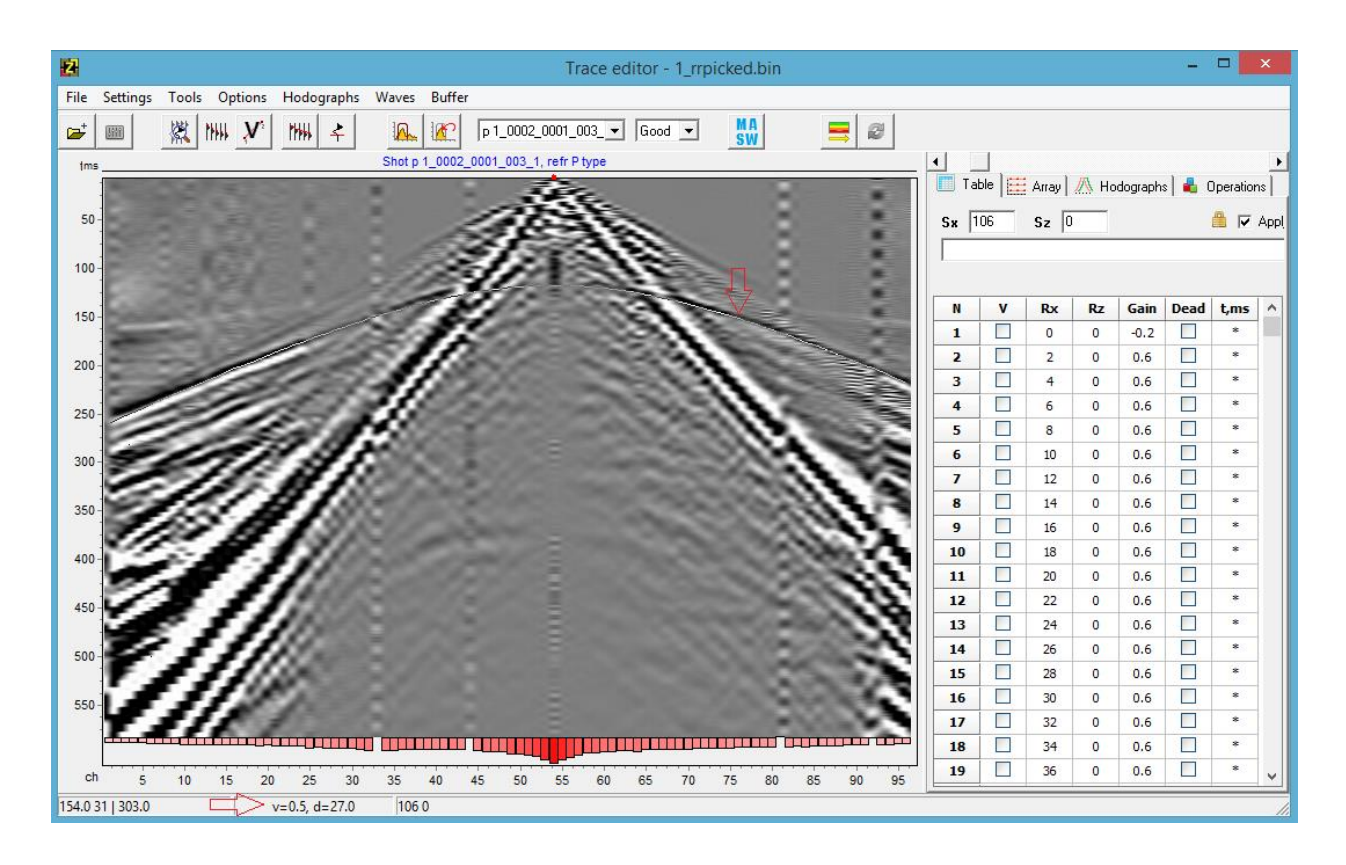

Рис. 19 Trace editor в режиме пикировки отраженной волны

Специальный инструмент, вызываемый клавишей V, в режиме пикировки отраженных волн, позволяет отображать предполагаемый годограф (гипербола) в зависимости от координат курсора. Параметры годографа (скорость и глубина) отображаются в панели статуса окна. Для изменения формы годографа используется колесо мыши, при этом, новые скорость и глубина обновляются в панели статуса. Если выбранный годограф хорошо коррелирует с наблюденными данными, то можно провести предварительную автоматическую пикировку всей сейсмограммы. Для этого используется правая кнопка мыши. После автоматической пикировки, времена можно уточнить вручную.

Дополнительный пункт главного меню reflection scanner появляется после перехода в режим пикировки отраженных волн. Он вызывает окно, позволяющее отображать график вероятности присутствия отраженной границы в зависимости от глубины и скорости. В верхней панели окна можно сузить диапазон поиска, задав пределы по скоростям и глубинам отражающей границы (опции MaxZ, MinZ, MaxV, MinV) или выбрать критерий

поиска корреляции (Any – любой экстремум, Positive – максимум, Negative - minimum).

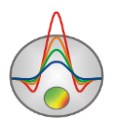

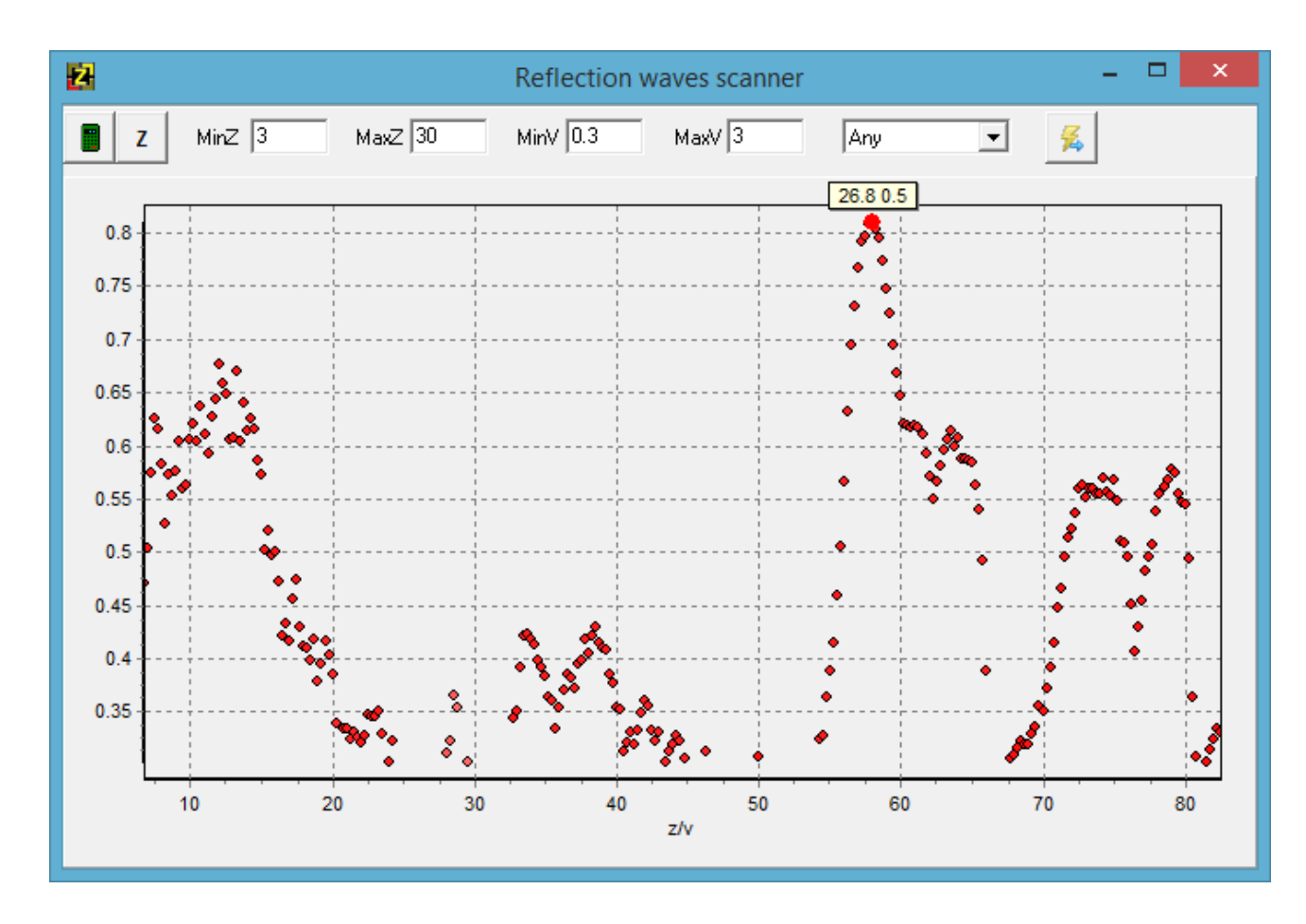

Рис. 20 Окно диалога Reflection Scanner

Кнопка рассчитывает график вероятности в выбранном диапазоне. Кнопка переключает график с зависимости от глубины, к зависимости от отношения глубины к скорости и наоборот. При выборе точки на графике, значения параметров (z,v) будут отображены рядом с точкой, а на сейсмограмме будет построен соответствующий годограф. Для того чтобы использовать времена выбранного годографа, как предварительные пикировки, следует нажать кнопку

#### Диалог фильтрации данных

Диалог представляет инструмент для анализа спектров и фильтрации полевых сейсмограмм. В левой части окна расположен граф, отображающий рассчитанный спектр рабочего окна и форму фильтра. Изменение формы фильтра производиться с помощью правой кнопки мыши (к ближайшей точке перегиба фильтра).

Основной задачей фильтрации полевых данных является выделение полезных сигналов на фоне помех. В программе **ZondST2D** используется два типа фильтрации, основанные на

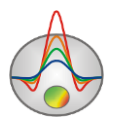

Фурье и Вэйвлет преобразовании. Кнопка вызывает окно позволяющее произвести фильтрацию текущей сейсмограммы. В верхней части вкладки Fourier transform отображается спектр сейсмограммы. Для расчета спектра используйте кнопку . Если выбрана опция *All traces* то будет рассчитан средний спектр для всей сейсмограммы, иначе - спектр рассчитывается для активной трассы.

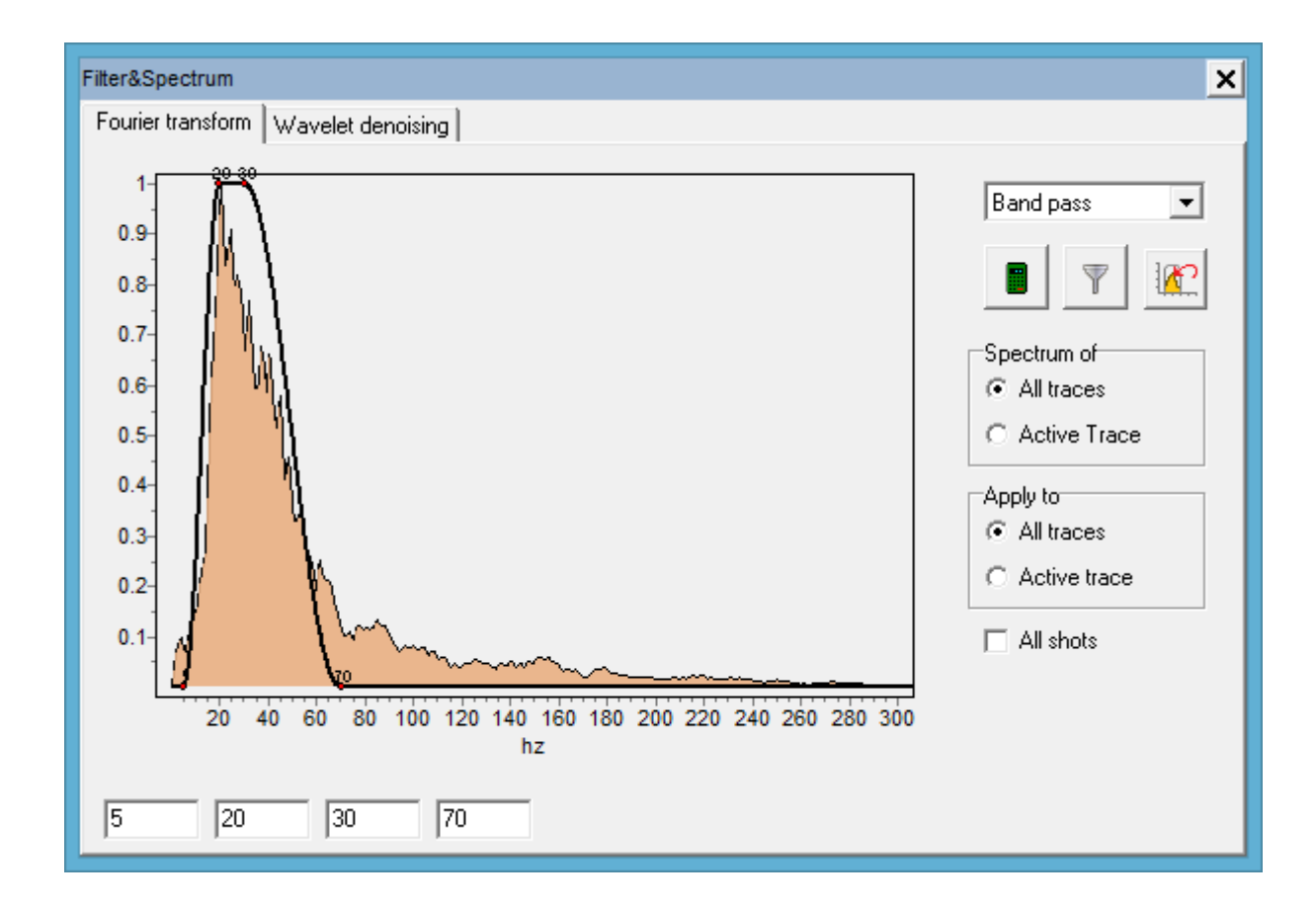

Рис. 21 Диалоговое окно Filter&Spectrum. Вкладка Fourier transform

Далее необходимо выбрать тип фильтра (всплывающий список в левой верхней части окна). Это может быть полосовой фильтр или фильтр высоких/низких частот. Настройка фильтра осуществляется с помощью мыши (перетаскиванием узлов графика фильтра (черная линия поверх графика спектра)) или в четырех полях ввода ниже графиков.

После выбора параметров фильтра можно проводить фильтрацию (кнопка ——). Результат фильтрации сразу же отображается в области сейсмограммы, также происходит перерасчет спектра. Для того чтобы вернуться к исходной сейсмограмме используется

кнопка Фильтрация с заданными параметрами может быть применена ко всем сейсмограммам. Для этого должна быть выбрана опция *All shots*.

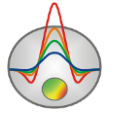

Переход на вкладку **Wavelet denoising** активизирует алгоритм вейвлет фильтрации для обработки сейсмограммы. Опции для управления вейвлет фильтрацией такие же, как и Фурье, за исключением следующих:

Wavelet type – определяет тип вейвлета.

Wavelet order – определяет порядок вейвлета (сложность его формы).

*Decomposition level* – определяет количество мелких деталей которые останутся в сигнале после фильтрации. Чем больше это значение, тем более крупные детали будут отфильтрованы.

Для построения спектра определенной части сейсмограммы следует выделить ее в режиме 🧖 , с нажатой клавишей CTRL.

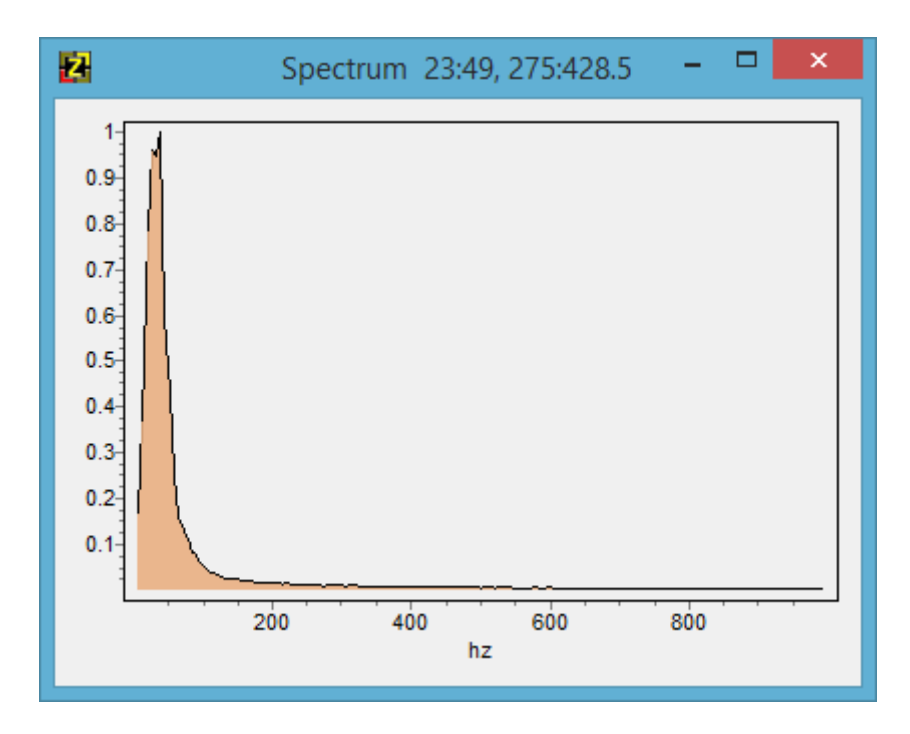

#### Рис. 22 Спектр выделенного участка сейсмограммы

В появившемся окне будет отображаться спектр для выделенного участка. В заголовке окна показан диапазон сейсмотрасс и отсчетов участка.

## Модуль MASW/ReMi

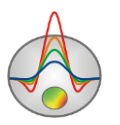

*MASW* – мультикомпонентный анализ поверхностных волн – метод, широко использующийся при инженерных изысканиях.

Ввиду того, что поверхностные волны содержат значительную часть сейсмической энергии, а их скорости значительно ниже остальных типов волн, становится возможным их надежное выделение.

Выделяют несколько модификаций метода MASW, но основными являются – активный и пассивный методы. Методика полевых работ активным вариантом MASW практически не отличается от классических систем (МПВ). Однако, следует иметь ввиду, что разрешающая способность и глубинность метода определяется геометрическими параметрами установки, периодом накопления, частотой дискретизации сигнала и скоростным разрезом.

В методе MASW изучается зависимость фазовой скорости от частоты – дисперсионные кривые. Это своеобразный аналог частотного зондирования в электроразведке. Чем меньше частота, на которой выделена фазовая скорость тем больше глубина проникновения сейсмической энергии.

Естественно, возможность применения метода MASW также определяется характером сейсмического разреза. Наиболее благоприятными разрезами – являются среды с плавным увеличением скорости поперечных волн с глубиной.

Выделение дисперсионных кривых из сейсмограмм наиболее сложная задача, требующая от обработчика определенных навыков и опыта. Обычно обработка производится в частотной области, для этого предварительно рассчитываются f-k или f-v спектры. Существует несколько базовых алгоритмов для автоматического и полуавтоматического выделения дисперсионных кривых. В **ZondST2D** использован алгоритм, предложенный Паком в 1999 году.

В общем случае, на дисперсионные кривые влияют три параметра: скорость продольных и поперечных волн, плотность. Но ощутимое влияние оказывает только скорость поперечных волн (Vs). Поэтому в результате интерпретации данных MASW получают набор вертикальных профилей Vs.

Таким образом, процесс получения результатов сводится к трем основным этапам

- Получение полевых материалов. При этом возможно использовать классические системы наблюдений. Дизайн системы производиться с учетом желаемой глубинности и разрешающей способности.
- 2. Выделение дисперсионных кривых. Это наиболее важный и неоднозначный этап. В зависимости от скоростного разреза, качества материалов и других факторов,

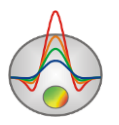

следует подбирать различные параметры алгоритма построения двумерного спектра для улучшения разрешения.

 Получение вертикальных разрезов поперечных волн. В качестве базовой модели поперечного скоростного профиля используется горизонтально-слоистая среда. Алгоритм инверсии адаптирован для получения гладкого и кусочно-гладкого распределения параметров.

Обработка полевых данных в программе **ZondST2D** начинается с ввода геометрии источников и приемников. Эта процедура производится в модуле пикировки сейсмограмм. Если один и тот же сет данных используется для интерпретации данных MПB и MASW, то, вероятнее всего, геометрия была заведена ранее, и никаких дополнительных действий производить не нужно. Просто запустите модуль MASW из окна пикировки с открытым

проектом . После загрузки данных в модуль появляется окно анализа дисперсионных кривых, разбитое на несколько секций.

Выделение дисперсионных кривых.

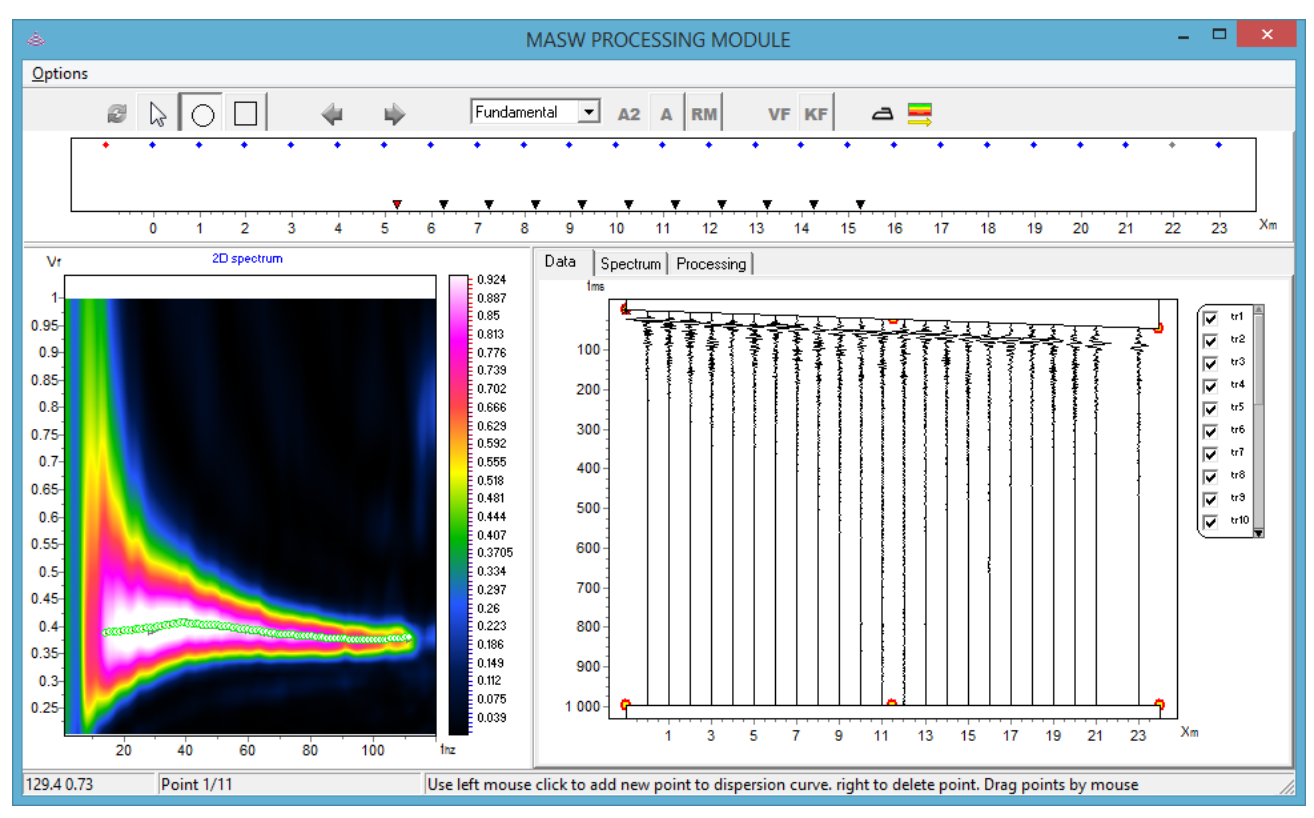

#### Рис. 23 Модуль МАЅѠ. Пикирование дисперсионных кривых

Панель инструментов в режиме пикировки дисперсионной кривой содержит следующие функции:

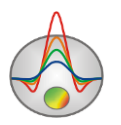

- пересчитать двумерный спектр с новыми параметрами. Параметры задаются во вкладке processing.

- режим точного пикирования при помощи указателя мыши.

— - режим полуавтоматического пикирования, область поиска круг. Размер круга регулируется при помощи колеса мыши.

- режим полуавтоматического пикирования, область поиска квадрат. Размер квадрата регулируется при помощи колеса мыши.

- перейти к предыдущей точке MASW. В некоторых случаях точки MASW могут быть "пустыми". Например, в конфигурации Forward это – точки последних положений источников.

- перейти к следующей точке MASW. В некоторых случаях точки MASW могут быть "пустыми". Например, в конфигурации Reverse это – точки первых положений источников.

Fundamental - область выбора моды для пикировки. Fundamental – фундаментальная мода, mod 1 и mod 2 – первая и вторая моды. При наличии в спектре дополнительных мод - их использование при интерпретации существенно повышает качество получаемых разрезов.

- отображать двумерный спектр квадрата амплитуд (более резкий)

отображать двумерный спектр амплитуд

- отображать спектр ReMi. В этом случае отображается вертикальный градиент спектра амплитуд. Значения пикируются по максимуму данного спектра.

VF - Построить VF спектр. Зависимость фазовой скорости от частоты.

<sup>КГ</sup> - Построить КГ спектр. Зависимость пространственной переменной от частоты.

а - сгладить результаты пикировки

- перейти в режим инверсии дисперсионных кривых. Переходить в режим инверсии и обратно можно в любое время, корректируя дисперсионную кривую и модель.

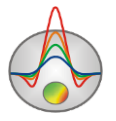

### Главное меню окна

Главное меню модуля дублирует опции панели инструментов, а также содержит ряд дополнительных.

| <b>Options</b> Delete active curve                  |                                                                               | Удалить дисперсионную кривую для текущей моды                                                                                                    |  |  |  |
|-----------------------------------------------------|-------------------------------------------------------------------------------|----------------------------------------------------------------------------------------------------|--|--|--|
| Options                                             |                                                                               | активной точки (сегмент кривой).                                                                                                    |  |  |  |
| Options                                             | Copy curves                                                                   | Скопировать текущую дисперсионную кривую в буфер                                                                                                    |  |  |  |
| Ontions                                             | Pasta curves                                                                  | Вставить дисперсионную кривую из буфера в текущую                                                                                                    |  |  |  |
| Options                                             | Taste curves                                                                  | станцию.                                                                                                    |  |  |  |
|                                                     |                                                                               | Сбросить настройки, ограничивающие область расчета                                                                                                    |  |  |  |
| Options                                             | Clear muting                                                                  | спектра (инструмент реализован в виде полилиний,                                                                                                    |  |  |  |
| Options                                             |                                                                               | которые отображаются в нижнем правом окне во                                                                                                    |  |  |  |
|                                                     |                                                                               | вкладке Data).                                                                                                    |  |  |  |
|                                                     |                                                                               | Recalculate – пересчитать спектр с новыми                                                                                                    |  |  |  |
|                                                     |                                                                               | настройками                                                                                                    |  |  |  |
|                                                     | Spectrum                                                                      | <i>KF spectrum</i> – отображать KF спектр                                                                                                    |  |  |  |
|                                                     |                                                                               | VF spectrum – отображать VF спектр                                                                                                    |  |  |  |
| Ontions                                             |                                                                               | A style – отображать двумерный спектр амплитуд                                                                                                    |  |  |  |
| Options                                             |                                                                               | A^2 style - отображать двумерный спектр квадрата                                                                                                    |  |  |  |
|                                                     |                                                                               | амплитуд                                                                                                    |  |  |  |
|                                                     |                                                                               | ReMi style - отображать спектр пассивных данных                                                                                                    |  |  |  |
|                                                     |                                                                               | Clip extremal values ReMi – обрезать выбросы на                                                                                                    |  |  |  |
|                                                     |                                                                               | временных рядах при построении спектра ReMi.                                                                                                    |  |  |  |
| Options                                             | Picking                                                                       | Перейти в режим пикировки                                                                                                    |  |  |  |
| Ontions                                             | Zoom&Scroll                                                                   | Включить режим лупы (увеличения участка спектра)                                                                                                    |  |  |  |
| Options                                             | Zoomæscion                                                                    | для двумерного спектра.                                                                                                    |  |  |  |
| Options                                             | Smooth                                                                        | Сгладить пропикированные кривые.                                                                                                    |  |  |  |
| Ontions                                             | Change mode                                                                   | Изменять пикируемую моду при нажатии на ней                                                                                                    |  |  |  |
| Options                                             | Change mode                                                                   | мышью.                                                                                                    |  |  |  |
|                                                     |                                                                               | Precise point mode – режим точной пикировки. При                                                                                                    |  |  |  |
| Ontiona                                             | Extra sottings                                                                | пикировке, с использованием инструментов круг или                                                                                                    |  |  |  |
| Options                                             | Extra settings                                                                | квадрат, точки кривой будут выстраиваться строго по                                                                                                    |  |  |  |
|                                                     |                                                                               | максимуму спектра.                                                                                                    |  |  |  |
| Options<br>Options<br>Options<br>Options<br>Options | Spectrum<br>Picking<br>Zoom&Scroll<br>Smooth<br>Change mode<br>Extra settings | Recalculate       – пересчитать спектр с новыми         настройками         KF spectrum – отображать KF спектр         VF spectrum – отображать VF спектр         A style – отображать двумерный спектр амплитуд         A^2 style - отображать двумерный спектр квадрата         амплитуд         ReMi style - отображать спектр пассивных данных         Clip extremal values ReMi – обрезать выбросы на         временных рядах при построении спектра ReMi.         Перейти в режим пикировки         Включить режим лупы (увеличения участка спектра)         для двумерного спектра.         Сгладить пропикированные кривые.         Изменять пикируемую моду при нажатии на ней мышью.         Precise point mode – режим точной пикировки. При пикировке, с использованием инструментов круг или квадрат, точки кривой будут выстраиваться строго по максимуму спектра. |  |  |  |

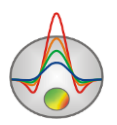

|         |                   | Apply to current mode – при выборе данной опции,       |
|---------|-------------------|--------------------------------------------------------|
|         |                   | действия (например сглаживание или удаление точек      |
|         |                   | на кривой) будут производится только для текущей       |
|         |                   | моды, выбранной на панели инструментов.                |
| Ontions | Fundamental mode  | Режим пикировки фундаментальной моды                   |
| Options | T undamentar mode | дисперсионной кривой.                                  |
| Ontions | Mode 1            | Режим пикировки первой дополнительной моды             |
| options |                   | дисперсионной кривой.                                  |
| Options | Mode 2            | Режим пикировки второй дополнительной моды             |
| options |                   | дисперсионной кривой.                                  |
|         |                   | Geometric center S-R точка записи – среднее всех       |
|         |                   | центральных позиций между источником и                 |
|         | Station position  | приемником                                             |
|         |                   | Geometric center R точка записи – средняя позиция      |
| Options |                   | всех участвующих в расчете спектра приемников.         |
| options |                   | Autorecalculate – автоматически пересчитывать точки    |
|         |                   | записи, при изменении набора трасс или типа съемки.    |
|         |                   | Edit position – изменить положения точек записи. После |
|         |                   | выбора появится диалоговое окно Station position с     |
|         |                   | редактируемой таблицей.                                |
|         |                   | Дублирует опции настройки единиц измерений модуля      |
|         |                   | пикировки первых вступлений для отображения            |
|         |                   | сейсмограмм. Отображать данные:                        |
| Options | Units             | Index – в отсчетах                                     |
|         |                   | <i>mSec</i> – в миллисекундах                          |
|         |                   | <i>Channel</i> – по каналам                            |
|         |                   | Meters – в метрах                                      |
| Options | Export            | Curves to text – экспортировать кривые в текстовый     |
| Options | Lapon             | формат                                                 |
| Options | Go to inversion   | Перейти в режим интерпретации дисперсионной            |
| Sphons  | mode              | кривой.                                                |

В верхней секции отображается геометрия установки для текущей точки MASW. Под точкой MASW будем понимать источник и набор приемников (в режиме ReMi только группа приемников). Приемники могут быть слева, справа или по обе стороны от Zond geophysical software 53

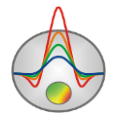

источника. Ширина группы приемников контролируется минимальным максимальным разносом (расстоянием между источником и приемником). Выбор группы приемников играет важную роль при построении двумерного спектра. Для идеальной (синтетической) сейсмограммы увеличение количества источников приводит к улучшению качества получаемого спектра. Для реальных данных следует ограничивать группу, так как с удалением шумовая составляющая в данных возрастает. Также необходимо убирать "мертвые" и трассы для очень малых удалений (фронт волны искажен). Обычно выбор группы производиться опытным путем.

В левой нижней секции находится двумерный спектр, по которому производится пикировка дисперсионных кривых. Он представляет собой интерполяционную картинку, на которой цветом обозначена амплитуда сигнала, в зависимости от фазовой скорости (пространственной частоты) и частоты. Пикировка производится с помощью мыши по максимальным значениям амплитуда сигнала. Для уверенного выделения дисперсионных кривых на спектре требуется опыт. Дисперсионные кривые сложным образом зависят от параметров среды, имеют различную форму и могут содержать несколько мод (несколько участков кривой смещенных друг относительно друга вдоль оси частот). Разделяют фундаментальную моду, отвечающую обычно за более глубинную часть разреза и дополнительные – менее глубинные. В большинстве случаев удается выделить только фундаментальную моду сигнала. Но в некоторых ситуациях можно выделить одну и даже две дополнительных моды. Использование нескольких мод при интерпретации положительно сказывается на качестве получаемых результатов.

В программе реализован полуавтоматический режим пикировки дисперсионной кривой. В этом случае выбор значений производится в режиме f-k спектра. В данном режиме, при нажатии мыши на спектре пикировка будет осуществляться автоматически в выбранной шагу области (по сетке частот соответствующих дискретизации сигнала). Увеличение/уменьшение области поиска регулируется колесом мыши. Коррекция положений точек кривой производиться левой кнопкой мыши. Удаление – нажатием правой кнопки мыши на точке. Выбор активной моды дисперсионной кривых производиться в главном меню ИЛИ В соответствующем всплывающем списке

Fundamental

• Моды отображаются различными цветами. Как правило, каждая последующая мода находится правее предыдущей.

Правая нижняя секция окна состоит из нескольких вкладок. Первая содержит область активной сейсмограммы (вкладка Data). В данной вкладке производится выбор трасс, которые будут участвовать в построении двумерного спектра. Выбор трас осуществляется

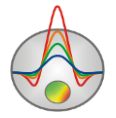

в области легенды либо двойным щелчком на графике трассы (если ее требуется исключить или включить). Масштаб отдельных трасс регулируется колесом мыши (когда курсор находится над трассой). Специальный инструмент позволяет ограничить область, по которой производится расчет спектра, что удобно использовать для подавления других типов волн. Он реализован в форме двух полилиний расположенных сверху и снизу сейсмограммы. Форму полилиний можно менять, потянув за характерные кружки в узлах. Та область сейсмограммы, которая перекрывается резиновым многоугольником – не будет участвовать в расчетах.

Вкладка **Spectrum** отображает осредненный одномерный спектр текущей точки MASW. Два вертикальных бегунка позволяют выбрать минимальную и максимальную частоту, которые будут использованы при построении двумерного спектра.

Вкладка **Processing** содержит основные опции контролирующие алгоритм построения двумерного спектра.

| Data Spectrum Processing | 1              |      |
|--------------------------|----------------|------|
| Limites                  |                |      |
| Kmin 0.013               | Kmax           | 6.28 |
| FrqMin 1                 | FrqMax         | 120  |
| OffsetMin 1              | OffsetMax      | 500  |
| Prosessing               | ·              |      |
| Both dir(ReMi)           | Segment        | ×    |
| 🔽 Zero padding           | Array Forwar   | d 💌  |
| 🔽 Smooth image           | 🔲 for all reco | rds  |
|                          |                |      |
|                          |                |      |
|                          |                |      |

Рис. 24 Модуль МАЅѠ. Настройки параметров спектра

Опции *KMin* (*VMin*), *KMax* (*VMax*), *FrqMin* и *FrqMax* устанавливают границы рассчитываемого двумерного спектра. Они необходимы для сужения области поиска и для

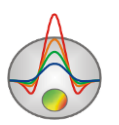

лучшего представления спектра. Значения минимальной и максимальной фазовой скорости назначаются исходя из представлений о скоростях поперечных волн в среде.

Опции OffsetMin и OffsetMax определяют линейный размер группы приемников точки MASW (желательно, чтобы их было не меньше пяти). Эти параметры влияют на начальной стадии, когда группы создаются. В дальнейшем размер группы можно изменить.

Опции *Both dir* – используется только при работе с данными ReMi, т.к. в этом случае, в отличии от данных MASW, положение источника не известно

*Smooth image* – сгладить двумерный спектр, опция используется, когда спектр имеет разрывы, для более уверенной пикировки.

Zero padding – опция для получения более детального (по частоте) спектра.

*Segment* – используется при обработке длинных временных рядов ReMi. Устанавливает длину обрабатываемого сегмента в сэмплах. Это ускоряет процесс расчета и позволяет получить более надежные спектры.

*Array* – тип точки MASW. *Forward* – источник находится перед группой приемников. *Reverse* - источник находится после группы приемников. *Forward&reverse* – приемники расположены по обе стороны от источника. При изменении этой опции настройки для групп приемников сбрасываются. После изменения типа массива, группы приемников можно изменить вручную. Трассы входящие в группу отображаются на сейсмограмме.

*For all records* – данная опция предназначена для расчета осредненного спектра для всех точек MASW. Позволяет получить представление о фоновом спектре участка работ, но может занимать значительное время.

#### Режим интерпретации данных

Переход в режим интерпретации может быть осуществлен в любой момент. Не обязательно, чтобы все кривые были предварительно пропикированы.

Под интерпретацией предполагается подбор параметров горизонтально слоистой модели для каждой точки MASW. Совокупность одномерных моделей вдоль определенного профиля представляет собой разрез поперечных скоростей. Цель интерпретации – добиться хорошего совпадения пропикированной и расчетной кривой для адекватной, с геологической точки зрения модели. Параметрами слоев выступают – продольная и поперечная скоростей и мощность и мощность. Подбор обычно осуществляется только для поперечных скоростей и мощностей слоев.

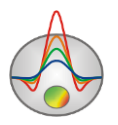

| *      |                                                                                                    |        |                      | 1       | MASW PROCESSIN   | G MODULE |        |   |      |        |    |              |     |       |
|--------|----------------------------------------------------------------------------------------------------|--------|----------------------|---------|------------------|----------|--------|---|------|--------|----|--------------|-----|-------|
| ptions |                                                                                                    |        |                      |         |                  |          |        |   |      |        |    |              |     |       |
| P 🛯 🔣  |                                                                                                    | ₽Ê⊏ n  | 1 🗆 m2 🔥             | þ 🛍     |                  |          |        |   |      |        |    |              |     |       |
| Zm     |                                                                                                    |        |                      |         | Vs cross-section |          |        |   |      |        |    |              |     | Vs    |
|        | -                                                                                                    |        | -                    | -       |                  |          |        |   |      |        |    |              |     |       |
| 0.39   | 0.39                                                                                                    | 0.39   | 0.39<br>0.42         | 0.39    | 0.39             | 0.39     | 0.40   |   | 0.3  | 9<br>2 |    | 0:39<br>0.40 |     | 0.3   |
| 5-0.56 | 0.51                                                                                                    | 0.50   | 0.5                  | 0.49    | 0.44             | 0.51     | 0.37   |   | 0.5  | 0      |    | 0.55         |     | 0.5   |
| 0      | 0.01                                                                                                    | 0.37   | 0.37                 | 0.35    | 0.41             | 0.00     |        |   | 0.5  | 4      |    |              |     |       |
| 0.42   | 0.41                                                                                                    | 0.40   | 0.41                 | 0.42    | 0.40             | 0.42     | 0.43   |   | 0.4  | 1      |    | 0.41         |     | 0.4   |
| 0.43   | 0.41                                                                                                    | 0.42   | 0.43                 | 0.42    | 0.39             | 0.40     | 0.42   |   | 0.4  | 1      |    | 0.44         |     | 0.4   |
|        |                                                                                                    |        |                      |         |                  |          |        |   |      |        |    |              |     |       |
| 5-0.42 | 0.42                                                                                                    | 0.41   | 0.42                 | 0.42    | 0.40             | 0.41     | 0.42   |   | 0.4  | 0      |    | 0.43         |     | 0.4   |
| 0      |                                                                                                    |        |                      |         |                  |          |        |   |      |        |    |              |     |       |
| 5      |                                                                                                    |        |                      |         |                  |          |        |   |      |        |    |              |     | ·     |
| -0.42  | 6                                                                                                    | 7      | 8                    | 9       | 10               | 11       | 12     |   | 13   |        | 14 | 0,42         |     | 15 Xm |
|        |                                                                                                    |        |                      |         |                  |          |        | N | Ve   | DD     |    | 7            | u   |       |
| Zm     |                                                                                                    | Po     | int 1/11, RMS=0.4, V | S30=0.4 |                  | finz     |        | 1 | 0.39 | 0.39   | 2  | 0            | 23  |       |
|        | and the second second                                                                                                    |        |                      |         |                  |          | Vm     | 2 | 0.41 | 0.39   | 2  | 23           | 1.8 |       |
|        |                                                                                                    |        |                      |         |                  | -100     | V - Vc | 3 | 0.56 | 0.39   | 2  | 4.1          | 2.4 |       |
| -10-   |                                                                                                    |        |                      |         |                  | -90      |        | 4 | 0.36 | 0.39   | 2  | 6.4          | 6.2 |       |
|        |                                                                                                    |        |                      |         |                  | -80      |        | 5 | 0.42 | 0.39   | 2  | 12.7         | 5.5 |       |
| -20 -  |                                                                                                    |        | -                    |         |                  | -70      |        | 6 | 0.43 | 0.39   | 2  | 18.1         | 7.4 |       |
|        |                                                                                                    |        |                      |         |                  | -60      |        | 7 | 0.42 | 0.39   | 2  | 25.6         | 9.6 |       |
|        |                                                                                                    |        |                      |         |                  | -50      |        | 8 | 0.42 | 0.39   | 2  | 35.2         | *   |       |
| -30 -  | -                                                                                                    |        |                      |         |                  | 40       |        |   |      |        |    |              |     |       |
|        | and the second second se |        | д <u>т</u>           |         |                  | 40       |        |   |      |        |    |              |     |       |
|        |                                                                                                    | A 68 . |                      |         |                  | -30      |        |   |      |        |    |              |     |       |
| -40    |                                                                                                    | 0009   |                      |         |                  |          |        |   |      |        |    |              |     |       |
| -40    |                                                                                                    | 0.4    |                      | 0.5     |                  | 0.6 Vs   |        |   |      |        |    |              |     |       |

Рис. 25 Модуль MASW. Окно инверсии дисперсионных кривых

Панель инструментов в режиме интерпретации дисперсионной кривой содержит следующие функции.

🤌 - вызвать диалог настройки параметров интерпретации.

- рассчитать прямую задачу для заданной модели.

- показать спектры в качестве подложки

- перейти к предыдущей точке MASW. При отсутствии кривой на данной точке процесс интерпретации не возможен.

🏴 - перейти к следующей точке MASW. При отсутствии кривой на данной точке процесс интерпретации не возможен.

₩. - запустить процедуру автоматического подбора параметров модели. Правая кнопка мыши запускает инверсию на текущей и всех последующих точках.

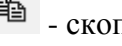

🗈 - скопировать текущую модель в буфер обмена.

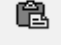

- вставить модель из буфера обмена в текущую станцию.

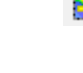

- перейти в режим пикировки дисперсионных кривых.

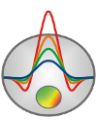

Опции *F*, *m1 и m2* отвечают соответственно за выбор для инверсии фундаментальной или дополнительных мод. Рекомендуется в начале провести инверсию фундаментальной моды, а затем подключить остальные.

#### Главное меню окна

Главное меню модуля дублирует опции панели инструментов, а также содержит ряд дополнительных.

| Options | Settings               | Вызвать диалог настройки параметров интерпретации.                                                                                                    |  |  |  |  |
|---------|------------------------|----------------------------------------------------------------------------------------------------|--|--|--|--|
| Options | Run Forward<br>problem | Рассчитать прямую задачу.                                                                                                    |  |  |  |  |
| Options | Run Inversion          | Запустить инверсию.                                                                                                    |  |  |  |  |
| Options | Global search          | Запустить алгоритм отжига для поиска решения.                                                                                                    |  |  |  |  |
| Options | Autorecalculation      | Автоматический пересчет прямой задачи при изменении параметров модели (на графе или в таблице).                                                                 |  |  |  |  |
| Options | Fast solver            | Включает решим быстрого решения прямой задачи.                                                                                                    |  |  |  |  |
| Options | Copy model             | Копировать модель в буфер обмена.                                                                                                    |  |  |  |  |
| Options | Paste model            | Вставить модель из буфера обмена в текущую.                                                                                                    |  |  |  |  |
| Options | Poisson ratio          | Назначить вторым параметром модели – коэффициент<br>Пуассона. Обычно удобнее пользоваться коэффициент<br>Пуассона, т.к. Vp слабо влияет на результаты расчетов. |  |  |  |  |
| Options | Vp value               | Назначить вторым параметром модели скорость продольных волн.                                                                                                    |  |  |  |  |
| Options | Section                | Interpolate – изображать модель с гладким<br>распределением параметров<br>Standard – изображать модель в форме отдельных слоев<br>для каждой станции.           |  |  |  |  |
| Options | Background             | Load – загрузить изображение подложки из файла<br>графического формата<br>Show – отобразить подложку<br>Remove - отобразить подложку                            |  |  |  |  |
| Options | Draw labels            | Рисовать значения Vs на слоях модели.                                                                                                    |  |  |  |  |
| Options | Load borehole data     | Загрузить файл скважинных данных crt                                                                                                    |  |  |  |  |
| Options | Remove boreholes       | Удалить скважинный данные                                                                                                    |  |  |  |  |

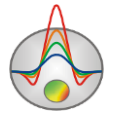

| Ontinue | Export/Model to            | Экспортировать результаты интерпретации в файл dxf                                                                                                    |
|---------|----------------------------|----------------------------------------------------------------------------------------------------|
| Options | CAD                        | системы САD.                                                                                                    |
| Options | Export/Model as XYZ        | Сохранить модель в виде текстового файла с колонками<br>X – расстояние по профилю, У – глубина, Z – скорость<br>поверхностных волн                                                                                                    |
| Options | Export/Report to<br>Excel  | Экспортировать результаты интерпретации в Excel в форме отчетных таблиц.                                                                                                    |
| Options | Export/Pseudo<br>boreholes | Экспортировать модели в форме колонок скважин. Это<br>удобный способ совместного представления данных<br>сейсмотомографии и MASW. Псевдоскважины следует<br>открывать в режиме интерпретации данных МПВ<br>(главный модуль программы). |
| Options | Export/MOD 1D<br>file      | Сохранить модели в формате *.MOD1D для последующего использования в этой других программах инверсии <b>Zond</b> . Файл MOD1D, также может быть импортирован как набор скважин.                                                         |
| Options | Export/VS30<br>profile     | Сохранить значения параметра VS30 для каждой станции в текстовый файл.                                                                                                    |
| Options | Import MOD1D/2D            | Загрузить значения параметров модели из файла<br>MOD1D или MOD2D. Файл модели должен быть<br>представлен в тех же координатах, что и профиль<br>MASW.                                                                                  |
| Options | Goto processing<br>mode    | Перейти в режим пикировки дисперсионной кривой.                                                                                                    |

Процесс инверсии (то есть автоматический подбор параметров разреза) можно проводить, если на данной точке есть дисперсионная кривая, которая отображается в графе нижней левой секции окна. Здесь также можно увидеть график текущей модели и расчетную кривую соответствующую данной модели. Подбор параметров осуществляется либо вручную (редактированием элементов кривой модели – мышью или в таблице правой нижней секции окна) или автоматически. При автоматическом подборе корректируются только значения поперечных скоростей и мощностей слоев. Поэтому остальные параметры нужно установить заранее. Существует два способа задания скорости продольных волн Vp – непосредственным редактированием значений Vp или изменением коэффициента Пуассона PR. Второй способ предпочтительнее, так как коэффициент Пуассона стабилен и **Zond geophysical software** 

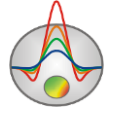

изменяется в узком диапазоне. Для переключения из одного режима в другой используется соответствующий пункт меню или двойной щелчок мыши на заголовке третьего столбца таблицы.

При автоматическом подборе бывает полезно закреплять некоторые параметры (Vs и мощность слоя). Для этого дважды щелкните мышью на ячейке параметра, который необходимо зафиксировать. Ячейка при этом изменит цвет на серый.

В верхней секции окна отображается разрез поперечных скоростей вдоль профиля. Он получается путем линейной интерполяции моделей набора точек MASW. Цветовая шкала справа от разреза связывает значение Vs с определенным цветом.

Следует отметить, что данные MASW можно включать в совместную инверсию (в режиме произвольно слоистой модели). Для этого используется опция *Invert MASW* подраздела главного меню **Layered**. Для того чтобы оценить невязки данных MASW, после инверсии следует войти в модуль MASW и посмотреть на полученные модели и результаты расчетов.

#### Диалог настройки параметров интерпретации

Вкладка Start model – содержит опции, предназначенные для создания стартовой модели среды.

| IIII Settings                  |               |  |
|--------------------------------|---------------|--|
| Start model Inversion Graphics |               |  |
| Start thickness 3              | Vs value 0.30 |  |
| Layers number 5                | Vp value 0.50 |  |
| Thickness factor               | ρ value 2     |  |
| 🛞 Reconstruct                  | 🔽 ALL         |  |
|                                |               |  |

#### Рис. 26 Модуль MASW. Настройки параметров инверсии. Вкладка Start model

Опции Vs, Vp,  $\rho$  – задают начальные параметры среды – поперечную и продольную скорости, плотность.

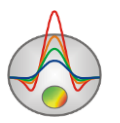

Опции Start thickness и Thickness factor – устанавливают мощность первого слоя и параметр увеличения мощности каждого последующего слоя (1-5). Мощность первого слоя выбирается исходя из геометрических параметров системы наблюдений.

Опция Layers number – устанавливает количество слоев начальной модели. Обычно используют 3-10 слоев.

Кнопка [Reconstruct] должна быть использована после изменения параметров начальной модели. При этом предыдущая модель уничтожается. Если включена опция ALL, новые модели формируются для всех станций, иначе только для текущей.

Вкладка **Inversion** содержит опции для управления процедурой автоматического подбора. Они идентичны тем, что используются при инверсии данных сейсмотомографии на первых вступлениях, с тем лишь отличием, что применяются к одномерной инверсии.

| Se Se                          | ttings            | - • ×  |  |  |  |  |  |
|--------------------------------|-------------------|--------|--|--|--|--|--|
| Start model Inversion Graphics |                   |        |  |  |  |  |  |
| Style Smooth 💌                 | Iterations number | 25 🜩   |  |  |  |  |  |
| Smoothing factor 0.0010        | Threshold         | 0.0050 |  |  |  |  |  |
| Depth smoothing 1              | Robust            |        |  |  |  |  |  |
| Vs minimum 0.010               | Vs maximum        | 2      |  |  |  |  |  |
|                                |                   |        |  |  |  |  |  |
|                                |                   |        |  |  |  |  |  |

#### Рис. 27 Модуль MASW. Настройки параметров инверсии. Вкладка Inversion

Style - определяет алгоритм инверсии.

*Standard* - классический алгоритм инверсии по методу наименьших квадратов с регуляризацией дампирующим параметром. При малом количестве слоев, алгоритм позволяет получать наилучшее значение невязки.

*Smooth* – инверсия по методу наименьших квадратов с использованием сглаживающего оператора и дополнительной минимизацией контрастности. В результате применения этого алгоритма получают наиболее гладкое распределение параметров (в зависимости от smoothing factor).

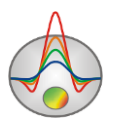

*Focused* - инверсия по методу наименьших квадратов с использованием сглаживающего оператора и дополнительной фокусировкой контрастности. В результате применения этого алгоритма получают кусочно-гладкое распределение параметров.

Smoothing factor – устанавливает соотношение между минимизацией невязки измерений и невязки модели (например, гладкости). Для данных с высоким уровнем помех или для того чтобы получить более гладкое и устойчивое распределение параметров, выбираются относительно большие значения сглаживающего параметра: 0.05 – 0.1. При больших значениях сглаживающего параметра чаще всего получают большие значений невязки данных. Используется в алгоритмах инверсии Smooth и Focused.

*Depth smoothing* – устанавливает степень сглаживания модели с глубиной. Используется, когда в нижней части модели появляются сильные осцилляции, связанные с ошибками в данных.

*Threshold* – устанавливает пороговое значение контрастности соседних слоев по достижению которого параметры этих слоев не усредняются между собой. Значения этого параметра выбирается эмпирическим путем (0.001-0.1). Выбор очень малого значения параметра может привести к расхождению алгоритма (при этом следует увеличить его значение). Слишком большие значения параметра приводят к получению гладкого распределения.

*Robust* – эту опцию следует включать если на кривых присутствуют отдельные сильные выскоки, связанные с систематическими ошибками измерений. Если количество брака в данных сопоставимо с количеством качественных измерений данный алгоритм может не дать положительных результатов.

Iterations number - процесс инверсии останавливается по достижении установленного номера итерации.

Опции *Vs minimum* и *Vs maximum* – ограничивают параметр скорости поперечных волн при автоматическом подборе.

Вкладка Graphics предназначена для настройки параметров цветовой шкалы модели.

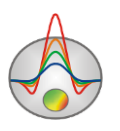

| (INT)                 | Set      | tings       | -    |   | × |
|-----------------------|----------|-------------|------|---|---|
| Start model Inversion | Graphics |             |      |   |   |
| Color scale min       | 0.30     | Draw border |      | Γ |   |
| Color scale max       | 0.50     | 🖄 Co        | lors |   |   |
|                       |          |             |      |   |   |
|                       |          |             |      |   |   |
|                       |          |             |      |   |   |
|                       |          |             |      |   |   |

Рис. 28 Модуль МАЅѠ. Настройки параметров инверсии. Вкладка Graphics

Опции Color scale min и Color scale max – устанавливают минимальное и максимальное значение цветовой шкалы модели Vs.

Опция Draw borders – указывает, нужно ли рисовать границы между слоями.

Опция Colors – вызывает диалог настройки палитры цветовой шкалы.

Результаты пикировки и инверсии данных MASW/ReMi сохраняются как в проекте пикировки BIN, так и в проекте инверсии ST. Это сделано для возможности сохранения этих результатов для ограниченной версии, поддерживающей только режим поверхностных волн. В этой версии, для того чтобы не потерять результаты, из окна **MASW** вернитесь в окно **Trace editor** и сохраните проект BIN. При следующем открытии файла все результаты MASW будут загружены из проекта.

# Модуль инверсии полевых данных

### Панель инструментов главного окна программы

Панель инструментов служит для быстрого вызова наиболее часто используемых в программе функций. Она содержит следующие функциональные кнопки (слева - направо):

| <b>2</b> | Открыть файл данных или проекта ST.             |                 |
|----------|-------------------------------------------------|-----------------|
| NUU      | Вызвать модуль пикирования первых вступлений.   | Если проект с   |
|          | сейсмограммами загружен – можно отредактировать | значения первых |

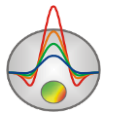

|     | вступлений в соответствии со значениями теоретических годографов (из                                                                                                    |  |  |  |  |
|-----|----------------------------------------------------------------------------------------------------|--|--|--|--|
|     | инверсии). Для обновления значений пикировок используется кнопка 🖻 при                                                                                                    |  |  |  |  |
|     | выходе.                                                                                                    |  |  |  |  |
|     | Вызвать диалог сохранения данных или проекта.                                                                                                    |  |  |  |  |
|     | Перейти в режим сеточной модели.                                                                                                    |  |  |  |  |
|     | Перейти в режим произвольно слоистой модели.                                                                                                    |  |  |  |  |
|     | Перейти в режим полигонального моделирования.                                                                                                    |  |  |  |  |
| *   | Вызвать диалог настройки параметров инверсии.                                                                                                    |  |  |  |  |
|     | Вызвать таблицу с геометрией измерительной системы и первыми вступлениями.                                                                                                    |  |  |  |  |
|     | Запустить процедуру расчета прямой задачи.                                                                                                    |  |  |  |  |
| ₩3  | Запустить процедуру инверсии или остановить ее (при повторном нажатии).                                                                                                    |  |  |  |  |
| 710 | Запустить процедуру одномерной инверсии. Результаты одномерной инверсии могут быть хорошим начальным приближением для двумерной инверсии. При нажатии правой кнопкой мыши, появится всплывающие меню для выбора типа инверсии: 1D solution – одномерное решение строится для осредненного годографа профиля, 1.5D solution - решение строится с учетом изменения характера годографов вдоль профиля. |  |  |  |  |
| 5   | Отменить шаг изменения модели среды.                                                                                                    |  |  |  |  |

# Меню функций главного окна программы

Если необходимо в процессе работы с программой вызвать подсказку о той или иной функции меню, это делается нажатием правой кнопкой мыши на эту опцию.

Ниже перечислены названия пунктов меню и их назначение:

|      | Create synthetic<br>survey |             | Вызвать диалог создания синтетической системы     |
|------|----------------------------|-------------|---------------------------------------------------|
|      |                            |             | измерений.                                        |
|      |                            | armth ati a | Можно выбрать геометрию кос для наземного,        |
| File |                            | synthetic   | межскважинного варианта или их комбинации. Данный |
|      |                            |             | диалог переводит программу в режим моделирования. |
|      |                            |             | Данный режим может быть полезен при планировании  |
|      |                            |             | геофизических работ.                              |

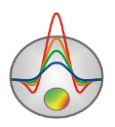

| File                  | Open file                   | Открыть файл данных или проекта.                                                                                                    |
|-----------------------|-----------------------------|----------------------------------------------------------------------------------------------------|
| File                  | Import data from text/excel | Импортировать данные из произвольного (многоколоночного) текстового файла (или таблицы excel). Пользователю необходимо задать названия столбцов в первом ряду таблицы.              |
| File                  | Save file                   | Вызвать диалог сохранения данных.                                                                                                    |
| File                  | Edit data                   | Открыть, используемый программой файл данных, в редакторе Notepad.                                                                                                    |
| File                  | Print preview               | Перейти в диалог предварительного просмотра и настройки печати (подробнее).                                                                                                    |
| File                  | Recent                      | Открыть один из ранее открытых проектов.                                                                                                    |
| File                  | Русский                     | Русская версия программы.                                                                                                    |
| File                  | English                     | Английская версия программы.                                                                                                    |
| File                  | Exit                        | Выход из программы.                                                                                                    |
| Options               | Project information         | Показать информацию о загруженном проекте. Эта информация может быть отредактирована.                                                                                               |
| Options               | Mesh constructor            | Вызвать конструктор сети для моделирования. Содержит<br>набор опций для автоматического создания сети и<br>тонких настроек для опытных пользователей<br>(подробнее).                |
| Options               | Program setup               | Основные настройки программы. Большинство настроек предназначены для инверсии (подробнее).                                                                                          |
| Options/<br>Modules   | Data picker                 | Запустить модуль пикирования времен первых вступлений (подробно описан выше).                                                                                                    |
| Options/<br>Modules   | Geological editor           | Построить интерпретационный (геологический) разрез,<br>на геофизической основе. Используется полигональный<br>интерфейс задания объектов <u>(подробнее).</u>                        |
| Options/<br>Modules   | 3D fence diagram            | Вызвать окно трехмерной визуализации сейсмических разрезов, с учетом их реальных координат. Для построения нескольких разрезов необходимо загрузить их из mod2d файлов (подробнее). |
| Options/<br>Inversion | Set boundaries              | Вызвать диалог задания границ, которые программа будет учитывать при проведении инверсии. Используйте этот инструмент, если точно знаете положение границ.                          |

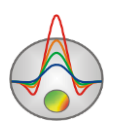

| Options/<br>Inversion | Optimization | Старайтесь задавать границы максимально близко к<br>направляющим сети. Лучше использовать в комбинации:<br>Оссат inversion, smoothness factor = 0.11 (подробнее).<br>Настройки параметров оптимизации. Доступны<br>следующие:<br>Line search - Поиск оптимального параметра<br>демпфирования на каждой итерации (замедляет процесс<br>инверсии примерно в 3-4 раза). В большинстве случаев<br>эта опция позволяет достичь минимальной невязки за<br>небольшое количество итераций, но увеличивает время<br>выполнения итерации и может являться причиной<br>попадания решения в локальный минимум. Если опция<br>отключена, поведение параметра демпфирования,<br>контролируется двумя параметрами – smoothing factor<br>(начальное значение) и factor (коэффициент<br>уменьшения).<br>Factor - Если опция line search отключена, Factor<br>контролирует поведение параметра демпфирования в<br>ходе инверсии. На первой итерации используется<br>значение geлится на заданный пользователем<br>коэффициент. Smoothing factor м.б. выбран<br>автоматически, если выбрана опция около поля ввода<br>Smoothing factor (во вкладке Model в Program setup).<br>Lim based inv - Если заданы слишком узкие общие<br>пределы изменения параметров или индивидуальные<br>пределы для некоторых ячеек, инверсия будет пытаться<br>вывести параметры за заданные пределы. Это может<br>сильно влиять на скорость сходимости. В этом случае, |
|-----------------------|--------------|----------------------------------------------------------------------------------------------------|
|                       |              | пределы изменения параметров или индивидуальные пределы для некоторых ячеек, инверсия будет пытаться вывести параметры за заданные пределы. Это может сильно влиять на скорость сходимости В этом случае                                                                                                    |
|                       |              | следует включить данный вариант инверсии, который с                                                                                                    |
|                       |              | одной стороны уменьшает вклад ячеек, выходящий за                                                                                                    |
|                       |              | заданные пределы, а с другой – использует специальные                                                                                                    |
|                       |              | нормы параметров, затрудняющие такой выход.                                                                                                    |
| Options/              | Resolution   | Набор параметров по увеличению разрешающей                                                                                                    |

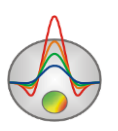

| Inversion |            | способности инверсии с глубиной. Увеличение                 |
|-----------|------------|-------------------------------------------------------------|
|           |            | чувствительности ведет к увеличению влияния нижних          |
|           |            | ячеек модели.                                               |
|           |            | Этот набор опций по управлению глалкостью и                 |
|           |            | сплаживающим оператором. Они могут сильно влиять на         |
|           |            |                                                             |
|           |            | результат инверсии. Относятся ко второму члену              |
|           |            | функции цели С С (т-то).                                    |
|           |            | <i>m0 - start model - m0 (опорная модель)</i> некоторая,    |
|           |            | заданная пользователем модель (или результат                |
|           |            | инверсии). Основная задача инверсии в данном случае,        |
|           |            | уменьшить невязку при сохранении близости к опорной         |
|           |            | модели. Степень близости контролируется параметром          |
|           |            | Smoothing factor. Работает в случае инверсии Occam и        |
|           |            | Focused.                                                    |
|           |            | <i>m0 - median - m0 (опорная модель)</i> медиана модели на  |
|           |            | текущей итерации. Основная задача инверсии в данном         |
|           | Smoothness | случае, уменьшить невязку при сохранении максимально        |
|           |            | гладкой модели. Гладкость контролируется параметром         |
| Options/  |            | Smoothing factor. Работает в случае инверсии Occam и        |
| Inversion |            | <i>Focused.</i> Это наилучший вариант при использовании     |
|           |            | focused inversion или инверсия с априорными границами.      |
|           |            | m0 - previous model - m0 (onophag model) молець на          |
|           |            | предылущей итерации Основная залача инверсии в              |
|           |            | предыдущей итерации. Основная задача инверсии в             |
|           |            | данном случае, получение минимальной невязки при            |
|           |            | стабильной сходимости. Скорость сходимости                  |
|           |            | контролируется параметром Smoothing factor. Работает в      |
|           |            | случае инверсии Occam и Focused. Для Focused иногда         |
|           |            | может не давать желаемый результат (кусочно-                |
|           |            | постоянную модель).                                         |
|           |            | Diagonal filter - диагональное сглаживание при              |
|           |            | инверсии. Используйте эту опцию, если в разрезе             |
|           |            | присутствуют наклонные структуры.                           |
|           |            | Average window – поиск среднего значения параметров         |
|           |            | опорной модели <i>m0</i> в окне, <i>Smoothness=median</i> . |

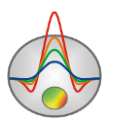

| Options/<br>Inversion | Cross<br>gradient/Pushing<br>factor            | Главный параметр совместной инверсии,<br>контролирующий степень близости образов (минимум<br>кросс-градиента) моделей для двух методов. Обычно<br>выбирается методом проб и ошибок в диапазоне 0-1000.<br>При нулевом значении, модели подбирается полностью<br>независимо. Большие значения параметра могут являться<br>причиной невязки по одному или двум методам.<br>Балансировать невязками можно, задавая веса<br>соответствующих методов.                                                                                                    |
|-----------------------|------------------------------------------------|----------------------------------------------------------------------------------------------------|
| Options/<br>Inversion | Cross gradient/Off-<br>layers num              | Очень часто верхняя часть разреза сильно неоднородна и различна для разных геофизических методов. В этих случаях следует исключить несколько слоев из оператора кросс-градиента. Верхняя часть при этом будет свободна в изменениях.                                                                                                    |
| Options/<br>Inversion | Cross-<br>gradient / MinMax<br>range           | Задать диапазон изменения параметров для второго метода участвующего в совместной инверсии.                                                                                                    |
| Options/<br>Inversion | Cross-gradient /<br>CC criteria                | Использовать критерий общей корреляции двух моделей для совместной инверсии. Значения <i>pushing factor</i> в случае выбора этого алгоритма должны быть в диапазоне 0-2.                                                                                                    |
| Options/<br>Inversion | Cross-<br>gradient /Seismic<br>data – BG image | Seismic         data         -         выбор         данных         сейсморазведки         для           совместной         инверсии.         Например,         если         в         проекте           присутствуют         пикировки         продольных         и         поперечных           волн.         Дополнительная         опция         Limited         by         PR,         в         данном           случае         контролирует,         чтобы         коэффициент         Пуассона           находился в разумных         пределах.         Gravity         data         -         выбор         данных         гравиразведки         для           совместной инверсии.         Маgnetic         data         -         выбор         данных         магниторазведки         для           совместной инверсии.         Аnisotropy         data         -         подбор         параметра         анизотропии         в |

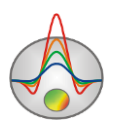

|           |                     | рамках минимизации кросс-градиентов.                   |
|-----------|---------------------|--------------------------------------------------------|
|           |                     | BG Image - Выбор изображения подложки в качестве       |
|           |                     | основы для совместной инверсии. Рекомендуется          |
|           |                     | использовать изображения в градации серого.            |
|           |                     |                                                        |
|           |                     | Настройки для работы с акваторными данными.            |
|           |                     | Устанавливает параметры верхнего водного слоя.         |
|           |                     | Velocity - задать скорость в воде.                     |
| Options/  | Underwater          | Invert - включить опцию подбора скорости в воде.       |
| Inversion | options             | Subnodes number - установить количество разбиений для  |
|           |                     | водного слоя (5-10).                                   |
|           |                     | No direct waves – запретить волнам прохолить только    |
|           |                     | через волный спой (прямые волны)                       |
|           |                     | Видоваят режим артоматицаского полбора отметок         |
| Options/  | Invert start time   |                                                        |
| Inversion | MAX-10              | момента при инверсии. данную опцию следует включать    |
|           |                     | при проблемах с определением отметок моментов.         |
| Options/  | Invert visible data | В ходе инверсии будут подбираться только показанные    |
| Inversion |                     | годографы. Для того чтобы убрать/показать годографы    |
|           |                     | используется легенда графиков.                         |
| Options/  | Invert anisotropy   | Инверсия с подбором параметра анизотропии              |
| Inversion |                     | (подробнее).                                           |
|           |                     | Данная процедура разбивает профиль на несколько        |
|           |                     | кусков, с перекрытием и инвертирует их по отдельности. |
| Options/  | Long line inversion | Для большинства случаев данный способ не               |
| Inversion |                     | рекоменлуется, конечно, если количество приемников не  |
|           |                     | превышает 10000.                                       |
| Ontions/  |                     |                                                        |
| Dete      | First break times   | Изображать значения первых вступлений.                 |
| Data      |                     |                                                        |
| Options/  | Apparent velocity   | Изображать значения кажущихся скоростей.               |
| Data      |                     |                                                        |
| Options/  | Travel time curves  | Отображать графики голографов первых вступлений.       |
| Data      |                     |                                                        |
| Options/  | Iso S-R spacing     | Показать графики для одинаковых разносов (расстояний   |
| Data      |                     | между источником и приемником).                        |

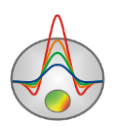

| Options/<br>Data         | Xpos=(S+R)/2         | Положение точки наблюдения на графике – середина между источником и приемником, иначе – положение приемника.                                                    |
|--------------------------|----------------------|----------------------------------------------------------------------------------------------------|
| Options/<br>Data         | Ray paths            | Показать на модели сейсмические лучи соединяющие источники и приемники, рассчитанные для текущей модели. Предварительно следует рассчитать прямую задачу.       |
| Options/<br>Data         | Data editor          | Вызвать редактор измерений в виде таблицы (подробнее).                                                                                                    |
| Options/                 | Survey               | Отобразить псевдоразрез кажущихся скоростей системы                                                                                                    |
| Data                     | pseudosection        | наблюдений (подробнее).                                                                                                    |
| Options/<br>Data         | Velocity offset plot | Показать график зависимости кажущихся скоростей от разноса в отдельном окне. Это зависимость может быть использована при создании стартовой модели (подробнее). |
| Options/<br>Data         | Display with shifts  | Показывать графики годографов с учетом подобранных отметок момента.                                                                                             |
| Options/<br>Data         | Display error gates  | Показать доверительные интервалы пикировок.<br>Задаются в Trace editor, параметром quality.                                                                     |
| Options/<br>Data         | Smooth data          | Сгладить данные первых вступлений или амплитуд, в зависимости какой режим выбран.                                                                               |
| Options/<br><b>Model</b> | Block-section        | Изображать сеточную модель в виде ячеек (подробнее).                                                                                                    |
| Options/<br>Model        | Smooth-section       | Изображать сеточную модель в гладкой интерполяционной палитре.                                                                                                  |
| Options/<br>Model        | Contour-section      | Изображать сеточную модель в виде контурного разреза.                                                                                                    |
| Options/<br>Model        | Velocity             | Изображать модель скоростей.                                                                                                    |
| Options/<br>Model        | Sensitivity          | Изображать функцию чувствительности модели в виде контурного разреза. Опция активна при включенном режиме <i>Contour section</i> .                              |
| Options/<br>Model        | dVelocity            | Изображать модель полного градиента скоростей. Опция активна при включенном режиме <i>Contour section</i> .                                                     |

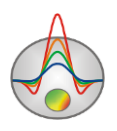

|            |                    | Изображать параметр качества подобранной модели.        |
|------------|--------------------|---------------------------------------------------------|
| Options/   | Quality            | Под качеством понимается количество лучей               |
|            |                    | проходящих через ячейку, нормированное на невязку       |
| Model      |                    | данных. Опция активна при включенном режиме             |
|            |                    | Contour section.                                        |
|            |                    | Velocity – перейти в режим работы со скоростями.        |
|            |                    | Anisotropy - перейти в режим работы с анизотропиями     |
| Ontional   |                    | скоростей.                                              |
| Options/   | Display            | Attenuation – перейти в режим работы с параметром       |
| Model      |                    | затухания волн. При этом вместо годографов первых       |
|            |                    | вступлений, в верхней секции окна отображаются          |
|            |                    | амплитуды ( <u>подробнее</u> ).                         |
| Options/   | V.7. 1.1           | Установить одинаковыми горизонтальный и                 |
| Model      | X:Z=1:1 scale      | вертикальный масштабы модели.                           |
| Options/   | Model editor       | Показать панель инструментов работы для                 |
| Model      | toolbar            | редактирования сети и модели ( <u>подробнее</u> ).      |
| Options/   | Extend bottom      | При наличии рельефа данная опция протягивает нижние     |
| Model      | Extend bottom      | ячейки модели до максимума глубины.                     |
| Options/   | Cut by rays        | Обрезать часть модели не покрытую рассчитанными         |
| Model      | Cut by lays        | сейсмическими лучами.                                   |
| Options/   | Bound by cable     | Обрезать те части модели, которые выходят за первый и   |
| Model      | Dound by cable     | последний источник/приемник.                            |
|            |                    | Задать коэффициент искажения рельефа с глубиной.        |
|            | Topo coefficient 0 | Если в проекте заданы превышения рельефа, этот          |
| Options/   |                    | коэффициент указывает, как быстро сеть                  |
| Topography |                    | выполаживается до горизонтальной. 0 – каждый новый      |
|            |                    | слой имеет такую же новую геометрию, как и первый, 1    |
|            |                    | <ul> <li>последний слой сети горизонтальный.</li> </ul> |
| Options/   | Import topography  | Загрузить данные о топографии профиля из текстового     |
| Topography | import topography  | файла (две колонки х и у).                              |
| Options/   | Remove             | Удалить данные о топографии профиля. Используется       |
| Topography | topography         | для тестовых целей.                                     |
| Options/   | Restore topography | Вернуть ранее удаленные данные топографии               |
| Topography |                    |                                                         |

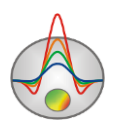

| Options/<br>Topography | Edit topography              | Редактировать данные о топографии профиля в режиме таблицы. Топография может быть скопирована из таблицы Excel.                                                                                         |
|------------------------|------------------------------|----------------------------------------------------------------------------------------------------|
| Options/<br>Topography | Smooth topo                  | Выполнить операцию усреднения высот соседних пикетов. Помогает получить более плавную топографию вдоль профиля.                                                                                         |
| Options/<br>Topography | Suppress topo                | Привести данные к плоской границе рельефа посредством инверсии. Данные топографии удаляются из проекта после выполнения процедуры.                                                                      |
| Options/<br>Topography | Set by mouse                 | Включить режим добавления топографии с помощью мыши. Опция работает по тому же принципу, как и добавление априорной границы.                                                                            |
| Options/<br>Topography | Splined<br>intermediate      | Если опция включена, для расчета превышений<br>промежуточных узлов используется сплайн-<br>интерполяция, иначе линейная. Опция работает при<br>наличии топографии в проекте.                            |
| Options/<br>Topography | Reverse line                 | Зеркально отразить линию профиля (вместе с топографией и системой наблюдений)                                                                                                    |
| Options/<br>Topography | Shift line                   | Сдвинуть линию профиля на заданное расстояние в метрах                                                                                                    |
| Options/<br>Boreholes  | Create/Edit<br>borehole data | Создать/отредактировать файл литологии (подробнее)                                                                                                    |
| Options/<br>Boreholes  | Load borehole data           | Открыть и показать файл с каротажными данными и литологическими колонками, а также файлы формата mod1d (файлы одномерной интерпретации).                                                                |
| Options/               | Remove borehole              | Удалить из проекта каротажные данные и                                                                                                    |
| Boreholes              | data                         | литологические колонки из проекта.                                                                                                    |
| Options/<br>Boreholes  | Set column width             | Задать ширину литологической колонки при изображении на разрезе (в процентах от длины профиля).                                                                                                    |
| Options/<br>Extra      | Model<br>smooth/raster       | Этот инструмент позволяет сгладить всю или часть модели или сгруппировать ячейки в блоки. Опция может быть полезна, если необходимо сгладить верхнюю сильно гетерогенную часть разреза или для инверсии |

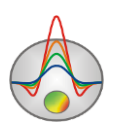
|             |                   | типа «Blocks» (подробнее).                            |
|-------------|-------------------|-------------------------------------------------------|
| Options/    | Display to man    | Построить карту изолиний времен прихода волн t0 в     |
| Extra       |                   | каждый узел, для текущей модели (подробнее).          |
| Options/    | Data&model        | Показать графики распределения модели скоростей и     |
| Extra       | histogram         | кажущихся скоростей. Диалог позволяет задать          |
| LAttu       | instogram         | минимум и максимум цветовой шкалы.                    |
| Options/    | Build start model | Построить стартовую модель на основе кажущихся        |
| Extra       | Dune start moder  | скоростей для межскважинной томографии.               |
| Options/    |                   | Добавляет дополнительные узлы по краям модели. Это    |
| Extra       | Add extra nodes   | может быть полезно для межскважинных измерений.       |
| LAUd        |                   | Опцию следует включать перед загрузкой данных.        |
| Options/    | Display receiver  | Показывает значение относительной невязки для         |
| Extra       | RMS               | каждого источника/приемника.                          |
| Options/    |                   | Выбрать режим ориентировки окон: вертикальный или     |
| Extra       | Orientation       | горизонтальный. Вертикальный режим удобен при         |
| Extra       |                   | работе с данными скважинной сейсморазведки.           |
|             | Other modules     | Набор опций для быстрого обмена моделями между        |
|             |                   | модулями программы.                                   |
|             |                   | From layered as model – встроить произвольно слоистую |
| Ontinue     |                   | модель в сеточную.                                    |
| Options/Imp |                   | From MASW as boreholes – показать результаты          |
| ort/Export  |                   | интерпретации MASW поверх сеточной модели, в форме    |
|             |                   | набора скважин.                                       |
|             |                   | From MASW as model – встроить результаты MASW в       |
|             |                   | сеточную модель.                                      |
| Options/Imp |                   | Загрузить файл с графиком (две колонки Х и Ү) или     |
| ort/Export  | Import model/data | файл mod2d для отображения модели в отдельном окне.   |
| Options/Imp | Remove            |                                                       |
| ort/Export  | model/data        | у далить из проскта импортированную модель/данные.    |
| Options/Imp | Model parts/Save  | Сохранить выделенную часть модели в текстовой файл    |
| ort/Export  | selection         | (режим сеточной модели).                              |
| Options/Imp | Model parts/Load  | Загрузить выделение из текстового файла и вставить в  |
| ort/Export  | selection         | модель (режим сеточной модели).                       |
| Options/Imp | Model             | Экспортировать 1D модель для выбранной позиции в      |

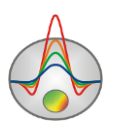

| ort/Export                | parts/Extract 1D         | текстовой файл.                                                                                                    |
|---------------------------|--------------------------|----------------------------------------------------------------------------------------------------|
|                           | log                      |                                                                                                    |
| Options/Imp               | Model parts/Load         | Вставить в модель вертикальный профиль скоростей и                                                                                     |
| ort/Export                | 1D log                   | их пределов на заданной горизонтальной координате.                                                                                     |
| Options/Imp<br>ort/Export | Load image               | Загрузить подложку следующих форматов: bmp, png, sgy, sec. Формат sec внутренний формат Zond, содержит изображение и координаты углов. |
| Options/Imp               | Remove                   | VIATUTE TOTTOWEY 42 TROCKTA                                                                                                    |
| ort/Export                | background               | у далить подложку из проекта.                                                                                                    |
| Options/Imp<br>ort/Export | Change sizes             | Эта опция позволяет изменить размеры и положение пользовательской подложки в режиме реального времени.                                 |
| Options/Imp               | Crasta shadad man        | Использовать карту теневого рельефа, построенную на                                                                                    |
| ort/Export                | Create shaded map        | базе текущей модели, в качестве подложки.                                                                                              |
| Options/Imp<br>ort/Export | Load 1D model            | Импортировать и встроить в текущую 1D модель из текстового файла.                                                                      |
| Options/Imp<br>ort/Export | Load MOD1D/2D            | Загрузить файл модели *.MOD1D или *.MOD2D, созданный в другой интерпретационной программе Zond.                                        |
| Options/Imp<br>ort/Export | Save MOD1D/2D            | Сохранить текущую модель в файл *.MOD1D или *.MOD2D, для дальнейшего использования в других интерпретационных программах <b>Zond.</b>  |
| Options/Imp               | Import SeisOpt           | Импорт времена первых вступлений из файла                                                                                              |
| ort/Export                | picking                  | программы SeisOpt.                                                                                                    |
| Options/Imp<br>ort/Export | Export model to<br>Excel | Экспортировать модель в формате таблицы Excel.                                                                                         |
| Options/Imp               | Export model to          | Экспортировать результаты интерпретации в файл                                                                                         |
| ort/Export                | CAD                      | формата DXF.                                                                                                    |
| Options/Imp               | Export model to          | Экспортировать текущую модель в сейсмический                                                                                           |
| ort/Export                | SEG-Y                    | формат программы seg-y.                                                                                                    |
| Options/Imp               | Export model to          | Экспортировать текущую модель в формат программы                                                                                       |
| ort/Export                | Geosoft                  | geosoft.                                                                                                    |
| Options/Imp<br>ort/Export | Export ray paths         | Сохранить лучевую схему в текстовом формате.                                                                                           |

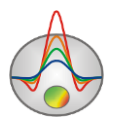

|                         |                   | Построить текущую модель в Surfer. Построение        |
|-------------------------|-------------------|------------------------------------------------------|
| Options/Imp             | Draw model in     | возможно из режима contour section. Могут быть       |
| ort/Export              | Surfer            | проблемы, если установлены 2 версии Surfer или не    |
| · · · · · ·             |                   | установлены библиотеки обмена                        |
| Options/Cra             |                   |                                                      |
| Options/Gra             | Observed graphics | вызвать диалог настроики отображения наолюденных     |
| phics                   |                   | графиков ( <u>подроонее</u> ).                       |
| Options/Gra             | Calculated        | Вызвать диалог настройки отображения расчетных       |
| phics                   | graphics          | графиков (подробнее).                                |
| Options/Gra             | Smooth contours   | Сглаживать контуры модели в соответствующем режиме   |
| phics                   | Shiootii contours | отображения (Contour section).                       |
| Options/Gra             | Consection and    | Степень гладкости контурного разреза. Чем больше     |
| phics                   | Smoothness        | параметр сглаживания, тем более гладкий разрез.      |
|                         |                   | Рисовать сглаженные изолинии в высоком качестве. Из- |
| Options/Gra             | Isolines high     | за низкой скорости рекомендуется использовать на     |
| phics                   | quality           | окончательной стадии получения графики.              |
| Options/Gra             | Bitmap output     | Вызвать диалог настройки параметров графического     |
| phics                   | settings          | изображения при экспорте (подробнее)                 |
| Pines                   |                   | Попраздел настроек появляющийся при переходе в       |
| Options/Atte            |                   | normal Model/Display/Attenuation court purposer      |
| nuation                 | nuation           | persona model/Display/Attenuation, ec.nu is inpoerte |
|                         |                   | присутствуют амплитуды.                              |
| Options/Atte            |                   | Включить режим моделирования амплитуд, для           |
| nuation                 | Modeling mode     | текущего лучевого покрытия. При моделировании,       |
|                         |                   | амплитуды всех источников равны единице.             |
| Options/Atte            | Frequency         | Устанавливает рабочую частоту полезного сигнала для  |
| nuation                 | requeitey         | расчета амплитуд в режиме затухания.                 |
| Options/Atta            | Max offset        | Установить предельное значение разноса (если         |
| Options/Atte            |                   | сейсмотрассы зашумлены), при превышении которого     |
| nuation                 |                   | данные не участвуют в инверсии амплитуд.             |
| Options/Atte            |                   | Использовать минимизацию кросс-градиента, с текущей  |
| nuation                 | Joint-velocity    | моделью скорости, при инверсии амплитуд.             |
|                         |                   | Если амплитуда источников выдержана на профиле       |
| Options/Atte<br>nuation | Invert sources A  | (например, при работах на акваториях). то эту опшию  |
|                         |                   | можно отключить.                                     |
| Ontions/Gra             | Load new data     |                                                      |
| Options/Ora             | Luau new uata     | загрузить травиматнитные данные из текстового        |

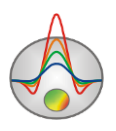

| viMagnetic            |                  | (многоколоночного) файла. Заголовки столбцов вводятся  |
|-----------------------|------------------|--------------------------------------------------------|
|                       |                  | в первой строке таблицы. Данные должны быть в той же   |
|                       |                  | системе координат (дистанции), что и текущая модель (в |
|                       |                  | метрах).                                               |
| Options/Gra           |                  |                                                        |
| viMagnetic            | Add new data     | Добавить гравимагнитные данные к проекту.              |
| Options/Gra           | Field setting    | Настройки параметров гравитационного и магнитного      |
| viMagnetic            |                  | полей.                                                 |
| Options/Gra           | Subtract median  | Вычесть медиану из гравитационных наблюдений для       |
| viMagnetic            | grav             | получения аномального поля.                            |
| Options/Gra           | Subtract median  | Вычесть медиану из магнитных наблюдений для            |
| viMagnetic            | mag              | получения аномального поля.                            |
| Options/Gra           | Invention        | Инвертировать данные грави и магниторазведки в         |
| viMagnetic            | Inversion        | полигональном режиме.                                  |
| Options/Gra           | Instant anovites | Устанавливает нужно ли инвертировать данные            |
| viMagnetic            | Invert gravity   | гравиразведки в режиме произвольно слоистой модели.    |
| Ontiona/Cno           |                  | Устанавливает нужно ли инвертировать данные            |
| options/Gra           | Invert magnetic  | магниторазведки в режиме произвольно слоистой          |
| vilviagnetic          | 'iMagnetic       | модели.                                                |
| Ontiona/Cno           | Set weight of    | Задать общий вес для всех данных гравиразведки для     |
| Options/Gra           | gravity          | совместной инверсии. Вес позволяет уменьшить или       |
| vilviagnetic          |                  | увеличить относительную невязку метода.                |
| Ontinue/Cur           | Cat and alt of   | Задать общий вес для всех данных магниторазведки для   |
| Options/Gra           | Set weight of    | совместной инверсии. Вес позволяет уменьшить или       |
| viMagnetic            | magnetic         | увеличить относительную невязку метода.                |
|                       | Display GM       |                                                        |
| Options/Gra           | window           | Показать окно с гравитационными и магнитными           |
| viMagnetic            |                  | данными и модель(в режиме cross-gradient).             |
|                       |                  | Для импорта данных используется текстовые TDF          |
| Options/TD<br>EM data | Load TDEM data   | (zondtem1d) и USF (universal sounding format) файлы.   |
|                       |                  | Координаты (дистанции) должны быть в той же системе,   |
|                       |                  | что и текущая модель. Совместная инверсия              |
|                       |                  | поддерживается только в режиме «произвольно слоистой   |
|                       |                  | модели».                                               |

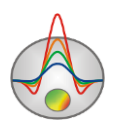

| Options/TD<br>EM data | Show TDEM data     | Показать окно с данными метода ЗС или частотных зондирований (ЧЗ).                                                                                                    |
|-----------------------|--------------------|----------------------------------------------------------------------------------------------------|
| Options/TD<br>EM data | Invert TDEM data   | Включить данные 3С или ЧЗ в совместную инверсию для произвольно слоистой среды.                                                                                                    |
| Options/TD<br>EM data | Set weight of TDEM | Задает общий вес всех данных ЗС/ЧЗ для совместной инверсии. Вес позволяет уменьшить или увеличить относительную невязку инверсии.                                                                                                    |
| Options/VES<br>data   | Load VES data      | Для импорта данных используются текстовые формата zond. Координаты (дистанции) должны быть в той же системе, что и текущая модель. Совместная инверсия поддерживается только в режиме «произвольно слоистой модели».                 |
| Options/VES<br>data   | Show VES plot      | Показать окно с данными метода ВЭЗ.                                                                                                    |
| Options/VES<br>data   | Invert VES data    | Включить данные ВЭЗ в совместную инверсию для произвольно слоистой среды.                                                                                                    |
| Options/VES<br>data   | Set weight of VES  | Задает общий вес всех данных ВЭЗ для совместной инверсии. Вес позволяет уменьшить или увеличить относительную невязку инверсии.                                                                                                    |
| Options/MT<br>data    | Load MT data       | Для импорта данных используются текстовые формата<br>zond. Координаты (дистанции, км) должны быть в той же<br>системе, что и текущая модель. Совместная инверсия<br>поддерживается только в режиме «произвольно слоистой<br>модели». |
| Options/MT<br>data    | Show MT plot       | Показать окно с данными метода МТЗ.                                                                                                    |
| Options/MT<br>data    | Invert MT data     | Включить данные МТЗ в совместную инверсию для произвольно слоистой среды.                                                                                                    |
| Options/MT<br>data    | Set weight of MT   | Задает общий вес всех данных МТЗ для совместной инверсии. Вес позволяет уменьшить или увеличить относительную невязку инверсии.                                                                                                    |
| Buffer                | Model 1, 2         | Буфер позволяет хранить до пяти моделей полученных разными способами. Их можно сравнивать в                                                                                                    |

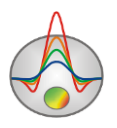

|         |                    | специальном окне, что может быть полезно для          |
|---------|--------------------|-------------------------------------------------------|
|         |                    | сравнения результатов инверсии с различными           |
|         |                    | настройками <u>(подробнее).</u>                       |
| Buffer  | Open               | Показать окно со всеми моделями из буфера.            |
| Waves   | P- refracted       | Перейти в режим работы с Р-преломленными волнами      |
| Waves   | S-refracted        | Перейти в режим работы с S-преломленными волнами      |
| waves   |                    | (если они есть в проекте)                             |
| Waves   | Reflected-1        | Перейти в режим работы с отраженными от первой        |
| Waves   |                    | границы волнами (если они есть в проекте)             |
| Waves   | Reflected_2        | Перейти в режим работы с отраженными от второй        |
| waves   | Kencettu-2         | границы волнами (если они есть в проекте)             |
| Waves   | Reflected_3        | Перейти в режим работы с отраженными от третьей       |
| vv aves | waves Reflected-5  | границы волнами (если они есть в проекте)             |
|         |                    | Показать сводные модели распределения скорости,       |
|         | Summary plot       | анизотропии и затухания, если последние были          |
| Waves   |                    | рассчитаны в соответствующих модулях) и т.д. Окно     |
|         |                    | разбито на три секции, в каждой из которых можно      |
|         |                    | построить выбранный параметр.                         |
| Help    | About              | О программе                                           |
| Help    | Manual             | Открыть инструкцию к программе.                       |
| Help    | Check for updates  | Проверить наличие обновлений.                         |
| Holp    | ERROR!!!Set        | Сбросить все настройки и вернуться к первоначальным,  |
| neip    | default values     | после повторного запуска.                             |
| Holp    | Bing maps api_key  | Если карты автоматически не загружаются из интернета, |
| Therp   |                    | необходимо ввести пользовательский ключ bing api key. |
| Help    | Show news          | Показывать новости.                                   |
|         |                    | Отправить сообщение разработчику. Сообщения           |
| Help    | Send message to us | передаются корректно только латиницей. Поэтому        |
|         |                    | следует использовать транслит.                        |

Файл импортируемых данных должен состоять из двух столбцов: координата измерения, значение. Вертикальной осью импортируемых данных служит правая ось плана графиков. Импортируемая модель должна содержаться в файле проекта Zond MOD2D, при загрузке которого, появится новое окно, содержащее модель. При перемещении курсора в

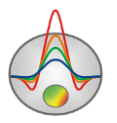

области моделирования, положение активной ячейки отображается на модели из файла импорта.

При переходе в окно «произвольно слоистой модели» (кнопка панели инструментов быстрого доступа основного окна программы) дополнительно становятся доступными следующие опции меню:

| Layered /                   | Вызвать конструктор для произвольно слоистой модели.    |
|-----------------------------|---------------------------------------------------------|
| Model constructor           |                                                         |
| Layered / Save to mesh      | Встроить произвольно слоистую модель в сеточную.        |
| Layered / Load from mesh    | Использовать в качестве параметров слоев, среднее всех  |
|                             | ячеек входящих в этот слой.                             |
| Layered / Invert VP&VS      | Совместная инверсия данных VP и VS в рамках единой      |
|                             | геометрии слоев.                                        |
| Layered / Invert boundaries | Подбирать геометрию границ при инверсии. Иногда         |
|                             | необходимо подобрать только параметры (границы известны |
|                             | и закреплены).                                          |
| Layered / Invert MASW       | Включить данные MASW в инверсию произвольно слоистой    |
|                             | среды.                                                  |
| Layered / Invert MASW-      | При включении данной опции, текущие продольные          |
| VP                          | скорости будут использованы при подборе данных MASW.    |
| Layered / Draw labels       | Отображать значения физического свойства в узле         |
|                             | параметра.                                              |
|                             | Выбор параметра, который будет отображаться,            |
|                             | производится в конструкторе.                            |
| Layered / Transparent       | Не закрашивать слои. Позволяет видеть подложку с        |
|                             | результатами инверсии в сеточном режиме и задавать      |
|                             | оптимальную начальную модель.                           |
| Layered / Edit mode         | Включить режим редактирования произвольно слоистой      |
|                             | среды. Редактирование производится с помощью мыши.      |
|                             | Границы перетягиваются в вертикальном направлении,      |
|                             | щелчок по подписи к слою позволяет редактировать        |
|                             | значение параметра.                                     |
| Layered / Save layers       | Сохранить слоистую модель в текстовой файл.             |
| Layered / Load layers       | Загрузить слоистую модель из текстового файла.          |
| Layered / Create from       | Создать границы произвольно слоистой модели, используя  |

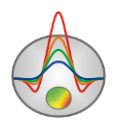

| boreholes | скважины текущего проекта. |
|-----------|----------------------------|

При переходе в окно полигонального моделирования (кнопка 🔤 панели инструментов главного окна программы) становятся доступными следующие дополнительные опции меню:

| Modeling /               | Присвоить значения параметров полигонам автоматически. |
|--------------------------|--------------------------------------------------------|
| Get values from mesh     | Это значение будет равно среднему значению всех        |
|                          | попадающих ячеек модели внутри полигона.               |
| Modeling /               | Встроить полигональную модель в сеточную.              |
| Set values to mesh       |                                                        |
| Modeling / Save polygons | Сохранить полигоны в текстовой файл.                   |
| Modeling / Load polygons | Загрузить полигоны из текстового файла.                |
| Modeling /               | Удалить заданные пользователем полигоны.               |
| Remove all polygons      |                                                        |
| Modeling /               | Показывать цветовую шкалу рядом с разрезом.            |
| Display color scale      |                                                        |
| Modeling /               | Назначить цвета полигонам в соответствии с цветовой    |
| Colors from color scale  | шкалой.                                                |

## "Горячие" клавиши

| Курсорные клавиши /курсор в редакторе модели | Изменение активной ячейки модели.                         |
|----------------------------------------------|-----------------------------------------------------------|
| Delete /курсор в редакторе модели            | Очистить активную ячейку.                                 |
| Insert / курсор в редакторе модели           | Присвоить активной ячейке текущее значение.               |
| F / курсор в редакторе модели                | Зафиксировать значение активной ячейки.                   |
| Х / курсор в редакторе модели                | Использовать инструмент magic wand для выделения области. |
| V / курсор в редакторе модели                | Удалить выделение.                                        |
| Вверх/вниз / курсор на цветовой шкале        | Изменить текущее значение.                                |
| Space                                        | Рассчитать прямую задачу.                                 |

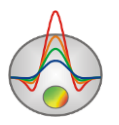

## Панель статуса

Панель статуса программы разделена на несколько секций, содержащих различную информацию:

| Координаты курсора и активной ячейки.         |
|-----------------------------------------------|
| Параметры активной ячейки.                    |
| Режим работы редактора модели.                |
| Индикатор процесса.                           |
| Относительная невязка.                        |
| Дополнительная информация.                    |
| Например, количество измерений и ячеек модели |
| или статус процесса при инверсии.             |

#### Создание и открытие файла данных для инверсии

Для начала интерпретации в программе **ZondST2D** необходимо произвести обработку данных в модуле пикирования первых вступлений (**Trace editor**) и перейти в режим инверсии , либо открыть файл данных определенного формата, содержащий информацию о координатах сейсмоприемников, топографии и значения первых вступлений. Также, можно воспользоваться опцией главного меню File/Import from txt/ ехсеl для импорта данных из произвольного текстового файла или таблицы Excel.

Обычно один файл содержит данные по одному профилю наблюдений. Текстовые файлы данных, организованные в формате программы **ZondST2D** имеют расширение «\*.ST» (подробно в разделе <u>Формат основного файла данных</u>).

| Zond data file        | Открыть файл данных или файл проекта формата Zond. |
|-----------------------|----------------------------------------------------|
| Program configuration | Открыть файл с параметрами программы.              |
| Reflex picking        | Открыть файл с пикировками программы ReflexW.      |

Для правильной работы программы файл данных не должен содержать:

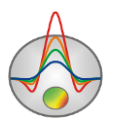

- нетрадиционные символы, разделяющие записи в строке (используйте символы ТАВ или SPACE)
- абсурдные или не числовые значения параметров измерений

Желательно, чтобы суммарное количество измерений содержащихся в одном файле не превышало 100000, а количество уникальных положений источников/приемников не превышало 5000. Все геометрические величины должны быть в метрах, времена в миллисекундах.

## Формат основного файла данных ST

Программа представляет универсальный формат данных, включающий информацию о координатах питающих и приемных источников/приемников, отметки относительных превышений рельефа и собственно значения первых вступлений и амплитуд.

Файлы формата \*.st могут иметь разную структуру – являться либо файлами данных (структура такого файла описывается ниже), либо файлами проектов (создаются программой при сохранении). Файл проекта бинарный, прочесть его можно только с помощью **ZondST2D**. Он содержит всю информацию, которая используется при работе с проектом – наблюденные данные, рассчитанные данные, модели, введенную априорную информацию, данные других методов и т.д.

Тестовый формат данных программы ZondST2D data files (расширение \*.ST).

Файл данных условно можно разделить на две части: 1) наблюденные данные, 2) данные топографии (если таковые имеются).

#### I часть файла данных: Наблюденные данные

**Первая строка** – содержит управляющие ключи, указывающие программе, какие данные содержатся в том или ином столбце.

В ZondST2D приняты следующие обозначения (ключи) для координат источников и приемников:

Источники Sz Sy Sz (от англ. Source)

Приемники **Rx Ry Rz** (от англ. Receiver)

Y и Z - координаты следует вводить при необходимости. Например, при использовании планшетной системы наблюдений, смешанных систем измерений (скважина-поверхность) или измерений на акваториях.

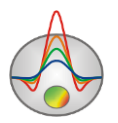

При вводе Z координат источников/приемников следует помнить, что положительные величины означают погружение источника/приемника относительно поверхности измерений (например, при наблюдениях в скважинном варианте (рис.29).

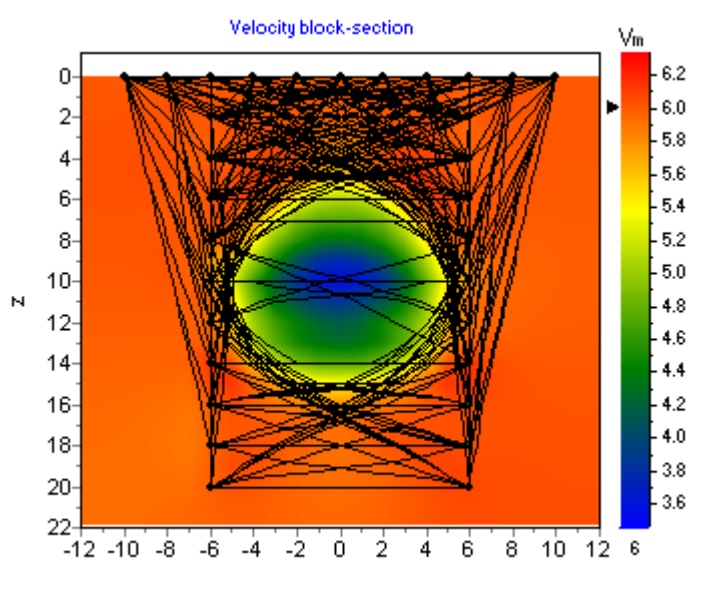

Рис. 29 Система наблюдений скважина-скважина, скважина-поверхность, поверхность-поверхность

Отрицательные координаты используются при акваторных или скважинных измерениях (здесь поверхностью измерений считается дно 0).

Для измеренных значений:

Времена первых вступлений (мс) ft

Погрешность, или вес измерений задается в столбце с ключом **Weight**, определяет качество измерений. Значения весов измерений должны быть заданы в диапазоне от нуля до единицы. При отсутствии сведений о погрешностях измерений (т.е. при отсутствии столбца с ключом **Weight**) программа автоматически назначает вес 1 каждому измерению.

Вторая и последующие строки содержат собственно данные, соответствующие каждому измерению, записанные в той же последовательности, что и управляющие ключи первой строки.

Далее вводится столбец дополнительных узлов горизонтальной сети (если это необходимо). Координата каждого нового узла вводится после символа \*\*\*. Дополнительные узлы сети обычно вводятся для расширения области модели за крайние приемники косы или при наличии резкого рельефа за пределами косы.

#### II часть файла данных: Данные топографии

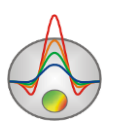

Если имеются данные о рельефе, далее следует строка со словом **topo**, а затем список из координат и превышений рельефа. Различным методикам задания рельефа соответствуют следующие дополнительные ключи.

**topo** этот ключ используется, если координаты приемников и топографической съемки приведены в горизонтальных проекциях.

**topo**~ приведение к горизонтальной плоскости (рис.30). Кривая рельефа аппроксимируется прямой по методу наименьших квадратов, затем поворачивается со всеми точками рельефа до совпадения с горизонтальной осью. Этот способ следует применять, когда работы производятся вдоль склона с известными абсолютными значениями рельефа.

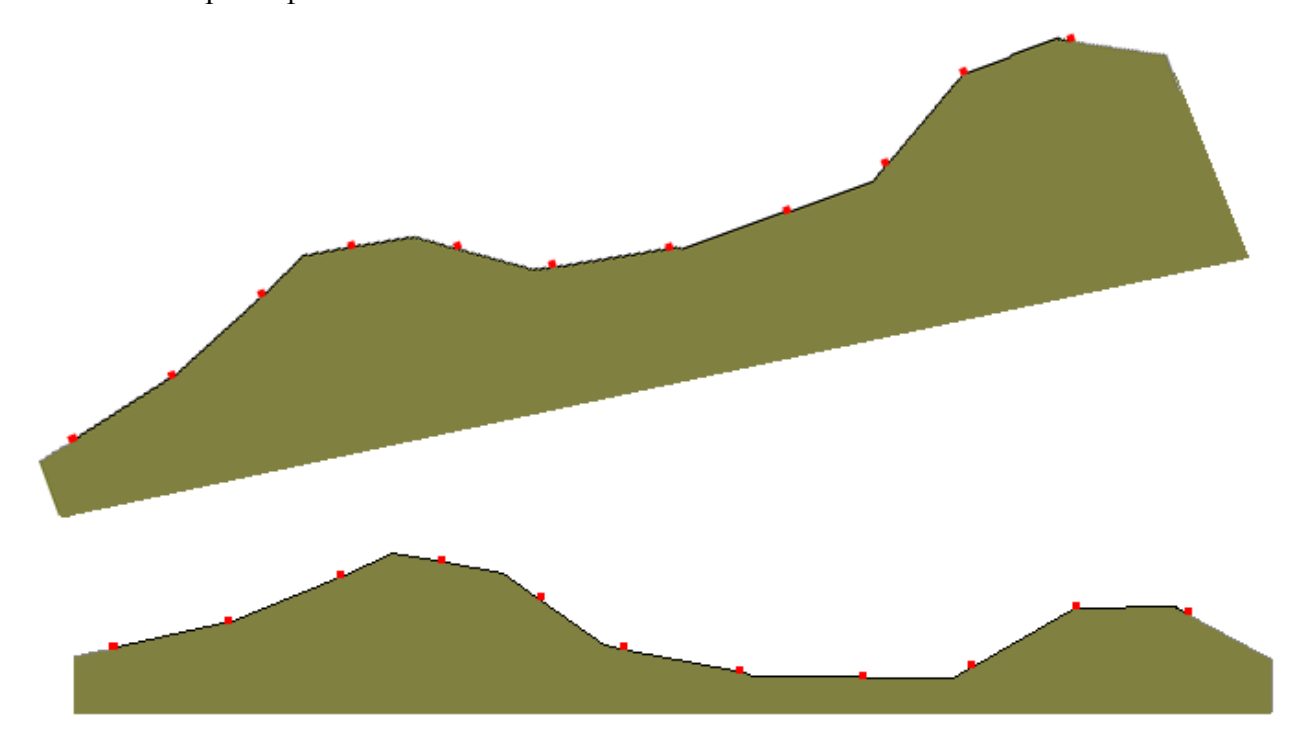

Рис. 30 Приведение рельефа по склону к горизонтально плоскости

**topo#** задание координат профиля по длинам ("змейка") (рис.31). Горизонтальной координатой приемников в данном случае является расстояние вдоль косы, а не Х проекция. Х - координаты приемников пересчитываются из длин в горизонтальные проекции. В следующей за ключом строке, должна быть записана привязка одного из источников/приемников **P** на косе к точке на рельефе. Вторая запись - координата приемника (в длинах), первая запись – соответствующая ей Х координата в списке топографических превышений.

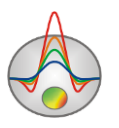

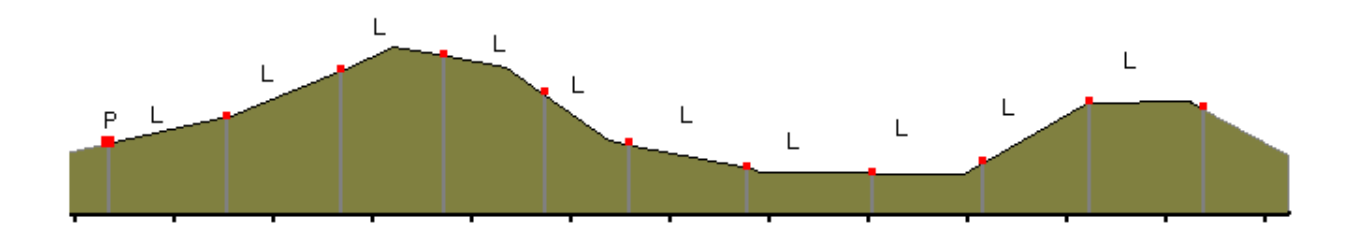

#### Рис. 31 Положение приемников с расстоянием между ними с учетом изменений рельефа (вдоль косы)

**topo**<sup>^</sup> данный ключ необходим, если данные топографии и координаты приемников заданы в расстояниях вдоль косы.

Ключи можно комбинировать, например, так topo~#.

**topow** – данный ключ используется если, проводится интерпретации данных полученных при работе на акваториях (на поверхности воды и на дне). В этом случае в качестве координат рельефа используется профиль дна или дна переходящего в сушу (если используются смешанные измерения) (рис. 32). При этом в этой же строчке через пробел необходимо указать уровень воды (относительно заданных ниже профиля координат дна (в системе координат, в которой задан рельеф)), скорость в воде и количество дополнительных разбиений водного слоя (3-10). Последние два параметра можно менять, используя меню функций главного окна программы. Можно задавать комбинированные системы, когда измерения производятся на дне и на поверхности водного слоя (транзитная зона). Для этого следует вводить вертикальные координаты приемников относительно уровня профиля дна.

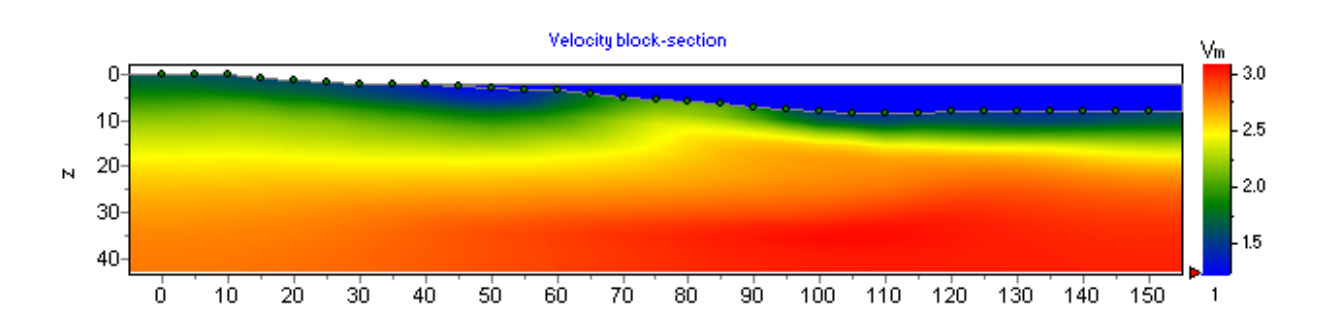

Рис. 32 Скоростной разрез, полученный в результате смешанных измерений на суше и акватории.

**topow**\* – в водном случае данный ключ упрощает ввод данных топографии, если коса находится на поверхности воды.

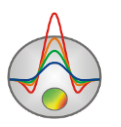

#### Создание синтетической системы наблюдений

Диалог создания синтетической системы наблюдений можно вызвать пунктом меню File/Create synthetic survey главного окна программы.

Окно разбито на три части: граф геометрии источников/приемников (слева), таблица координат источников/приемников (справа вверху) и таблица текущего годографа (справа внизу), в которой отображается список пар индексов источник-приемник (рис.33) для текущего годографа.

График предназначен для отображения уникальных позиций источников/приемников и их индексов. Здесь осуществляется выбор (с помощью мыши) источников и приемников. Активный источник изображается красным светом, приемники текущей группы синим.

В таблице координат содержаться горизонтальные и вертикальные координаты источников/приемников, которые можно отредактировать. При нажатии правой кнопки мыши на ячейке таблицы можно задать приращение координаты для всех последующих ячеек.

Таблица текущего годографа содержит индексы источника и группы приемников для активного годографа, которые можно отредактировать. При неправильном вводе индексов они подсвечиваются красным. Проще всего задавать систему наблюдений кнопкой

| 🛃 Crea                                                                                                  | te syntetic sur | vey             |         |            |    |                     |         |           |          |
|----------------------------------------------------------------------------------------------------|-----------------|-----------------|---------|------------|----|---------------------|---------|-----------|----------|
| ₽                                                                                                    | <b>ф</b> Р — Р  | ტ S ტ R         | 🔶 S 🕳 S | shot 3     |    | <b>+</b> B <b>-</b> | • B 🔀 🛛 | 🗆 🕺 🖻 🗳 💻 |          |
|                                                                                                    |                 | Curtation and a |         |            | N  | x                   | z       |           | <b>_</b> |
|                                                                                                    |                 | Syntetic survey | (       |            | 12 | 5                   | 1       |           |          |
| 0- •                                                                                                    |                 |                 |         | •          | 13 | 5                   | 2       |           |          |
| 1                                                                                                    |                 |                 |         | 12         | 14 | 5                   | 3       |           |          |
| · ']*                                                                                                   |                 |                 |         | - <b>*</b> | 15 | 5                   | 4       |           |          |
| 2-                                                                                                    |                 |                 |         | 8          | 16 | 5                   | 5       |           |          |
|                                                                                                    |                 |                 |         |            | 17 | 5                   | 6       |           |          |
| 3-]                                                                                                    |                 |                 |         | 4          | 18 | 5                   | 7       |           |          |
| . 5                                                                                                    |                 |                 |         | 15         | 19 | 5                   | 8       |           |          |
| 4-0                                                                                                    |                 |                 |         | •          | 20 | 5                   | 9       |           | <b>_</b> |
| 5                                                                                                    |                 |                 |         | <b>1</b> 6 | N  | 5                   | R       |           |          |
| 1,                                                                                                    |                 |                 |         | 17         | 1  | 3                   | 1       |           |          |
| 6-0                                                                                                    |                 |                 |         | •          | 2  | 3                   | 2       |           |          |
| - 2                                                                                                    |                 |                 |         | 18         | 3  | 3                   | 4       | _         |          |
| - ^ <b>]*</b>                                                                                           |                 |                 |         | - <b>*</b> | 4  | 3                   | 5       |           |          |
| 8-8                                                                                                    |                 |                 |         | 8          | 5  | 3                   | 6       |           |          |
|                                                                                                    |                 |                 |         |            | 6  | 3                   | 7       |           |          |
| 9-14                                                                                                    |                 |                 |         | <b>2</b> 0 | 7  | 3                   | 8       |           |          |
| Ó                                                                                                    | 1               | 2 3             | 3 4     | 5          | 8  | 3                   | 9       |           |          |
|                                                                                                    |                 |                 |         |            |    | 3                   | 10      |           | <u> </u> |
| nPos=20, nSh=20, nR=19 5.3-0.6 Here you can enter source/receiver pairs. Use right click for extra 1 // |                 |                 |         |            |    |                     |         |           |          |

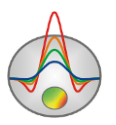

#### Рис. 33 Окно программы Create synthetic survey

Панель инструментов служит для быстрого вызова наиболее часто используемых в программе функций. Она содержит следующие функциональные кнопки (слева - направо):

| 1          | Открыть файл с координатами источников/приемников.                    |  |  |  |  |  |  |
|------------|-----------------------------------------------------------------------|--|--|--|--|--|--|
|            | Сохранить файл с координатами источников/приемников                   |  |  |  |  |  |  |
|            | Добавить новую позицию источника/приемника. Новая позиция             |  |  |  |  |  |  |
|            | отображается в левом графе окна, координаты в верхней таблице справа. |  |  |  |  |  |  |
| 4° P       | Нажимать нужно много раз, в строке статуса показывается текущее       |  |  |  |  |  |  |
|            | количество позиций.                                                   |  |  |  |  |  |  |
| - P        | Удалить текущую (в таблице) позицию источника/приемника.              |  |  |  |  |  |  |
|            | Включить режим выбора текущего источника. Выбор позиции источника     |  |  |  |  |  |  |
|            | для текущего годографа осуществляется мышью в левом графе. После      |  |  |  |  |  |  |
| њ s        | выбора источника программа переключается в режим выбора               |  |  |  |  |  |  |
|            | приемников.                                                           |  |  |  |  |  |  |
|            | Включить режим выбора текущего приемника. Выбор приемника для         |  |  |  |  |  |  |
|            | текущего годографа осуществляется мышью в левом графе. Если выбор     |  |  |  |  |  |  |
| њ в        | осуществляется с нажатой кнопкой [SHIFT], то в нижнюю таблицу         |  |  |  |  |  |  |
|            | добавляется новая пара (источник/ приемник), иначе текущему           |  |  |  |  |  |  |
|            | приемнику присваивается новая позиция.                                |  |  |  |  |  |  |
|            | Добавить новый годограф. После добавления программа переключается в   |  |  |  |  |  |  |
| <b>+</b> s | режим выбора приемников. Выбор текущего годографа осуществляется      |  |  |  |  |  |  |
|            | во всплывающем списке справа.                                         |  |  |  |  |  |  |
| <b>—</b> s | Удалить текущий годограф.                                             |  |  |  |  |  |  |
| shot 1 💌   | Всплывающий список для выбора текущего годографа.                     |  |  |  |  |  |  |
| 🛖 в        | Добавить пару источник/приемник в годограф (в нижнюю таблицу).        |  |  |  |  |  |  |
| — В        | Удалить текущую пару источник/приемник из годографа.                  |  |  |  |  |  |  |
|            | Выделить группу позиций приемников, которые будут добавлены в         |  |  |  |  |  |  |
| 1          | текущий годограф. Выделение осуществляется в правом графе             |  |  |  |  |  |  |
|            | резиновым прямоугольником с помощью мыши.                             |  |  |  |  |  |  |
|            | Выделить группу позиций приемников, которые заменят текущий           |  |  |  |  |  |  |
|            | годограф. Выделение осуществляется в правом графе резиновым           |  |  |  |  |  |  |
|            | прямоугольником с помощью мыши.                                       |  |  |  |  |  |  |
| <b>%</b>   | Вызвать всплывающее меню функций автоматического создания системы     |  |  |  |  |  |  |

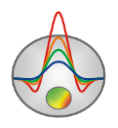

|                                                                | годографов.                                                          |  |  |  |
|----------------------------------------------------------------|----------------------------------------------------------------------|--|--|--|
| Select all positions – Выбрать все позиции, кроме позиции исто |                                                                      |  |  |  |
| годограф.                                                      |                                                                      |  |  |  |
|                                                                | Deselect all positions – Удалить все приемники из годографа.         |  |  |  |
|                                                                | Create full array – Создать систему наблюдений, в которой источник   |  |  |  |
|                                                                | находится в каждой позиции, и каждому источнику соответствует группа |  |  |  |
|                                                                | из всех остальных приемников.                                        |  |  |  |
|                                                                | Копировать индексы приемников текущего годографа в буфер.            |  |  |  |
|                                                                | Загрузить индексы приемников в текущий годограф из буфера.           |  |  |  |
|                                                                | Создать систему и перейти в режим моделирования.                     |  |  |  |

После создания синтетической системы наблюдений нажимается кнопка 🗮 и появляется диалог настройки параметров сети.

Результаты моделирования часто используются в инверсии, для подтверждения каких то гипотез. Для этого следует сохранить проект с результатами моделирования в режиме *Save model with calculated*, открыть сохраненный таким образом проект, очистить модель и провести инверсию.

#### Диалог настройки стартовой модели

После загрузке данных из файла (или окна **Trace editor**) или создании синтетической измерительной системы, появляется диалог настройки стартовой сети модели, в котором предлагается выбрать параметры сети и начальную скоростную модель вмещающей среды. Также этот диалог можно загрузить через главное меню программы **Options/Mesh Constructor** (рис.34).

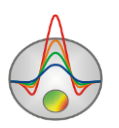

| M                                               | esh constructor    |  |  |  |  |  |  |
|-------------------------------------------------|--------------------|--|--|--|--|--|--|
| Settings Preview                                | ettings Preview    |  |  |  |  |  |  |
| Mesh nodes                                      | Z nodes            |  |  |  |  |  |  |
| Minimum -0.1                                    | Start Z 1          |  |  |  |  |  |  |
| Maximum 10.1                                    | Maximum 24         |  |  |  |  |  |  |
| Nodes number 123                                | Nodes number 25  € |  |  |  |  |  |  |
| Intermediate nodes 0                            | Incremental factor |  |  |  |  |  |  |
| 🔽 Regular mesh                                  | □ × □              |  |  |  |  |  |  |
|                                                 |                    |  |  |  |  |  |  |
| Top velocity 1.2 Bottom velocity 2 km/sec Apply |                    |  |  |  |  |  |  |

Рис. 34 Окно диалога Mesh constructor, вкладка Settings

Область **X nodes** содержит опции позволяющие задать параметры горизонтальной сетки модели.

*Minimum* – указывает минимальную координату профиля измерений.

Махітит - указывает максимальную координату профиля измерений.

*Nodes number* – указывает количество горизонтальных узлов модели. Если используется система наблюдений с одной скважиной (т.е. одна координата х для всего сета данных) – данная опция задает количество дополнительных узлов слева и справа от скважины.

Intermediate nodes – устанавливает количество дополнительных узлов между уникальными положениями источников/приемников на профиле (0 - 4). Если заданы только 2 вертикальные скважины, следует ввести больше количество промежуточных узлов или постоянный шаг разбиения.

*Regular mesh* – включает алгоритм построения горизонтальной сети, при котором дополнительные узлы выбираются из условия равномерности разбиения. Опцию следует включать в случае сильно различающихся расстояний между соседними источниками/приемниками. При нажатии правой кнопкой мыши на панели с надписью **Regular mesh** можно указать шаг разбиения ячеек по оси X.

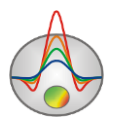

Область **Z nodes** содержит опции позволяющие задать параметры вертикальной сетки модели. Для наземных систем измерений программа автоматически выбирает эти параметры, руководствуясь следующими правилами:

- Глубина нижнего слоя соответствует трети максимального разноса.
- Число слоев примерно соответствует количеству уникальных разносов для данной системы измерений.
- Толщина последующего слоя в 1.05 раз больше предыдущего.

Но для многих типов съемок, в особенности для межскважинного просвечивания, параметры должны быть настроены вручную.

*Start Z* – устанавливает толщину первого слоя. Эта величина должна приблизительно соответствовать длине ячейки и удовлетворять необходимой разрешающей способности. Если установлена опция **X** (для скважинных измерений) указывает минимальную вертикальную координату модели. Это бывает полезно, когда разбиение нужно начинать с определенной глубины. В этом случае, вместо *Start Z* заменяется *Minimum*.

*Махітит* – указывает глубину нижнего слоя. Следует иметь в виду, что максимальная глубина не должна быть слишком велика(для наземных измерений), т.к. глубина проникновения лучей ограничена максимальным разносом и геологией. Для межскважинных измерений это величина должна превышать глубину наиболее погруженного источника/приемника.

*Nodes number* – устанавливает количество слоев модели. Обычно достаточно 15-18 слоев для описания модели при наземных работах. Если установлена опция **X** указывает количество вертикальных узлов модели (рассчитывается исходя из количества уникальных положений источников/приемников в скважинах).

*Incremental factor*— устанавливает соотношение между толщиной смежных слоев для наземной съемки (**X** отключена). Значения этого параметра обычно выбирают в диапазоне от 1 до 2. Если установлена опция **X** (Intermediate nodes, скважинный вариант), определяет количество промежуточных вертикальных узлов сети (между источниками/приемниками).

**X** – устанавливает вертикальные узлы сети модели в положения приемников. Эту опция доступна при интерпретации скважинных данных.

*Regular mesh* – включает алгоритм построения вертикальной сети, при котором дополнительные узлы выбираются из условия равномерности разбиения. Опцию следует включать в случае сильно различающихся вертикальных расстояний между соседними источниками/приемниками.

Top velocity – устанавливает скорость верхнего слоя стартовой модели.

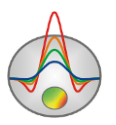

*Bottom velocity* – устанавливает скорость нижнего слоя стартовой модели. Значения скоростей промежуточных слоев находятся путем линейной интерполяции между первым и последним.

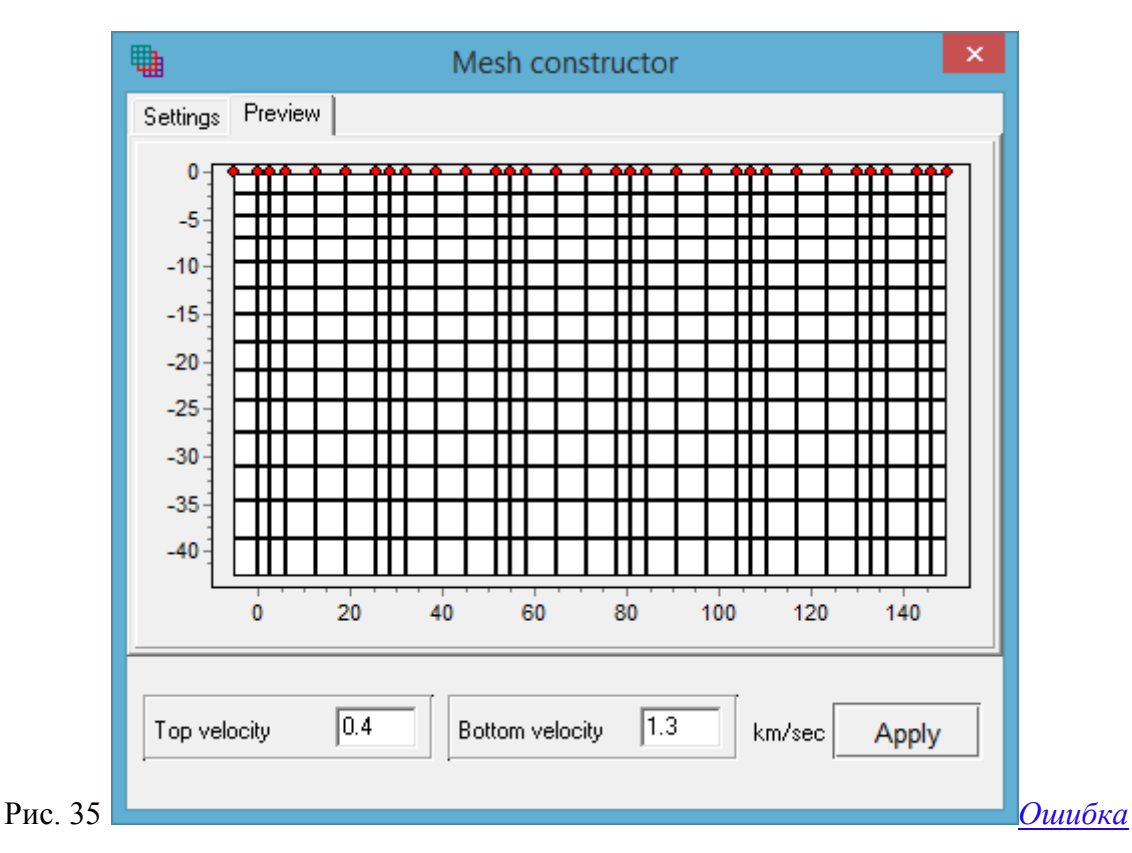

Во вкладке Preview отображается предполагаемая сеть без учета топографии.

<u>! Источник ссылки не найден.</u> Окно диалога Mesh constructor, вкладка Preview

После настройки параметров сети нажимается кнопка [Apply], и программа переходит в режим работы.

Скорректировать сеть: добавить или удалить промежуточные узлы сети, выровнять высоту или ширину ячеек, можно также воспользовавшись опциями в редакторе модели.

## Ввод и редактирование топографической информации

В программе ZondST2D ввод рельефа возможен несколькими способами – в модуле **Trace editor** на этапе пикировки, через информацию во входном файле данных ST, с помощью опции импорта топографической информации главного меню программы **Options/Topography/Import topography** или копированием из excel в

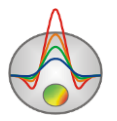

**Options** / **Topography** / **Edit topography**. Также возможен вариант задания топографии с помощью мыши.

Импорт топографической информации производится из текстового файла, содержащего две колонки: расстояние по профилю и высотные отметки. Опция **Options/Topography/Import topography** вызывает таблицу, в колонки которой загружается информация из выбранного текстового файла (рис.36). В названиях соответствующих колонок необходимо выбрать Distance/X и Alt (для этого в первой строке выбирается заголовок колонки из списка). Ввод топографической информации завершается нажатием

кнопки 🧥

| 2  |          | Соо | rdinates | -   |   | × |
|----|----------|-----|----------|-----|---|---|
| ሕ  |          |     |          |     |   |   |
| #  | Distance | #   | Distance | Alt |   | ^ |
| 1  | 0        | 1   | 0        | 120 |   |   |
| 2  | 2        | 2   | 5        | 122 |   |   |
| 3  | 4        | 3   | 10       | 140 |   |   |
| 4  | 6        | 4   | 15       | 131 |   |   |
| 5  | 8        | 5   | 20       | 132 |   |   |
| 6  | 10       | 6   | 25       | 129 |   |   |
| 7  | 12       | 7   | 30       | 121 |   |   |
| 8  | 14       | 8   | 35       | 130 |   |   |
| 9  | 16       | 9   | 40       | 131 |   |   |
| 10 | 18       | 10  | 45       | 131 |   |   |
| 11 | 20       | 11  | 50       | 132 |   |   |
| 12 | 22       | 12  | 55       | 131 |   |   |
| 13 | 24       | 13  | 60       | 128 |   |   |
| 14 | 26       | 14  | 65       | 121 |   |   |
| 15 | 28       | 15  | 70       | 122 |   |   |
| 16 | 30       | 16  | 75       | 120 |   |   |
| 17 | 32       | 17  | 80       | 120 | 1 | × |

Рис. 36 Таблица импорта топографической информации

Пункт меню **Options/Topography/Edit topography** вызывает диалог, позволяющий с помощью таблицы редактировать топографическую информацию, содержащуюся в исходном файле данных или импортированную в проект. Данные топографии могут быть скопированы из таблицы эксель. Если выбрана опция X, то горизонтальная координата не будет пересчитываться в зависимости от профиля превышений. Опция XY позволяет ввести реальные XY координаты каждого источника/приемника (для криволинейных профилей), которые будут использованы при отображении разреза в 3D.

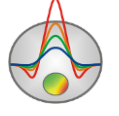

|     | Topogra      | phy editor | x  |
|-----|--------------|------------|----|
| #   | cable pos, m | Altitude   | ^  |
| 1   | 0            | 222        |    |
| 2   | 2            | 221        |    |
| 3   | 4            | 223.5      |    |
| 4   | 6            | 223        |    |
| 5   | 8            | 223        |    |
| 6   | 10           | 222.1      |    |
| 7   | 12           | 224        |    |
| 8   | 14           | 225.3      |    |
| 9   | 16           | 224.1      |    |
| 10  | 18           | 222        |    |
| 11  | 20           | 221        |    |
| 12  | 22           | 221.1      |    |
| 13  | 24           | 221.2      |    |
| 14  | 26           | 222        |    |
| 15  | 28           | 223.2      |    |
| 16  | 30           | 222.1      | ~  |
| Fit | xed X        | Γ          | XY |
|     |              | ок         |    |
|     |              |            |    |
|     |              |            |    |

Рис. 37 Диалог редактирования топографической информации

Режим добавления топографии с помощью мыши может быть полезен для тестовых целей (так как слишком грубый). Он вызывается пунктом меню *set by mouse*. Процесс задания топографии сходен с заданием априорных границ.

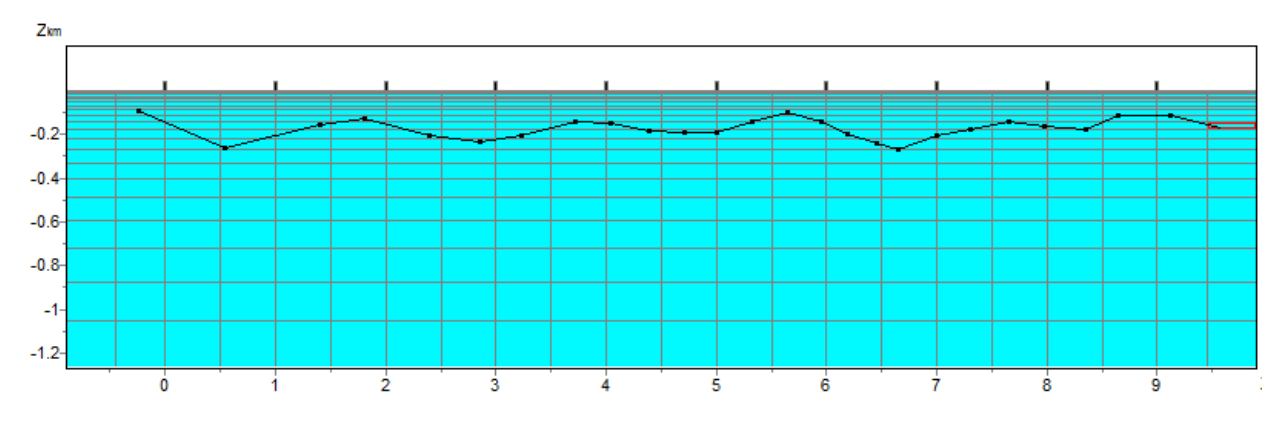

Рис. 38 Пример разреза в режиме добавления топографии с помощью мыши

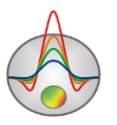

Коэффициент искажения рельефа с глубиной (0-5) можно задать в меню **Option/Topography/Topo coefficient**. 0 – рельеф каждого последующего слоя повторяет предыдущий. 1 - рельеф выполаживается с глубиной, последний слой – плоский (рис.39). Искаженная глубина рассчитывается по следующей формуле:

$$z^{*}(x,z) = Topo(x) + z \cdot \left(1 + \frac{\max(Topo) - Topo(x)}{\max(z)} \cdot Tcoeff\right),$$

где *Торо* – превышение рельефа, *z* - глубина от поверхности.

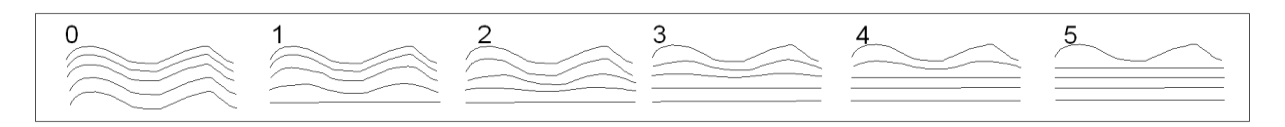

Рис. 39 Искажение слоев модели при значениях параметра Topo coefficient от 1 до 5

## Способы визуализации данных

#### План графиков

План графиков служит для отображения значений годографов первых вступлений **Options/Data/First break times** и кажущихся скоростей **Options/Data/Apparent velocity** вдоль профиля, в форме графиков. В режиме Attenuation отображаются графики амплитуд.

В главном меню программы **Options/Data** можно выбрать способ построения графиков или годографы **Travel time curves** (рис. 40А), или графики для определенного разноса **Iso S-R spacings** (рис. 40В).

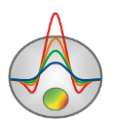

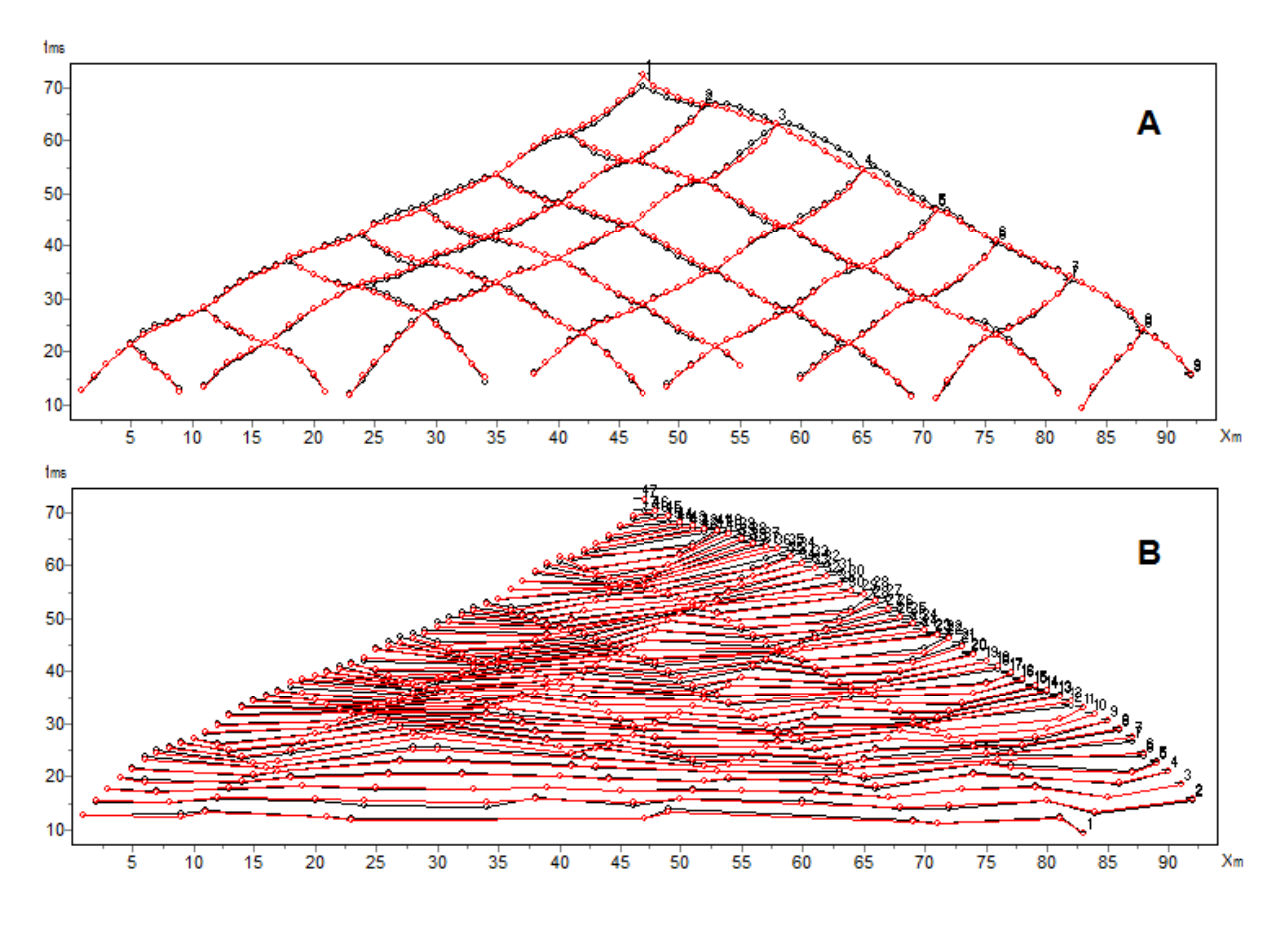

Рис. 40 Планы графиков: «А» - Travel time curves, «В» - Iso S-R spacings

Работа с планом графиков производится с помощью мыши:

Увеличение отдельного участка или его перемещение осуществляется в режиме с нажатой кнопкой (инструмент – "резиновый прямоугольник"). Для выделения участка, который необходимо увеличить, курсор мыши перемещается вниз и вправо, с нажатой левой кнопкой (рис.41А). Для возврата к первоначальному масштабу, производятся те же действия, но мышь движется вверх и влево (рис.41В).

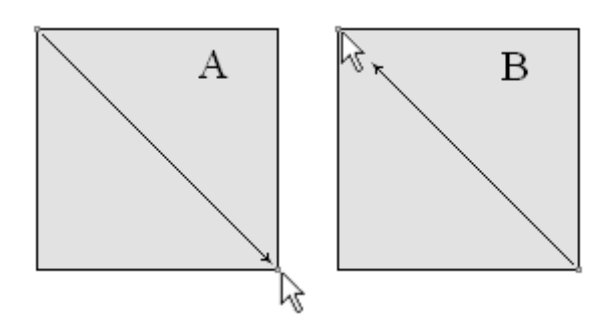

Рис. 41 Направление движения мыши при изменении масштаба.

При нажатии левой кнопки мыши на точке графика производятся следующие действия: убираются остальные графики и отображаются положения источников/приемников для Zond geophysical software 95

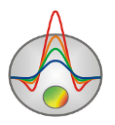

активной точки (до отпускания кнопки мыши). Редактирование измеренных значений производится путем перетаскивания точки графика с нажатой правой кнопкой.

Выделение одного и соответственно удаление остальных графиков производится кнопкой мыши на легенде с нажатой клавишей [SHIFT]. При повторном нажатии производится обратная операция. Для прокрутки графиков используется колесо мыши. Для этого необходимо выделить несколько соседних графиков (на легенде) и крутить колесо мыши, поместив курсор на легенду. Индексы активных графиков будут меняться. При нажатии правой кнопки мыши на точке графика – измерение будет выделено в таблице (если табличный редактор активен).

Диалог настройки графиков вызывается из главного меню Options/Graphics/Observed(Calculated) graphics.

В режиме отображения данных в виде графиков существует возможность удалить/задать веса определенных измерений. Удаление производится при нажатии центральной кнопки мыши на точках, изменение веса левой и правой кнопками мыши. Эти действия следует производить с нажатой клавишей ALT. При этом область выделения отображается в виде круга, размер которого регулируется колесом мыши. Для редактирования отдельных значений графиков используется левая кнопка мыши с нажатой клавишей CTRL.

При нажатии правой кнопки мыши с клавишей [SHIFT] на оси появляется всплывающее меню позволяющее вызвать диалог настройки параметров данного объекта.

#### Дополнительные возможности визуализации данных измерений

В главном меню модуля инверсии **Options/Data** доступны следующие функции: *Survey pseudosection* и *Velocity offset plot*, предназначенные для дополнительного анализа исходных данных. При выборе функции *Survey pseodosection* появляется дополнительное окно Survey scheme (puc.42), содержащее псевдоразрез кажущихся скоростей.

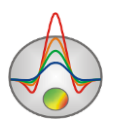

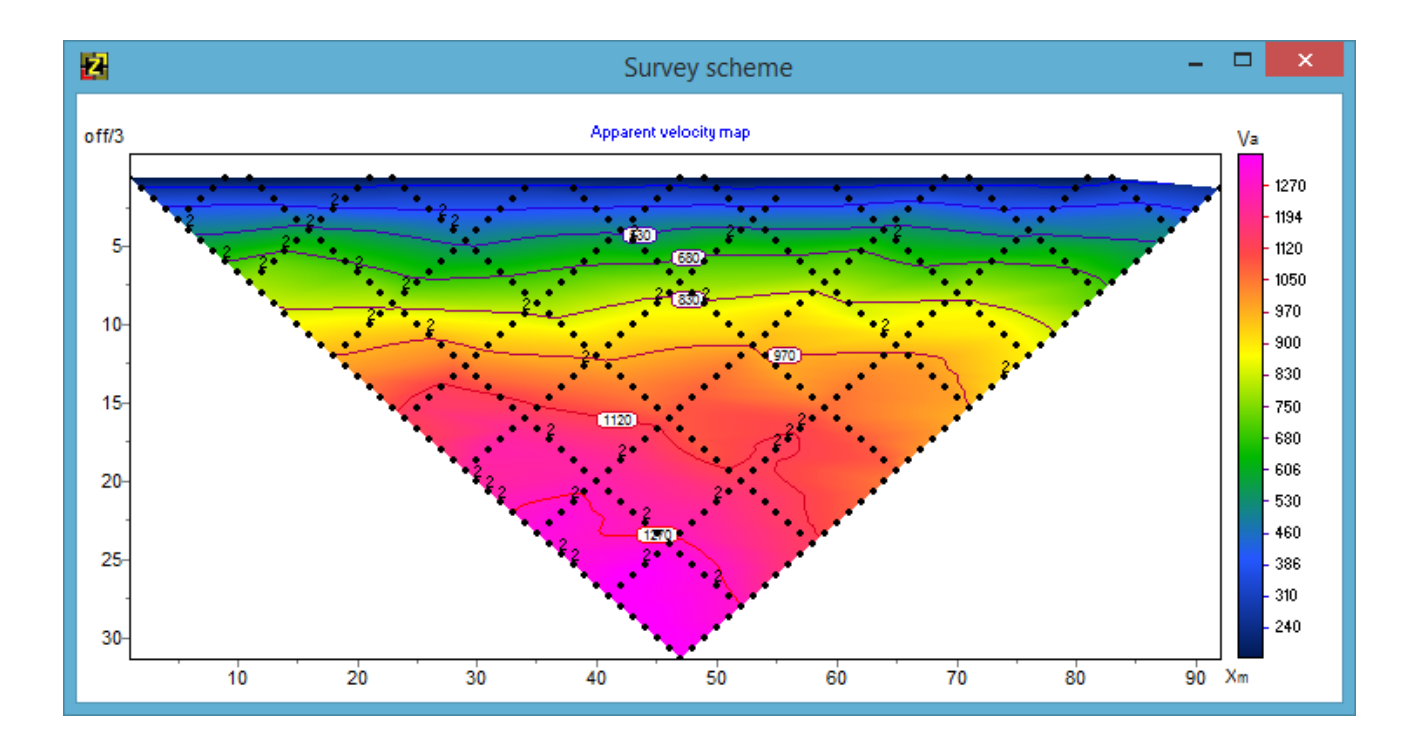

#### Рис. 42 Псевдоразрез кажущихся скоростей. Окно Survey scheme.

При выборе функции *Velocity offset plot* появляется дополнительное окно **Velocity-Spacing plot** (Рис. 43), граф зависимости кажущихся скоростей от удаления. Эта зависимость позволяет задать начальную модель для инверсии при помощи кнопки . Коэффициент устанавливает соотношение между глубиной и удалением.

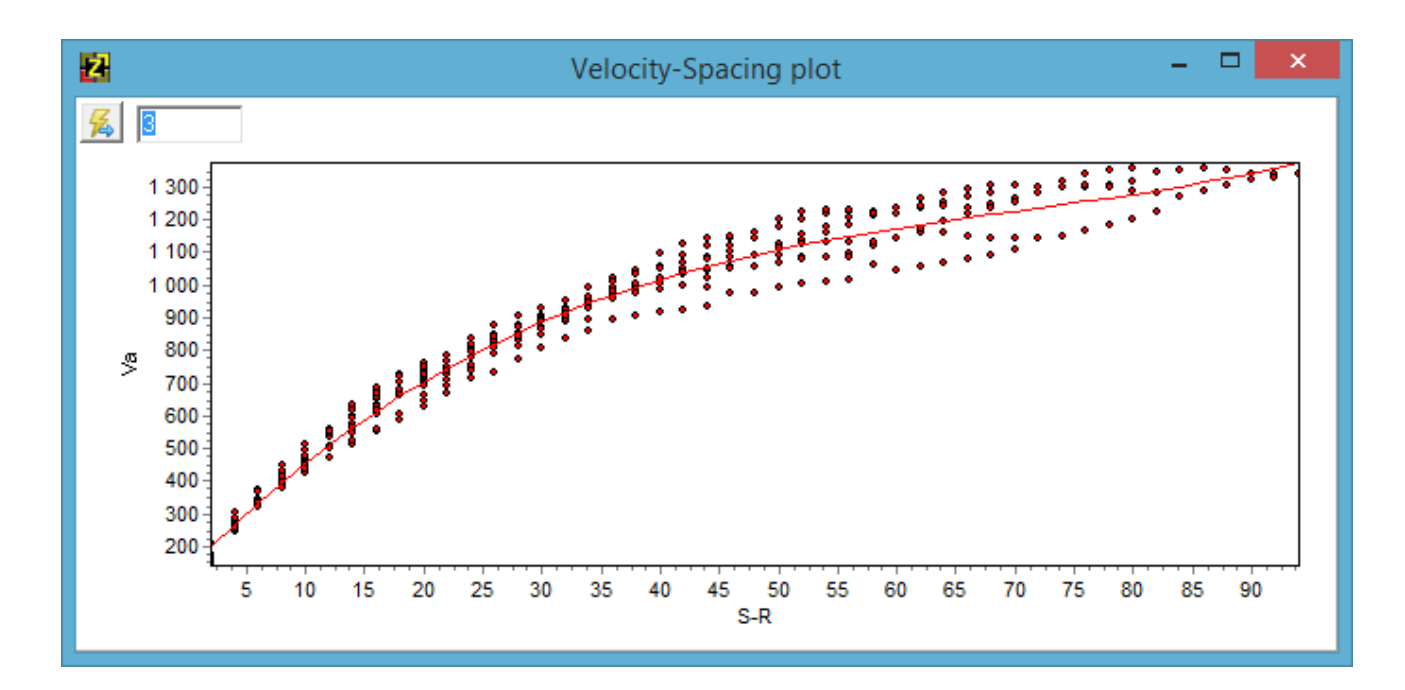

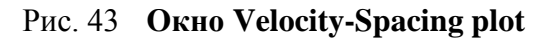

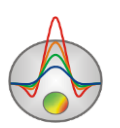

### Редактор измерений (Data editor)

Редактор измерений вызывается кнопкой и служит для представления системы наблюдений и измеренных значений в виде таблицы (рис. 44). Таблица содержит 10 столбцов:

| Sx     | Положение источника по Х*.                          |
|--------|-----------------------------------------------------|
| Sy     | Положение источника по Ү.                           |
| Sz     | Глубина погружения источника.                       |
| Rx     | Положение приемника по X*.                          |
| Ry     | Положение приемника по Ү.                           |
| Rz     | Глубина погружения приемника.                       |
| ft     | Значение времени первого вступления.                |
| Vk     | Кажущаяся скорость распространения продольных волн. |
| pr     | Индекс профиля измерения.                           |
| Weight | Вес измерения.                                      |

\* - с помощью переключения опции *Coordinates/Positions* над таблицей положение приемников и источников можно отобразить в данном окне в исходных координатах (дистанциях), которые содержатся в файле данных (режим – *Coordinates*) или в вычисленных горизонтальных проекциях (режим – *Positions*).

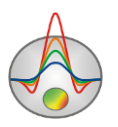

| 2     |     |          |     |    | Data e | editor |      |        | -      |      | x |
|-------|-----|----------|-----|----|--------|--------|------|--------|--------|------|---|
| Array |     | Position | s 💌 |    |        |        |      |        |        |      |   |
| Δ     | Sx  | Sy       | Sz  | Rx | Ry     | Rz     | ft   | Vk     | weight | pr   | ^ |
| 70    | 0.1 | 0        | 1.1 | 10 | 0      | 8      | 5.96 | 2024.1 | 1      | 1000 |   |
| 71    | 0.1 | 0        | 1.1 | 10 | 0      | 9      | 6.01 | 2106.1 | 1      | 1000 |   |
| 72    | 0.1 | 0        | 1.1 | 10 | 0      | 10     | 6.15 | 2165.3 | 1      | 1000 |   |
| 73    | 0.1 | 0        | 1.1 | 10 | 0      | 11     | 6.32 | 2213.6 | 1      | 1000 |   |
| 74    | 0.1 | 0        | 1.1 | 10 | 0      | 12     | 6.53 | 2254.3 | 1      | 1000 |   |
| 75    | 0.1 | 0        | 1.1 | 10 | 0      | 13     | 6.76 | 2290.3 | 1      | 1000 |   |
| 76    | 0.1 | 0        | 1.1 | 10 | 0      | 14     | 7.00 | 2322.9 | 1      | 1000 |   |
| 77    | 0.1 | 0        | 1.1 | 10 | 0      | 15     | 7.26 | 2352.2 | 1      | 1000 |   |
| 78    | 0.1 | 0        | 1.1 | 10 | 0      | 16     | 7.52 | 2380.3 | 1      | 1000 |   |
| 79    | 0.1 | 0        | 1.1 | 10 | 0      | 17     | 7.83 | 2391.2 | 1      | 1000 |   |
| 80    | 0.1 | 0        | 1.1 | 10 | 0      | 18     | 8.21 | 2384.6 | 1      | 1000 |   |
| 81    | 0.1 | 0        | 1.1 | 10 | 0      | 19     | 8.63 | 2370.4 | 1      | 1000 |   |
| 82    | 0.1 | 0        | 1.1 | 10 | 0      | 20     | 9.07 | 2352.6 | 1      | 1000 |   |
| 83    | 0.1 | 0        | 1.1 | 10 | 0      | 21     | 9.52 | 2334.2 | 1      | 1000 |   |
| 84    | 0.1 | 0        | 1.1 | 10 | 0      | 22     | 9.99 | 2315.3 | 1      | 1000 | × |

#### Рис. 44 Диалоговое окно Data editor

Три предпоследних столбца, в случае необходимости, могут быть отредактированы с помощью клавиатуры. Не следует вводить абсурдные значения для времен первых вступлений. Веса измерений задаются в диапазоне от 0 до 1.

При перемещении курсора по таблице, положения источников и приемников активного измерения отображаются на плане графиков и модели.

При включенной опции **Options/Data/Ray paths** лучи в окне модели, будут отображаться только для текущего положения источника в таблице (рис.45).

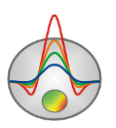

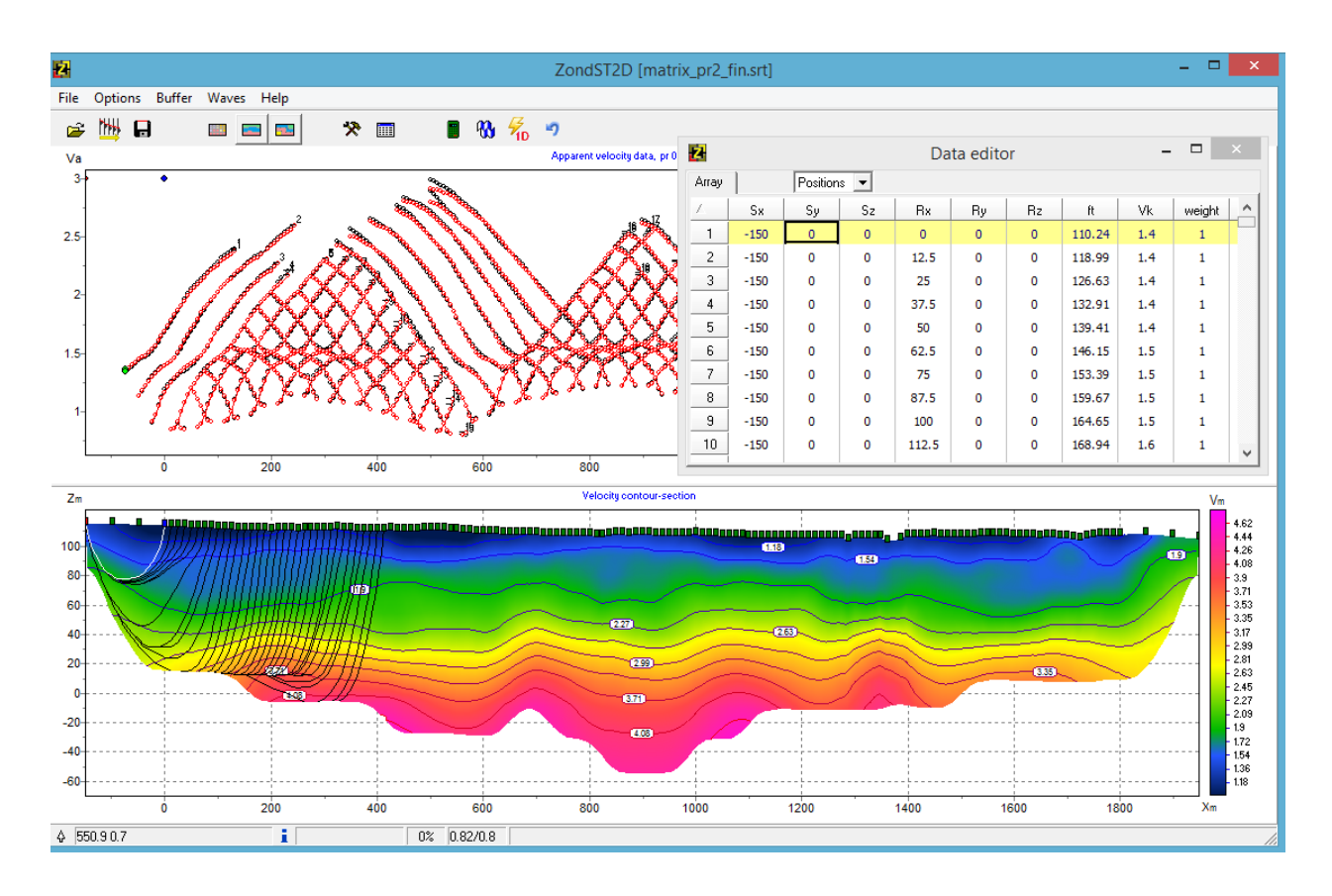

# Рис. 45 Просмотр лучевых траектории в рабочем окне программы с использованием диалога Data editor

При выборе опции **Options/Extra/Display t0 map** диалог Data Editor запустится автоматически. После расчетов на модели будет изображена карта изолиний t0 для выбранного в таблице источника. Настройка изолиний производится кнопкой Верхней панели окна.

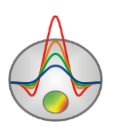

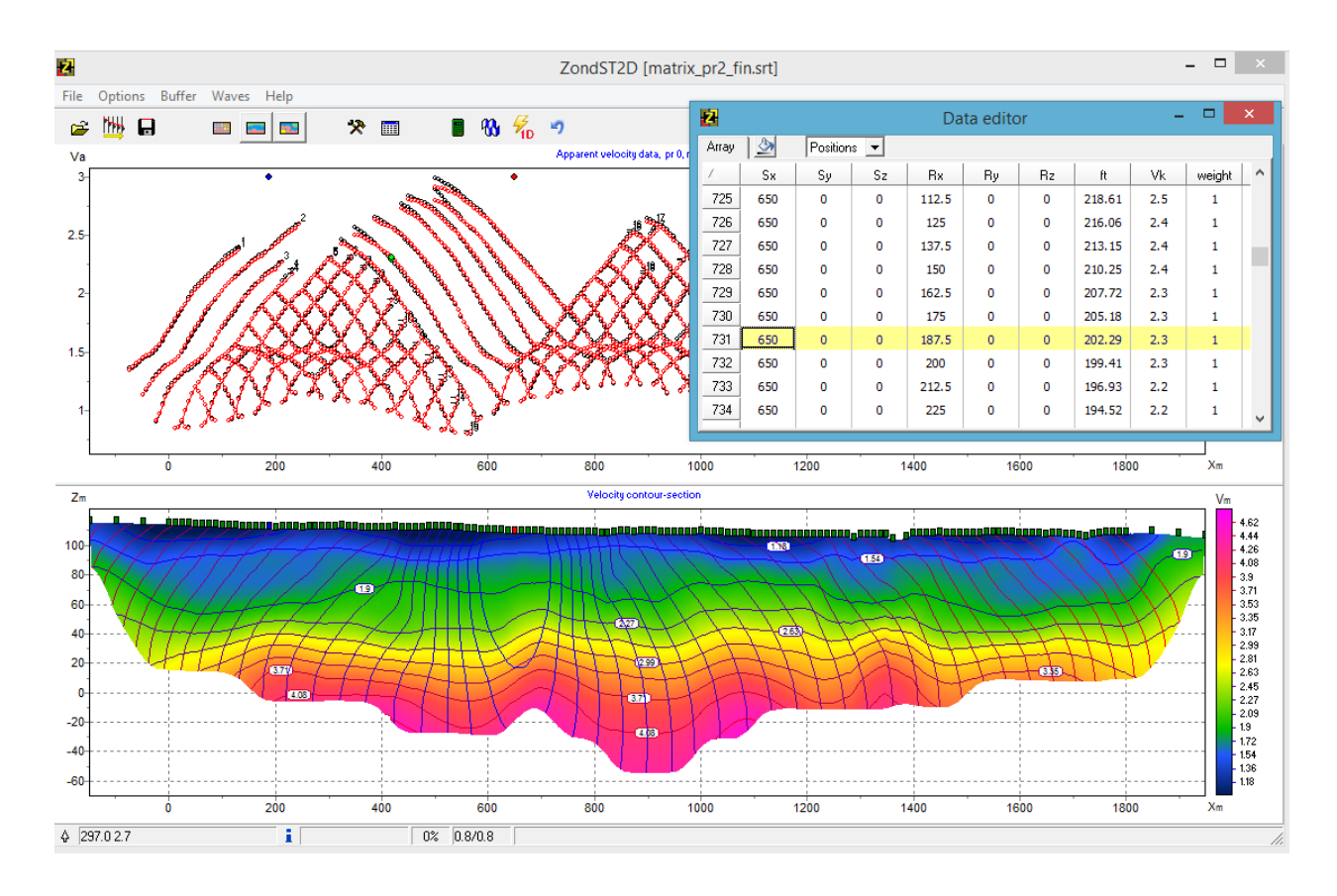

Рис. 46 Просмотр схемы изолиний t0 для выбранного в таблице источника

#### Режимы визуализации сеточной модели

Модель можно отображать в виде ячеек **Options/Model/Block-section** (Puc.47A), в гладкой интерполяционной палитре **Options/Model/Smooth-section** (Puc.47B), а также в виде контурного разреза **Options/Model/Contour-section** (Puc.47C).

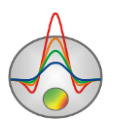

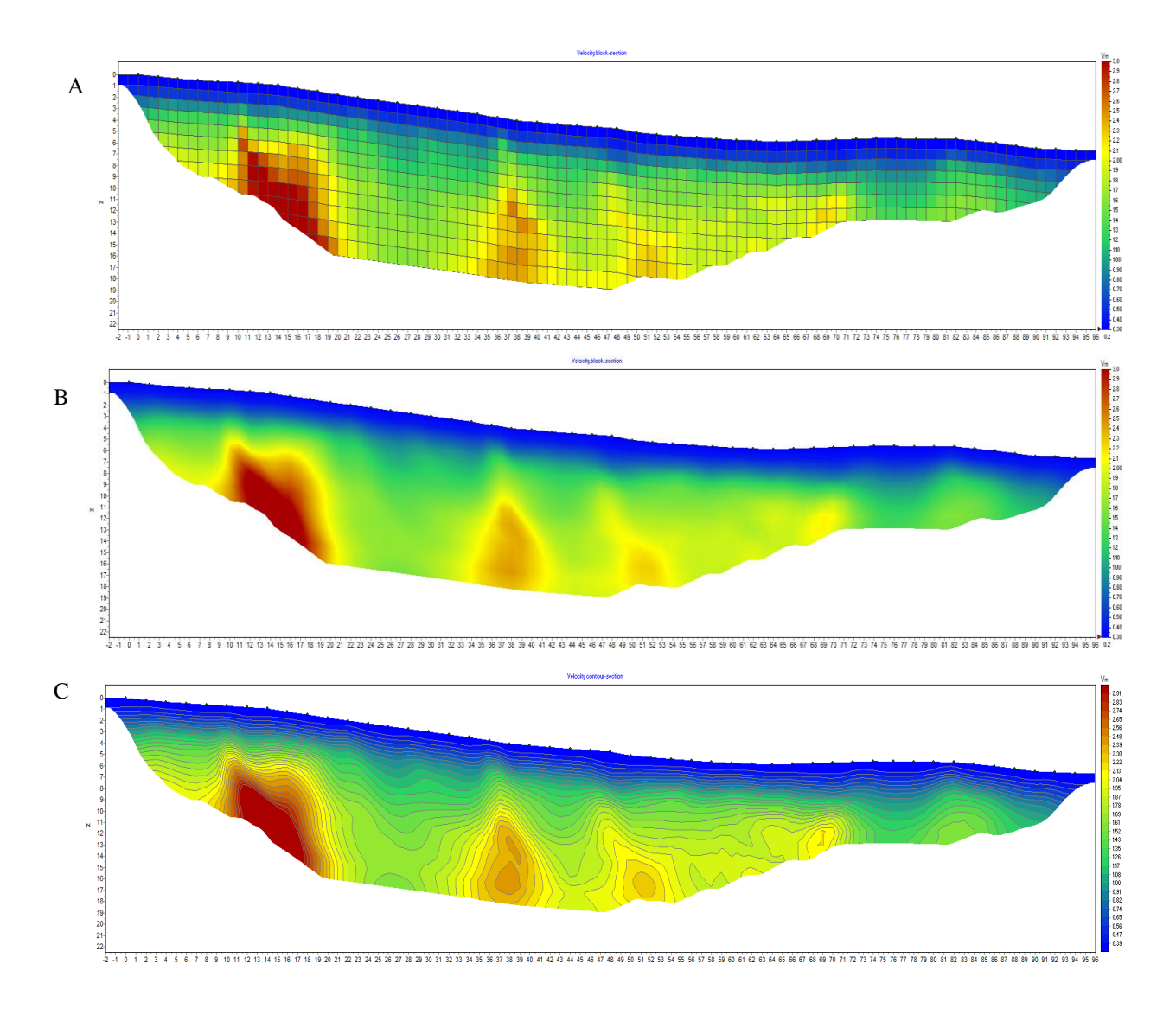

Рис. 47 Варианты отображения модели: Block-section (A), Smooth-section (B), Contour-section (C)

Удобным инструментом является опция *Create shaded map*, позволяющая отобразить текущую модель в виде карты теневого рельефа (рис. 48).

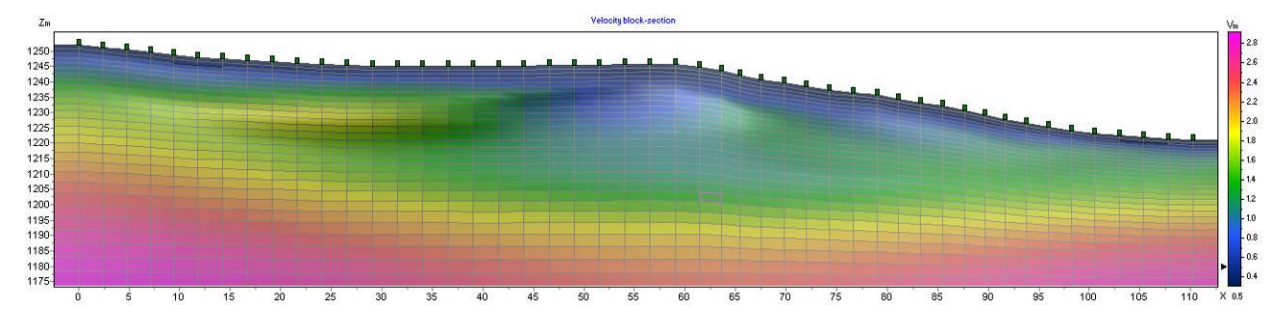

Рис. 48 Просмотр модели в виде карты теневого рельефа

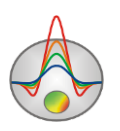

При перемещении курсора мыши по созданным в процессе работы с программой окнам, в левой секции панели статуса главного окна программы отображаются координаты, соответствующие собственным осям данного секции.

От выбранного режима отображения модели зависит дополнительные возможности программы. Математическое моделирование необходимо проводить в режиме **Block-section**. Распределение интегральной чувствительности отображается в режиме контурного разреза (**Contour-section**) - опция **Option/Model/Sensitivity** (Puc.47C). В этом же режиме благодаря опции **Option/Model/dVelocity** можно рассчитать и отобразить модель полного градиента скоростей (Puc.47B).

Надежность определения скоростей того или иного участка модели определяют по плотности лучевых траекторий. С помощью опции **Data/Ray paths/Calculated** можно отобразить схему лучевых траекторий, рассчитанную для данной модели. Опция **Options/Model/Cut bay rays** позволяет скрыть зоны модели, по которым в результате инверсии не проходят лучевые траектории (Puc.47A).

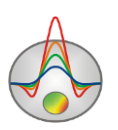

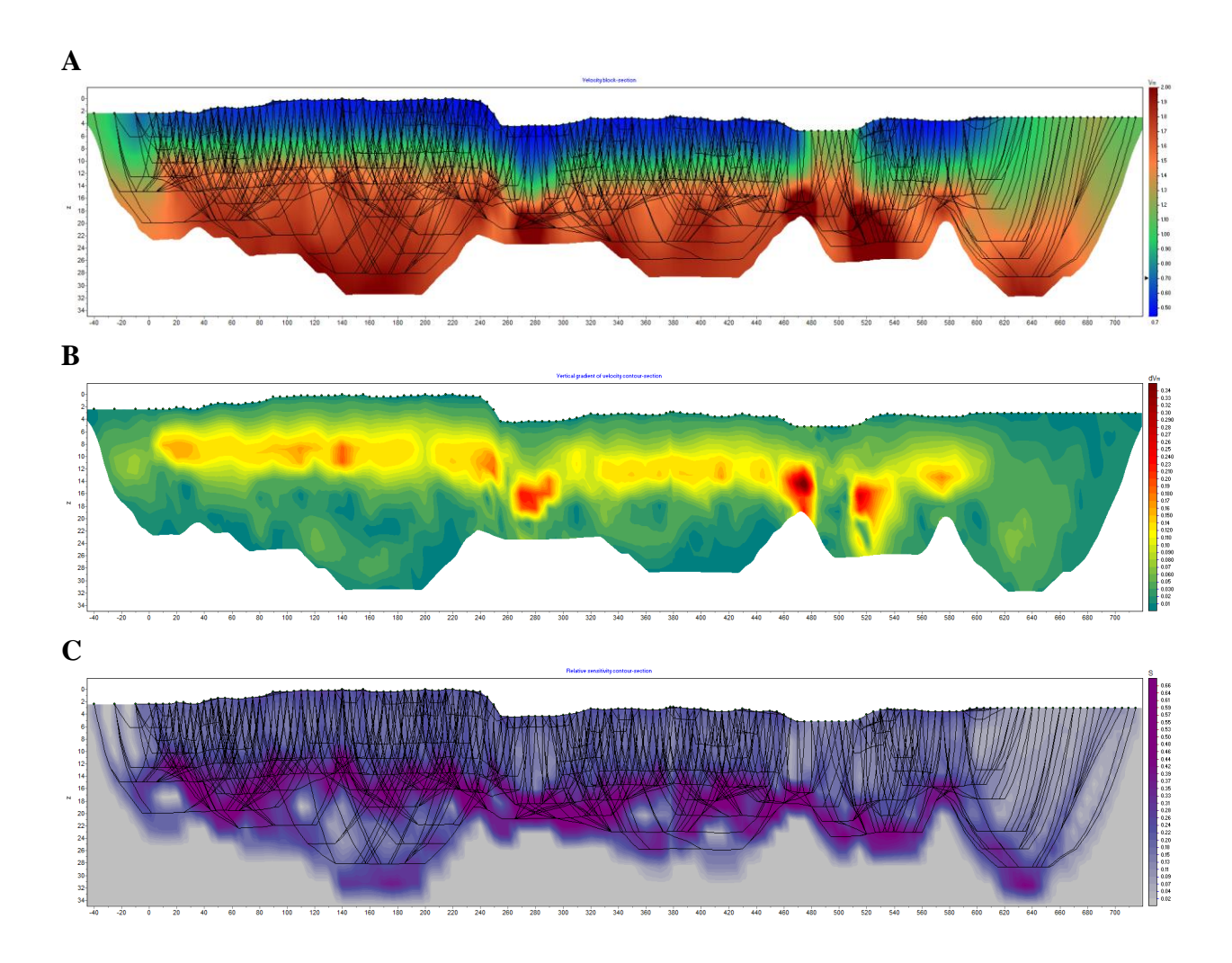

Рис. 49 Скоростная модель с рассчитанными лучевыми траекториями (А), ограниченная областью лучевого покрытия, Модель полного градиента скоростей (В), Распределение интегральной чувствительности для данной модели (С)

## Моделирование

Моделирование – важный процесс, предваряющий полевые работы. Он позволяет выбрать оптимальные параметры системы измерений для решения поставленной геологической задачи. Вооружившись априорной информацией об объекте исследований, интерпретатор может промоделировать различные геологические ситуации, планируя геофизические работы.

#### Редактор сеточной модели

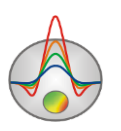

Создание скоростной среды производится в редакторе модели – нижняя графическая секция окна программы при режиме *Block-Section*. Редактор модели служит для изменения параметров отдельных ячеек модели с помощью мыши. Справа от области редактирования модели находится цветовая шкала, связывающая значение цвета со значением скорости. Для выбора текущего значения следует щелкнуть по шкале правой кнопкой мыши, при этом его значение изображается ниже цветовой шкалы.

Работа с ячейками модели сходна с редактированием растрового изображения в графических редакторах. При перемещении курсора в области модели, на нижней панели статуса главного окна программы отображаются координаты и параметры активной ячейки, в которой находится курсор. Активная в данный момент ячейка окружена прямоугольником – курсором. Выделенная или зафиксированная ячейка отмечается крапом из белых или черных точек. При двойном нажатии на вертикальной и горизонтальных осях и при нажатии правой кнопки мыши в области редактора модели появляются опции, позволяющие редактировать сеть, созданную диалогом **Mesh constructor**.

|                    | Set maximum | Установить значение глубины нижнего слоя.                                                          |  |  |  |  |
|--------------------|-------------|----------------------------------------------------------------------------------------------------|--|--|--|--|
|                    | Redivide    | Установить одинаковую толщину слоев для всех слоев модели (в данном масштабе).                     |  |  |  |  |
| Вертикальная ось   | Thick mesh  | Удалить каждый второй узел вертикальной сетки.                                                     |  |  |  |  |
|                    | Thin mesh   | Добавить промежуточные узлы в<br>вертикальную сетку.                                               |  |  |  |  |
|                    | Redivide    | Установить одинаковую ширину для ячее<br>расположенных между уникальным<br>положениями электродов. |  |  |  |  |
| Горизонтальная ось | Thick mesh  | Удалить каждый второй узел горизонтальной сетки (если в данном узле не расположен электрод).       |  |  |  |  |
|                    | Thin mesh   | Добавить промежуточные узлы в<br>горизонтальную сетку.                                             |  |  |  |  |

При нажатии правой кнопки мыши в области редактирования модели появляется контекстное меню со следующими опциями:

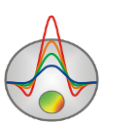

| Cell to cursor value               | Использовать параметр активной ячейки в качестве текущего значения.                                                                                                    |  |  |  |  |
|------------------------------------|----------------------------------------------------------------------------------------------------|--|--|--|--|
| Edit mode                          | Включить режим редактирования.                                                                                                    |  |  |  |  |
| Selection\Free form selection      | Выделить набор ячеек в пределах области редактирования с помощью мыши. Область имеет заданные пользователем границы.                                                                                                    |  |  |  |  |
| Selection\Rectangular              | Выделить набор ячеек в пределах области редактирования с                                                                                                    |  |  |  |  |
| selection                          | помощью мыши. Область имеет прямоугольный вид.                                                                                                    |  |  |  |  |
| Selection\Elleptical               | Выделить набор ячеек в пределах области редактирования с                                                                                                    |  |  |  |  |
| selection                          | помощью мыши. Область имеет эллиптический вид.                                                                                                    |  |  |  |  |
| Selection\Magic wand               | Выделить набор ячеек в пределах области редактирования с<br>помощью мыши. Выделяются активная ячейка и ячейки<br>смежные с нею, параметры которых близки к ее параметру.<br>Степень близости задается в диалоге настройки параметров<br>модели. |  |  |  |  |
| Selection\Remove selection         | Удалить выделение.                                                                                                    |  |  |  |  |
| Mesh options\Add<br>column /row    | Добавить новую вертикальную или горизонтальную<br>границу. Новая граница появляется при нажатии мыши в<br>выбранном месте.                                                                                                    |  |  |  |  |
| Mesh options\Remove                | Удалить выбранную вертикальную или горизонтальную                                                                                                    |  |  |  |  |
| column /row                        | границу.                                                                                                    |  |  |  |  |
| Mesh options\Resize<br>column /row | Изменить толщину ряда или колонки с помощью мыши.                                                                                                    |  |  |  |  |
| Clear model                        | Очистить текущую модель.                                                                                                    |  |  |  |  |
| Clear parameters                   | Очистить текущие параметры.                                                                                                    |  |  |  |  |

## Работа с моделью

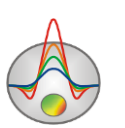

Работа производится с помощью мыши:

Нажатие левой кнопки мыши по ячейке меняет ее параметр на текущий.

Увеличение отдельного участка или его перемещение осуществляется в режиме Zoom&Scroll с нажатой кнопкой. Для выделения участка, который необходимо увеличить, курсор мыши перемещается вниз и вправо, с нажатой левой кнопкой. Для возвращения к первоначальному масштабу, производятся те же действия, но мышь движется вверх и влево.

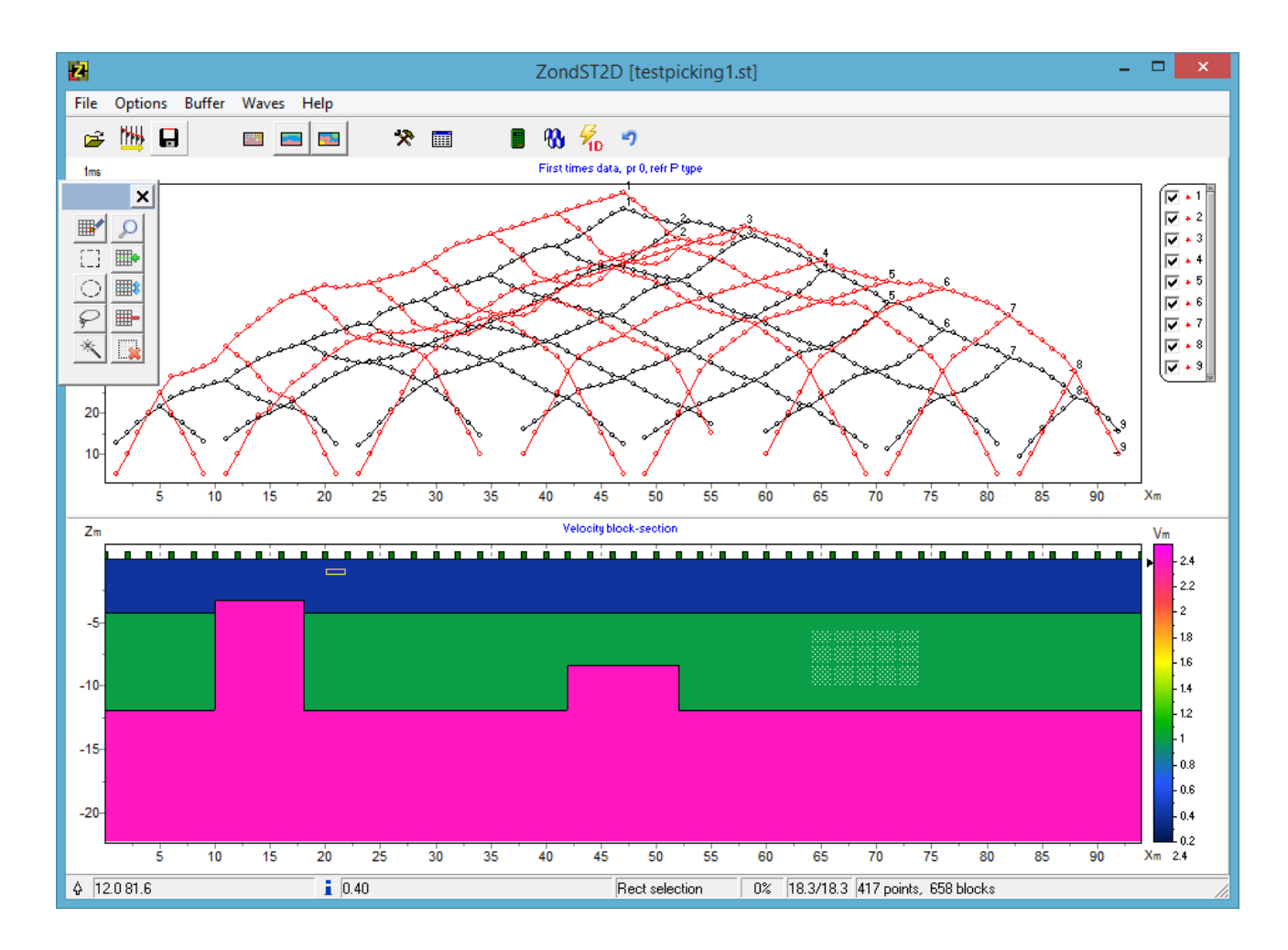

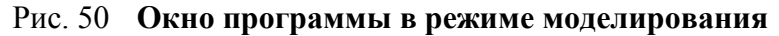

Для оперативного создания модели в программе предусмотрено несколько режимов выделения ячеек: прямоугольником, в виде эллипса, свободной формы и по определенному значению параметра. Вызвать соответствующие опции возможно при нажатии правой кнопки мыши в области редактирования модели.

Нажатие левой кнопки мыши при нажатом [SHIFT] по ячейке увеличивает ее параметр. Нажатие правой кнопки мыши при нажатом [SHIF] по ячейке уменьшает ее параметр. Процент на который изменяется значение задается в диалоге настройки параметров

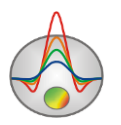

модели. Если активная ячейка принадлежит выделению, то все вышеописанные операции применяются ко всему выделению.

Нажатие кнопки мыши при нажатом [CTRL] позволяет переместить выделенный набор ячеек в пределах области редактирования с помощью мыши. При перемещении выделения с нажатой левой кнопкой мыши содержимое выделенных ячеек копируется в новое место. При перемещении выделения с нажатой правой кнопкой мыши содержимое выделенных ячеек вырезается и копируется в новое место.

Также можно задавать значения параметра выделенным ячейкам используя диалог настройки параметров ячейки **Cell setup** (Puc.51).

Дополнительно можно использовать опцию **Options/Model/Model editor toolbar**. После выбора данной опции появляется панель инструментов редактирования модели:

|          | Включить режим редактирования модели.                              |
|----------|--------------------------------------------------------------------|
| Q        | Включить режим масштабирования модели.                             |
| []]      | Выделить набор ячеек в пределах области редактирования с помощью   |
|          | мыши. Область имеет вид прямоугольный вид.                         |
| <b>•</b> | Добавить новую вертикальную или горизонтальную границу. Новая      |
|          | граница появляется при нажатии мыши в выбранном месте.             |
| $\odot$  | Выделить набор ячеек в пределах области редактирования с помощью   |
|          | мыши. Область имеет эллиптический вид.                             |
|          | Изменить толщину ряда или колонки с помощью мыши.                  |
| Q.       | Выделить набор ячеек в пределах области редактирования с помощью   |
|          | мыши. Область имеет заданные пользователем границы.                |
|          | Удалить выбранную вертикальную или горизонтальную границу.         |
| *        | Выделить набор ячеек в пределах области редактирования с помощью   |
|          | мыши. Выделяются активная ячейка и ячейки смежные с нею параметры  |
|          | которых близки к ее параметру. Степень близости задается в диалоге |
|          | настройки параметров модели.                                       |
|          | Убрать выделение                                                   |

#### Диалог настройки параметров ячейки

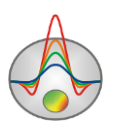
| 🛗 Ce | 🧱 Cell setup 🛛 🗶      |   |  |  |  |
|------|-----------------------|---|--|--|--|
| Sel  | ected cell parameters | _ |  |  |  |
|      | Value 1.40            |   |  |  |  |
|      | Fixed                 |   |  |  |  |
|      | Min value X           |   |  |  |  |
|      | Max value             |   |  |  |  |
|      |                       |   |  |  |  |
|      | Apply Cancel          |   |  |  |  |

Рис. 51 Диалоговое окно Cell setup

Диалог предназначен для выбора параметров ячейки или набора выделенных ячеек.

Value – устанавливает значение параметра ячейки.

Fixed – закрепляет или освобождает параметр ячейки.

Min value, Max value – определяет диапазон изменения параметра ячейки.

Галочки, слева от каждой из опций выбираются, если необходимо применить новое значение ко всем ячейками выделения.

Для того чтобы рассчитать отклик кажущихся параметров от заданной скоростной

модели (решить прямую задачу) необходимо нажать кнопку 📕 на панели инструментов.

При нажатии правой кнопкой мыши в разных областях редактора модели появляются контекстные меню со следующими опциями:

|                 | Display model mesh | Указывает, нужно ли изображать сеть.    |
|-----------------|--------------------|-----------------------------------------|
|                 | Display objects    | Указывает, нужно ли изображать границу  |
|                 | border             | объекта.                                |
|                 | Display color har  | Указывает, нужно ли изображать цветовую |
| Верхняя область | Display color bar  | шкалу.                                  |
|                 | Setun              | Вызвать диалог настройки параметров     |
|                 | Setup              | модели.                                 |
|                 | Zoom&Scroll        | Включить режим лупы и прокрутки.        |
|                 | Print preview      | Распечатать модель.                     |
| Цветовая шкала  | Setup              | Вызвать диалог настройки параметров     |

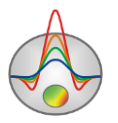

|                     | шкалы.                                                                                         |
|---------------------|------------------------------------------------------------------------------------------------|
| Set range           | Установить минимальное значение цветовой шкалы.                                                |
| Automatic           | Автоматически определить минимальное и максимальное значения цветовой шкалы.                   |
| Log scale           | Установить логарифмический масштаб для цветовой шкалы.                                         |
| Set halfspace value | Определить параметры вмещающей среды.                                                          |
| Set cursor value    | Установить текущее значение параметра.                                                         |
| Color as histogram  | Установить цветовую шкалу в соответствии<br>с гистограммой распределения параметров<br>модели. |

#### Полигональное моделирование

Режим полигонального моделирования предназначен для быстрого создания разреза из тел в форме многоугольников. Полигональный вариант описания модели среды способствует более структурному ее представлению и простому управлению элементами.

Для того чтобы перейти в режим полигонального моделирования нажмите кнопку панели инструментов. Перед началом моделирования следует выбрать подложку, поверх которой будет строиться модель. Это удобно при создании модели на базе результатов инверсии. В этом случае лучше предварительно перестроить разрез в варианте *Contoursection*. Если моделирование будет проводиться "с чистого листа", то после перехода в режим моделирование лучше использовать опцию *Remove background* главного меню программы.

Каждый раз при изменении параметров модели можно пересчитать значения синтетических годографов. Для отмены последнего действия используется кнопка <sup>10</sup>. Следует отметить, что степень соответствия полигональной модели зависит от плотности разбиения сети подложки модели. Чем гуще сеть разбиения, тем точнее получаются результаты.

Две полезные опции для обмена между полигональной и сеточной моделью:

Get values from mesh – данная опция может быть использована при создании модели по результатам инверсии в рамках сеточной модели. Непосредственно перед использованием опции, наносятся контуры полигональных тел (можно создавать полигоны прямо по

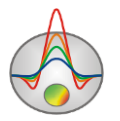

изолиниям сеточной подложки). Далее выполняется процедура определения параметров объектов, по средним значениям, входящих в полигон ячеек.

*Set values to mesh* – данная опция может быть полезна при использовании данных моделирования в инверсии. Опция встраивает параметры полигонов в сеточную модель.

Создание и редактирование полигонов производится при помощи панели инструментов, появляющейся после нажатия кнопки 🖾.

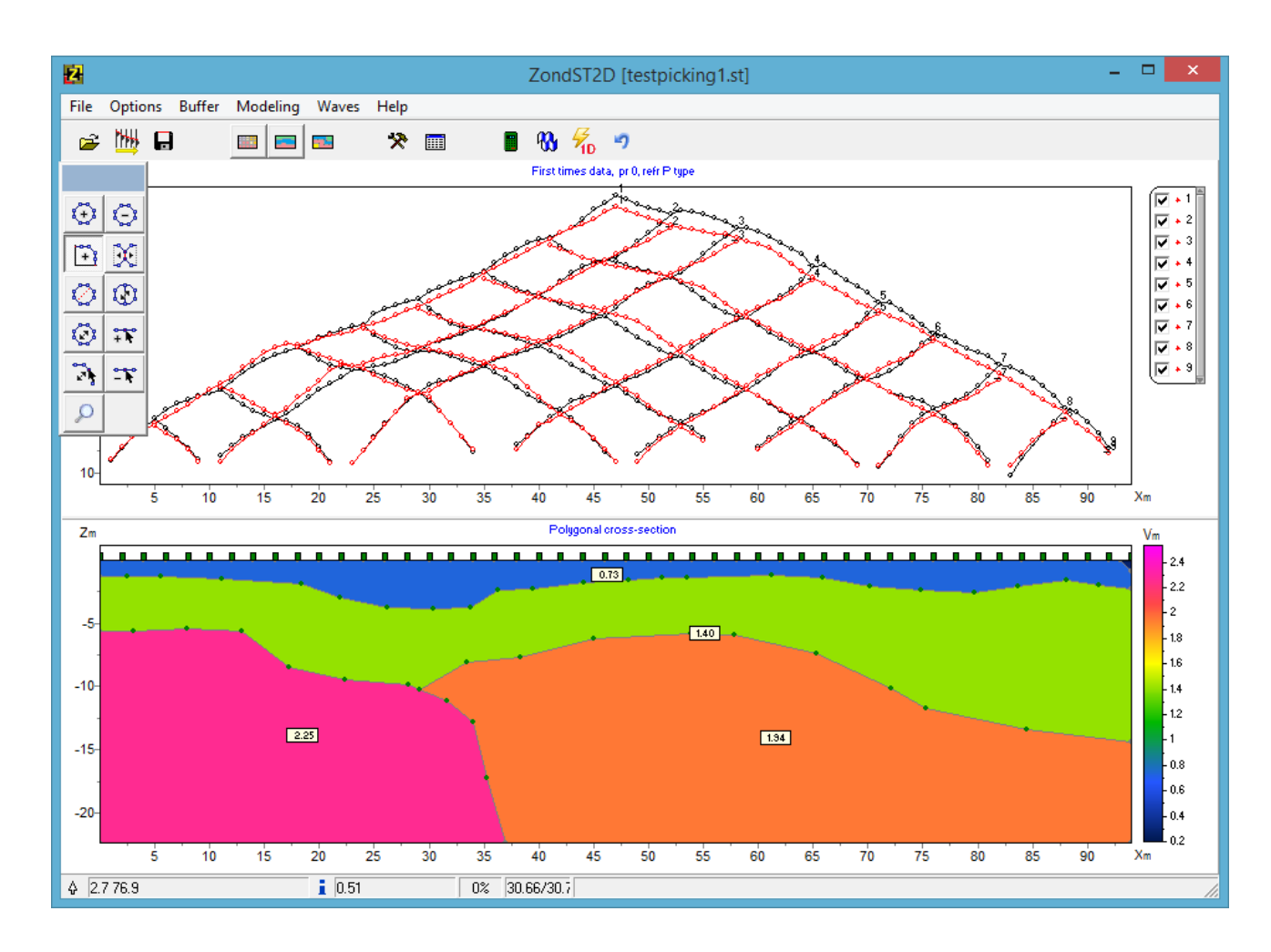

Рис. 52 Пример модели в режиме полигонального моделирования

Режим полигонального моделирования позволяет описывать как отдельные полигоны (тела) в однородной вмещающей среде, так и систему связанных друг с другом полигонов (тел). Для создания полигона и его редактирования нужно выбрать необходимый инструмент из панели инструментов полигонального моделирования:

| Инструмент | Опция                                                               |  |  |  |
|------------|---------------------------------------------------------------------|--|--|--|
| $\odot$    | Создание полигона. Нажатие левой кнопки мыши добавляет новый узел к |  |  |  |
|            | границе полигона. Описание границы полигона завершается нажатием    |  |  |  |

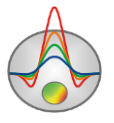

|            | правой кнопки мыши, после которого полигон автоматически замыкается.  |
|------------|-----------------------------------------------------------------------|
| $\bigcirc$ | Удаление полигона. После выбора инструмента осуществляется нажатием   |
|            | правой кнопки мыши на полигон, который необходимо удалить.            |
|            | Создание полигона, примыкающего к существующему полигону или          |
|            | границе области моделирования. После выбора данного инструмента       |
|            | необходимо задавать границу, не смежную с существующим полигоном.     |
| + 8        | Первая и последняя точка задаваемой границы должна принадлежать либо  |
|            | границе смежного тела, либо границе области моделирования. Задание    |
|            | границы завершается нажатием правой кнопки мыши. Смежную границу      |
|            | программа выберет автоматически или предложит выбрать с помощью       |
|            | диалога (если возможны 2 варианта).                                   |
|            | Разъединение смежных полигонов. Если с помощью предыдущего            |
|            | инструмента создана модель, содержащая смежные полигоны, данный       |
|            | инструмент позволяет разъединить их, чтобы получить возможность       |
| <b>X</b>   | несвязанного изменения границ, перемещения, удаления полигона. После  |
|            | выбора инструмента левой кнопкой мыши выбирается полигон, который     |
|            | необходимо отделить (однократное нажатие в любой точке полигона, при  |
|            | этом его границы меняют цвет). Нажатие правой кнопки мыши завершает   |
|            | процедуру разъединения.                                               |
|            | Разделить полигон по прямой линии (создать из одного полигона два).   |
| $\bigcirc$ | Левой кнопкой мыши указывается первая точка прямой, затем правой      |
|            | кнопкой – вторая. Обе точки должны находиться на границе разделяемого |
|            | полигона.                                                             |
| *          | Переместить полигон. Выбор полигона осуществляется нажатием левой     |
| 121        | кнопки мыши. При движении мыши перегон перемещается. Положение        |
|            | полигона фиксируется нажатием правой кнопки.                          |
| $\odot$    | Переместить часть полигона.                                           |
|            |                                                                       |
| +          | Добавить узел. Осуществляется нажатием правой кнопки мыши на точку    |
|            | границы, куда необходимо добавить узел.                               |
| -          | Удалить узел. Осуществляется нажатием правой кнопки мыши на узел,     |
|            | который необходимо удалить.                                           |
| 3          | Переместить узел. Выбор узла осуществляется нажатием левой кнопки     |
|            | мыши, перемещение – движением мыши, окончание перемещения –           |

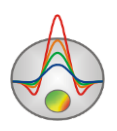

|   | нажатием правой кнопки.                              |
|---|------------------------------------------------------|
| Q | Лупа. Позволяет изменять масштаб отображения модели. |

При работе с инструментами полигонального моделирования необходимо помнить, что **все операции завершаются нажатием правой кнопки мыши**.

Для изменения параметров полигона необходимо два раза щелкнуть левой кнопки мыши на любую его точку. В результате появится диалоговое окно **Body parameters** (см. рисунок ниже).

## Диалог настройки параметров полигона

Данный диалог используется для настройки разнообразных параметров полигонов, и вызывается двойным щелчком мыши по интересующему полигону.

| Body parameters        |                       |  |  |
|------------------------|-----------------------|--|--|
| Color                  | Params                |  |  |
| ☐ Pen                  | V 1.940 km/s          |  |  |
| Brush                  | σ 0 g/sm <sup>3</sup> |  |  |
|                        | χ ο 10 šas            |  |  |
|                        | Velocity              |  |  |
|                        |                       |  |  |
| Apply As default Close |                       |  |  |

Рис. 53 Диалог настройки параметров полигона

**Color** – вызывает диалог выбора цвета заливки полигона. Если опция включена, то выбранный цвет будет использован во всех полигонах модели.

**Pen** – вызывает диалог настройки параметров границы полигона. Если опция включена, то выбранные параметры будет использован во всех полигонах модели.

**Brush** – вызывает диалог настройки параметров заливки полигона. Если опция включена, то выбранные параметры будет использован во всех полигонах модели.

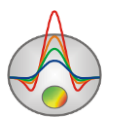

Gradient – вызывает диалог настройки параметров градиентной заливки полигона. Если опция включена, то выбранные параметры будет использован во всех полигонах модели.

V- устанавливает значение скорости для полигона

σ- устанавливает значение плотности полигона.

χ- устанавливает значение магнитной восприимчивости полигона.

Следующая опция определяет тип отображаемой на полигоне подписи. Если опция включена, то выбранный тип будет использован во всех полигонах модели.

Значение None – на полигоне не будет отображаться подпись.

Значение Velocity – на полигоне будет отображаться значение плотности полигона.

Значение *All* – на полигоне будет отображаться значения скорости, плотности и магнитной восприимчивости полигона.

Значение User text – на полигоне будет отображаться значение из нижележащего поля. Следующая опция определяет тип отображаемой на полигоне подписи. Если опция включена, то выбранный тип будет использован во всех полигонах модели.

Полигональные модели можно сохранять загружать с помощью опций Save polygons и Load polygons меню Modeling главной панели инструментов. С помощью опции Export model to CAD полигональная модель экспортируется в файл формата Autocad dxf.

Расчет прямой задачи от созданной модели осуществляется с помощью нажатия кнопки

на панели инструментов или клавиши пробел.

Для повышения точности расчета прямой задачи рекомендуется задавать более детальную сеть разбиения. В частности, создав полигональную модель, можно перейти с помощью кнопки **к** блоковому режиму и воспользоваться опцией **Thin mesh** в настройках каждой из осей, после чего вернутся в режим полигонального моделирования,

и нажать После этого расчет прямой задачи будет проведен уже для более детальной сети разбиения.

Режим Polygonal modeling может быть использован для совместной интерпретации данных сейсморазведки и грави- и/или магниторазведки. При этом в качестве общей части выступает полигональный каркас, т.е. по сути, т.к. каркас фиксирован, параметры инвертируются по отдельности. Подбор скоростей полигонов запускается кнопкой <sup>1</sup>, а

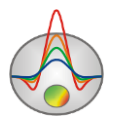

для инверсии гравимагнитных данных используется опция: *Options/ GraviMagnetic/Inversion.* 

# Инверсия полевых данных

## Диалог настройки параметров инверсии

Диалог настройки параметров инверсии можно вызвать с помощью кнопки **х** или пункта меню **Option/Program setup**.

Диалог предназначен для настройки параметров, связанных с решением прямой и обратной задачи.

Вкладка General предназначена для настройки параметров инверсии (рис.54).

| Program                   | setup                                                           | x |
|---------------------------|-----------------------------------------------------------------|---|
| General Wodel Calculation | Model Min velocity 0.1 Max velocity 8.0 Robust weighting scheme |   |
| Apply Default             | Cancel                                                          |   |

Рис. 54 Диалоговое окно Program setup, вкладка General

Опция *Inversion* определяет алгоритм, посредством которого будет решаться обратная задача.

Рассмотрим различные алгоритмы инверсии, на примере модели среды состоящей из нескольких блоков (рис.55).

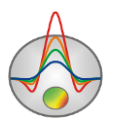

Распределение параметра в тестовой модели отличается от реально встречающегося распределения скоростей упругих колебаний в средах, но позволяет наглядно продемонстрировать различия алгоритмов инверсии.

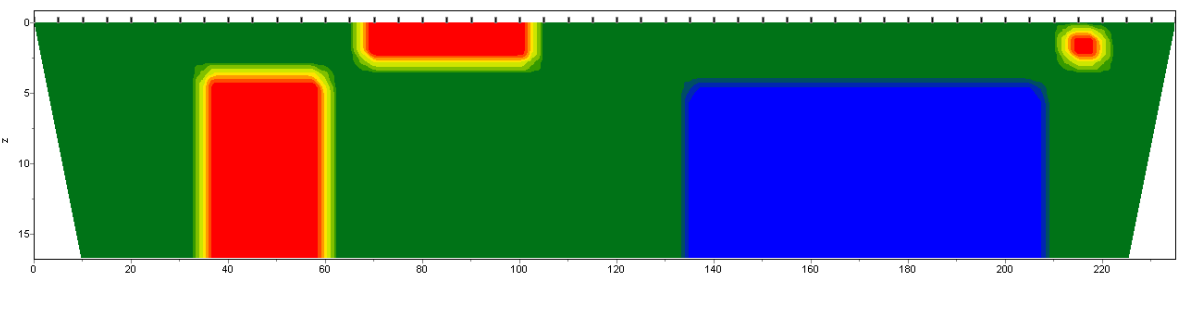

Рис. 55 Тестовая модель среды

Для тестирования алгоритмов рассчитаем теоретический отклик для данной модели и наложим пятипроцентный гауссовский шум.

*Smoothness constrained* – инверсия по методу наименьших квадратов с использованием сглаживающего оператора. В результате применения этого алгоритма получают гладкое (без резких границ) и устойчивое распределение параметров (рис.56).

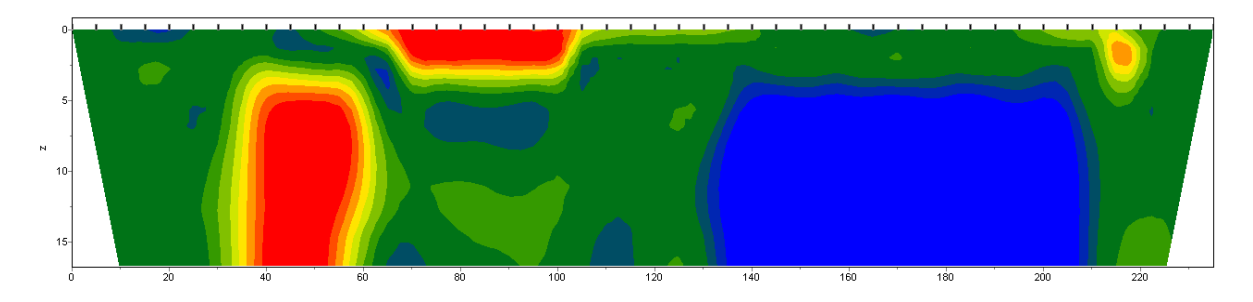

Рис. 56 Восстановленная модель в результате инверсии Smoothness constrained

Матричное уравнение для данного варианта инверсии выглядит следующим образом:

$$\left(A^{T}W^{T}WA + \mu C^{T}C\right)\Delta m = A^{T}W^{T}\Delta f$$

Как видно из уравнения при инверсии не минимизирует контрастность модели. Данный алгоритм позволяет достичь минимальных значений невязки. Рекомендуется использовать его на начальных этапах интерпретации, в большинстве случаев.

**Оссат** – инверсия по методу наименьших квадратов с использованием сглаживающего оператора и дополнительной минимизацией контрастности [Constable, 1987]. В результате применения этого алгоритма получают наиболее гладкое распределение параметров (рис.57).

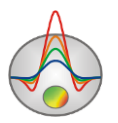

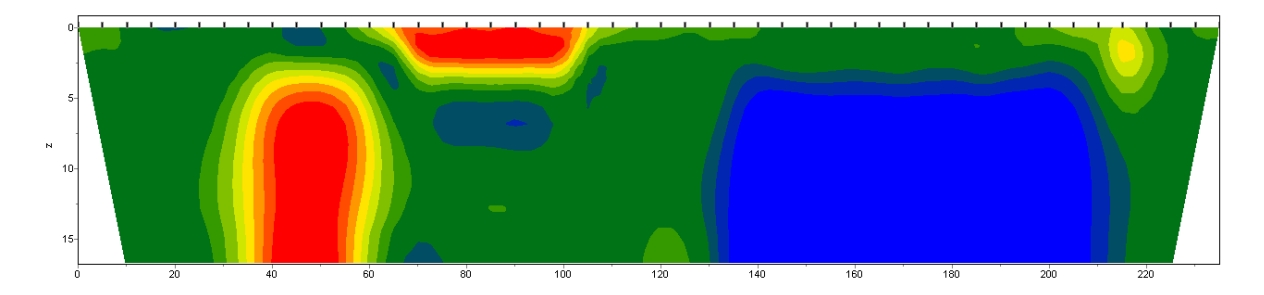

Рис. 57 Восстановленная модель в результате инверсии Оссат

Матричное уравнение для данного варианта инверсии выглядит следующим образом:

$$(A^T W^T W A + \mu C^T C) \Delta m = A^T W^T \Delta f - \mu C^T C m$$

Степень гладкости результирующей модели прямо пропорциональна значению *Smoothness factor*. Следует отметить, что слишком большие значения параметра могут привести к увеличению невязки.

*Marquardt* – классический алгоритм инверсии по методу наименьших квадратов с регуляризацией дампирующим параметром (**Ridge regression**) [Marquardt, 1963]. При малом количестве параметров разреза, алгоритм позволяет получать контрастную модель среды (рис.58).

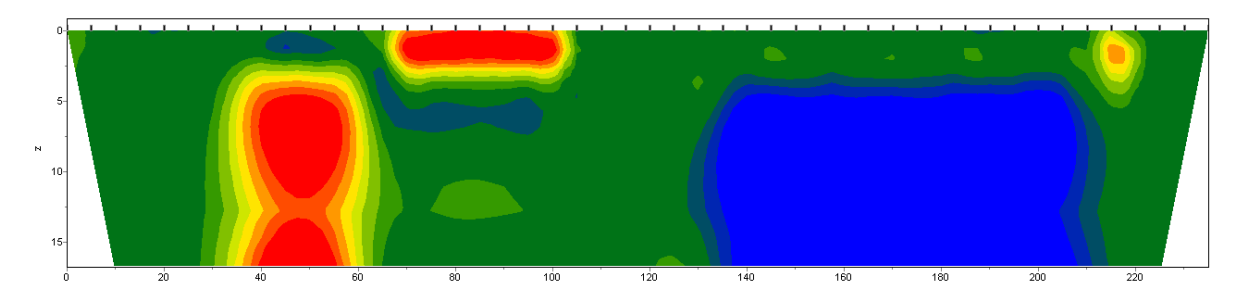

Рис. 58 Восстановленная модель в результате инверсии Marquardt

Матричное уравнение для данного варианта инверсии выглядит следующим образом:

$$\left(A^{T}W^{T}WA + \mu I\right)\Delta m = A^{T}W^{T}\Delta f$$

Неосторожное использование данной модификации инверсии может привести к получению неустойчивых результатов или увеличению среднеквадратического отклонения, то есть расхождению алгоритма.

Лучше всего применять метод *Marquardt*, как уточняющий (для уменьшения невязки), после проведения инверсии с помощью алгоритмов *Smoothness constrained* или *Occam*.

*Focused* – инверсия по методу наименьших квадратов с использованием сглаживающего оператора и дополнительной фокусировкой контрастности [Portniaguine, 2000]. В результате применения этого алгоритма получают кусочно-гладкое распределение Zond geophysical software 117

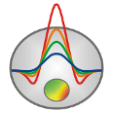

параметров, то есть модель, состоящую из блоков имеющих постоянную скорость (Puc.59).

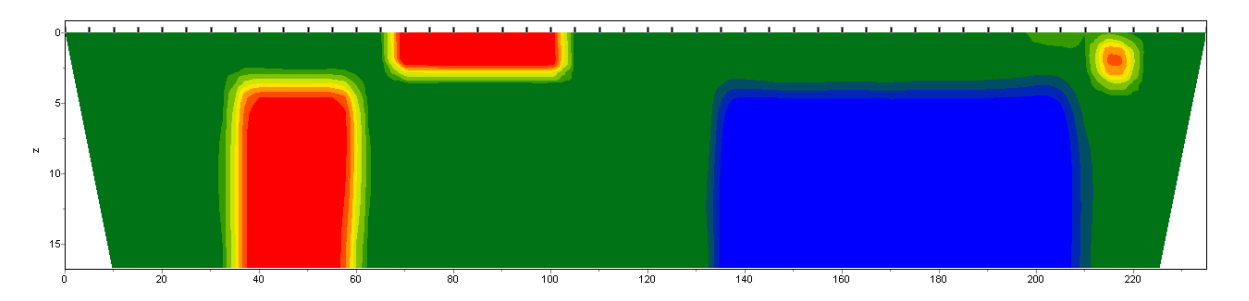

Рис. 59 Восстановленная модель в результате инверсии Focused

Матричное уравнение для данного варианта инверсии выглядит следующим образом:

$$(A^{T}W^{T}WA + \mu C^{T}RC)\Delta m = A^{T}W^{T}\Delta f - \mu C^{T}RCm$$

Использование данного варианта инверсии требует тщательного выбора параметра пороговой контрастности *Threshold*. Этот параметр определяет пороговое значение контрастности соседних ячеек, по достижению которого параметры этих ячеек не осредняются между собой (то есть считается, что между ячейками проходит граница). Зависимость степени (или веса) осреднения двух соседних ячеек  $R_i$  от порога контрастности *e* и контрастности между этими ячейками *r<sub>i</sub>* выглядит следующим образом:

$$R_i = \frac{e^2}{e^2 + r_i^2}.$$

*Blocks* – подбор параметров отдельных областей различающихся по скоростям. Области с одинаковыми скоростями рассматриваются как единые блоки (рис.60).

Матричное уравнение данного варианта инверсии выглядит так же, как и для алгоритма *Marquardt*:

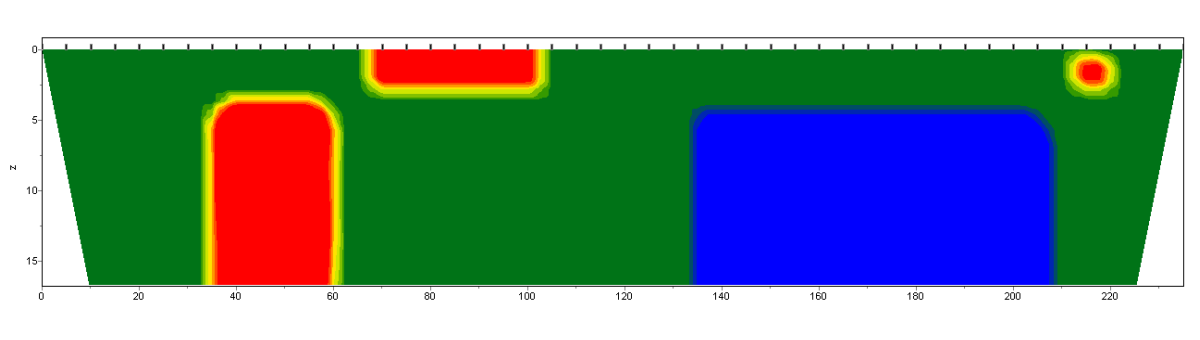

 $\left(A^{T}W^{T}WA + \mu I\right)\Delta m = A^{T}W^{T}\Delta f$ 

Рис. 60 Восстановленная модель в результате инверсии Blocks

Алгоритм лучше использовать на этапе уточнения результатов предыдущих методов (лучше всего *Focused*), предварительно объединив ячейки в нужные блоки с помощью Zond geophysical software 118

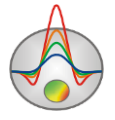

опции *Model smooth/rough*. При выборе отдельных блоков вручную следует использовать редактор модели, выделяя отдельные области разными параметрами. Отдельные блоки будут выделены границей во время работы с окном данного диалога.

Область Stop criteria содержит критерии остановки инверсии.

*Iterations* – если опция включена, то процесс инверсии останавливается по достижении установленного номера итерации.

*RMS error* – если опция включена, то процесс инверсии останавливается по достижении установленного значения невязки.

#### Область Model

*Min velocity, Max velocity* – устанавливает пределы изменения параметров модели при инверсии. Если заданы узкие общие пределы изменения параметров или индивидуальные пределы для некоторых ячеек, инверсия будет постоянно пытаться вывести параметры за заданные пределы. Это может сильно влиять на скорость сходимости. В этом случае следует включить **Options / Inversion / Optimization / Lim based inv**. Данный вариант инверсии с одной стороны уменьшает вклад ячеек, выходящий за заданные пределы, а с другой – использует специальные нормы параметров, затрудняющий такой выход.

*Robust weighting scheme* – эту опцию следует включать если в данных присутствуют отдельные сильные выскоки, связанные с ошибками в пикировке. Если количество брака в данных сопоставимо с количеством качественных измерений данный алгоритм может не дать положительных результатов.

Вторая вкладка Model предназначена для настройки дополнительных параметров инверсии (рис.61).

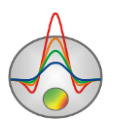

| Program s                       | setup      |       |            | × |
|---------------------------------|------------|-------|------------|---|
| 着 General 💗 Model 購 Calculation |            |       |            |   |
| Smoothing factor 🔽 1.0 🖃        | Cells grou | ıping |            | • |
| Depth smoothing 1.00            | Layer#     | Width | New layer# | ^ |
|                                 | 1          | 1     | 1          |   |
| Smoothness ratio 🗢 0.2 💌        | 2          | 2     | 2          |   |
|                                 | 3          | 2     | 3          |   |
| Focusing parameters             | 4          | 2     | 4          |   |
| Threshold 0.0010                | 5          | 2     | 5          |   |
|                                 | 6          | 2     | 6          |   |
|                                 | 7          | 2     | 7          |   |
|                                 | 8          | 2     | 8          | ~ |
| Apply Default Cancel            |            |       |            |   |

Рис. 61 Диалоговое окно Program setup, вкладка Model

Smoothing factor – устанавливает соотношение между минимизацией невязки измерений и невязки модели (например гладкости). Для данных с высоким уровнем помех или для того, чтобы получить более гладкое и устойчивое распределение параметров, выбираются относительно большие значения сглаживающего параметра: 0.5 - 10; при высоком качестве измерений используются значения: 0.005 - 0.1. При больших значениях сглаживающего параметра чаще всего получают большие значений невязки данных (см. рисунок ниже). Используется в алгоритмах инверсии *Occam* и *Focused*. Если оптимизация (*Line search*) отключена, программа позволяет выбрать значение сглаживающего параметра автоматически. Для этого нужно нажать галочку справа от smoothing factor.

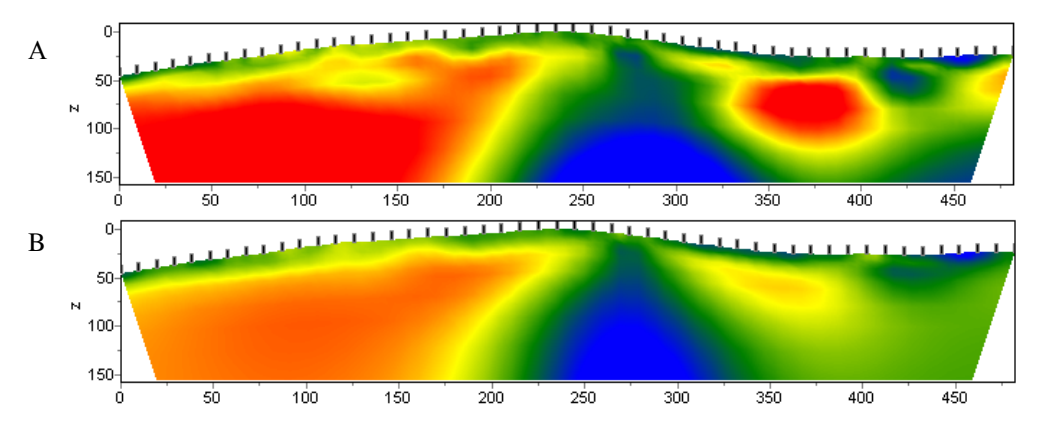

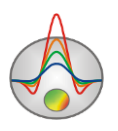

# Рис. 62 Модели, полученные в результате инверсии *Occam* с параметром *smoothing factor*: 0.01 (A) и 1.0 (B)

*Depth smoothing* - устанавливает коэффициент сглаживания с глубиной. Значение этого параметра также зависит от уровня помех – при высоком уровне и появлении при инверсии осцилляций и «негеологичных» объектов в нижней части разреза этот параметр необходимо увеличить. Само значение подбирается эмпирическим путем.

Smoothness ratio – определяет соотношение степени сглаживания в горизонтальном и вертикальном направлениях. Для горизонтально-слоистых структур используйте значения этого параметра < 1, для вертикально-слоистых > 1. Обычно, для этого параметра, используются значения от 0.2 до 1 (Рис.63).

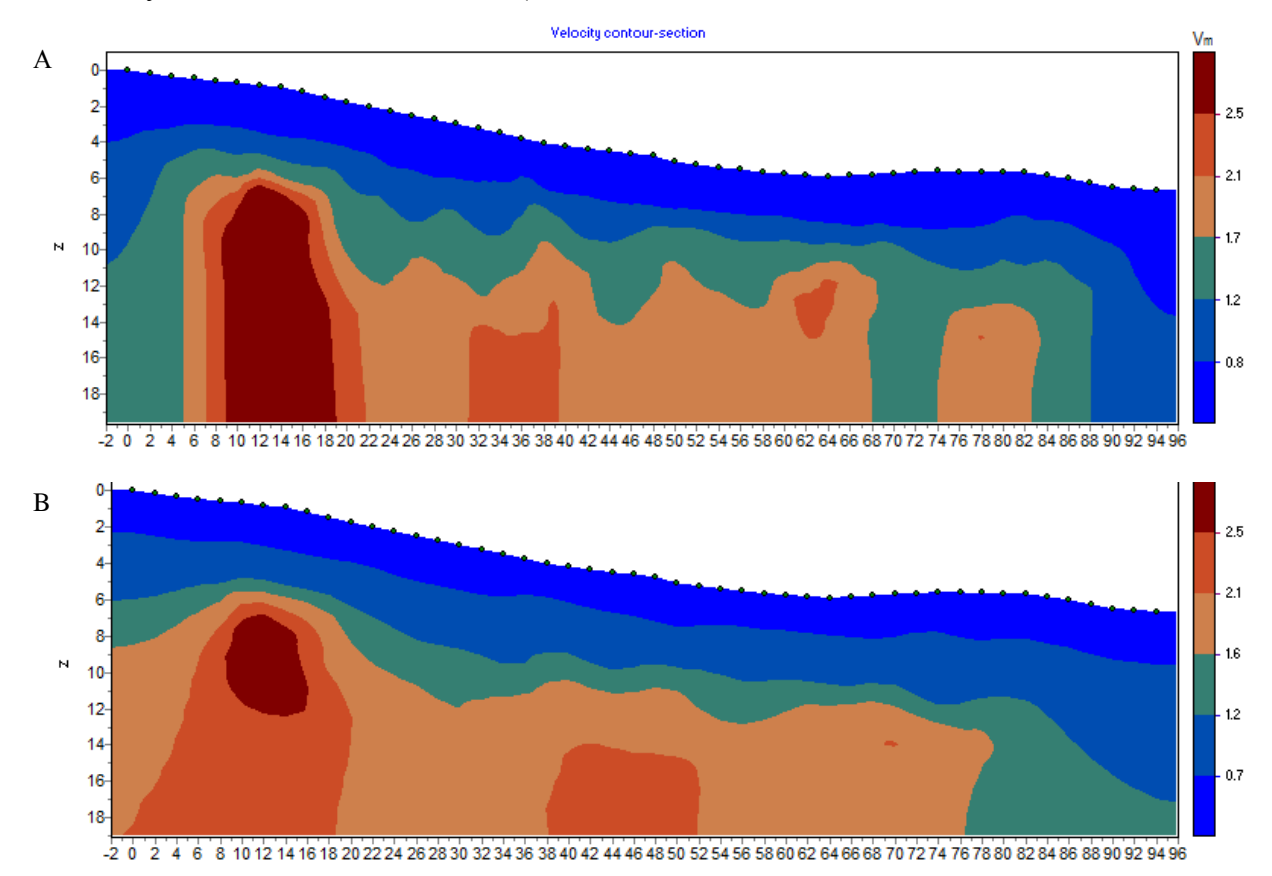

# Рис. 63 Скоростные модели в результате «гладкой» инверсии с параметром Smoothness ratio: 1 (А) и 0.5 (В)

#### Область Focusing parameters

*Threshold* – устанавливает пороговое значение контрастности соседних ячеек по достижению которого параметры этих ячеек не усредняются между собой (то есть считается что между ячейками проходит граница). Значения этого параметра выбирается

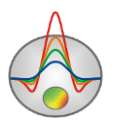

эмпирическим путем (0.001-1) (Рис.64). Выбор очень малого значения параметра может привести к расхождению алгоритма (при этом следует увеличить его значение). Слишком большие значения параметра приводят к получению гладкого распределения.

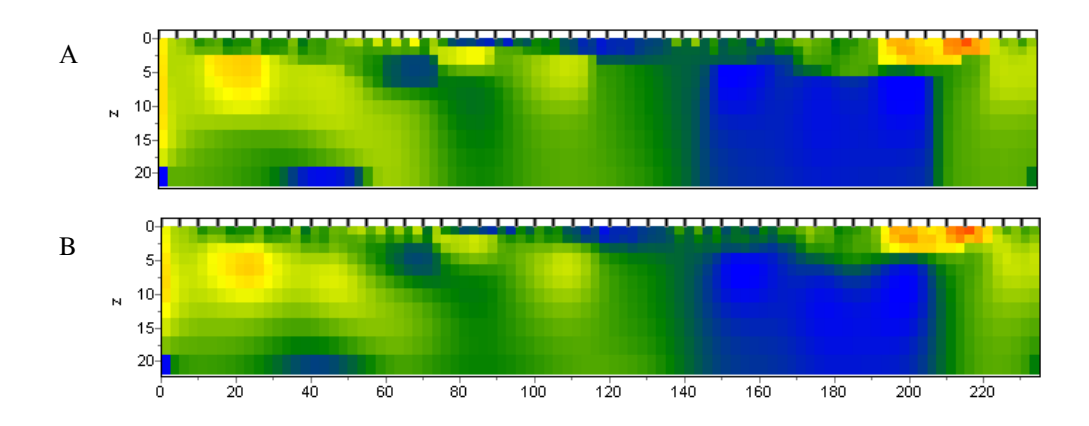

Рис. 64 Модели, полученные в результате инверсии *Focused* с параметром *Threshold*: 0.01 (А) и 0.1 (В)

*Cells grouping* – используйте эту опцию в случае больших моделей. Опция активизирует таблицу, позволяющую объединить смежные ячейки и получить меньшее число определяемых параметров при инверсии. В случае использования данной опции количество ячеек для решения прямой задачи остается прежним, а количество ячеек для инверсии уменьшается. В идеале, количество подбираемых параметров должно быть близко к количеству данных.

Таблица содержит три столбца: в первом (*Layer*) указан номер слоя исходной модели; в третьем (*ID*) устанавливается номер слоя инверсионной сети; во втором (*Width*) необходимо указать количество ячеек (в горизонтальном направлении), содержащихся в каждой ячейки инверсионной сети, для данного слоя. Инверсионная сеть будет изображаться в редакторе модели во время ее настройки. Двойное нажатия левой кнопки мыши на ячейки в столбце *Width* позволяет объединять ячейки в горизонтальном направлении для данного слоя, а нажатие правой кнопкой - для данного и всех нижележащих слоев.

Двойное нажатия левой кнопки мыши на ячейки в столбце *ID* позволяет объединять ячейки в вертикальном направлении, а нажатие правой кнопкой - для данного и всех нижележащих слоев.

Ниже приведены примеры трех инверсионных сетей: в первой, инверсионная сеть соответствует модельной (рис.65А), во второй, начиная со второго слоя, ячейки

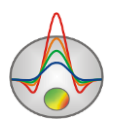

объединены в группы по две (рис.65В), в третьей, начиная со второго слоя, ячейки объединены в группы по четыре ячейки (рис.65С).

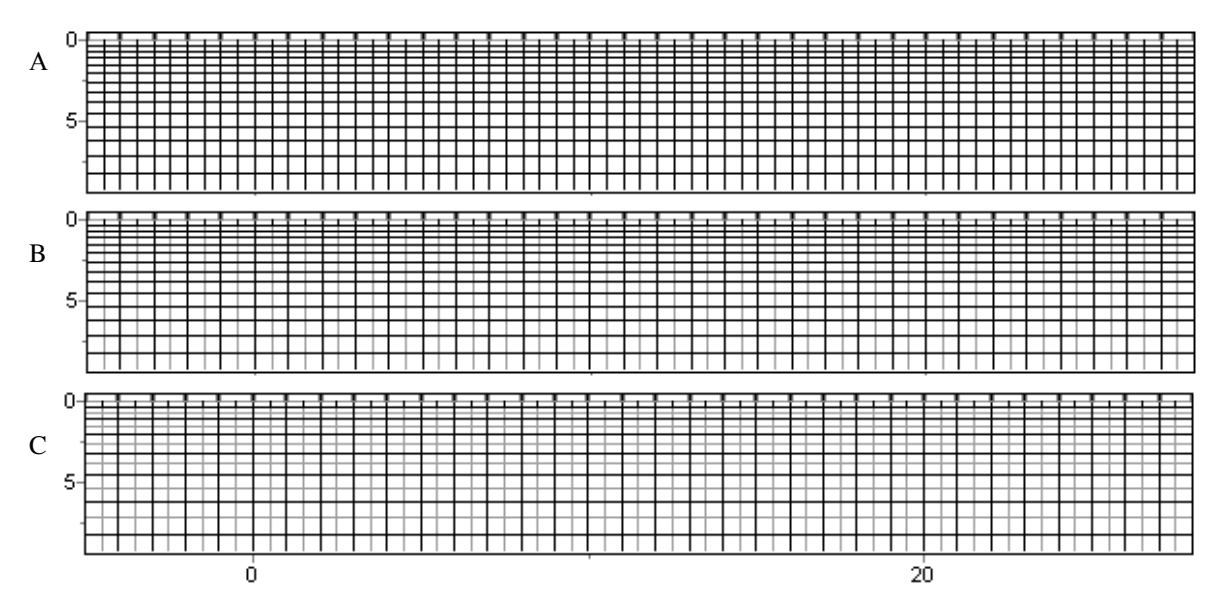

Рис. 65 Примеры инверсионных сетей

Третья вкладка Calculation предназначена для настройки параметров прямой задачи (Рис.66).

| Program setup                                           |       | × |
|---------------------------------------------------------|-------|---|
| 着 General 💗 Model ಝ Calculation                         |       |   |
| Calculation scheme (type of model) Velocity const for n | ode 💌 |   |
| Accuracy (subnodes per cell's side)                     | \$    |   |
| Spreading ray settings<br>Percent of length % 20.0      |       |   |
|                                                         |       |   |
| Apply Default Cancel                                    |       |   |

Рис. 66 Диалоговое окно Program setup, вкладка Calculation

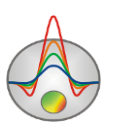

Calculation scheme (type of model) – выбрать схему расчета прямой задачи.

В программе реализованы три варианта решения прямой задачи, т.е. расчета траекторий сейсмических лучей в произвольной двумерной среде. В первом случае (*Velocity const for cell*), среда разбита набором ячеек с заданной постоянной скоростью. Это означает, что луч проходит внутри ячейки с постоянной скоростью. Данный алгоритм продуцирует наименее гладкое лучевое покрытие.

Во втором варианте (*Velocity const for node*), среда разбита набором узлов с заданной скоростью, между которыми ее значение меняется линейно. Этот способ имеет более гладкое лучевое покрытие по сравнению с предыдущим. Некоторую проблему представляет обратный переход от значений скоростей в узлах к ячеистой модели (после инверсии). Данная процедура слегка сглаживает значения скоростей и увеличивает невязку.

Третий способ (*Spreading ray*) реализует наиболее устойчивую постановку задачи. Он использует концепцию расширяющегося с глубиной луча. Это означает, что при прохождении через среду радиус "канала" расширяется и захватывает все больший объем с глубиной. Ячейки расположенные ближе к центральному лучу "канала" сильнее влияют на среднюю скорость "канала" на участке пути. Этот способ имеет наиболее гладкое лучевое покрытие. Опция *Percent of length*, % контролирует степень расширения луча в зависимости от расстояния до источника/приемника, в процентах от длины пути луча. Вариант решения с расширяющимся лучом наиболее стабильный, имеет лучшее покрытие, но нуждается в настройке "канала". Кроме того имеет тот же недостаток, что и предыдущий способ, связанный со сглаживанием скоростей при переходе к сеточной модели.

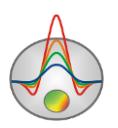

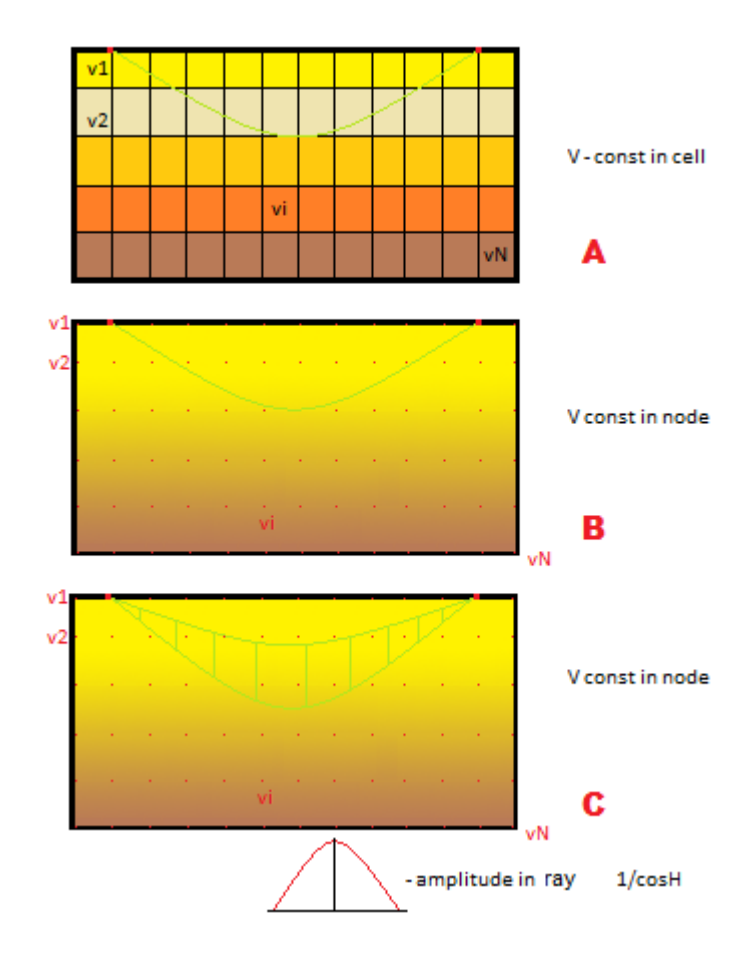

Рис. 67 Варианты задания скорости в ячейке

Опция Accuracy subnodes per cell's side контролирует точность вычислений для всех трех способов. Она устанавливает количество промежуточных вычислительных узлов модели, то есть определяет точность в размерности длины. Обычно достаточно 10-20 узлов для точного решения задачи. Следует отметить, что скорость вычислений напрямую связана с данным параметром. То есть чем больше узлов, тем нижескорость.

## Режим моделирования и инверсии анизотропии скоростей

В настоящий момент в программе реализован простой вариант учета анизотропии сейсмических скоростей. При расчете используются разные значения скорости элемента разреза в вертикальном и горизонтальном направлении. Учет анизотропии оказывает особо сильное влияние на результаты межскважинных измерений.

Программа восстанавливает среднее значение скорости и отношение Vx/Vz в режиме с постоянной скоростью в ячейке. Для расчета анизотропии выберите функцию *Invert Anisotropy* во вкладке **Options/Inversion** главного меню программы. При выборе этой опции в ходе инверсии (после второй итерации) появится дополнительное окно, в котором

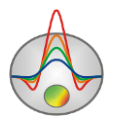

показано распределение параметра анизотропии (Vx/Vz) разреза и рассчитанная модель. Если необходимо, чтобы скоростной разрез и разрез анизотропии имели больше сходных черт, можно провести совместную инверсию в режиме cross-gradient. Для этого в подразделе меню *Cross-gradient* следует выбрать пункт *Anisotropy*.

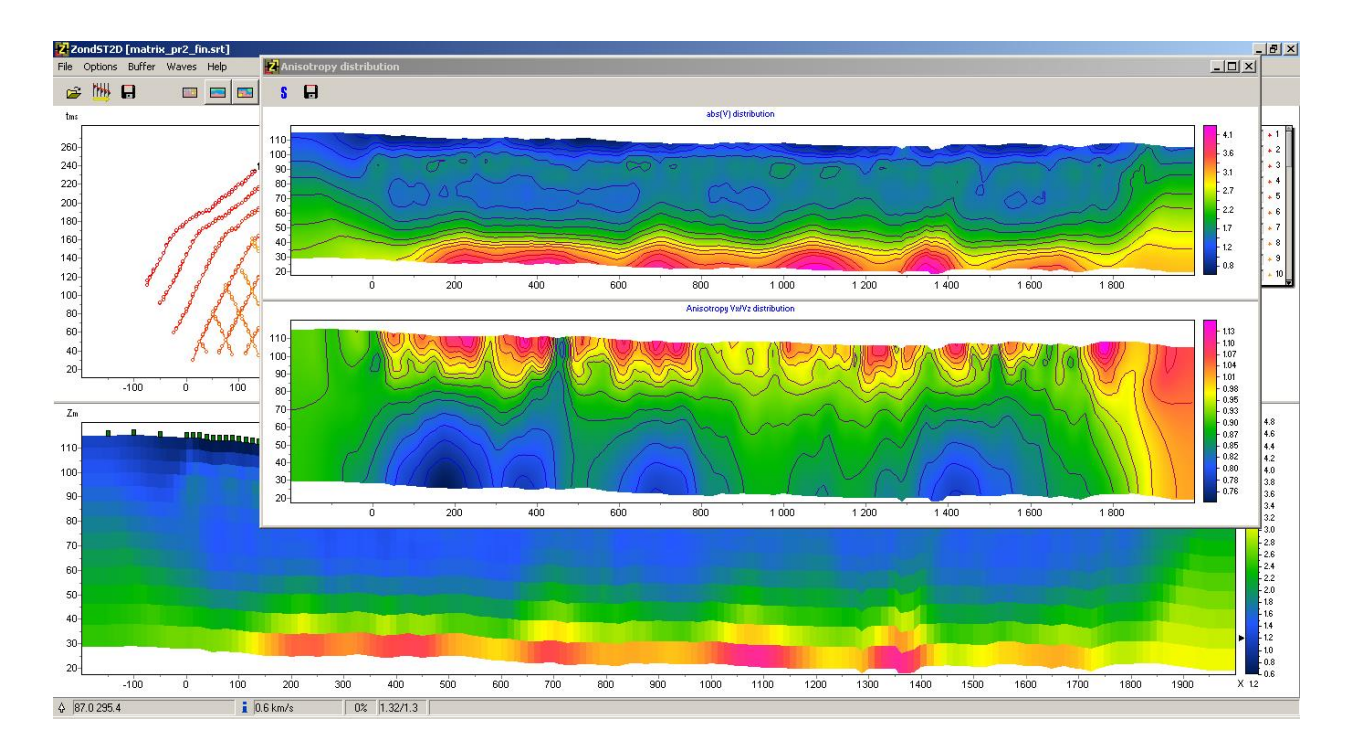

Рис. 68 Результат расчета анизотропии. Окно Anisotropy distribution

Следуют быть осторожным при одновременном подборе средней скорости и параметра анизотропии, т.к. он дает дополнительную степень свободы (усиливает эквивалентность) решения. Лучше всего использовать данный режим в том случае, если вы уверены, что в разрезе присутствуют породы, характеризующиеся анизотропией или при инверсии межскважинных измерений, где "углов обстрела" значительно больше.

Для перехода в режим моделирования эффекта анизотропии используйте пункт меню **Options/Model/Display/Anisotropy.** Этот режим позволяет смоделировать различные геологические ситуации, выявить насколько наличие анизотропии влияет на данные и оценить возможность восстановления этого параметра при инверсии.

## Режим Attenuation tomography

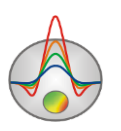

Модуль Attenuation tomography предназначен для восстановления параметра затухания Q среды (обратный добротности среды). Для доступа к данному модулю необходимо выбрать опцию *Attenuation* в меню **Options/Model/Display** главного меню программы. После этого в меню **Options** появится дополнительная вкладка *Attenuations*.

Алгоритм расчета предполагает, что предварительно была решена обратная задача для сейсмических скоростей и лучевое покрытие известно.

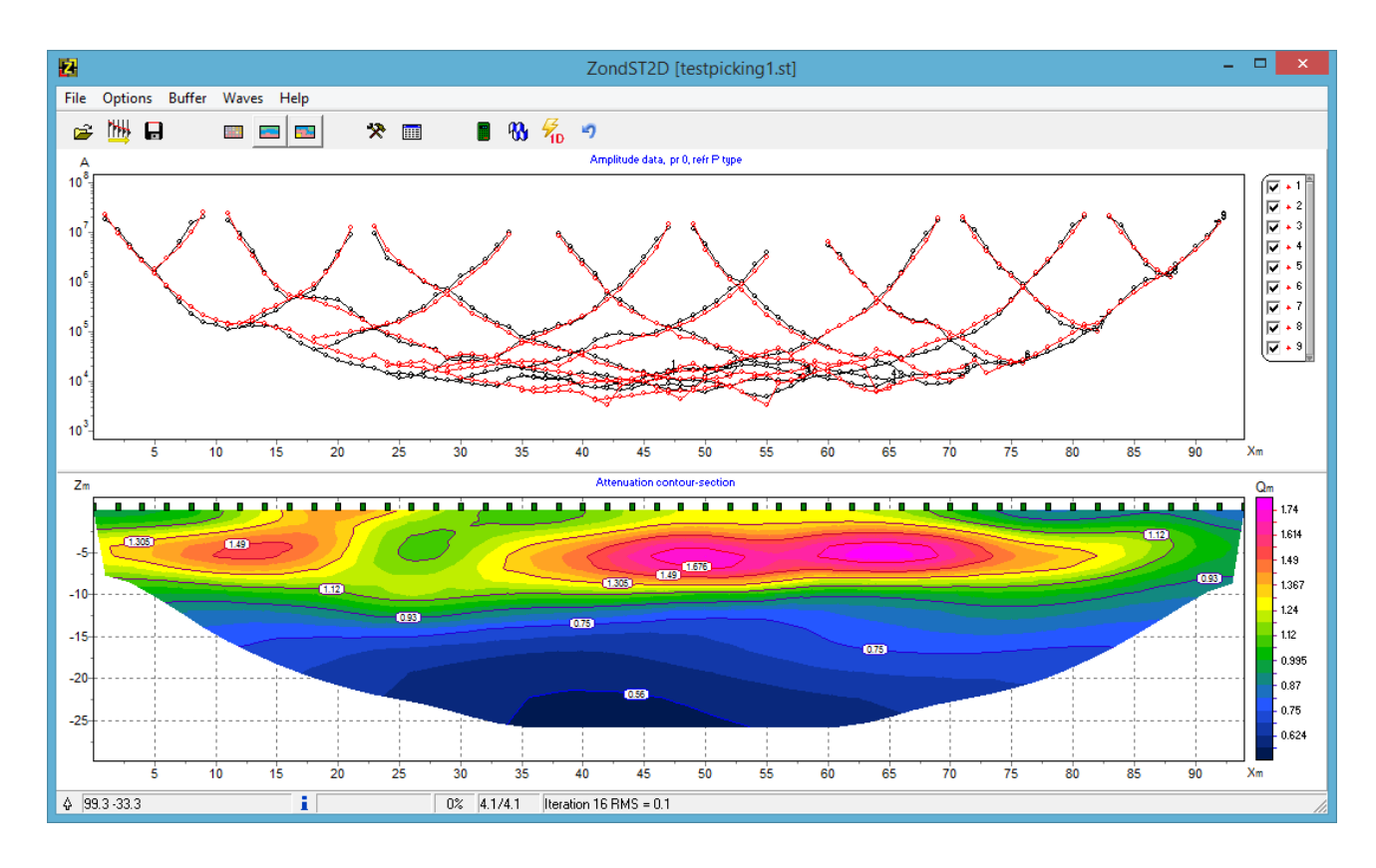

Рис. 69 Разрез параметра Q (затухания)

На вход процедуры идут следующие параметры – траектории сейсмических лучей, разрез скоростей и амплитуды первых вступлений. Амплитуды автоматически определяются при пикировке годографов первых вступлений. Следует отметить, что для данного алгоритма, более корректно проводить пикировку по максимальным (по модулю) значениям. Если пикировка проведена по переднему фронту волны – следует использовать специальные опции для корректировки значений амплитуд (приведения к максимумам) – *collect amplitudes from* и настройки *Amplitude collect settings*.

Для правильной работы опции важно правильно выбрать ширину окна поиска, в котором будет производиться поиск максимума.

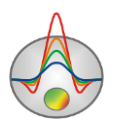

Очень важным параметром при инверсии амплитуд является базовая скоростная модель (лучевое покрытие). Поэтому перед запуском процедуры расчета убедитесь, что лучи достаточно полно покрывают разрез по всей площади.

Добившись качественного лучевого покрытия можно переходить в модуль Attenuation. В верхней секции окна модуля расположены графики амплитуд. Они построены в таком же виде, что и годографы первых вступлений, только по левой оси отложены амплитуды в логарифмическом масштабе. Если графики амплитуд имеют много выскоков или выглядят "зашумленными", то данные можно сгладить, используя опцию **Data/Smooth data** в режиме Attenuation. В общем случае амплитуды должны уменьшаться с удалением от источника.

Графики амплитуд можно просматривать по отдельности или группами, используя легенду графиков и колесо мыши. Также можно увеличивать или уменьшать отдельные участки графа с помощью мыши. Для корректировки отдельных значений амплитуд используется левая кнопка мыши. Для включения или отключения отдельных значений (или групп) используется правая кнопка мыши (с нажатой кнопкой [ALT]).

Алгоритм инверсии амплитуд использует те же основные настройки, что и томография на рефрагированных волнах. Важным параметром, который необходимо задать перед расчетом, является средняя частота полезного сигнала (*Attenuation/Frequency*). Ее можно оценить визуально или по среднему спектру сейсмограмм. Для запуска процедуры расчета

используется кнопка . В ходе итерационного процесса инверсии, в нижней части окна будет отображаться модель параметра Q, в верхней части – наблюденные и расчетные графики амплитуд.

Результатом работы алгоритма является распределение параметра затухания Q, которое вкупе со скоростным разрезом представляет большой интерес для инженерной геологии.

## Режим Layered inversion

Режим **Layered Inversion** предназначен для решения обратной и обратной задач сейсмической томографии на преломленных и отраженных волнах в рамках произвольно слоистой среды. Под произвольно слоистой средой подразумевается многослойный разрез с произвольной геометрией границ и произвольным изменением скорости сейсмических волн внутри каждого слоя.

Это аналог основного модуля программы, в котором среда разбита на ячейки, но в слоистом представлении. Такой вариант описания среды более структурен и понятен

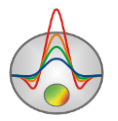

геологам. В отличие от метода T0, в **ZondST2D** реализовано точное решение задачи. То есть волна не обязана идти по границе (нет ограничений на кривизну), а идет по пути с наименьшим пробегом. Учет изменения скорости в пределах слоя особенно важен при инженерно-геологических изысканиях, где изменения скорости по латерали, так же существенны, как и с глубиной. Модуль позволяет решать прямую задачу, то есть производить математическое моделирование и обратную – восстанавливать геометрию границ и скорости слоев.

На вход модуля идут пропикированные годографы первых вступлений, координаты источников и приемников, топография поверхности измерений; на выходе получается произвольно слоистый скоростной разрез.

Главное окно разбито на две секции. В верхней расположены наблюденные и расчетные графики первых вступлений, в нижней – скоростной разрез (рис. 70).

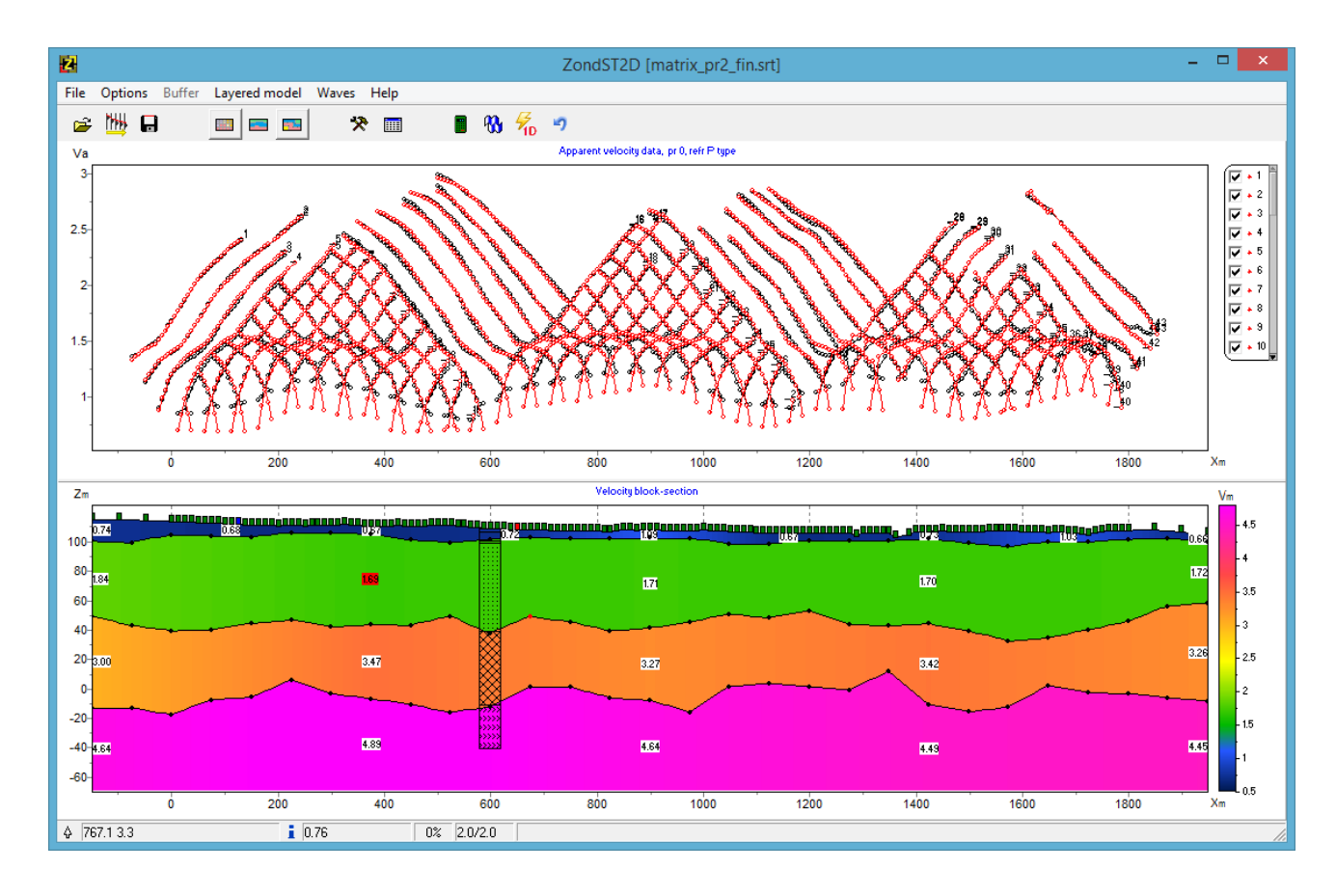

#### Рис. 70 Главное окно программы в режиме Layered Inversion

После перехода в режим слоистой модели в главном меню программы появляется вкладка *Layered model*.

Перед началом работы необходимо создать начальную модель среды. В качестве стартового разреза используется горизонтально слоистая среда с постоянной скоростью Zond geophysical software 129

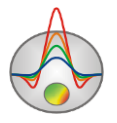

внутри каждого слоя. Настроить стартовую модель можно диалоговом окне, которое вызывается пунктом главного меню **Layered/model constructor.** При решении обратной задачи, очень важно задать хорошее начальное приближение модели, которое было быть близко к реальной среде. Стартовая модель может быть выбрана на основе анализа результатов инверсии в режиме сеточной модели. Эти же результаты могут быть встроены в каркас созданной модели опцией **Layered/Load from mesh**. Важными параметрами являются – количество слоев, градиент скоростей (изменение скорости от слоя к слою), мощности слоев. Корректность начальной модели определяется исходя из лучевого покрытия слоистой модели (лучи должны проходить по границам всех слоев). Кроме того,

кнопка <sup>1</sup>, позволяет существенно упростить процесс выбора стартовой модели (если количество слоев известно). Результатом работы процедуры является автоматическое определение параметров слоев стартовой модели в рамках одномерной инверсии.

Следующими важными параметрами являются количество узлов геометрии границ и узлов изменения скоростей. Узел геометрии границы слоя – точка, в которой может изменяться его вертикальная координата. То есть чем больше узлов, тем более сложной может быть геометрия границы. С другой стороны, чем меньше узлов, тем более надежно будет определена граница. Количество узлов геометрии лучше всего выбирать исходя из количества уникальных положений приемников на профиле. Для всех границ слоев (кроме В поверхности измерений) количество узлов одинаково. режиме моделирования(Layered/Edit mode) узлы отображаются кружками, которые можно перетягивать с помощью мыши или закреплять при инверсии (при щелчке мыши узла с нажатой CTRL, закрепленные узлы отображаются красным). Редактировать границы удобно, при включенной опции Layered/Transparent, когда подложкой является результат инверсии в сеточном режиме.

Узлы скорости или профиль изменения скорости - определяет распределение скорости внутри слоя. Профиль скорости задается набором фиксированных значений узлов, между которыми скорость меняется линейно. В программе реализовано разное количество узлов для первого слоя и всех последующих. Обычно, в верхнем слое скорость более изменчива и для него следует задавать более детальный профиль (3-10 узлов). В нижних слоях скорость меняется более плавно и можно ограничиться 1-3 узлами. В режиме моделирования(Layered/Edit mode), можно редактировать значения узловых параметров, для этого используется правый щелчок мыши на метке значения, для закрепления параметра при инверсии используется правый щелчок мыши на метке значения с нажатой клавишей CTRL.

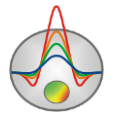

Следует отметить еще одну важную роль произвольно слоистой среды – возможность проводить совместную инверсию различных геофизических методов (не только сейсмических), для получения модели с общей геометрией границ и положениями узлов изменения параметров. Совместная инверсия возможна со следующими типами данных: времена VP, времена VS, кривые MASW, времена отраженных волн, данные гравиразведки, данные магниторазведки, данные ВЭЗ, данные МТЗ, данные ЗСБ. Безусловно, так как разные геофизические методы используют разные физические параметры, то настроить нужно каждый из них.

### Диалог настройки стартовой модели

Диалог настройки стартовой модели вызывается пунктом главного меню Layered/model constructor. Начальная модель, как мы уже писали, очень важна при решении обратной задачи. Важно правильно выбрать количество слоев, градиент скоростей и фактор изменения мощностей.

| 2                                  |              |      | Sett                | ings                   |         | - 🗆 🗙 |
|------------------------------------|--------------|------|---------------------|------------------------|---------|-------|
| Start m                            | odel         |      |                     |                        |         |       |
| Start thickness 10                 |              |      | VelocityP 💽 🎯 Build |                        |         |       |
| Laye                               | ers number   | 4    | •                   | Par value 0.5          |         |       |
| Thic                               | kness factor | 3    |                     | Par nodes              | 1 layer | 9     |
| Geo                                | metry nodes  | 29   | \$                  | Par nodes 2-n layers 5 |         |       |
| N                                  | par          | Pmin | Pmax                | z                      | Zmin    | Zmax  |
| 1                                  | 0.7-1.1      | 0.1  | 8                   | 5.0-15.5               | 5       | 20    |
| 2                                  | 1.7-1.8      | 0.1  | 8                   | 46.4-75.               | 20      | 80    |
| 3                                  | 3.0-3.5      | 0.1  | 8                   | 94.2-13                | 65      | 260   |
| 4                                  | 4.4-4.9      | 0.1  | 8                   | *                      | *       | *     |
|                                    |              |      |                     |                        |         |       |
| Zminmax <sup>®</sup> Approximation |              |      |                     |                        |         |       |

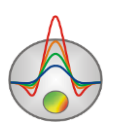

# Рис. 71 Вкладка Start model меню настроек параметров инверсии в режиме Layered model

Start thickness позволяет задать мощность первого слоя.

Layers number задает количество слоев модели.

**Thickness factor** – коэффициент увеличения мощности каждого последующего слоя относительно предыдущего.

**Geometry nodes** – количество геометрических узлов для каждой границы слоя (10-30). В этих узлах граница может быть изменена по вертикали.

VelocityP - задает тип параметра из списка.

Gravity – плотность, данные гравиразведки

Magnetic – магнитная восприимчивость, данные магниторазведки

VelocityP - скорость продольных волн, преломленные или отраженные волны

VelocityS- скорость поперечных волн, преломленные волны или данные VASW

Resistivity – удельное сопротивление, данные ВЭЗ, МТЗ или ЗСБ.

Если выбранный тип не доступен (данные по методу, ему соответствующему, не загружены в проект), значение переключится *в VelocityP*.

Следует отметить, что параметры текущего значения этого списка, будут показаны метками на слоях. Это позволяет одновременно отображать результаты интерпретации по двум свойствам. Цветом будет показана скорость текущего режима(VP/VS), а числовым значением параметр из списка.

*Par value* – задает начальное значение параметра в первом слое (для текущего типа параметра).

*Par nodes 1 layer* – количество узлов параметров – определяет распределение параметров внутри первого слоя. Профиль изменения параметра задается набором фиксированных значений узлов, между которыми параметр меняется линейно. Если в окне ввода ввести 1, то параметр слоя будут постоянными. Если 2- то параметры будут меняться линейно от левого края до правого.

*Par nodes 2-n layers* – количество узлов параметров – определяет распределение параметров внутри последующих слоев. Профиль изменения параметра задается набором фиксированных значений узлов, между которыми параметр меняется линейно. Если в окне ввода ввести 1, то параметр слоя будут постоянными. Если 2- то параметры будут меняться линейно от левого края до правого.

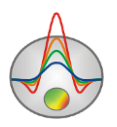

В нижней части окна *Start model* расположена таблица. В таблице можно вручную задать значение физического свойства раг и пределы *Pmin* до *Pmax* для инверсии (для текущего типа). Кроме этого можно задать глубину подошвы слоя Z и пределы, в которых она может изменяться в процессе инверсии (от *Zmin do Zmax*). Диапазон глубин можно задать в процентах от текущего значения (если выбрана опция *ZminMax* %), это значительно проще, но подразумевает запуск инверсии несколько раз, так как диапазон, выбранный таким образом, обычно слишком узкий.

*Approximate solution* – приближенный расчет для КМПВ, увеличивает скорость решения (луч в этом случае, должен идти строго по границе).

При наличии в проекте данных отраженных волн в таблице появляется два дополнительных столбца rfl и inv. Для того чтобы их увидеть необходимо переключиться в режим отраженных волн в *Waves/Reflected 1-3*. Так как выделить более одной отраженной волны в инженерных данных, часто не представляется возможным, программа позволяет выбрать одну границу из таблицы в качестве отражающей. Столбец *rfl* – позволяет выбрать границу, которая будет отражающей. Столбец *inv* - указывает программе, следует ли инвертировать данные отражений.

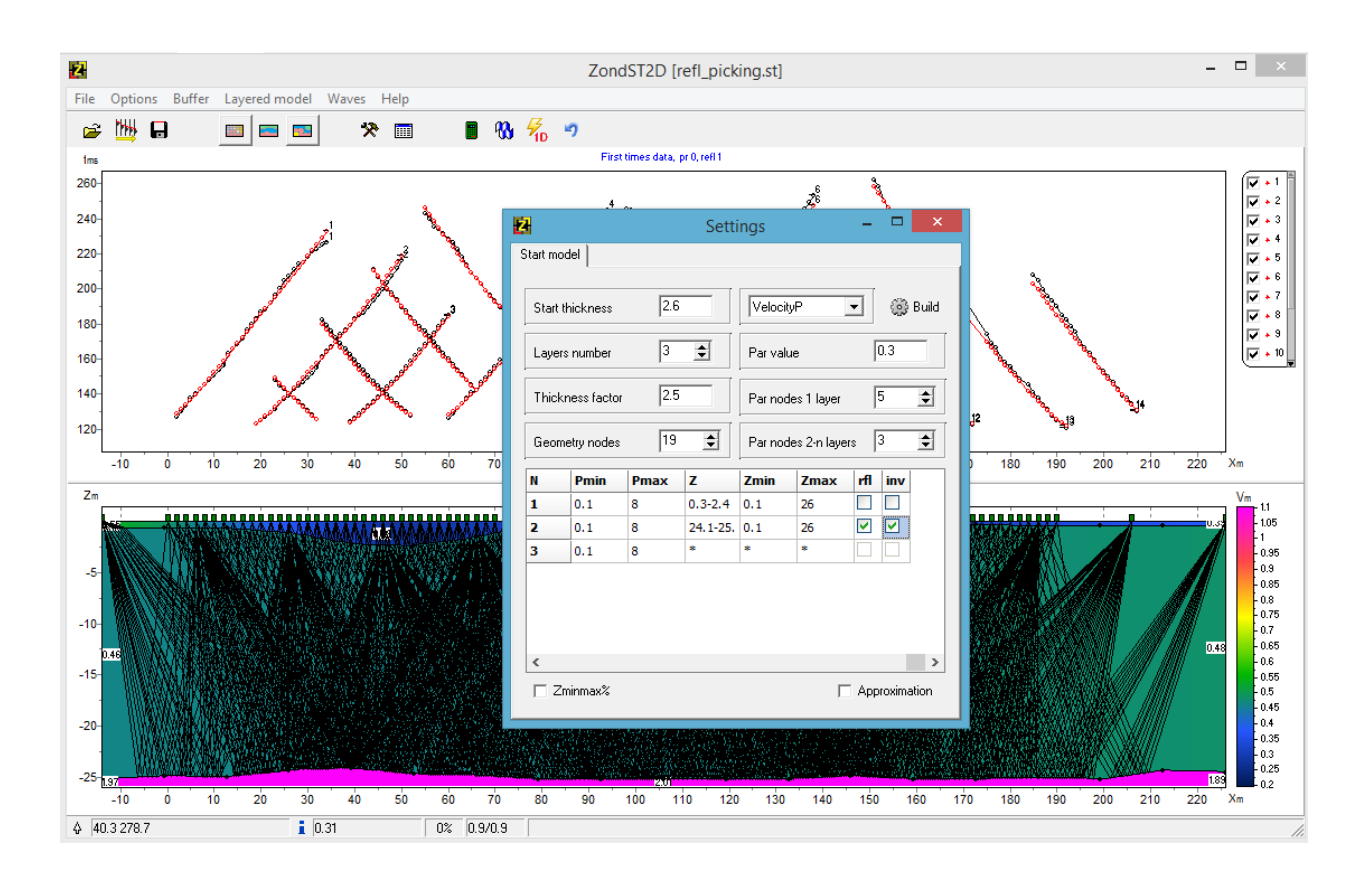

Рис. 72 Окно программы в режиме работы с отраженными волнами

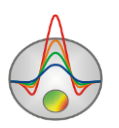

В режиме отраженных волн программа рассчитывает времена прихода отраженных волн для произвольно слоистой модели и позволяет отобразить лучевое покрытие. Для того чтобы запустить совместную инверсию отраженных и преломленных волн, необходимо в режиме *Waves/Reflected* – 1, в меню **Layered** выбрать опцию *Invert VP&VS*.

Выбор параметра для совместной инверсии осуществляется во всплывающем списке слева от кнопки **Build**. Начальные значения и пределы изменений настраиваются для каждого из параметров участвующего в совместной инверсии.

После задания настроек стартовой модели нажимается кнопка Build.

Подбор геометрии границ при инверсии происходит при включенной опции **Invert boundaries**. Иногда необходимо подобрать только параметры (границы известны и закреплены) в этом случае нужно отключить опцию **Invert boundaries**.

**Draw labels** – отображать значения физического свойства параметра выбранного во всплывающем списке параметров.

Опция **Transparent** делает слоистую модель прозрачной на фоне подложки сеточной (блочной) модели (видны только горизонтальные границы слоистой модели).

Edit mode – включает режим редактирования произвольно слоистой модели. Редактирование производится с помощью мыши. Границы редактируются при помощи изменения положения узлов только в вертикальном направлении.

После создания начальной модели следует ее протестировать – через все ли границы проходят сейсмические лучи? Для этого следует рассчитать прямую задачу и посмотреть лучевое покрытие. Далее можно вернуться во вкладку **Inversion** и попробовать построить одномерное решение. Если после расчета прямой задачи для новой модели невязка уменьшилась, можно переходить к режиму подбора.

Если какой-нибудь из параметров известен – можно его исключить из подбора. Для этого нужно перейти в режим моделирования и закрепить его. Из инверсии также можно исключить отдельные годографы. Управление годографами производится в легенде графиков. Отключенные годографы не подбираются и не отображаются (опция Invert visible data должна быть включена).

# Априорная информация

Инверсия может осуществляться без учета априорной информации и с учетом априорной информации. Учет априорной информации при инверсии осуществляется, чаще всего, двумя способами: заданием стартовой модели (предположительного распределения пределов ее изменения в разрезе) или положения контрастных границ.

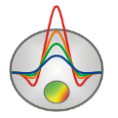

По умолчанию стартовой моделью для инверсии в **ZondST2D** является текущая модель, отображаемая в редакторе модели. Ее программа будет изменять в ходе инверсии.

В качестве априорной информации можно ввести положение контрастных границ, известное по данным бурения или других геофизических методов.

Режим установки границ Set boundaries доступен в меню Options/Inversion и позволяет учесть при инверсии априорную геологическую информацию. После выбора данной вкладки появляется меню, содержащее следующие кнопки:

| 1 | Enable/Disable editing    | Включить/Отключить режим редактирования |
|---|---------------------------|-----------------------------------------|
|   | boundaries mode           | границ                                  |
| 7 | Add new boundary          | Добавить новую границу                  |
| У | Delete boundary           | Удалить все границы                     |
| H | Save boundaries to file   | Сохранить границы в файл                |
| 2 | Load boundaries from file | Загрузить границы из файла              |

Внедрение априорных геологических границ в обратную задачу, является важнейшим приемом повышения качества интерпретации. Он, с одной стороны, повышает устойчивость задачи, с другой – уменьшает область эквивалентности и позволяет получить более выдержанную структуру. В тех областях модели, где параметры малочувствительны к изменениям в разрезе, внедрение априорных границ – практически единственный способ получить приемлемый результат.

При наличии внедренных границ, лучше всего воспользоваться алгоритмом Оссат. Обычно используют 1-2 границы, и не следует забывать, что геологические границы не всегда совпадают с петрофизическими.

Перед установкой границ рекомендуется выполнить инверсию, используя алгоритм **Occam**, и затем на полученный разрез нанести, если имеются, данные по скважинам. На полученный разрез следует наносить границы с учетом данных по скважинам, или исходя из априорных представлений о строении изучаемого участка. Установка границ осуществляется при помощи левой кнопки мыши при включенном режиме редактирования границ. Замыкание границы осуществляется правой кнопкой мыши. При нанесении границ не следует использовать много узлов. Желательно чтобы границы были максимально гладкими и проходили вблизи узлов инверсионной сети.

После нанесения границ следует снова запустить инверсию, которая будет выполняться с учетом заданных границ (рис.73).

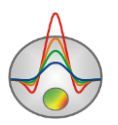

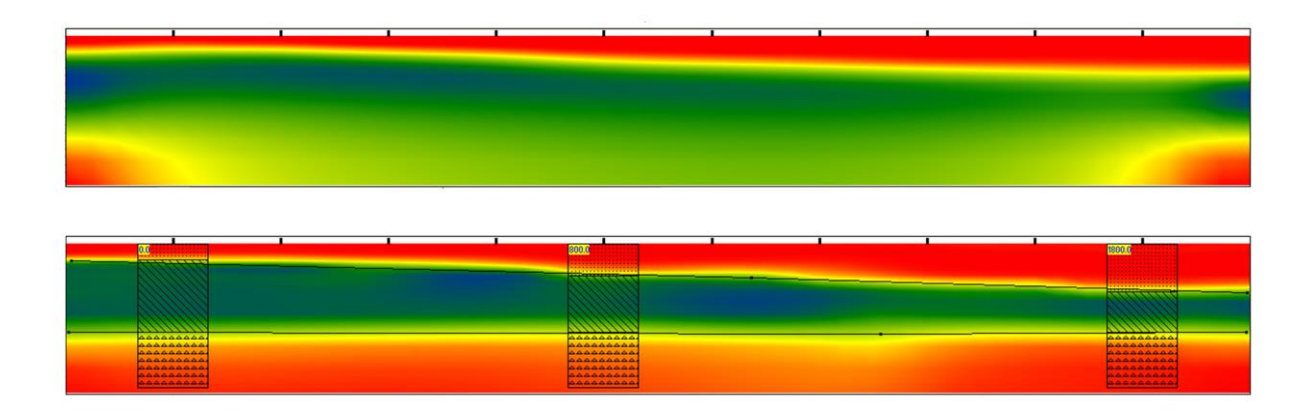

# Рис. 73 Пример использования функции установки границ Set boundaries. Верхний разрез получен с использованием алгоритма Occam без ввода границ, нижний разрез получен с учетом априорных границ

Также необходимо отметить возможности алгоритма Image guided inversion, позволяющего на базе графического изображения получать близкие к нему модели (**Options/Inversion/Cross-gradient/BG image**).

В программе реализовано несколько способов визуализации априорной информации. С помощью опции **Options/Import/Export** можно загрузить разнообразную геологическую и геофизическую информацию:

- литологические колонки;
- данные каротажа;
- профильные измерения в виде графиков;
- модели из проектов других программ пакета Zond;

- графическое изображение в виде подложки под скоростной разрез (например, геологический или геоэлектрический разрез).

Использование дополнительной априорной информации помогает обеспечивать комплексную интерпретацию данных и повышает надёжность конечного результата интерпретации.

При наличии каротажных измерений или литологических колонок их можно загрузить в окно модели с помощью опции **Options** / **Borehole** / **Load borehole data** (см. рисунок ниже) или создать в соответствующем редакторе.

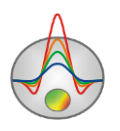

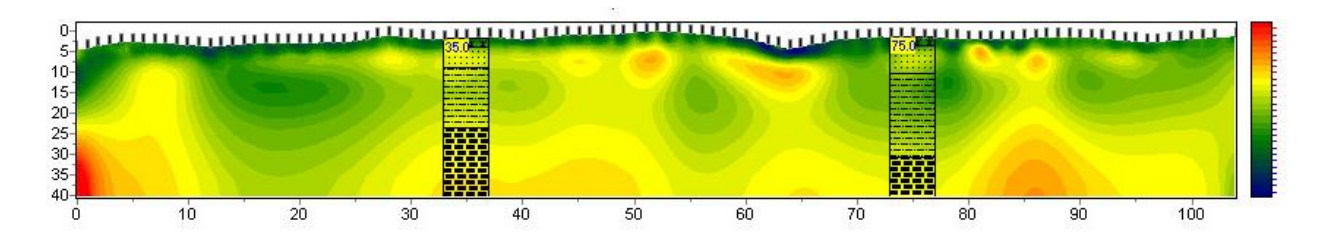

Рис. 74 Разрез с нанесенными литологическими колонками

**Options / Import/Export/Import model/data** – эта опция позволяет загрузить модели среды из проектов программ пакета **Zond** в отдельные окна (см. рисунок ниже). Опция может быть полезна при сопоставлении результатов интерпретации на соседних профилях или при комплексной интерпретации данных различных методов.

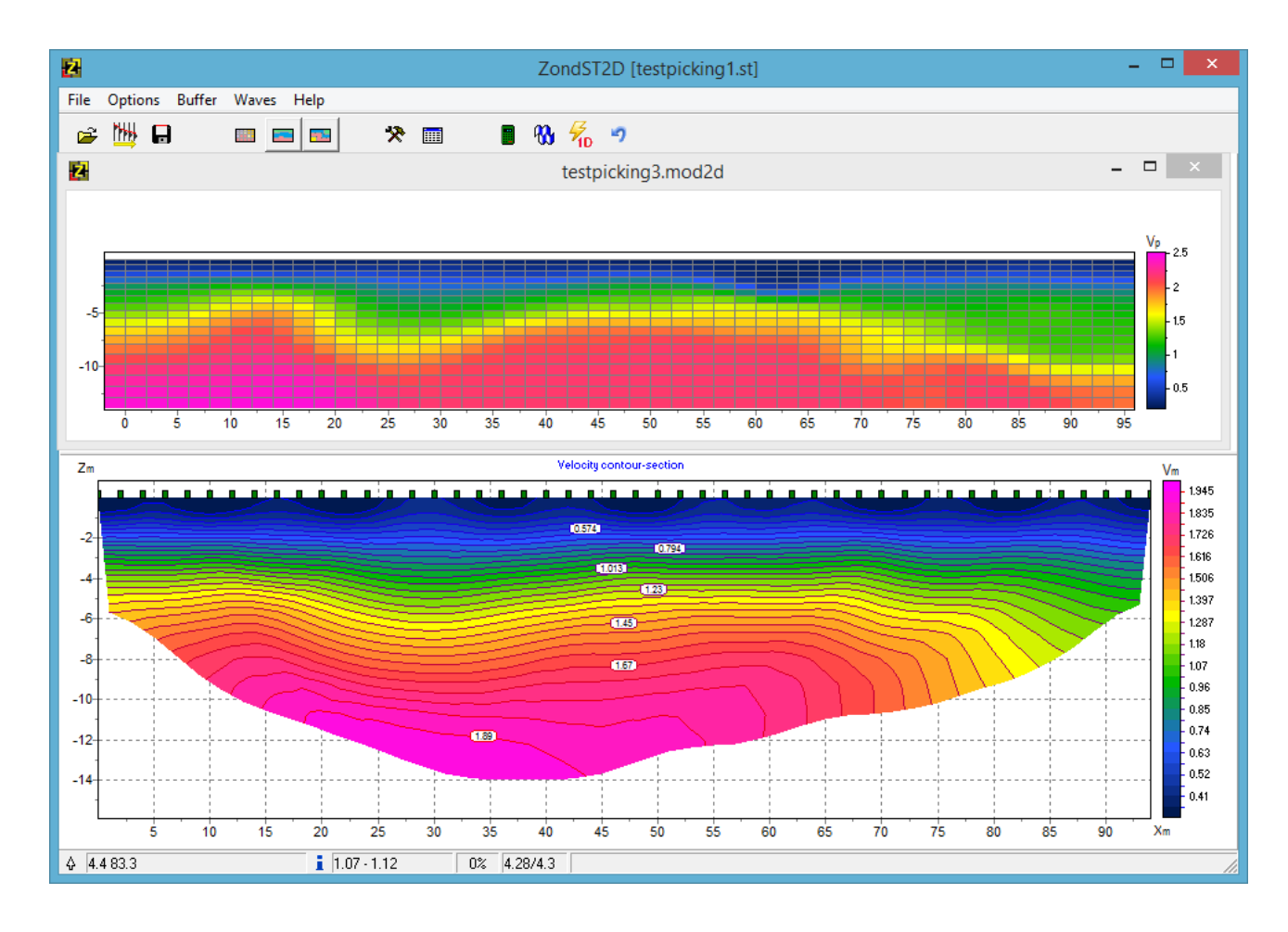

Рис. 75 Рабочее окно программы с импортируемой скоростной моделью

Во время движения курсора в области редактора модели он будет отображаться во всех остальных импортируемых разрезах, в соответствии с размером текущей ячейки при отображении модели в виде блоков (см. рисунок ниже).

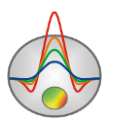

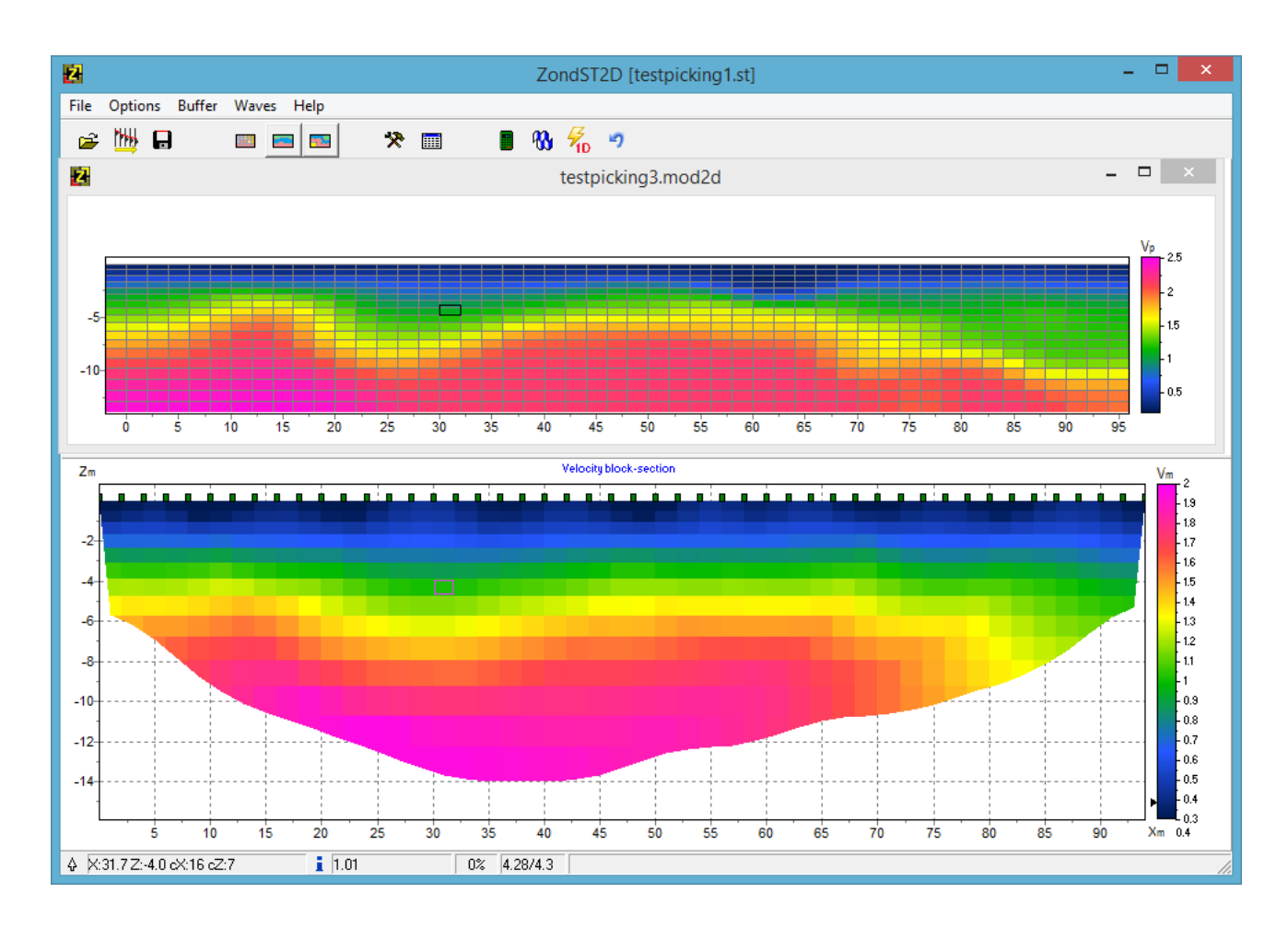

# Рис. 76 Отображение моделей рабочей и импортируемой в виде блоков с подсвеченным курсором

Если в качестве импортируемого файла использовать двухколоночный файл с расширением \*.dat, то в окне с расчетными данными (в режиме **graphics-plot**) отобразится график, связанный с правой осью (см. рисунок ниже). В первой колонке файла \*.dat вводятся горизонтальные координаты точки измерения по профилю, во второй измеренные значения. Таким образом, можно изображать графики изменения любых физических величин вдоль профиля.

Используя опцию Save/Load selection можно сохранить или загрузить фрагмент модели. Для сохранения фрагмента необходимо, включив режим отображения модели виде блоков (Blocks-section), используя опции раздела Selection выделить интересующий фрагмент и нажать Save selection.

Загрузить фрагмент модели можно следующим образом – выделить небольшую область текущей модели. Левый верхний край выделения будет считаться тем местом, начиная с которого будет встраиваться фрагмент. Запустить опцию **Load selection** и выбрать имя файла. Если выделение отсутствует, то фрагмент будет вставлен с левого верхнего края модели.

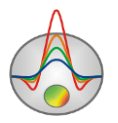

Сохранить или загрузить вертикальный профиль параметра, для заданной горизонтальной координаты можно при помощи опции **Extract 1d log / Load 1d log**. При сохранении вертикального профиля нужно в диалоговом окне задать X координату. При загрузке вертикального профиля требуется указать диапазон по оси X. Этой опцией можно воспользоваться, например, для внедрения каротажных данных или при исследовании мест пересечения профилей.

При наличии априорной информации существует возможность ее использования (в качестве подложки под редактор модели) с помощью опции **Options/Import/Export/Background image**. Это могут быть, например, геологический, электрический или сейсмический разрезы, разрез по соседнему профилю. В программе существует два формата подложки – графический файл \*.png, \*.bmp, файл \*.sec, \*.seg-y.

После выбора файла \*.bmp появляется диалог настройки координат изображения, в котором указываются координаты границ изображения в системе координат разреза.

Для того чтобы сделать изображение прозрачным, в диалоге настройки модели (нажатие правой кнопки выше paspesa block-section в окне модели, опция Setup) выбирается Transparency.

При выборе подложки появляется окно:

| Se | et rectangle      |       | x |
|----|-------------------|-------|---|
|    | Left              | 0     | [ |
|    | Тор               | 225   | [ |
|    | Right             | 152.4 | [ |
|    | Bottom            | 171.9 | [ |
|    | Insert topography |       | [ |
|    |                   |       |   |
|    |                   |       |   |

#### Рис. 77 Диалог настройки параметров подложки

В этом окне можно вручную задать координаты левого верхнего и нижнего правого угла изображения.

**Insert topography** – позволяет изменить изображение с учетом топографии (верхняя граница рисунка будет повторять топографию модели).

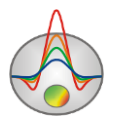

В режиме **Blocks section** будут отображаться те ячейки, значения которых отличны от вмещающей среды. Таким образом, появляется возможность моделировать аномальные объекты поверх подложки (см. рисунок ниже).

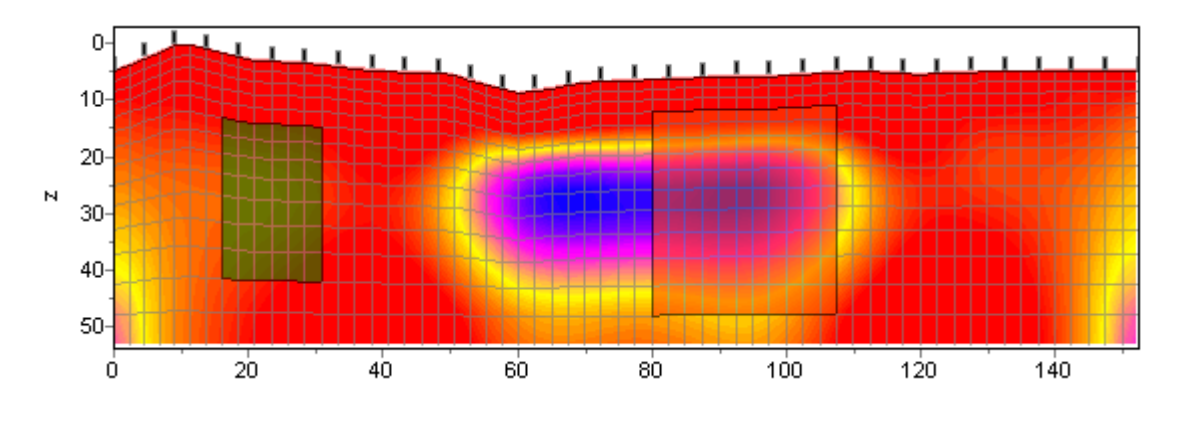

Рис. 78 Модель в режиме Block-section с подложкой

В режиме **Smooth section** цвета подложки и текущей модели будут смешиваться, и можно будет увидеть особенности двух разрезов одновременно (см. рисунок ниже).

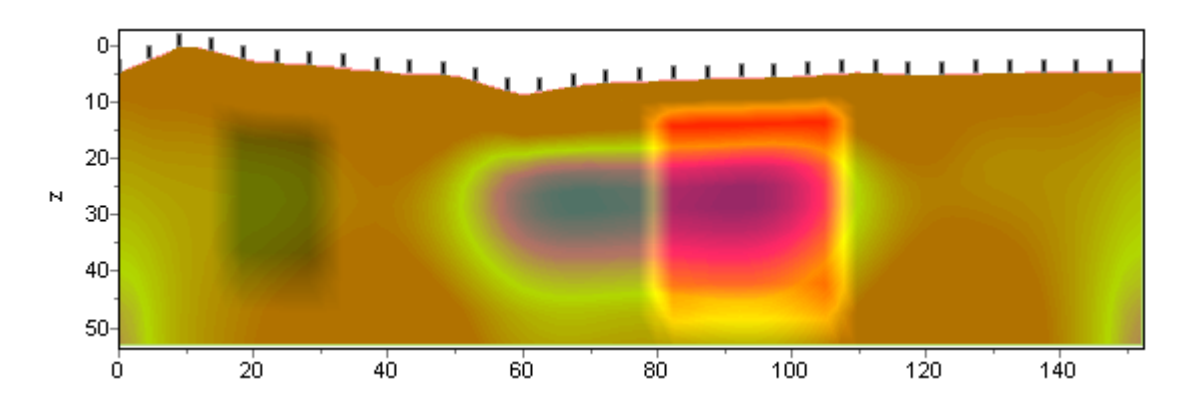

Рис. 79 Модель в режиме Smooth-section с подложкой

Использование подложки позволяет при проведении интерпретации учитывать результаты других методов исследования. Например, с использованием данных электроразведки или имеющегося геологического разреза можно задавать границы при создании априорной (стартовой) модели для инверсии данных. На рисунке ниже приведен пример, когда в качестве подложки для скоростной модели используется волновой разрез.

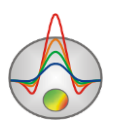

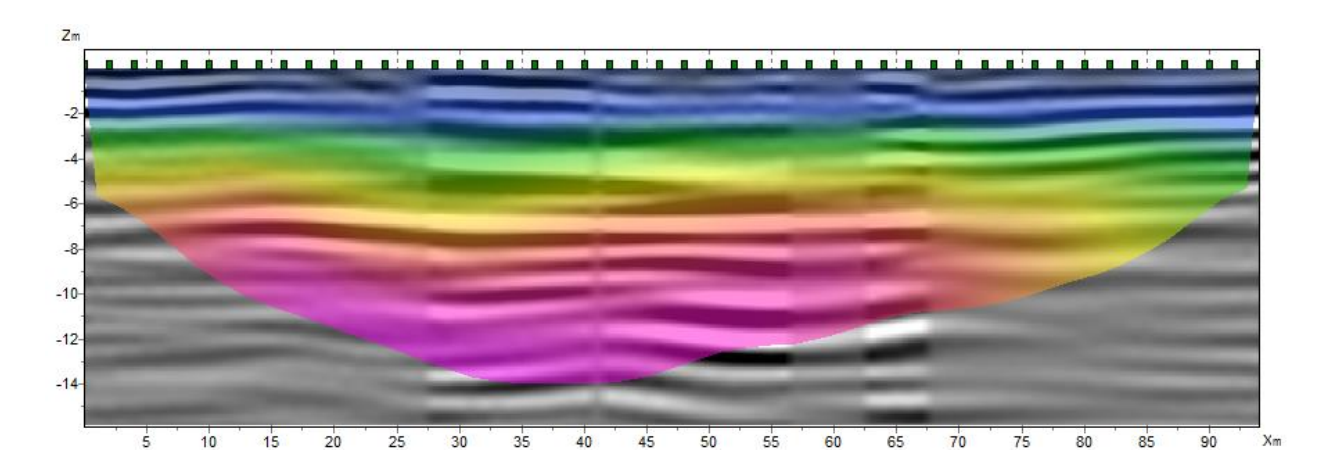

Рис. 80 Модель в режиме Smooth-section с подложкой – данными сейсморазведки

## Создание скважинных данных

Добавление данных каротажа и литологии выполняется в специальном модуле **Options / Borehole / Create / Edit borehole data** (см. рисунок ниже). Модуль позволяет создавать, редактировать и визуализировать литологические колонки и каротажные данные вдоль профиля наблюдений.

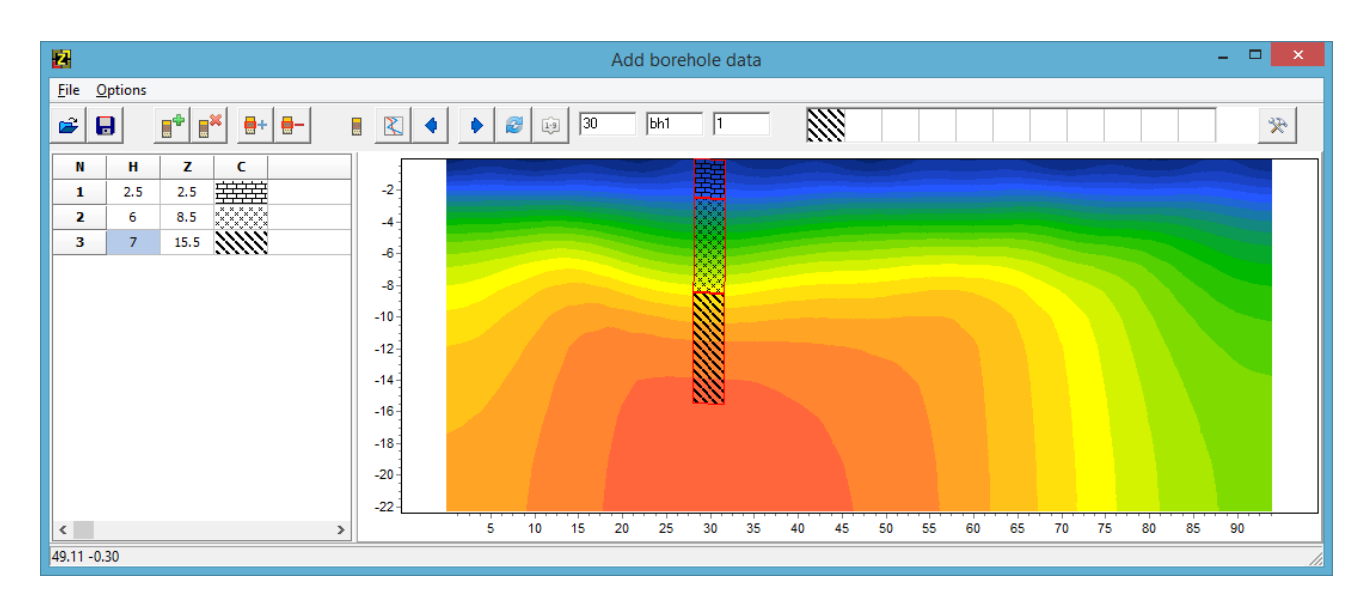

#### Рис. 81 Модуль добавления данных каротажа и литологии скважин

Панель инструментов диалогового окна содержит следующие кнопки:

| <b>*</b> | Открыть файл литологии   |
|----------|--------------------------|
| •        | Сохранить файл литологии |
|          | Создать новую скважину   |

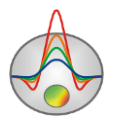

|              | Удалить скважину                                        |
|--------------|---------------------------------------------------------|
| <b></b> +    | Добавить слой в скважине                                |
| -            | Удалить слой в скважине                                 |
|              | Режим литологических колонок                            |
| $\mathbf{X}$ | Режим каротажных данных                                 |
| •            | Перейти к предыдущей скважине                           |
| ٠            | Перейти к последующей скважине                          |
|              | Обновить окно прорисовки данных                         |
| 1.9          | Отсортировать скважины по координате                    |
| 30           | Устанавливает горизонтальную координату (вдоль профиля) |
| bh1          | Подпись к скважине (не более 5ти символов)              |
| 1            | Угол наклона скважины в плоскости XZ.                   |
| ×            | Дополнительные опции                                    |

Модуль содержит два основных окна. Слева расположено **Окно данных**, содержащее таблицу со следующими столбцами: **N** – порядковый номер слоя, **H** – мощность слоя в метрах, **Z** – глубина подошвы слоя в километрах, **C** – тип заливки. В правом окне данные по скважинам отображаются в графическом виде.

Для начала создания файла литологии необходимо нажать кнопку на панели инструментов. После чего в секции слева появится новая таблица. При помощи кнопки необходимо задать нужное число слоев. Далее необходимо отредактировать таблицу, установив значения мощности или глубины подошвы каждого из слоев, а также выбрать тип заливки в соответствии с литологией. Диалог настройки заливки **Pattern Color Editor** вызывается двойным нажатием левой кнопки мыши в столбце **C** окна данных (рис. 82). В программе предлагается богатый выбор литологических заливок. В опции **Color** можно выбрать цвет заливки.

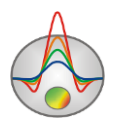

| attern Color Editor           | 2             |  |
|-------------------------------|---------------|--|
| Solid                         | <u>C</u> olor |  |
| — Horizontal                  | ОК            |  |
| Vertical                      | Const.        |  |
| 📉 Diagonal<br>🕢 Back Diagonal | Lancel        |  |
| Cross                         |               |  |
| ≫ Diagonal Cross<br>ॾ         |               |  |

Рис. 82 Окно редактора заливки

После окончания ввода данных по скважине необходимо нажать кнопку скважина появится в графическом окне. После этого, необходимо задать горизонтальную и вертикальную координаты скважины на панели инструментов в километрах, после чего скважина будет изображаться в соответствии со своими координатами. В графическом окне активная скважина отображается красным цветом.

Для удобства работы с большим количеством скважин в программе имеется возможность создания палитры. Для создания палитры выберите необходимую заливку в столбце заливок **Окна данных**, после чего щелкните правой кнопкой мыши в области заливок на главной панели программы. Таким путем может быть создан набор заливок, который затем может быть сохранен. Для этого нажмите кнопку и выберите **Save default palette**. Сохраненный набор заливок может быть использован при создании нового файла данных литологии и каротажа (*Paletalt palette*).

Set borehole width, доступная при нажатии кнопки 🕅 устанавливает ширину скважин в процентах от длины профиля.

После сохранения файла данных будут созданы несколько файлов: \*.crt – проект модуля, который может быть загружен в программе **ZondST2D** и \*.txt – файла для каждой скважины, имена соответствуют горизонтальной и вертикальной координате

Данные каротажа возможно загрузить через инструмент . При создании файла каротажных данных используется форматы \*.txt и \*.las.

Структура файла \*.txt: первая колонка содержит глубину точки записи (от поверхности земли), вторая колонка содержит каротажные измерения. Третья и четвертая колонки содержат нули. Разделитель между колонками клавиша ТАВ.

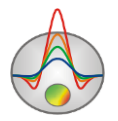

Ниже приведен пример файла каротажных данных, отображаемых на разрезе виде графиков (см. рисунок ниже):

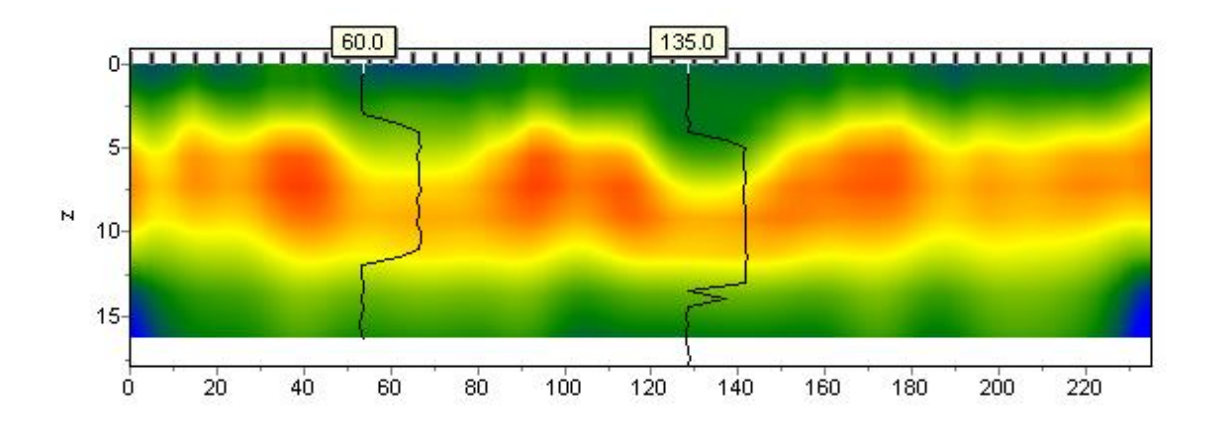

Рис. 83 Модель с нанесенными каротажными диаграммами

При создании файла с литологической информацией используется следующая структура: первая колонка содержит глубину (от поверхности земли) литологического горизонта, вторую колонку следует заполнить нулями, третий столбец - цвет слоя на литологической колонке, четвертый столбец - тип краппа на литологической колонке. Колонки разделяются пробелами. Пример модели с нанесенными литологическими колонками приведен на рисунке ниже.

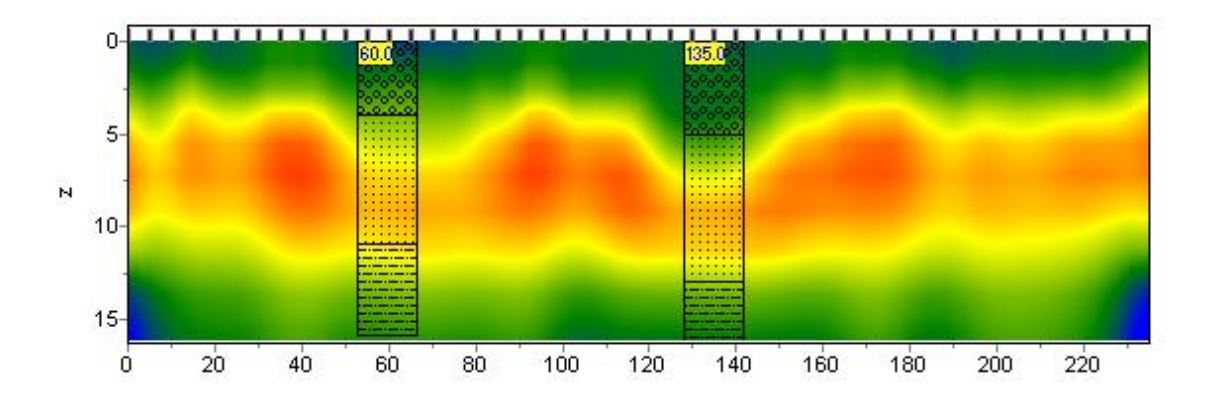

Рис. 84 Модель с нанесенными литологическими колонками

Ниже приведен список из первых 23 краппов, которые можно использовать, при создании литологической колонки.

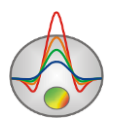
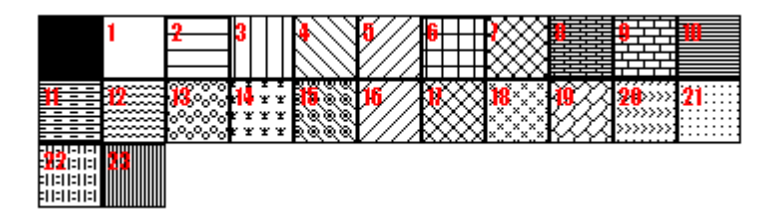

#### Рис. 85 Варианты штриховки литологической колонки

Помимо формата txt в этом модуле есть возможность загрузки файлов crt. Далее следует описание структуры файла CRT для отображения литологических или каротажных данных для произвольного количества скважин.

**2280.txt** Первая строка - имя файла с данными каротажа или литологии.

skv2280 Вторая строка - Подпись скважины (будет отображаться на скважине).

18 2 2 1 0 1 0 0 Третья строка содержит управляющие параметры -

Запись 18 – координата скважины на профиле;

2 - ширина изображения (в процентах от длины профиля, обычно 1 - 20);

2 - тип отображения данных 0 - 3;

[0 - каротажные данные (в виде график);

1 - каротажные данные (интерполяционная цветовая колонка) для отображения данных используется цветовая шкала разреза;

2 - литологическая колонка;

3 - каротажные данные (цветная колонка) цвета отображаемых данных соответствуют шкале модели, цвет на колонке выбирается в соответствии со значением цветовой шкалы модели.]

1 - Параметр нормировки данных каротажных диаграмм 0 - 2.

[0,1 – для всех данных используется общий минимум и максимум;

1,2 - вычесть из каждой каротажной диаграммы ее среднее значение.]

0 - Индекс метода каротажа (если необходимо отображать одновременно несколько типов каротажа, следует ввести индексы для каждого из методов) 0 – n-1, где n – количество методов.

1 - Цвет графика.

0 - Масштаб данных логарифмический 0, линейный 1.

0 – Вертикальное смещение скважины относительно земной поверхности.

Кнопки панели инструментов модуля задания данных литологии дублируются в меню **Options**. Там же содержится функция **Remove background**, которая позволяет убрать подложку – модель скоростей при задании скважинных данных.

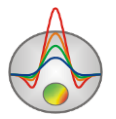

При создании или редактировании скважинных данных с помощью описанного модуля результат сохраняется программой в файле внутреннего формата с расширением \*.crt или \*.bmp.

# Представление результатов

#### Работа с несколькими моделями в одном проекте

Часто возникает необходимость в рамках одного проекта хранить несколько моделей и для сравнения одновременно их визуализировать. Например, при определении оптимальных параметров инверсии удобнее не создавать отдельный проект для каждого набора параметров, а хранить все полученные по результатам инверсии модели в одном проекте и иметь возможность сравнивать их в одном окне. Также в режиме моделирования при расчете прямой задачи от нескольких связанных по смыслу моделей их удобнее хранить и сравнивать в рамках одного проекта.

В программе ZondST2D описанные функции реализуются с помощью подраздела **Buffer** главного меню программы. Кнопки **Model 1** – **Model 5** соответствуют пяти буферным моделям, которые можно хранить в рамках одного проекта.

Чтобы записать текущую модель в буфер, необходимо нажать одну из кнопок, соответствующих буферным моделям. Если выбранная буферная модель пуста, текущая модель будет в нее записана. Возникающий при этом диалог позволяет ввести название буферной модели, которое после этого будет отображаться на соответствующей кнопке в списке **Buffer** и в качестве заголовка – при отображении модели.

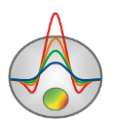

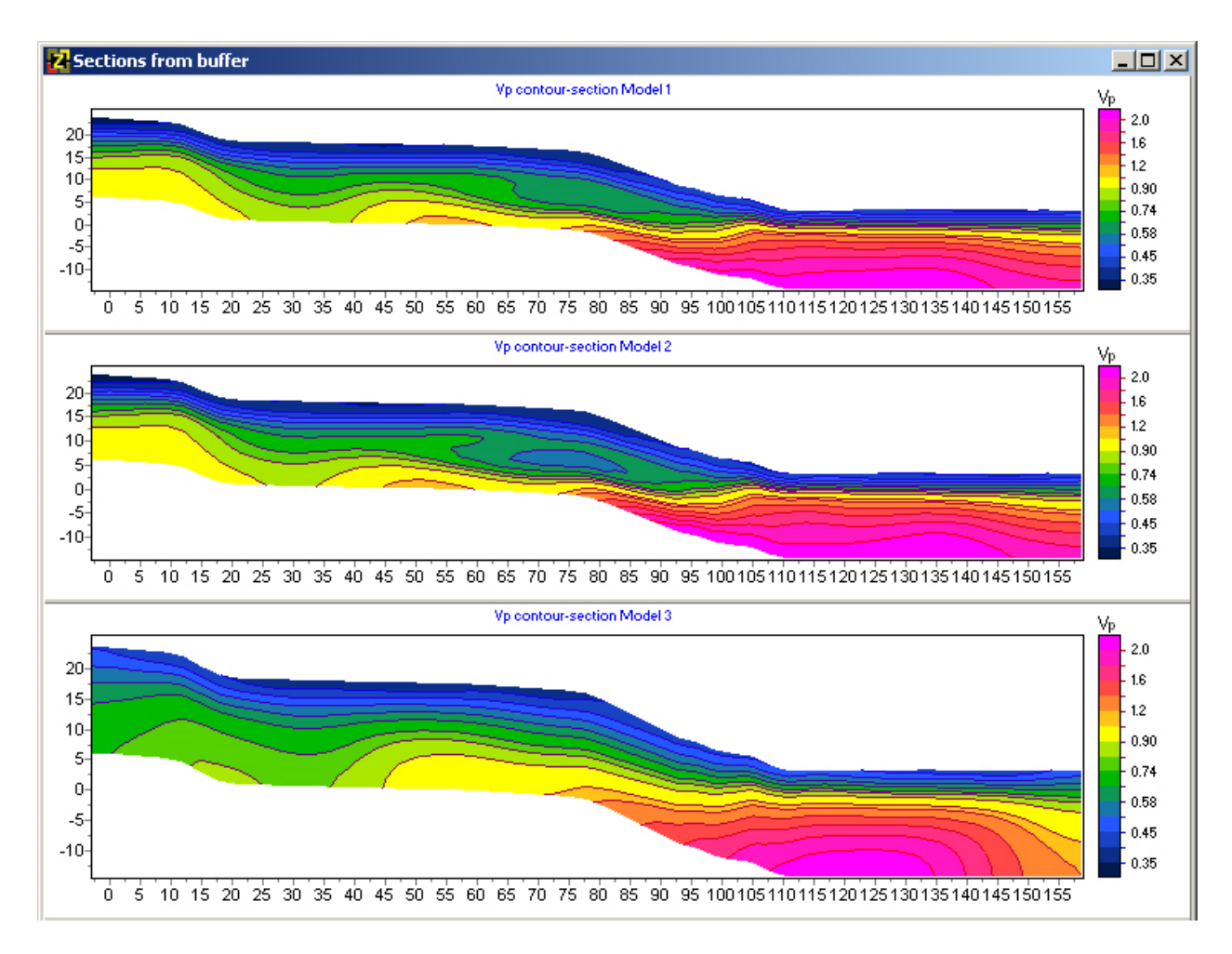

# Рис. 86 Окно одновременного просмотра нескольких моделей Buffer/Open. Пример инверсии одних и тех же данных с использованием разных параметров

После того как первая буферная модель задана, в редакторе модели можно очистить текущую модель и создать следующую, записав ее в следующую буферную модель.

Если выбранная буферная модель не пуста, программа спросит, хотим ли мы открыть эту буферную модель (From Buffer) или записать текущую на ее место (To buffer). При выборе From Buffer модель из буфера будет помещена на место текущей активной модели в редактор разреза.

Кнопка **Buffer/Open** позволяет в одном окне посмотреть все созданные модели, что удобно для их сравнения (Ошибка! Источник ссылки не найден.86).

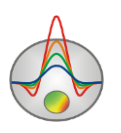

#### Окно построения геолого-геофизической модели

Для построения геолого-геофизической модели (проведения геологической интерпретации) служит окно редактора геологической модели Geological editor, вызываемое с помощью меню Options/Modules/Geological editor. Редактор позволяет в интерактивном режиме создать геологическую модель на основе текущей модели проекта, скважинных данных, данных других программ пакета Zond и априорной растровой информации, распечатать полученные разрезы в заданном масштабе, сохранить и экспортировать результаты интерпретации.

Результаты геофизической интерпретации служат своеобразной цветовой подложкой, поверх которой строится геологическая модель. В ходе создания модели выделяются локальные объекты и слои, на которые затем наносится выбранный интерпретатором геологический крап. Модуль позволяет также отображать скважинные данные, что существенно упрощает процесс построения модели.

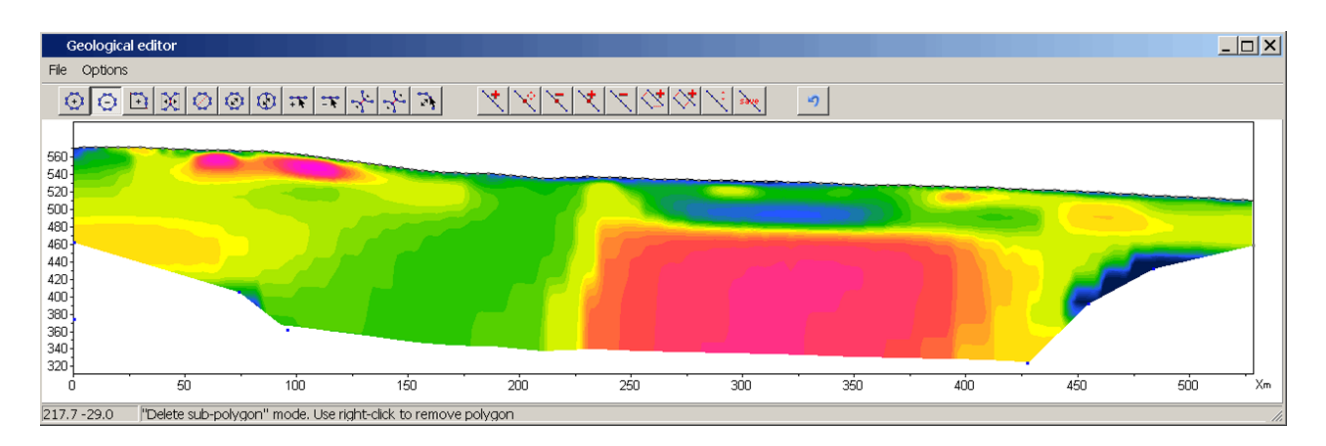

Рис. 87 Окно редактора модели перед началом работы

Таким образом, основная задача модуля состоит в быстром построении геологических разрезов на базе геофизических результатов и дальнейший экспорт в отчет.

Перед началом работы необходимо очень внимательно выбрать тип разреза и его графические настройки. Наилучшим вариантом является представление разреза в форме изолиний.

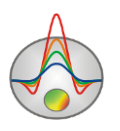

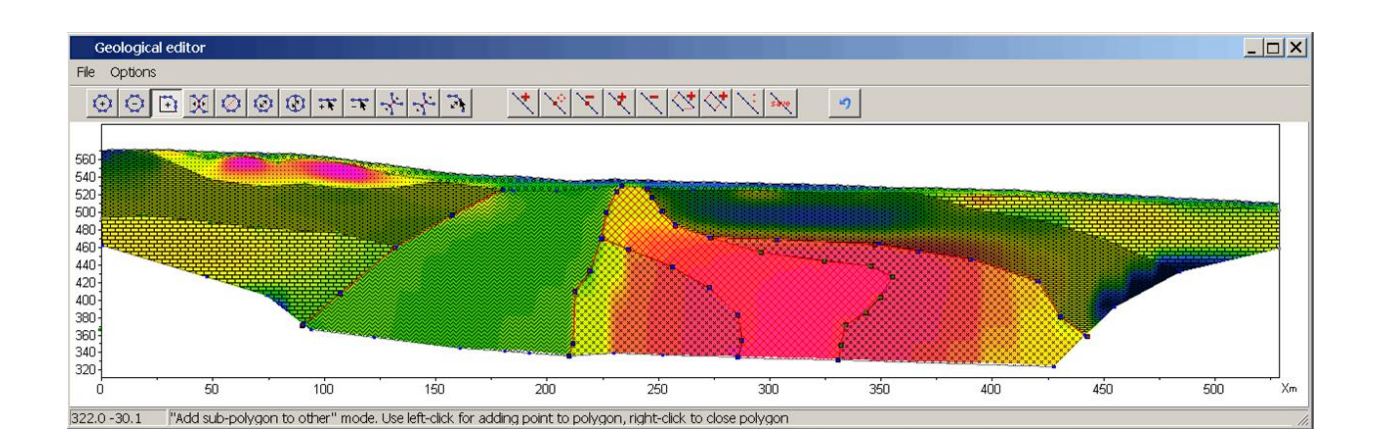

#### Рис. 88 Окно редактора модели: разрез скоростей и геологическая интерпретация.

Далее запускается опция **Geological editor** после чего, собственно и начинается работа с разрезом. Задаются тела и слои в форме замкнутых и незамкнутых многоугольников, им задается цвет и крапп.

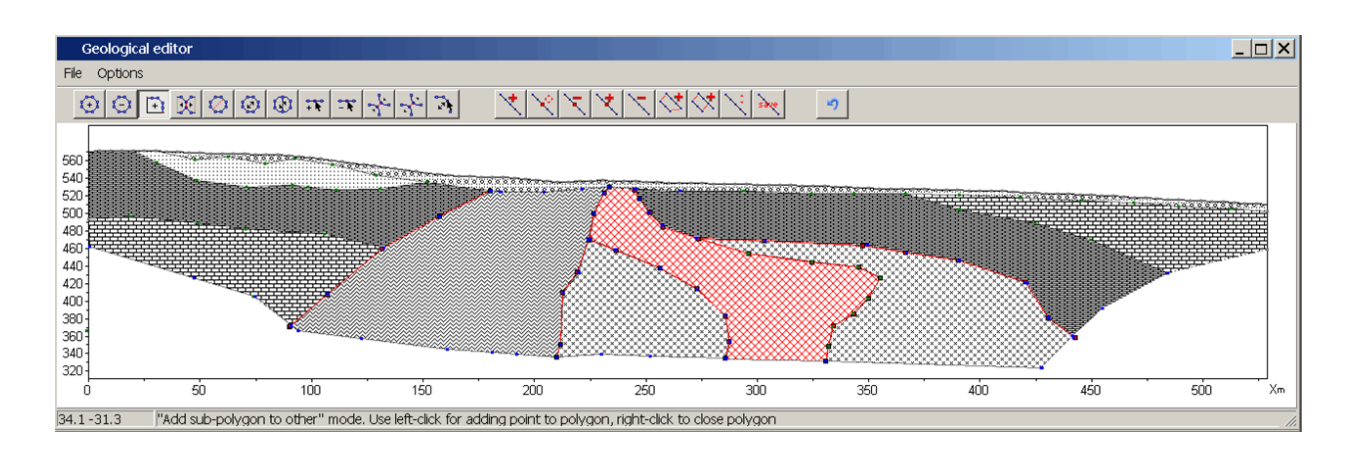

# Рис. 89 Окно редактора модели: геолого-геофизический разрез по результатам интерпретации

На панели инструментов окна Geological editor находятся кнопки для редактирования полигонов и линий:

| Инструмент   | Опция                                                          |  |  |  |  |  |
|--------------|----------------------------------------------------------------|--|--|--|--|--|
|              |                                                                |  |  |  |  |  |
| $\mathbf{E}$ | Создание полигона. Нажатие левой кнопки мыши добавляет новый   |  |  |  |  |  |
|              | узел к полилинии - границе полигона. Описание границы полигона |  |  |  |  |  |
|              | завершается нажатием правой кнопки мыши, после которого        |  |  |  |  |  |
|              | полилиния автоматически замыкается.                            |  |  |  |  |  |
|              |                                                                |  |  |  |  |  |

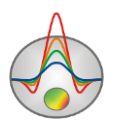

| $\Theta$   | Удаление полигона. После выбора инструмента осуществляется          |
|------------|---------------------------------------------------------------------|
|            | нажатием правой кнопки мыши на полигон, который необходимо          |
|            | удалить.                                                            |
|            |                                                                     |
| +          | Создание полигона, примыкающего к существующему полигону или        |
|            | границе области моделирования. После выбора данного инструмента     |
|            | необходимо задавать границу, не смежную с существующим              |
|            | полигоном. Первая и последняя точка задаваемой границе должна       |
|            | принадлежать либо границе смежного тела, либо границе области       |
|            | моделирования. Задание границы завершается нажатием правой          |
|            | кнопки мыши. Смежную границу программа выберет автоматически        |
|            | или предложит выбрать с помощью диалога.                            |
|            |                                                                     |
| X          | Разъединение смежных полигонов. Если с помощью предыдущего          |
|            | инструмента создана модель, содержащая смежные полигоны, данный     |
|            | инструмент позволяет разъединить их, чтобы получить возможность     |
|            | несвязанного изменения границ, перемещения, удаления полигона.      |
|            | После выбора инструмента левой кнопкой мыши выбирается полигон,     |
|            | который необходимо отделить (однократное нажатие в любой точке      |
|            | полигона, при этом его границы меняют цвет). Нажатие правой кнопки  |
|            | мыши завершает процедуру разъединения.                              |
|            |                                                                     |
| $\bigcirc$ | Разделить полигон по прямой линии (создать из одного полигона два). |
|            | Левой кнопкой мыши указывается первая точка прямой, затем правой    |
|            | кнопкой – вторая. Обе точки должны находиться на границе            |
|            | разделяемого полигона.                                              |
|            |                                                                     |
| $\bigcirc$ | Переместить полигон. Выбор полигона осуществляется нажатием         |
|            | левой кнопки мыши. При движении мыши перегон перемещается.          |
|            | Положение полигона фиксируется нажатием правой кнопки.              |
|            |                                                                     |
| 1          | Переместить часть полигона                                          |
|            |                                                                     |

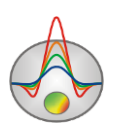

| ***                                                                                                    | Добавить узел. Осуществляется нажатием правой кнопки мыши на точку границы, куда необходимо добавить узел.                                                                                                    |
|----------------------------------------------------------------------------------------------------|----------------------------------------------------------------------------------------------------|
| -10                                                                                                    | Удалить узел. Осуществляется нажатием правой кнопки мыши на узел, который необходимо удалить.                                                                                                    |
| and the second second sec | Переместить узел. Выбор узла осуществляется нажатием левой кнопки мыши, перемещение – движением мыши, окончание перемещения – нажатием правой кнопки.                                                                                                    |
| and a                                                                                                    | Разъединить связанные точки. Данный режим предназначен для разъединения связанных точек. Разъединение точек связанного полигона производится щелчком правой кнопки мыши по ней. В результате этой операции вместо одной связанной точки появляется набор несвязанных точек, принадлежащих каждая своему полигону. Точки полигонов изменяют цвет на красный при приближении курсора.                                                                                                    |
|                                                                                                    | Переместить точку. Данный режим предназначен для перемещения<br>точки полигона. Для выбора перемещаемой точки используется<br>щелчок левой кнопки мыши; после которого точка полигона<br>перемещается вслед за курсором. Для закрепления нового положения<br>точки используется щелчок правой кнопки мыши. Если операция<br>невозможна (т.е. какие - либо грани пересекаются) программа не<br>позволяет пользователю переместить точку и возвращает ее в<br>первоначальное положение. Точки расположенные на границе модели<br>перемещаются только вдоль соответствующих краев. Точки полигона<br>изменяют цвет на красный при приближении курсора. |

Диалог настройки графических параметров полигона вызывается двойным щелчком мыши в его центре.

Также на панели управления находятся кнопки для создания и редактирования линий:

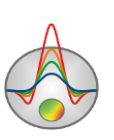

| ×               | Переместить узел              |
|-----------------|-------------------------------|
| $\mathbf{X}$    | Удалить узел                  |
| ×               | Добавить узел                 |
| $\checkmark$    | Удалить линию                 |
| $\triangleleft$ | Создать полигон из двух линий |
| $\sim$          | Переместить линию             |
| save            | Сохранить линию               |
| 5               | Отмена последнего действия    |

Меню File окна Geological editor содержит следующие функции:

File/Load polygons – загрузить полигоны из файла
File/Save polygons – сохранить полигоны текущей модели в файл
File/Show background – показать подложку (графическое изображение).
File/Remove background – скрыть подложку из редактора.
File/Print preview – вызвать диалог печати изображения.
Get from modeling – загрузить полигоны из режима полигонального моделирования
Options/Model setup – вызвать диалог настройки размеров области модели
Options/Load borehole data – загрузить скважинные данные из файла
Options/Remove all polygons – удалить все полигоны

#### Объемная визуализация моделей по нескольким профилям

Если исследований на площади выполнены измерения ПО нескольким близкорасположенным профилям, целесообразно проводить ИХ совместную интерпретацию. Это позволяет изучать распространение выделенных структур в плане, а также облегчает интерпретацию каждого профиля в отдельности, упрощая выделение наиболее устойчивых элементов модели.

В программе ZondST2D для совместной визуализации скоростных моделей, полученных по нескольким профилям, служит модуль 3D section viewer, вызываемый с помощью пункта меню Options/Modules/3D fence diagram. Он позволяет представлять

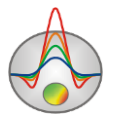

полученные модели в пространстве (с учетом рельефа), а также строить распределения выбранного параметра в плане для заданной пользователем глубины или абсолютной отметки.

Окно объемной визуализации состоит из трех вкладок – Lines (задание координат профилей), **3D View** (окно просмотра модели), **Options** (настройки изображения) и панели инструментов (обеспечивает доступ к дополнительным параметрам и возможности загрузки, сохранения и экспорта построенной объемной модели).

Панель инструментов окна содержит следующие кнопки:

|                       | Загружает карту участка из интернета. При этом координаты станций должны быть заданы в UTM координатах. В случае проблем с загрузкой введите актуальный ключ в поле Bing maps api_key |
|-----------------------|----------------------------------------------------------------------------------------------------|
| 8                     | Построить горизонтальные срезы в surfer                                                                                                    |
| <u>.</u>              | Предварительный просмотр печати                                                                                                    |
| <b>a</b> <sub>i</sub> | Вызвать диалог настройки параметров 3D модели                                                                                                    |
| Îz.                   | Настройки параметров осей (подробнее)                                                                                                    |
| <b>(</b>              | Вращать 3D модель                                                                                                    |
|                       | Показать горизонтальный план. Глубина плана от поверхности устанавливается в километрах в окне справа                                                                                 |
|                       | Нажатие этой кнопки устанавливает одинаковые масштабы для всех осей. При этом справа появляется окно позволяющее задавать                                                             |
|                       | соотношение масштабов для каждой оси.                                                                                                    |
| Vp 💌                  | Задать параметр для построения (Vp или Vs)                                                                                                    |

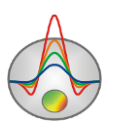

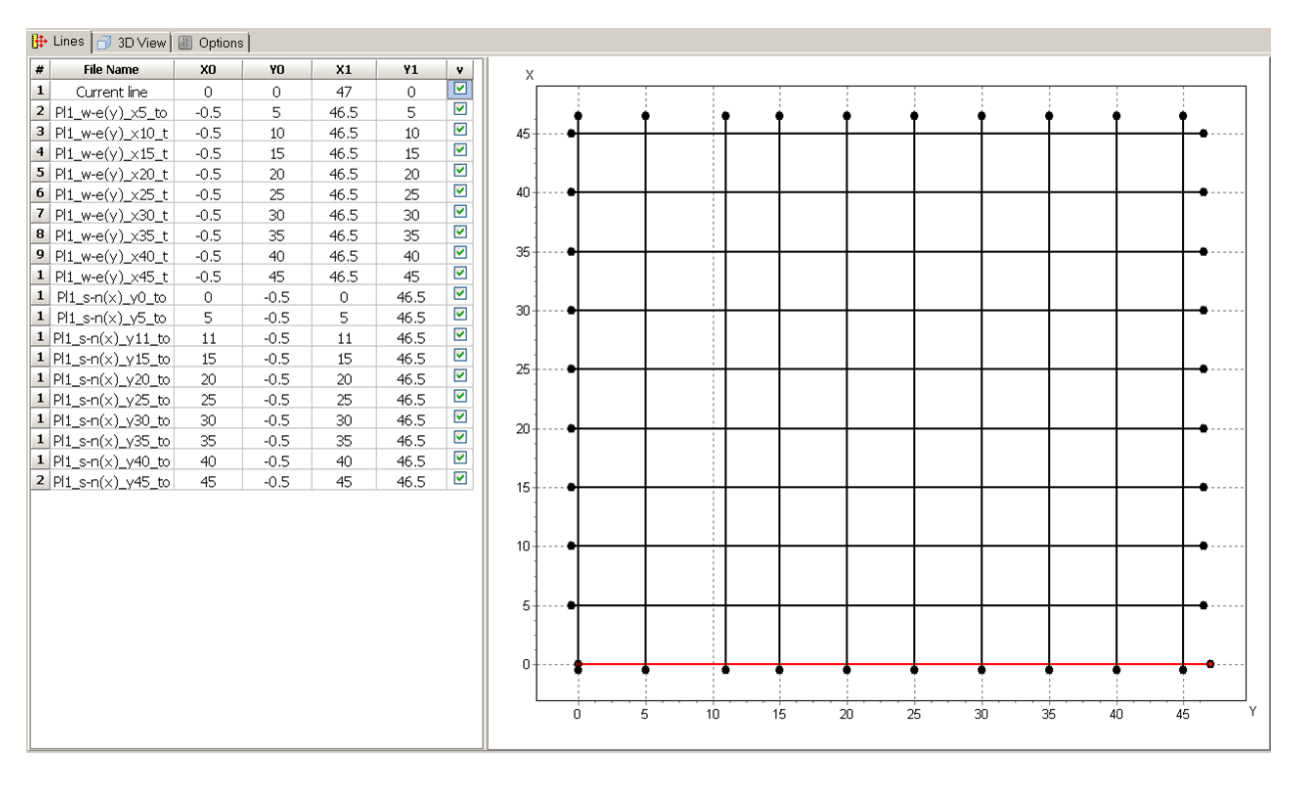

Рис. 90 Вкладка Lines окна 3D Section viewer

Для добавления профилей и присваивания координат предназначена вкладка *Lines* (Ошибка! Источник ссылки не найден.90). Каждому профилю соответствует строка в таблице. Чтобы добавить профиль в таблицу, необходимо правой кнопкой мыши нажать на пустую ячейку первого столбца и выбрать нужный файл. Для объемной визуализации программа использует файл с расширением \*.mod2d, который создается автоматически при сохранении основного проекта в формате **ZondST2D**. Добавить пустую строку в таблицу

🕈 и или удалить из нее ненужный файл можно с помощью кнопок панели инструментов. Столбцы Х0, Y0, Х1, Y1 таблицы содержат прямоугольные координаты начала и конца соответствующего профиля (криволинейные профиля могут быть заданы в опцией XY/Edit topo). Необходимо отметить, что допускается произвольная взаимная ориентация профилей они могут быть параллельными, непараллельными, пересекающимися или непересекающимися. План профилей отображается по мере ввода координат в правой части окна вкладки Lines. Последний столбец таблицы позволяет по мере надобности отключать выбранные профиля из 3D изображения.

Вкладка Options позволяет настраивать параметры отображения – цветовую шкалу и масштабы по каждой из осей. Соотношение масштабов можно также установить с

помощью поля

панели инструментов. В поле со значениями содержатся

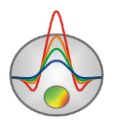

1:1:1

₽

масштабы отображения по каждой из осей. Нажатие кнопки максимальному масштабу отображения для ограниченной осями области.

Сама объемная модель отображается во вкладке 3D View (Ошибка! Источник ссылки не

#### найден.91).

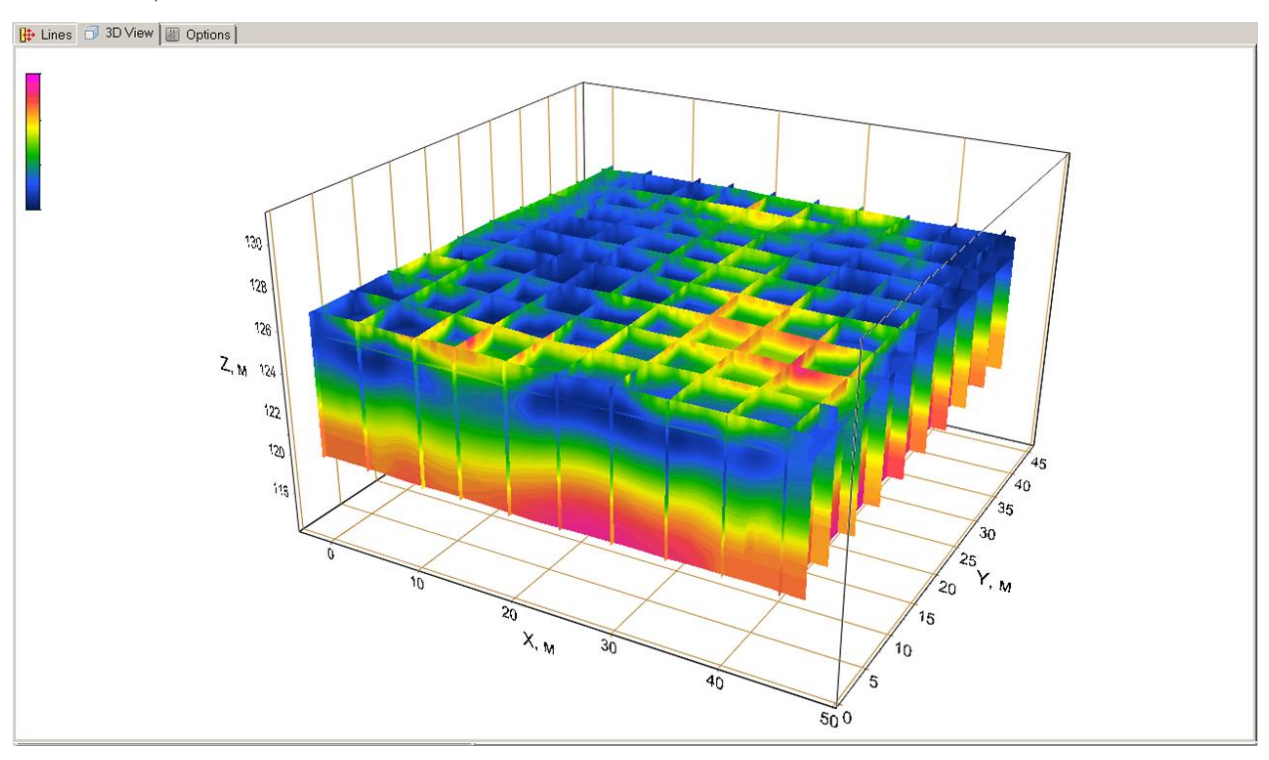

#### Рис. 91 Вкладка 3D View окна 3D section viewer. Объемная визуализация

Настройка осей (каждой по отдельности) осуществляется с помощью диалогов, вызываемых кнопкой панели инструментов. Соответствующий диалог позволяет менять свойства подписей к осям, настраивать отображение сетки, устанавливать заголовки осей и т.д.

Доступ к настройкам, связанным с объемным изображением модели (типы проекций, масштабы, угол поворота, смещения всей модели в координатах экрана и др.) осуществляется с помощью кнопки

Работать с созданной моделью также можно с помощью мыши – с нажатой левой кнопкой модель можно произвольно вращать, с помощью колеса мыши достигается изменение масштаба. При нажатии кнопки происходит автоматическое вращение модели вокруг своего геометрического центра.

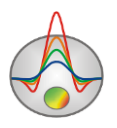

Полезной опцией является возможность построения среза параметра на определенной глубине. Доступ к соответствующей опции осуществляется с помощью набора инструментов инструментов панели инструментов. Если галочка не стоит, в числовом окне указывается абсолютная отметка высоты, для которой будет построен срез. Если галочка установлена, в числовом окне указывается глубина от поверхности, для которой будет построен срез. Пример построения среза модели, рис. 92.

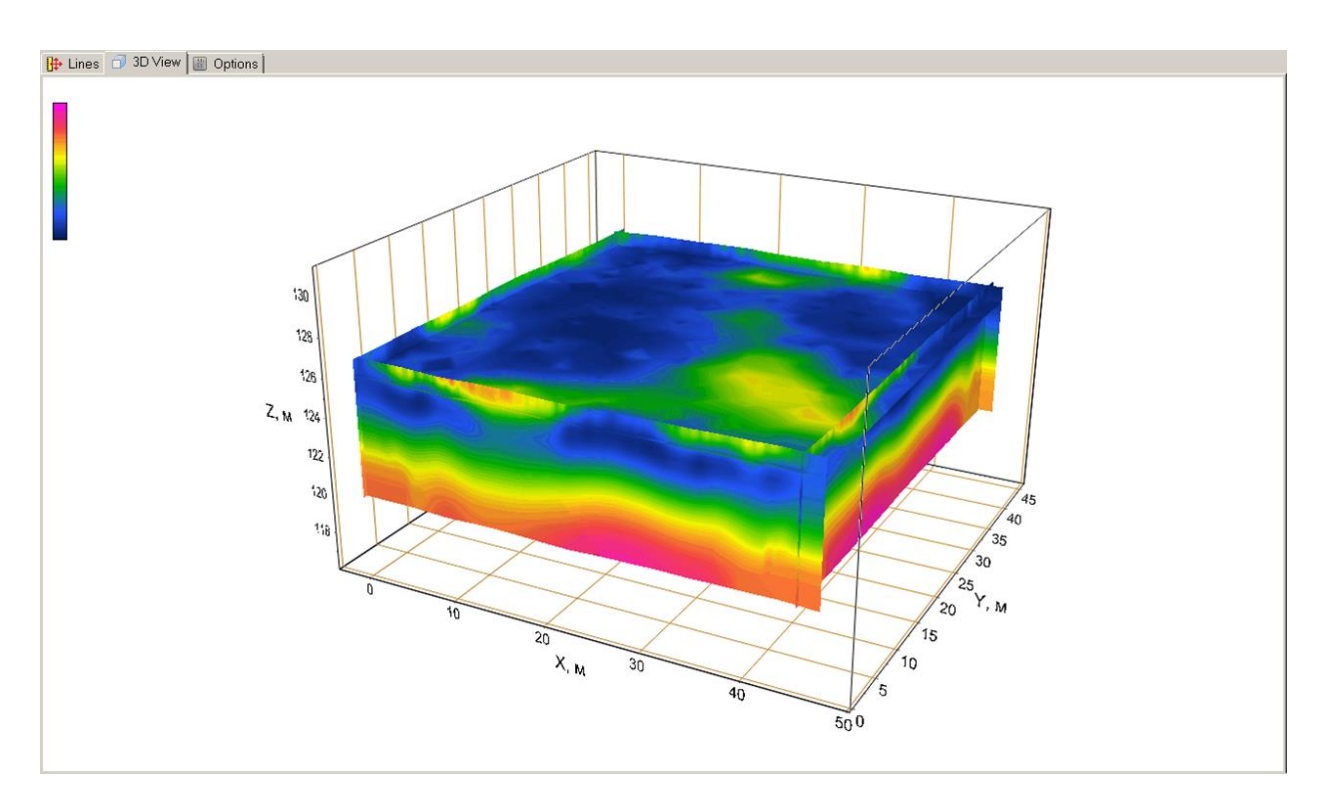

Рис. 92 Вкладка 3D View окна 3D section viewer. Срез скоростей на заданной глубине от поверхности.

Вкладка **Options** предназначена для настройки параметров изображения.

Область *Color scale* позволяет настроить параметры заливки. Кнопка **Palette** вызывает диалоговое окно настройки заливки. Область *Color scale limits* позволяет установить минимум и максимум для цветовой шкалы в ручную или выбрать автоматический режим определения пределов, установив соответствующую галочку.

Опция Continuous позволяет визуализировать разрезы в непрерывной градиентной палитре или контурном виде.

Область Axis scales предназначена для установки масштабов осей. Масштабы

устанавливаются только при нажатой кнопке 💾 на панели инструментов окна.

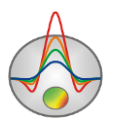

Опция *Boreholes* позволяет показать скважинные данные в трехмерном изображении. При большом количестве скважин в проекте, их отображение может занимать значительное время.

Результаты работы с модулем **3D section viewer** можно сохранить, экспортировать и вывести на печать. Сохранение и экспорт осуществляется с помощью кнопки **П** панели инструментов. Если в качестве типа файла выбрать Project file, программа создаст файл расширением \*.prj, в котором будут храниться абсолютные пути к файлам – профилям и их

координаты. Впоследствии, при открытии этого файла с помощью кнопки *программа* считает соответствующие данные и вновь построит трехмерную модель. Если в диалоге сохранения выбрать XY plane, программа создаст текстовый файл \*.dat, содержащий данные для карты параметра на выбранной глубине. Этот файл можно использовать для работы во внешних программах, например, Surfer. При сохранении в формате Voxler 3d grid программа создает текстовый файл \*.dat, содержащий данные для всей модели.

Вывод окна модели на печать осуществляется с помощью нажатия кнопки 🔤 панели инструментов.

### Диалог Summary plot

Данный диалог предназначен для совместной визуализации различных сейсмических результатов в отдельном окне. Он вызывается пунктом меню **Waves/Summary plot** главного меню программы. В зависимости от наличия той или иной информации в проекте, три списка верхней панели окна будут содержать различные параметры, которые можно будет построить в соответствующих секциях.

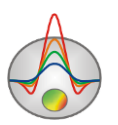

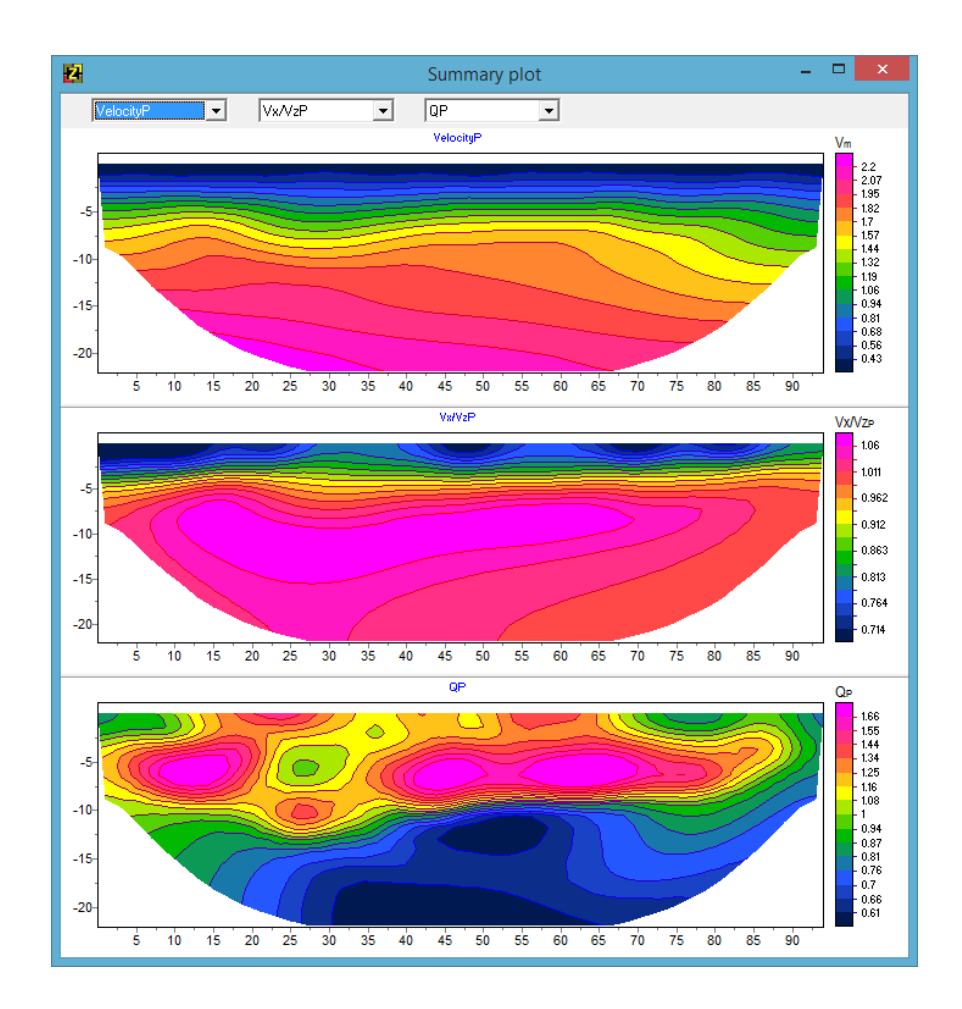

# Рис. 93 Summary plot в режиме отображения скоростного разреза, коэффициента анизотропии и параметра затухания

При наличии в проекте данных MASW, продольных и поперечных волн, полный список параметров выглядит следующим образом:

VelocityP – скорость продольных волн сеточной модели VelocityS – скорость поперечных волн сеточной модели Vx/VzP – коэффициент анизотропии продольных волн

Vx/VzS - коэффициент анизотропии поперечных волн

QP - коэффициент затухания продольных волн

QS - коэффициент затухания поперечных волн

Vp layered - скорость продольных волн произвольно слоистой модели

VS layered - скорость поперечных волн произвольно слоистой модели

VS MASW - скорость поперечных волн по данным MASW

Poisson ratio MASW –коэффициент Пуассона по данным MASW

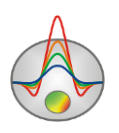

Е MASW –коэффициент E по данным MASW,  $E = \rho \cdot Vs^2 \cdot \frac{3 \cdot Vp^2 - 4 \cdot Vs^2}{Vp^2 - Vs^2}$ G0 MASW –коэффициент G0 по данным MASW,  $G0 = \rho \cdot Vs^2$ 

# Сохранение результатов интерпретации

Результат интерпретации профиля данных хранится в файле формата **ZondST2D** (расширение \*.ST). В этом файле сохраняются полевые данные, значения относительных весов измерений, текущая модель среды и прочие настройки. При последующей загрузке, для создания модели среды, используются данные из файла.

Сохранить результат интерпретации, можно нажав кнопку панели инструментов или соответствующий ей пункт меню. В появившемся диалоге, также возможно выбрать формат данных, для сохранения наблюденных (Observed) или рассчитанных (Calculated) для текущей модели, значений времен первых вступлений, а также изображений (Model, WorkSheet) в формате \*.BMP в необходимом масштабе. Масштаб изображения можно настроить с помощью диалога Options/Graphics/Bitmap output settings.

| Zond project data     | Сохранить измеренные значения и текущую модель среды и все настройки в файл проекта ST. |
|-----------------------|-----------------------------------------------------------------------------------------|
| Zond calculated data  | Сохранить рассчитанные значения в текстовый файл данных ST.                             |
| Zond observed data    | Сохранить наблюденные значения в текстовый файл данных ST.                              |
|                       | Сохранить измеренные значения и текущую модель среды и                                  |
| Zond model with       | все настройки в файл проекта ST. В данном режиме                                        |
| calculated            | наблюденные значения заменяются расчетными. Это очень                                   |
|                       | удобно для тестирования инверсии на различных моделях.                                  |
| Worksheet             | Сохранить три графические секции окна в формате ВМР.                                    |
|                       | Сохранить нижнюю графическую секцию окна в формате                                      |
| Model                 | ВМР. Для настройки масштаба изображения следует                                         |
|                       | использовать диалог <u>Output settings</u> .                                            |
| Program configuration | Сохранить параметры программы.                                                          |
| Grid file             | Сохранить текущую модель в виде грид-файла в формате                                    |
|                       | DAT. Для удобства последующего построения дополнительно                                 |

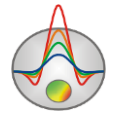

|              | сохраняется  | файл    | bln   | формата,   | содержащий      | характерные   |
|--------------|--------------|---------|-------|------------|-----------------|---------------|
|              | точки рельеф | а и кон | нтур  | обрезки    |                 |               |
| Section file | Сохранить те | екущун  | о мод | ель в форм | иате sec(графич | ческий файл с |
| Section me   | геометричесн | кой при | івязк | ой углов). |                 |               |

# Дополнительные возможности программы

# Диалог Model smooth/raster

Опция (**Options/Extra/Model smooth/raster**) позволяет загрубить (разбить на блоки) или сгладить текущую модель. Блочная модель может быть использована при инверсии типа <u>Blocks</u>. В этом случае производится подбор параметра для каждого блока. Процесс загрубления представляет своеобразную растеризацию гладкой модели, т.е. разбиения модели на области с постоянным параметрами. Наиболее удобным для растеризации является результат фокусирующей инверсии.

При использовании режима **Blocks** (рис.94В), в зависимости от параметра контрастности (*Contrast factor*), производится объединение ячеек с близкими параметрами в области с постоянным значением, в результате. Опция **Start layer** задает номер слоя, начиная с которого производится данная операция.

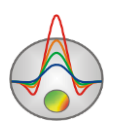

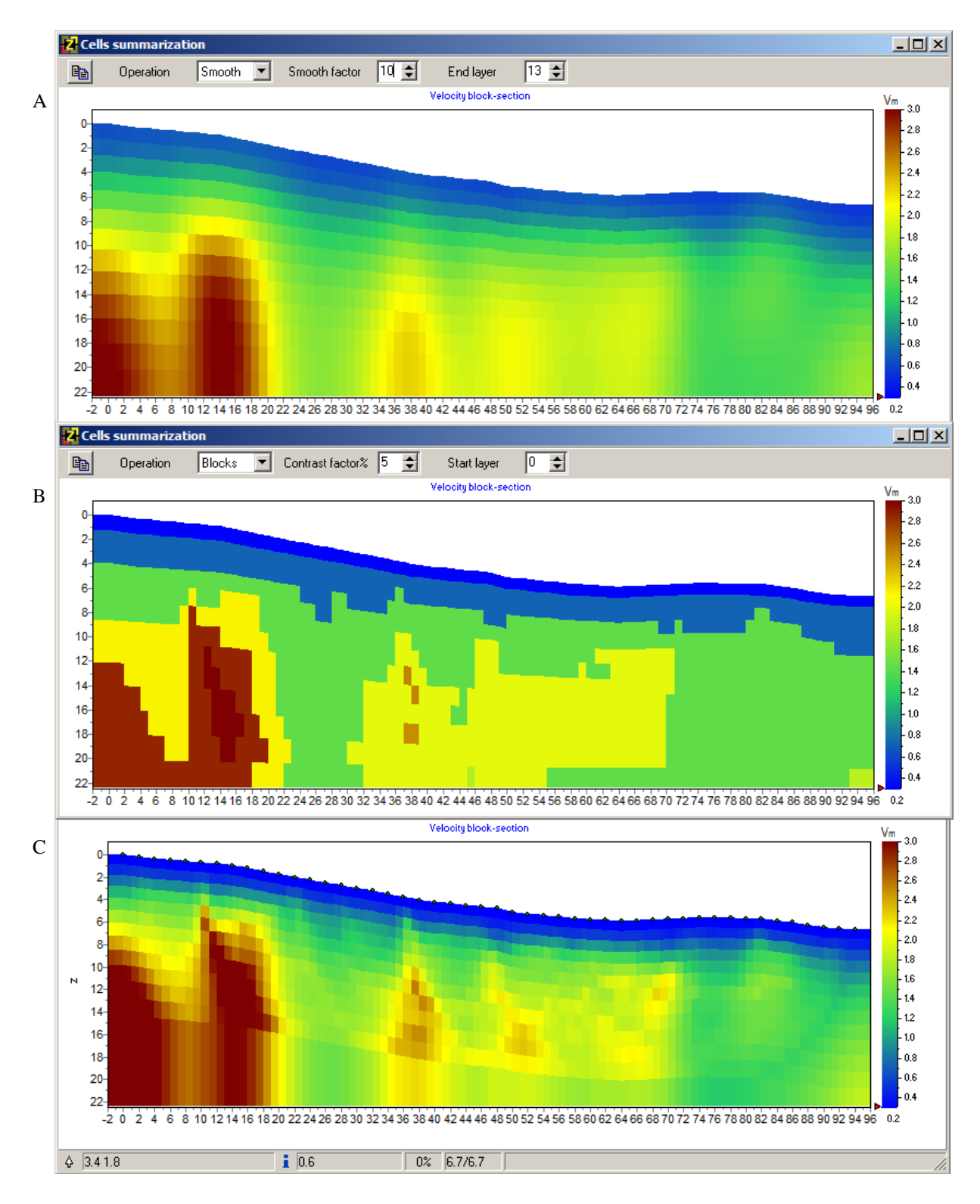

Рис. 94 Пример сглаживания (А) и разбиения на блоки (В) скоростной модели (С) при использовании диалога Cell summarization

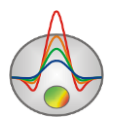

В режиме Smooth (рис.94А), в зависимости от сглаживающего фактора (Smooth factor), производится осреднение параметров ячеек модели, т.е. её сглаживание. Опция End layer задает номер слоя, до которого производится данная операция.

Кнопка 🗈 копирует полученную модель в редактор модели.

#### Работа с гравимагнитными данными

Программа может быть использован для совместной интерпретации данных сейсморазведки и грави- магниторазведки. Чтобы загрузить данные выберите функцию **Modeling/ GraviMagnetic/Load data** или **Add data**. Данные могут быть в любом текстовом формате. После выбора файла появится диалог **Export text data**. В нем необходимо задать столбец содержащий расстояния по профилю (*ProfPos*), данные гравитационного (*Grav*) и магнитного полей (*Mag*) в строку *Type*. А также установить единицы измерения в строке *Units* для каждой величины. Кнопки *Start* и *End* позволяют установить строку начала и конца данных. Выберите необходимую строку и нажмите соответствующую кнопку. Строка начала данных выделена в таблице зеленым, конца данных – красным цветом.

| 🛃 Export text data |         |      |   |           |            |   |
|--------------------|---------|------|---|-----------|------------|---|
| 🔏 ок               | Start   | End  |   |           |            |   |
| Туре               | ProfPos | None | - | Mag       | Grav       |   |
| Units              | m       | None |   | nTl       | mGal       | L |
| 1                  | x       | Grav |   | t         | g          |   |
| 2                  | 0       | Mag  |   | 59981.634 | 0.11047764 |   |
| 3                  | 5       | 0    |   | 59983.39  | 0.13166159 |   |
| 4                  | 10      | 0    |   | 59985.341 | 0.14462907 |   |
| 5                  | 15      | 0    |   | 59993.915 | 0.15142022 |   |
| 6                  | 20      | 0    |   | 59997.61  | 0.15633892 |   |
| 7                  | 25      | 0    |   | 59997.024 | 0.15779217 |   |
| 8                  | 30      | 0    |   | 59996.732 | 0.15944106 |   |
| 9                  | 35      | 0    |   | 59996.049 | 0.15860264 |   |
| 10                 | 40      | 0    |   | 59990.793 | 0.15491362 |   |
| 11                 | 45      | 0    |   | 59987.585 | 0.1487373  |   |
| 12                 | 50      | 0    |   | 59987     | 0.14585874 |   |
| 13                 | 55      | 0    |   | 59995.268 | 0.14954776 |   |
| 14                 | 60      | 0    |   | 60004.232 | 0.15633892 |   |
| 15                 | 65      | 0    |   | 60006.476 | 0.15921748 |   |
| 16                 | 70      | 0    |   | 60002.183 | 0.16005589 |   |
| 17                 | 75      | 0    |   | 59999.854 | 0.16005589 |   |
| 18                 | 80      | 0    |   | 59998     | 0.16044715 |   |
| 19                 | 85      | 0    |   | 59996.732 | 0.16190041 |   |
| 20                 | 90      | 0    |   | 59995.561 | 0.16005589 | - |

#### Рис. 95 Диалог экспорта данных гравии- и/или магниторазведки Export text data

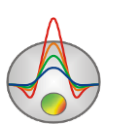

После нажатия кнопки ОК данные будут загружены и появится окно настройки параметров измерений. Также это окно доступно в главном меню GraviMagnetic/Field settings. Окно выбора параметров измерений разделено на две области: Magnetic survey и Gravity survey, соответствующие настройкам для магнитного и гравитационного поля.

| Magnetic survey       | Gravity survey     |   |
|-----------------------|--------------------|---|
| Total field, nT 50000 | Gravimeter elev, m |   |
| Inclination, deg      | Data type Gz       | • |
| Declination, deg      | Gradient base,m    |   |
| Profile azimuth, deg  |                    |   |
| Magnetometer elev, m  |                    |   |
| Data type             |                    |   |
| Gradient base,m       |                    |   |
| 4                     | Apply              |   |
|                       |                    |   |

Рис. 96 Диалог настройки параметров наблюдений Observation settings

Область Magnetic survey:

**Total field, nT** – модуль вектора нормального магнитного поля  $(T_0)$ , в нТл.

**Inclination, deg** – величина наклонения нормального магнитного поля, в градусах (I<sub>0</sub>). Отсчитывается вниз от горизонтали.

**Declination, deg** – величина склонения нормального магнитного поля, в градусах (D<sub>0</sub>). Отсчитывается по часовой стрелке от направления на север.

**Profile azimuth, deg** – азимут профиля, в градусах. Отсчитывается по часовой стрелке от направления на север.

**Magnetometer elev, m** – высота магнитоактивного датчика, в метрах, относительно рельефа.

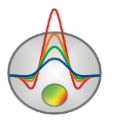

Data type – тип измеренных данных. Т –магнитное поле, GrZ – градиент магнитного поля

Gradient base, m – Высота датчика над земной поверхностью

Область Gravity survey:

**Gravimeter elev, m** – высота гравиметрических наблюдений, в метрах, относительно рельефа.

**Data type** – тип измеренных данных. **Gz** – вертикальная составляющая силы тяжести, **Grz** –градиент вертикальной составляющей силы тяжести.

Gradient base, m – Высота датчика над земной поверхностью.

После установки параметров съемки появится окно Gravity&Magnetic data, содержащее графики гравитационного и магнитного полей. Это окно также доступно в главном меню GraviMagnetic/Display GM window.

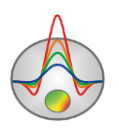

# Настройка графических параметров

# Диалог настройки экспортируемого изображения

Диалог **Output settings** при выключенной опции *Automatic* позволяет настроить вертикальный *Vertical scale*, горизонтальный масштаб *Horizontal scale*, разрешение экспортируемого изображения *Print resolution* в dpi и размер шрифта *Font size* (Puc.97).

| Picture settings                                       | ×                     |
|--------------------------------------------------------|-----------------------|
| Vertical scale<br>Horizontal scale<br>Print resolution | 1: 20<br>1: 50<br>100 |
| Font size                                              | + 0 🗢                 |
| Automatic                                              |                       |
|                                                        | Ok                    |

Рис. 97 Диалоговое окно Picture settings

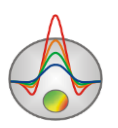

## Диалог настройки параметров контурного разреза и псевдоразреза

Диалог вызывается из контекстного меню (Setup) в области контурного разреза.

| Contour-section setup |                  |  |  |  |  |  |
|-----------------------|------------------|--|--|--|--|--|
| Box margins (pixels)  | User data limits |  |  |  |  |  |
| Left margin           | Minimum 15.2     |  |  |  |  |  |
| Top margin            | Maximum 1581.2   |  |  |  |  |  |
| Right margin 70 🚖     | ColorScale Fixed |  |  |  |  |  |
| Bottom margin 20 🚖    | Settings 🖄       |  |  |  |  |  |
|                       | Num levels 16 🚖  |  |  |  |  |  |
| Isolines 🔽            |                  |  |  |  |  |  |
|                       | Labels           |  |  |  |  |  |
| Apply Cancel          |                  |  |  |  |  |  |

Рис. 98 Окно диалога «Contour-section setup»

Диалог служит для настройки параметров контурного и плана изолиний.

Область Box margins:

Поле Left margin – устанавливает отступ (в пикселах) изображения от левого края окна.

Поле **Right margin**– устанавливает отступ (в пикселах) изображения от правого края окна.

Поле **Top margin** – устанавливает отступ (в пикселах) изображения от верхнего края окна.

Поле **Bottom margin** – устанавливает отступ (в пикселах) изображения от нижнего края окна.

Опция User data limits - указывает программе использовать минимальное и максимальное значения данных или использовать значения полей Minimum и Maximum при задании сечений изолиний.

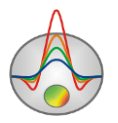

Поле **Maximum** – устанавливает максимальное значение при задании сечений изолиний.

Область ColorScale:

Settings – устанавливает цветовую палитру (см. рисунок ниже):

| 2   |         | Edit levels |       |                                                                                                    | × |
|-----|---------|-------------|-------|----------------------------------------------------------------------------------------------------|---|
| 🖻 🖬 | }       |             |       |                                                                                                    |   |
| #   | C_color | L_color     | Level | L_visible                                                                                                    | ^ |
| 1   |         |             | 0.27  | <b>V</b>                                                                                                    |   |
| 2   |         |             | 0.34  | <b>~</b>                                                                                                    |   |
| 3   |         |             | 0.42  | <ul> <li>Image: A start of the start of the start of</li></ul> |   |
| 4   |         |             | 0.49  | <b>~</b>                                                                                                    |   |
| 5   |         |             | 0.57  | <b>~</b>                                                                                                    |   |
| 6   |         |             | 0.64  | <b>~</b>                                                                                                    |   |
| 7   |         |             | 0.72  | <b>~</b>                                                                                                    |   |
| 8   |         |             | 0.79  | <b>~</b>                                                                                                    |   |
| 9   |         |             | 0.87  | <b>~</b>                                                                                                    |   |
| 10  |         |             | 0.95  | <b>~</b>                                                                                                    |   |
| 11  |         |             | 1.02  | <b>~</b>                                                                                                    |   |
| 12  |         |             | 1.10  | <b>~</b>                                                                                                    |   |
| 13  |         |             | 1.17  | <b>V</b>                                                                                                    |   |
| 14  |         |             | 1.25  | <b>V</b>                                                                                                    |   |
| 15  |         |             | 1.32  | <b>~</b>                                                                                                    |   |
| 16  |         |             | 1.40  | <b>~</b>                                                                                                    |   |
| 17  |         |             | 1.48  | <b>V</b>                                                                                                    |   |
| 18  |         |             | 1.55  |                                                                                                    | ~ |

Рис. 99 Окно диалога «Edit levels»

Нажимая правой кнопкой мыши на заголовки таблицы можно вызвать дополнительное меню:

*C\_color* – вызывает окно редактирования цвета шкалы значений.

*L\_color* – вызывает окно редактирования цвета рисок на цветовой шкал.

Level – вызывает окно редактирования пределов цветовой шкалы.

Диалог позволяет редактировать цвета, параметры изолиний, значения параметров, отображение конкретного цвета. Можно загружать и сохранять цветовые палитры в формате \*.clr программы Surfer.

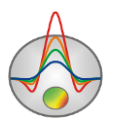

Поле **Num levels** – определяет количество сечений изолиний. Сечения изолиний задаются равномерным линейным или логарифмическим шагом, в зависимости от типа данных.

Опция Isolines – указывает программе, нужно ли рисовать изолинии.

Опция Labels – указывает программе, нужно ли рисовать подписи к изолиниям.

Кнопка Font вызывает диалог настройки шрифта легенды.

# Диалог настройки палитры

Диалог предназначен для настройки палитры объекта программы и вызывается кнопкой **Palette** (рис.100). Диалог позволяет выбрать одну из палитр по умолчанию (прямая и обратная радуги, оттенки серого и т.д.) или создать пользовательскую шкалу. Для добавления бегунка на шкале используйте правую кнопку мыши с нажатой клавишей Ctrl. Для того чтобы удалить бегунок используйте клавишу Delete. Также можно сохранить

пользовательскую палитру, используя кнопку , или загрузить уже имеющуюся, используя кнопку 2.

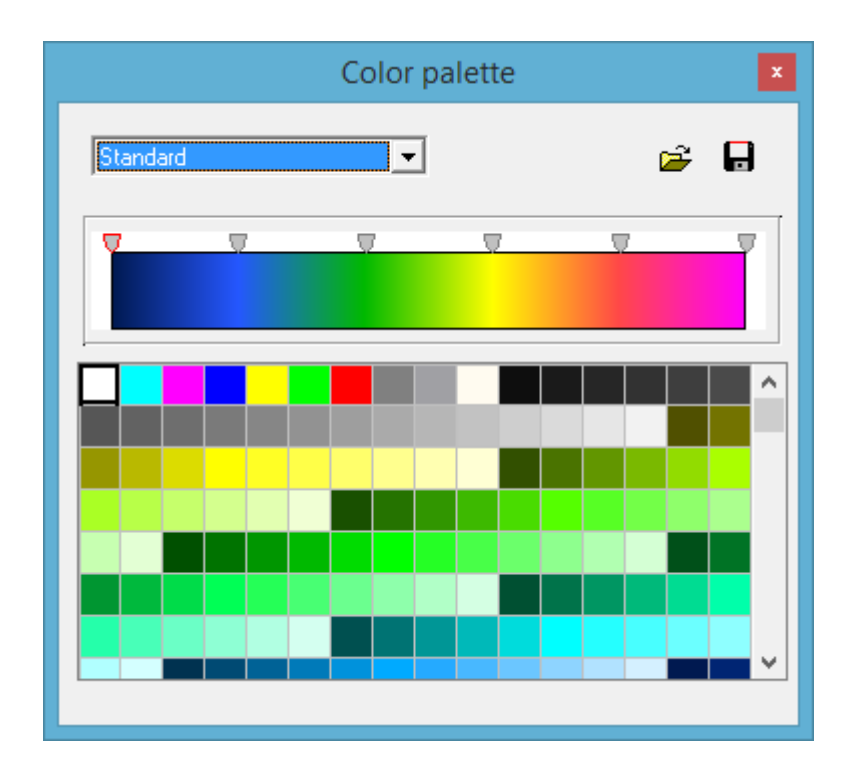

Рис. 100 Диалог настройки параметров палитры.

Палитру можно менять, редактировать, загружать файла и сохранять в файл формата \*.clr программы Surfer.

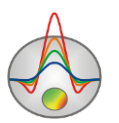

## Редактор набора графиков

| Graphics setup        |                      |  |  |  |
|-----------------------|----------------------|--|--|--|
| Style Interpolate 💌   | Palette<br>Min color |  |  |  |
|                       | 1/3 color            |  |  |  |
| Pointer               | 2/3 color            |  |  |  |
|                       | Max color            |  |  |  |
| Options Default Close |                      |  |  |  |

Рис. 101 Редактор набора графиков

Редактор предназначен для настройки цветовой последовательности набора графиков. Опция *Style* устанавливает алгоритм задания цветовой палитры для графиков.

При выборе значения *Interpolate* используется интерполяционная палитра, построенная с использованием цветов заданных в опциях: *min color*, *1/3 color*, *2/3 color* и *max color*. Значение *const* устанавливает одинаковое значение цвета (опция *color*) для всех графиков. Значение *random* задает случайные цвета всем графикам

Опция *Line* позволяет задать определенный цвет для соединительных линий графиков. При отключенной опции используется цвет из палитры, иначе используется заданное в *Line* значение цвета.

Опция *Pointer* позволяет задать определенный цвет для заливки указателей графиков. При отключенной опции используется цвет из палитры, иначе используется заданное в *Pointer* значение цвета.

Опция *Border* позволяет задать определенный цвет для обводки указателей графиков. При отключенной опции используется цвет из палитры, иначе используется заданное в *Border* значение цвета.

Кнопка [Options] вызывает диалог настройки графика.

Кнопка [Default] устанавливает настройки графиков равными значениям по умолчанию.

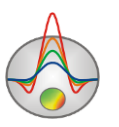

Zond geophysical software

Редактор предназначен для настройки внешнего вида графика. Его можно вызвать щелчком правой кнопки мыши с нажатой клавишей SHIFT на графике.

| ③ Graphic editor   | ×               |
|--------------------|-----------------|
| Format Point Marks |                 |
| Border             | <u>O</u> utline |
| Color              |                 |
|                    |                 |
|                    |                 |
|                    |                 |
|                    |                 |
|                    |                 |
|                    |                 |
|                    |                 |
|                    | Close           |

Рис. 102 Диалог редактора настройки графиков

Вкладка Format содержит настройки соединительных линий графика.

Кнопка **Border** вызывает диалог настройки параметров соединительных линии графика. Кнопка **Color** вызывает диалог выбора цвета графика.

Кнопка **Outline** вызывает диалог настройки параметров обводки соединительных линии графика.

Вкладка *Point* содержит настройки указателей графика.

Опция Visible позволяет показать/скрыть указатели графика.

Опция Error gates позволяет показать/скрыть доверительный интервал.

Опция Style устанавливает форму указателя.

Опция Width задает ширину указателя в единицах экрана.

Опция Height задает высоту указателя в единицах экрана.

Кнопка **Pattern** вызывает диалог выбора параметров заливки указателя.

Кнопка Border вызывает диалог настройки параметров обводящей линии указателя.

Вкладка *Marks* содержит настройки подписей к указателям графика.

Вкладка Style:

Опция Visible позволяет показать/скрыть подписи к указателям графика.

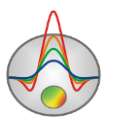

Опция **Draw every** позволяет рисовать каждую вторую, третью и т.д. подпись в зависимости от выбранного значения.

Опция Angle определяет угол поворота текста подписей к указателям.

Опция **Clipped** устанавливает, следует ли рисовать подпись к указателю, если она выходит за область графа.

Вкладка **Arrows** служит для настройки внешнего вида стрелки, идущей от подписи к указателю.

Кнопка Border вызывает диалог настройки параметров линии стрелки.

Опция Length задает длину стрелки.

Опция **Distance** задает расстояние между наконечником стрелки и указателем графика.

Вкладка **Format** содержит графические настройки для рамки вокруг подписи к указателю.

Кнопка Color вызывает диалог выбора цвета заднего фона рамки.

Кнопка Frame вызывает диалог настройки линии рамки.

Опция Round Frame позволяет отображать рамку с закругленными углами.

Опции Transparent задает степень прозрачности рамки.

Вкладка **Text**:

Кнопка Font вызывает диалог настройки шрифта для подписей указателей.

Кнопка Outline вызывает диалог настройки линий обводки букв подписей указателей.

# Редактор осей

Многие объекты программы содержат координатные оси. Для настройки внешнего вида и масштабирования координатных осей используется редактор осей. Его можно вызвать щелчком правой кнопки мыши с нажатой клавишей SHIFT на интересующей оси (см. рисунок ниже).

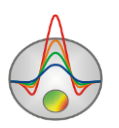

| 📟 Left a                                                                           | xis edit 🛛 🔀                                                   |
|------------------------------------------------------------------------------------|----------------------------------------------------------------|
| Scales Title Labels Ticks M<br>Auto Inverted<br>Change Increment: 0<br>Logarithmic | tinor Position LinLog options<br>Dec shift 1 €<br>Min dec 0.01 |
| Minimum Maximum<br>✓ Aut <u>o</u> 0.235<br>Cha <u>n</u> ge                         |                                                                |

Рис. 103 Пример диалога редактора левой оси

При этом появляется всплывающее меню с тремя пунктами: *options*, *default* и *fix range*. Первый вызывает диалог, второй устанавливает значения равными значениям по умолчанию.

Первая вкладка диалога Scales содержит опции, связанные с настройкой масштабных параметров оси.

Опция Auto указывает программе каким образом определяется минимум и максимум оси. Если опция включена, пределы оси находятся автоматически, иначе задаются пользователем в областях *Minimum* и *Maximum*.

Опция Inverted определяет ориентацию оси.

Кнопка Increment change вызывает диалог задания шага меток оси.

Опция Logarithmic устанавливает масштаб оси - логарифмический или линейный. В случае знакопеременной оси следует дополнительно использовать опции области *Lin Log options*.

Область Lin Log options содержит опции, предназначенные для настройки линейнологарифмической оси. Линейно-логарифмический масштаб позволяет представлять знакопеременные или ноль содержащие данные в логарифмическом масштабе.

Опция **Dec Shift** устанавливает отступ (в логарифмических декадах) относительно максимального по модулю предела оси до нуля. Минимальная (преднулевая) декада имеет линейный масштаб, остальные логарифмический.

Опция **Min dec** задает и фиксирует значение минимальной (преднулевой) декады, если опция включена.

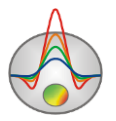

Опция Rounded limits указывает программе, нужно ли округлять значения минимума и максимума оси.

Области Міпітит и Махітит содержат набор опций по настройке пределов осей.

Опция Auto определяет, каким образом определяется предел оси - автоматически или задается кнопкой Change.

Вкладка Title содержит опции, связанные с настройкой заголовка оси.

Вкладка Style:

Опция Title определяет текст заголовка оси.

Опция Angle определяет угол поворота текста заголовка оси.

Опция Size определяет отступ текста заголовка оси. При заданном 0 отступ находиться автоматически.

Опция Visible позволяет показать/скрыть заголовок оси.

Вкладка **Text**:

Кнопка Font вызывает диалог настройки шрифта для заголовка оси.

Кнопка Outline вызывает диалог настройки линий обводки букв заголовка оси.

Вкладка Labels содержит опции, связанные с настройкой подписей оси.

Вкладка Style:

Опция Visible позволяет показать/скрыть подписи оси.

Опция Offset определяет отступ подписей оси. При заданном 0 отступ находиться автоматически.

Опция Angle определяет угол поворота текста подписей оси.

Опция **Min separation%** задает минимальное процентное расстояние между подписями.

Вкладка Text:

Кнопка Font вызывает диалог настройки шрифта для подписей оси.

Кнопка Outline вызывает диалог настройки линий обводки букв подписей оси.

Вкладка Ticks содержит опции, связанные с настройкой главных меток оси.

Кнопка Axis вызывает диалог настройки линии оси.

Кнопка Grid вызывает диалог настройки линий сетки главных меток оси.

Кнопка **Ticks** вызывает диалог настройки линий главных внешних меток оси. Опция *Len* устанавливает их длину.

Кнопка **Inner** вызывает диалог настройки линий главных внутренних меток оси. Опция *Len* устанавливает их длину.

Опция **At labels only** указывает программе рисовать главные метки только при наличии подписи на оси.

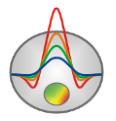

Вкладка Minor содержит опции, связанные с настройкой промежуточных меток оси.

Кнопка Grid вызывает диалог настройки линий сетки промежуточных меток оси.

Кнопка **Ticks** вызывает диалог настройки линий промежуточных внешних меток оси. Опция *Length* устанавливает их длину.

Опция Count устанавливает количество второстепенных меток между главными.

Вкладка **Position** содержит опции определяющие размеры и положение оси.

Опция **Position%** устанавливает смещение оси на графе относительно стандартного положения (в процентах от размера графа или единицах экрана, в зависимости отзначения выбранного опцией Units).

Опция **Start%** устанавливает смещение начала оси на графе относительно стандартного положения (в процентах от размера графа).

Опция **End%** устанавливает смещение конца оси на графе относительно стандартного положения (в процентах от размера графа).

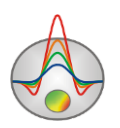

# Диалог настройки параметров отображения модели

Диалог настройки параметров отображения модели вызывается выбором пункта Setup при нажатии правой кнопки мыши в верхней части окна модели.

Вкладка **Options** (см. рисунок ниже).

| Model s | setup      |       |                            | ×    |
|---------|------------|-------|----------------------------|------|
| Colors  | Options    |       |                            |      |
| Box m   | argins (pi | xels) | Object difference, %       | 10 🔷 |
| Left m  | nargin     | 25    | Selection admissibility, % | 26 🔹 |
| Top m   | argin      | 1     | Transparency               | 0 🔹  |
| Right   | margin     | 70 🔶  |                            |      |
| Bottor  | m margin   | 20 🌲  | Font                       |      |
|         |            |       |                            |      |
|         | Apply      |       | Canc                       | el   |

Рис. 104 Диалог «Model setup», вкладка Options

Область Box margins:

Поле Left margin- устанавливает отступ (в пикселах) изображения от левого края окна.

Поле **Right margin**– устанавливает отступ (в пикселах) изображения от правого края окна.

Поле **Top margin** – устанавливает отступ (в пикселах) изображения от верхнего края окна.

Поле **Bottom margin**– устанавливает отступ (в пикселах) изображения от нижнего края окна.

Область **Object difference**, % - устанавливает максимальное значение отношения параметров смежных ячеек, при превышении которого между ними рисуется граница.

Область Selection admissibility, % - устанавливает допустимый уровень различия параметров смежных ячеек, при котором, ячейки являются единым объектом и выделяются совместно (в режиме выделения MagicWand).

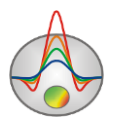

Область **Transparency** устанавливает прозрачность.

Кнопка Font вызывает диалог настройки шрифта.

Вкладка Colors (см. рисунок ниже).

| Model setup    |             | × |
|----------------|-------------|---|
| Colors Options |             |   |
| [              | Other       |   |
| Palette 🔕      | Mesh 📃 🗸    |   |
|                | Body border |   |
|                | Selection   |   |
|                | Fixed       |   |
|                |             |   |
| Apply          | Cancel      |   |

Рис. 105 Диалог «Model setup», вкладка Colors

Кнопка **Palette** – устанавливает цветовую палитру.

#### Область *Other*:

Body border- позволяет задать цвет границы между соседними ячейками.

Mesh – устанавливает цвет сети.

Selection – устанавливает цвет метки выделенной ячейки.

Fixed – устанавливает цвет метки зафиксированной ячейки.

# Диалог предварительного просмотра печати (Print preview)

Диалог предварительного просмотра печати может быть вызван в главном меню программы File/Print preview.

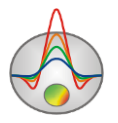

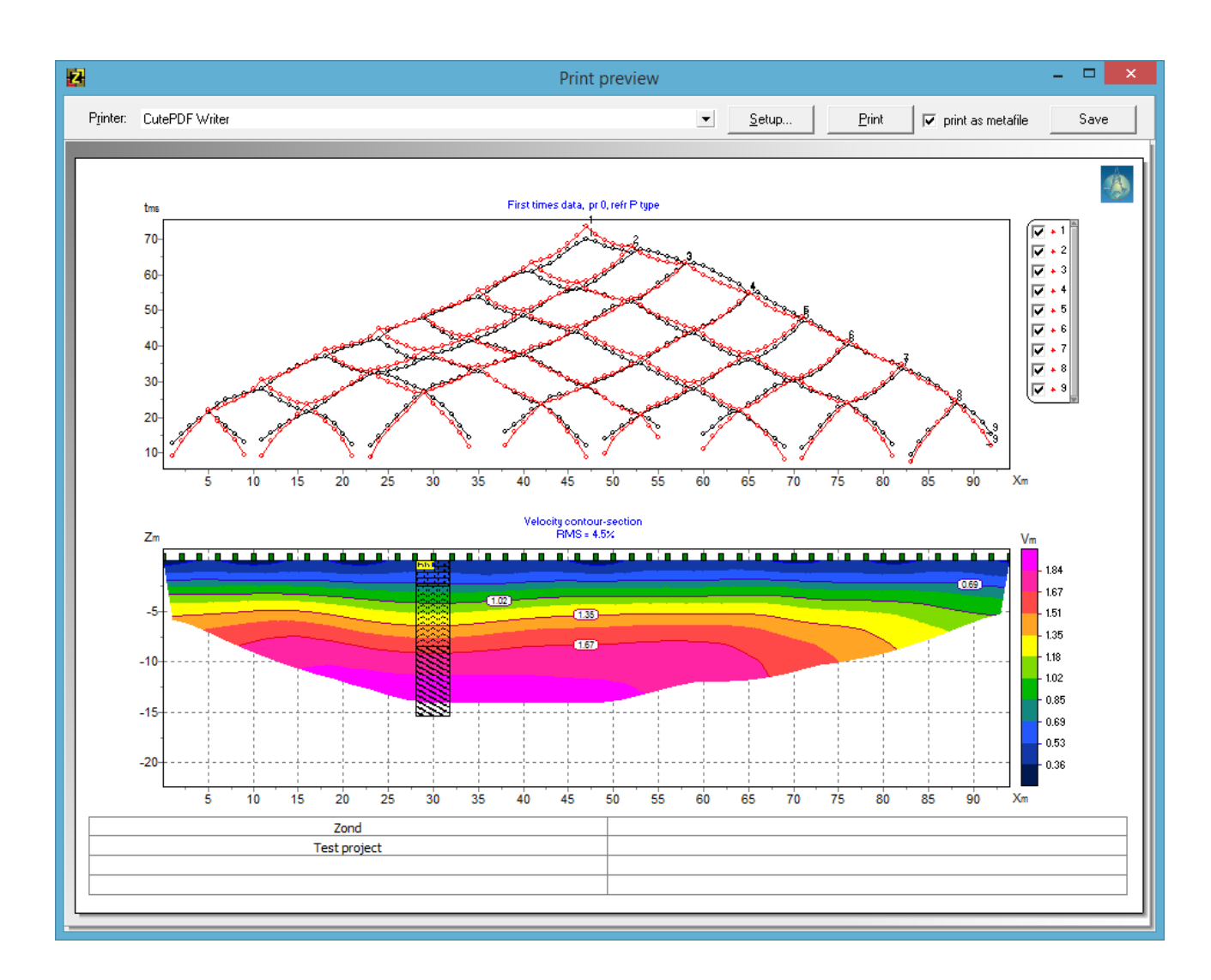

Рис. 106 Окно Print preview

Для перемещения объекта печати по листу используйте левую кнопку мыши.

В главном меню окна **Print Preview** расположены следующие кнопки

Printer: CutePDF Writer - выбор принтера для печати. В открывающемся меню можно выбрать один из настроенных принтеров.

<u>Setup...</u> - кнопка настройки печати. В открывающемся окне можно выбрать размер и ориентацию бумаги, свойства печати, количество страниц на листе и другие параметры.

<u>Print</u> - с помощью этой кнопки, после изменения необходимых параметров, можно отправить рисунок на печать.

✓ print as metafile - отправить на печать или сохранить изображение в векторном виде.

Save - сохранение в bitmap files.

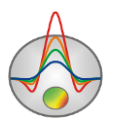

Квадраты в верхней части листа предназначены для печатей, штампов или эмблем компании. Щелкните правой кнопкой мыши по квадрату и в появившемся окне выберите растровое изображение, которое необходимо вставить. Размеры квадрата могут быть изменены при помощи мыши.

В нижней части листа расположена редактируемая таблица. Для того, чтобы добавить текст нажмите правой кнопкой мыши в области таблицы и в появившемся окне наберите необходимый текст. Также можно сохранить все комментарии в table files с помощью нажатия на кнопку , или загрузить уже сохранённые надписи, нажав на кнопку .

# Дополнительные материалы:

Видеоуроки на канале Youtube: https://www.youtube.com/channel/UCGtprIIZkc9CsLfiuz4VvmQ?view\_as=subscriber

**Группа поддержки в Linkedin:** https://www.linkedin.com/groups/6667336/

#### Демонстрационные проекты Zond:

ftp://zond-geo.com/ Username: download@zond-geo.com Password: 12345

#### Если программа не работает с USB донглом:

1) Драйвер донгла не установлен или установлен не корректно. На некоторых системах донгл определяется как HID устройство правильно и нет необходимости устанавливать драйвер, но на некоторых нет и его нужно установить. Ссылка для скачивания драйвера: http://senselock.ru/files/senselock\_windows\_3.1.0.0.zip. В диспетчере устройств донгл должен появиться как "Senselock Elite".

2) Закончился период бесплатных обновлений. В этом случае нужно использовать последнюю работающую версию или приобрести дополнительные 2 года обновлений.

3) Иногда при переключении донгла в режим HID, система может не распознать его, как HID устройство. В этом случае необходимо переключить его обратно в режим USB с помощью небольшого приложения которое можно скачать по следующей ссылке : http://www.zond-geo.com/zfiles/raznoe/SenseSwitch.zip "senseswitch.exe" запускается из cmd командой: senseswitch.exe usb.

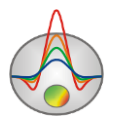